2014. június

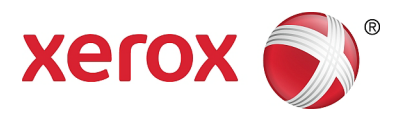

## Xerox<sup>®</sup> WorkCentre<sup>®</sup> 5022/5024 Többfunkciós nyomtató

## Felhasználói útmutató

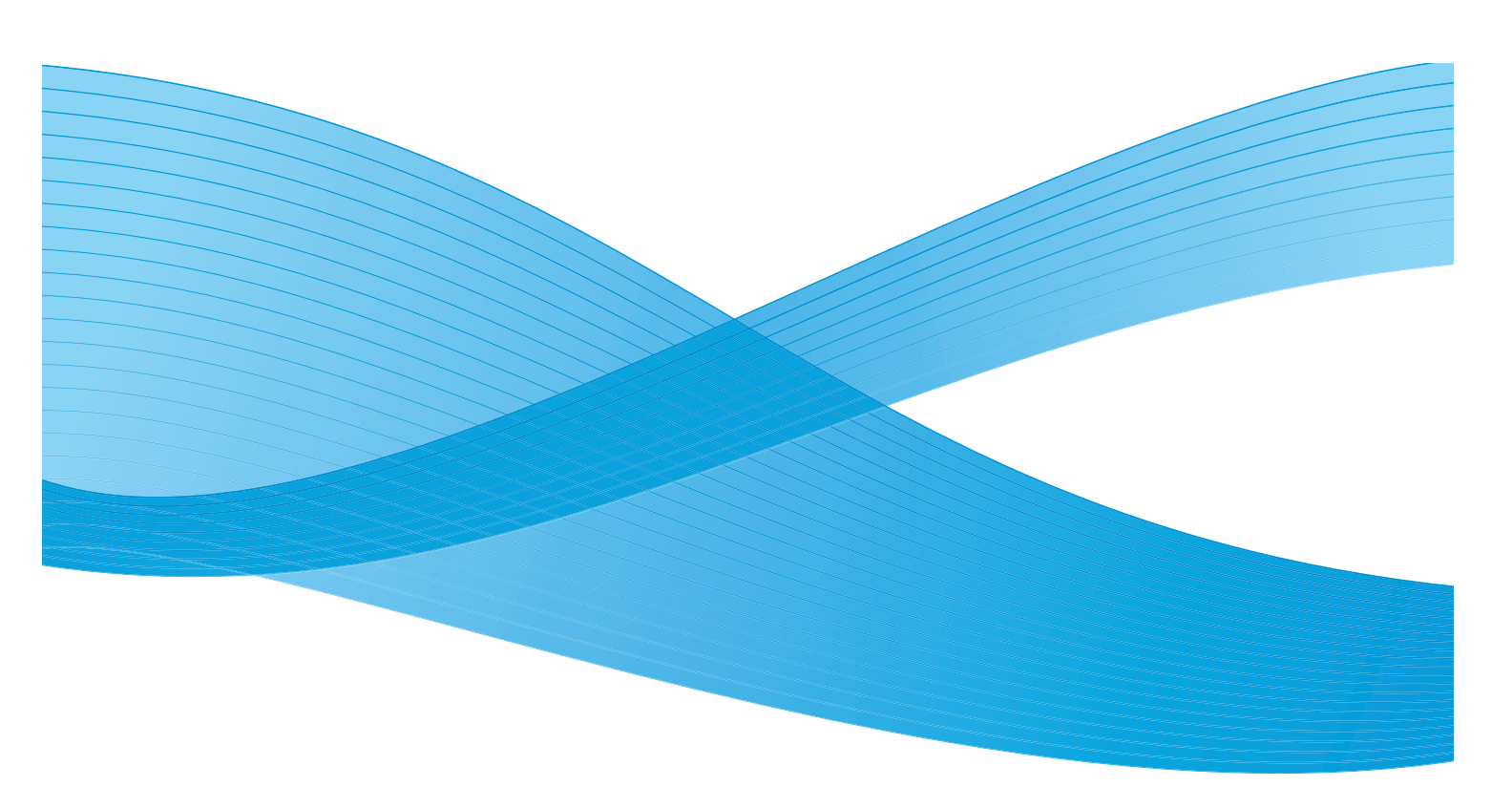

©2014 Xerox Corporation. Minden jog fenntartva. A Xerox<sup>®</sup>, a Xerox and Design<sup>®</sup>, a CentreWare<sup>®</sup>, és a WorkCentre<sup>®</sup> a Xerox Corporation védjegyei az Egyesült Államokban és/vagy más országokban.

A Microsoft, a Windows, a Windows Server, a Windows XP, a Windows Vista és a Windows 7 a Microsoft Corporation védjegye vagy bejegyzett védjegye.

A Microsoft-termékek képernyőképeit a Microsoft Corporation engedélyével készítettük.

1.0-s dokumentumverzió: 2014. június BR8824

## Contents

### 1 A gép használatbavétele előtti tudnivalók

| Előszó                                      | 1-1  |
|---------------------------------------------|------|
| A kézikönyvek típusai                       | 1-2  |
| Az útmutató használata                      | 1-3  |
| Az útmutató szerkezete                      | 1-3  |
| Jelölések                                   | 1-3  |
| Biztonsági megjegyzések                     | 1-5  |
| Elektromos biztonság                        | 1-5  |
| A gép elhelyezése                           | 1-7  |
| Működési biztonság                          | 1-9  |
| Fogyóanyagok                                | 1-10 |
| Vigyazat es figyelmeztetes cimkek helye     |      |
| Szabályozások                               | 1-13 |
| Rádiófrekvenciás kibocsátások ("A" osztály) | 1-13 |
| Termékbiztonsági tanúsítvány (UL, CB)       | 1-13 |
| Környezet                                   | 1-13 |
| Néhány szó a licencekről                    | 1-13 |
| JPEG-kód                                    | 1-13 |
| Libcurl                                     | 1-14 |
| FreeBSD                                     | 1-14 |
| ICC Profile (Little cms)                    | 1-15 |
| WIDE DHCP Client                            | 1-15 |
| MD5                                         | 1-16 |
| Jogi tudnivalók                             | 1-17 |

#### 2 A környezet beállításai

| Támogatott környezetek                                           | 2-1 |
|------------------------------------------------------------------|-----|
| Nyomtatási funkció                                               |     |
| Szkennelési funkció                                              | 2-2 |
| Fax funkció                                                      | 2-3 |
| Interfészkábelek                                                 | 2-4 |
| Az USB-interfész használata                                      | 2-4 |
| Az Ethernet-interfész használata                                 |     |
| A hálózati környezet beállítása                                  | 2-6 |
| A gép IP-címének (IPv4) beállítása                               | 2-6 |
| A gép IP-címének (IPv6) beállítása                               | 2-7 |
| A nyomtatóbeállítási segédprogram használata IP-cím beállítására | 2-8 |
| A használandó kommunikációs port aktiválása                      |     |

| Az e-mail küldése funkció beállítása                           | 2-13 |
|----------------------------------------------------------------|------|
| SMTP-kiszolgáló beállításai                                    |      |
| E-mail fejlécének és törzsének beállításai                     | 2-14 |
| A Xerox® CentreWare® Internet Services használata              | 2-17 |
| Xerox® CentreWare® Internet Services                           | 2-17 |
| Támogatott környezetek és beállítások                          |      |
| A Xerox® CentreWare® Internet Services elindítása              | 2-18 |
| A Xerox® CentreWare® Internet Services elemeinek beállítása    |      |
| Tulajdonságok lap                                              | 2-21 |
| Támogatás lap                                                  |      |
| Címjegyzék lap                                                 | 2-33 |
| A nyomtató-illesztőprogram/szkenner-illesztőprogram telepítése | 2-37 |
| A nyomtató illesztőprogramjának telepítése                     |      |
| A szkenner-illesztőprogram telepítése                          |      |
| Eltávolítás                                                    |      |

#### 3 Termékismertető

| A gép részei                                    |      |
|-------------------------------------------------|------|
| Elülső rész, bal oldal                          |      |
| Jobb oldal, hátulról                            |      |
| A gép belseje                                   |      |
| Kétoldalas automatikus dokuadagoló (opcionális) |      |
| Áramforrás                                      |      |
| A tápfeszültség bekapcsolása                    |      |
| A tápfeszültség kikapcsolása                    |      |
| Energiatakarékos üzemmódok                      | 3-9  |
| Átváltás az energiatakarékos üzemmódokra        |      |
| Kilépés az energiatakarékos üzemmódokból        | 3-10 |
| Vezérlőpanel                                    | 3-11 |
| Gyorsgombok használata                          |      |
| A kijelzőn látható ikonok bemutatása            | 3-16 |
| Az alapértelmezett képernyő bemutatása          | 3-18 |
| Az alapértelmezett képernyő beállítása          |      |
| Fióküzemmódok                                   | 3-20 |
| Fióküzemmódok típusai                           | 3-20 |
| Szöveg bevitele                                 | 3-23 |
| A konfiguráció beállítása                       | 3-25 |

### 4 Papír betöltése

| Papírtípusok                        | 4-1 |
|-------------------------------------|-----|
| Támogatott papírsúlyok és lapszámok |     |
| Támogatott papírtípusok             |     |
| Nem használható papír               |     |
| A papír tárolása és kezelése        | 4-4 |

| Papír betöltése                               |      |
|-----------------------------------------------|------|
| Papír betöltése az 1–4. tálcákba (opcionális) | 4-6  |
| Papír betöltése az 5. tálcába (kézitálca)     |      |
| A papírméret módosítása                       |      |
| Az 1–4. tálca papírméretének módosítása       |      |
| A papírbeállítások módosítása                 | 4-11 |

#### 5 Másolás

| NAC10-1-00-00-                                    | г 4  |
|---------------------------------------------------|------|
| Masolasi eljaras                                  |      |
| Dokumentum elhelyezése                            | 5-1  |
| Speciális beállítások                             | 5-5  |
| A másolatszám megadása                            | 5-5  |
| A másolási munka indítása                         | 5-6  |
| Az automatikus elforgatás ismertetése             | 5-8  |
| Másolás során végrehajtott műveletek              | 5-9  |
| A másolási munka leállítása                       |      |
| Munkaállapot ellenőrzése                          | 5-9  |
| Azonosítókártya-másolás                           |      |
| Speciális másolási beállítások                    | 5-13 |
| Világosítás/sötétítés                             |      |
| Eredeti típusa                                    |      |
| 2 oldalas                                         |      |
| Szortírozás                                       |      |
| Papírkészlet                                      |      |
| Kicsinyítés/nagyítás                              |      |
| Lap/oldal                                         |      |
| Eredeti mérete                                    |      |
| Eredeti – Kötési pozíció                          |      |
| Kimenet – Kötési pozíció                          |      |
| Széltörlés                                        |      |
| A másolópapír kezelése több felhasználóval        | 5-24 |
| Míveletek a másolási funkció használata esetén    | 5-24 |
| Az összes készített másolat számának megtekintése | 5-24 |
|                                                   |      |

#### 6 Fax

| Faxműveletek áttekintése                        | 6-1  |
|-------------------------------------------------|------|
| Dokumentum elhelyezése                          | 6-1  |
| A címzett megadása                              | 6-5  |
| Speciális beállítások megadása                  | 6-7  |
| A faxolási munka indítása                       | 6-7  |
| Faxolás (küldés) során végrehajtható műveletek  | 6-10 |
| Az éppen küldött fax visszavonása               |      |
| Munkaállapot ellenőrzése                        | 6-10 |
| Faxolás (fogadás) során végrehajtható műveletek | 6-11 |
| Az éppen fogadott fax visszavonása              | 6-11 |

| A vezérlőpanel gombjainak használata a fax címzettjének megadására | 6-12 |
|--------------------------------------------------------------------|------|
| A számbillentyűzet használata                                      | 6-12 |
| Az érintőpanelek használata                                        | 6-12 |
| Az Address Book (címjegyzék) gomb használata                       | 6-14 |
| A gyorstárcsázási gomb                                             | 6-16 |
| Speciális faxolási beállítások                                     | 6-17 |
| Felbontás                                                          | 6-18 |
| Eredeti típusa                                                     | 6-18 |
| Világosítás/sötétítés                                              | 6-19 |
| Eredeti mérete                                                     | 6-20 |
| Küldési prioritás                                                  | 6-21 |
| Lehívás                                                            | 6-21 |
| 2 oldalas                                                          | 6-22 |
| Széltörlés                                                         | 6-23 |
| ECM                                                                | 6-23 |
| Felemelt hallgató                                                  | 6-24 |
| Késleltetett fax                                                   | 6-24 |
| Faxok saját kezű küldése/fogadása                                  | 6-26 |
| Faxok fogadása                                                     | 6-28 |
| Fax küldése közvetlenül a számítógépről                            | 6-29 |
| Közvetlen fax küldése                                              | 6-29 |

#### 7 Szkennelés

| Szkennelési eljárás                                                                        |
|--------------------------------------------------------------------------------------------|
| Dokumentum elhelyezése                                                                     |
| A szkennelési funkció használata                                                           |
| Alkalmazás használata a szkennelt adatok betöltésére a gépről USB-kapcsolaton keresztül7-6 |
| Szkennelt adatok elküldése a számítógépre e-mail mellékletként – e-mail                    |
| Szkennelt adatok küldése a számítógépre hálózaton keresztül – számítógép (hálózat)7-10     |
| Műveletek szkennelés közben                                                                |
| Az aktuális szkennelési munka törlése                                                      |
| Munkaállapot ellenőrzése                                                                   |
| Speciális szkennelési beállítások                                                          |
| Világosítás/sötétítés                                                                      |
| Eredeti típusa                                                                             |
| 2 oldalas                                                                                  |
| Felbontás                                                                                  |
| Színmód                                                                                    |
| Fájlformátum                                                                               |
| Eredeti mérete                                                                             |
|                                                                                            |

### 8 Nyomtatás

| A nyomtató-illesztőprogram főbb funkciói | 8-1 |
|------------------------------------------|-----|
| Nyomtatás                                | 8-2 |
| Műveletek nyomtatás közben               | 8-3 |
| A nyomtatási munka leállítása            | 8-3 |

#### 9 Eszközök

| Rendszer-beállítási eljárások                                    | 9-1  |
|------------------------------------------------------------------|------|
| Belépés a rendszergazdai üzemmódba                               | 9-1  |
| A beállítások módosítása                                         | 9-2  |
| Kilépés a rendszergazdai üzemmódból                              | 9-3  |
| Az Eszközök menü rendszergazdai üzemmódban megjelenő menüpontjai | 9-4  |
| Alapértelmezett beállítások                                      | 9-8  |
| Másolás                                                          | 9-8  |
| Azonosítókártya-másolás                                          | 9-10 |
| Szkennelés                                                       |      |
| Fax                                                              |      |
| Készülékinformációk                                              | 9-15 |
| Tálcabeállítások                                                 | 9-16 |
| Egyedi papírméret beállítása                                     | 9-18 |
| Vezérlőpanel nyelve                                              | 9-19 |
| Alapértelmezett képernyő                                         | 9-20 |
| Telefonkönyv                                                     |      |
| Gyorstárcsázás                                                   | 9-21 |
| Csoport                                                          | 9-24 |
| Vezetékes hálózat                                                | 9-27 |
| Ethernet                                                         | 9-27 |
| TCP/IP                                                           | 9-27 |
| IP-szűrő                                                         | 9-29 |
| Másolási beállítások                                             | 9-30 |
| Élesség                                                          | 9-30 |
| Háttérelnyomás                                                   | 9-30 |
| Háttérelnyomási szint                                            | 9-30 |
| Kicsinyítési/nagyítási előbeállítás                              | 9-30 |
| Automatikus szortírozás                                          | 9-31 |
| Szkenbeállítások                                                 | 9-32 |
| Háttérelnyomás                                                   | 9-32 |
| Háttérelnyomási szint.                                           | 9-32 |
| Képtömörítés                                                     |      |
| Elesség                                                          |      |
| SZEITORIES                                                       |      |
| Muximalis mellekietmeret                                         |      |
|                                                                  |      |

| Fax beállításai                    | 9-34  |
|------------------------------------|-------|
| Mód                                | 9-34  |
| Faxválasz                          | 9-34  |
| Telefon-/faxválasz                 | 9-34  |
| Vonal hangereje                    |       |
| Vonal típusa                       | 9-35  |
| Tárcsázási típus                   |       |
| Hívási időköz                      | 9-35  |
| Újratárcsázási kísérletek száma    |       |
| Újratárcsázási időköz              | 9-36  |
| Levélszemétszűrő                   | 9-36  |
| Fejléc küldése                     | 9-36  |
| Vállalat neve                      | 9-36  |
| Faxszám                            | 9-36  |
| Továbbítás                         | 9-36  |
| Automatikus kicsinyítés fogadáskor | 9-37  |
| Szegély korlátja                   | 9-37  |
| Fogadási méret                     | 9-37  |
| Nyomt.méret (fogadott: Letter)     | 9-38  |
| Azonnali fax kapcsoló              | 9-38  |
| Felemelt hallgató szintje          | 9-38  |
| Régió                              | 9-39  |
| Tevékenységjelentés                | 9-39  |
| Átviteli jelentés                  | 9-40  |
| Üzenetszórás-jelentés              | 9-40  |
| Protokollielentés                  | 9-41  |
| Rendszerbeállítások                | 9-42  |
| Eperajatakarékos mód időzítője     | 0_//2 |
| Automatikus alaphelyzet            | 9-/12 |
|                                    | 9_/13 |
| Tátlansági időkorlát               | 0_/13 |
| Munka megszakítása                 | 0_/13 |
| Óra                                | 0_/13 |
| Hangiolzások                       | 0 / 6 |
| Munkaelőzmények részl              | 0_/18 |
| Automatikus papírválasztás         | 0 / 9 |
| Folbasználóvozódós                 | 0 /.9 |
| Danírmárat baállításai             | 0 / 0 |
| Fapimeret beallitasar              | 0 / 0 |
| Dobrigsztás magialanítása          | 0 / 0 |
| Dobfiquelmeztetés megielenítése    | 0 50  |
| Karbantartás                       | 0 50  |
|                                    | 0     |
| BIZTONSAGI DEGIIITASOK             |       |
| Rendszergazda jelszava             |       |
| Felhasználókezelés                 | 9-52  |
| Megerősítés/szerkesztés            |       |
| Másolatok lenullázása              | 9-54  |

### 10 Gépállapot

|    | A fogyóeszközök ellenőrzése.10-1Nyelv választása.10-3A gép IP-címének ellenőrzése.10-5A számláló megtekintése.10-6Jelentések/listák nyomtatása.10-7Értesítési kijelző.10-10Azonosítókártya-másolás segítségének megjelenítése.10-11Gyorsgomb-választás időzítője.10-12                  |
|----|----------------------------------------------------------------------------------------------------|
| 11 | Munkaállapot                                                                                                    |
|    | Aktuális/függőben lévő munkák megtekintése    .11-1      Felfüggesztett faxolási munkák megtekintése    .11-1      Az aktuális munka törlése    .11-3      Függőben lévő faxolási munka törlése    .11-4                                                                                |
| 12 | Karbantartás                                                                                                    |
|    | Fogyóeszközök cseréje.12-1A festékkazetta cseréje.12-3A dobkazetta cseréje.12-6A gép tisztítása.12-11A külső felület tisztítása.12-11A dokumentumfedél és a dokuüveg tisztítása.12-11A dokumentumlenyomó és a keskeny üvegcsík tisztítása.12-12A dokuadagoló görgőinek tisztítása.12-14 |
| 13 | Problémamegoldás                                                                                                    |
|    | Hibaelhárítás.13-1Géppel kapcsolatos problémák.13-2Képminőségi problémák.13-6Másolási problémák.13-12A másolás nem lehetséges.13-12Másolatok problémái.13-13Nyomtatóproblémák.13-15Nem lehetséges a nyomtatás.13-15Nyomatproblémák.13-16Faxproblémák.13-17                              |
|    | Problémák faxok küldésekor                                                                                                    |

#### Contents

| Szkennelési problémák                                          | 13-20 |
|----------------------------------------------------------------|-------|
| A szkennelés nem lehetséges                                    |       |
| Nem lehet áttölteni a szkennelési adatokat a számítógépre      | 13-20 |
| Nem lehet elküldeni a szkennelt adatokat e-mail üzenetben      |       |
| Nem továbbítható egy szkennelt dokumentum a hálózaton (SMB)    |       |
| Szkennelés képminőségi problémái                               |       |
| Hálózattal kapcsolatos problémák                               |       |
| TCP/IP (LPD/Port9100) használatának problémái                  |       |
| Problémák a Xerox® CentreWare® Internet Services használatával |       |
| Az e-mail funkciók problémái                                   |       |
| Internet-/intranetkapcsolatok problémái                        |       |
| IPv4- vagy IPv6-csatlakozási problémák                         | 13-29 |
| Hibakódok                                                      |       |
| Papírelakadások                                                |       |
| Papírelakadás a bal oldali A fedél alatt                       |       |
| Papírelakadás az egytálcás modul B fedele alatt                |       |
| Papírelakadás a kéttálcás modul C fedele alatt                 |       |
| Papírelakadás az 1–4. tálcában                                 |       |
| Papírelakadás az 5. tálcában (kézitálca)                       |       |
| Dokumentumelakadások                                           | 13-54 |

### 14 Függelék

| Műszaki adatok                                                            |       |
|---------------------------------------------------------------------------|-------|
| Alapvető funkciók/másolási funkciók                                       |       |
| Nyomtatási funkciók                                                       |       |
| Szkennelési funkciók (helyi)*1                                            |       |
| Szkennelési funkciók (hálózati)*1 (opcionális)                            |       |
| Faxolási funkciók (opcionális)                                            |       |
| Kétoldalas automatikus dokuadagoló (opcionális)                           |       |
| Kétoldalas kimeneti egység (opcionális)                                   |       |
| Egytálcás modul (opcionális)                                              |       |
| Kéttálcás modul (opcionális)                                              |       |
| Nyomtatható terület                                                       | 14-10 |
| Opcionális tartozékok                                                     |       |
| Megjegyzések és korlátozások                                              | 14-12 |
| Megjegyzések és korlátozások a gép használatához                          | 14-12 |
| Megjegyzések és korlátozások a másolási funkció használatához             | 14-13 |
| Megjegyzések és korlátozások a nyomtatási funkció használatához           | 14-13 |
| Megjegyzések és korlátozások a szkennelési funkció használatához          | 14-14 |
| Megjegyzések és korlátozások a faxolási funkció használatához             | 14-15 |
| Megjegyzések és korlátozások az internet vagy intranet csatlakoztatásakor | 14-16 |
| Megjegyzések és korlátozások számítógépről végzett üzemeltetéshez         | 14-16 |
| Megjegyzések és korlátozások SMB használatához                            | 14-16 |
| Megjegyzések és korlátozások a TCP/IP (LPD/Port9100) használatához        |       |
| Megjegyzések és korlátozások IPv6-kapcsolathoz                            | 14-18 |

| Fax tevékenységi jelentése |     |
|----------------------------|-----|
| Elküldött                  |     |
| Fogadott                   |     |
| Tárgymutató                | I-1 |

Contents

# A gép használatbavétele előtti tudnivalók

Ez a fejezet az útmutató használatának ismertetése mellett olyan biztonsági és jogi figyelmeztetéseket is tartalmaz, amelyeket a gép használata előtt javasolt elolvasnia.

## Előszó

Köszönjük, hogy a WorkCentre 5022/5024-es modellszámú készüléket választotta (a továbbiakban "a gép").

Ez az útmutató a gép működtetését, valamint a használat során betartandó óvintézkedéseket ismerteti. Ahhoz, hogy a gépet a lehető leghatékonyabban tudja használni, a gép használatbavétele előtt feltétlenül olvassa el ezt az útmutatót.

Az útmutató feltételezi, hogy alapvető ismeretekkel rendelkezik a használt személyi számítógép operációs rendszerével és a hálózati környezetekkel kapcsolatban. A használt személyi számítógép környezetével és a hálózati környezetek használatával kapcsolatos információkat a számítógéppel, az operációs rendszerrel és a hálózati rendszerrel kapott kézikönyvekben találja.

Miután elolvasta, az útmutatót tartsa elérhető helyen, hogy bármikor megtekinthesse, ha segítségre van szüksége. Hasznos lehet, ha elfelejti, hogyan kell egy műveletet végrehajtani, vagy ha probléma fordul elő a géppel.

**FIGYELMEZTETÉS:** A berendezés nem használható az áramellátás megszűnésekor.

## A kézikönyvek típusai

A géphez a következő útmutatók tartoznak.

#### Felhasználói útmutató (ez a kézikönyv) (illesztőprogram CD-készlete)

Az útmutató leírja, hogyan használja a másolási, a nyomtatási, a faxolási és a szkennelési funkciókat, hogyan állítsa be a papírt, hogyan hajtsa végre a mindennapi karbantartási feladatokat, hogyan végezzen gépállapot-beállításokat, miként végezzen hibaelhárítást és hogyan állítsa be a hálózatot.

#### Alapvető üzemeltetési útmutató (füzet) (illesztőprogram CD-készlete)

Ez az útmutató az alapvető műveletek, a napi karbantartási feladatok és a problémamegoldások gyors ismertetője.

#### Kézikönyv (HTML)

A kézikönyv a nyomtató-illesztőprogramokra és a nyomtató környezetére vonatkozó telepítési és konfigurálási eljárásokat írja le. Ez a kézikönyv az illesztőprogram CD-készletének része.

#### A nyomtató-illesztőprogram súgója

A súgó a nyomtatási funkciókat és műveleteket ismerteti.

## Az útmutató használata

Az útmutató a gép kezdő felhasználóinak szól. A másolási, a faxolási, a szkennelési és a nyomtatási funkciók alapvető műveleteit írja le.

#### Az útmutató szerkezete

Az útmutató az alábbi fejezeteket tartalmazza:

1 A gép használatbavétele előtti tudnivalók: az útmutató használatának bemutatása mellett licencinformációkat is tartalmaz.

2 A környezet beállításai: bemutatja a gép üzemeltetéséhez szükséges környezetet.

3 Termékismertető: leírja a gépalkatrészek nevét, az alapvető műveleteket, például a gép be- és kikapcsolását, az energiatakarékos funkció használatát, és a Xerox<sup>®</sup> CentreWare<sup>®</sup> Internet Services használatát.

4 Papír betöltése: leírja a géppel használható papírtípusokat és más másolóanyagokat, és bemutatja, hogyan helyezzen papírt a tálcába.

5 Másolás: leírja a másolási funkció alapvető műveleteit és lehetőségeit.

6 Fax: leírja a faxolási szolgáltatás alapvető műveleteit és funkcióit.

7 Szkennelés: leírja a szkennelési funkció alapvető műveleteit és lehetőségeit.

8 Nyomtatás: leírja az alapvető nyomtatási műveleteket.

9 Eszközök: ismerteti a rendszergazdai üzemmódot, és bemutatja, miként lehet módosítani az alapértékeket.

10 Gépállapot: ismerteti a gépen előforduló hibák ellenőrzésének módját, és leírja, hogyan nyomtathat különféle jelentéseket.

11 Munkaállapot: leírja, hogyan ellenőrizheti a munka állapotát, és hogyan törölhet feladatokat.

12 Karbantartás: a fogyóeszközök cseréjét és a gép tisztítását ismerteti.

13 Problémamegoldás: hibaelhárítási eljárásokat ismertet a géppel előforduló problémák megoldásához.

14 Függelék: ismerteti a gép műszaki jellemzőit, az opcionális tartozékokat, valamint a figyelmeztetéseket/ korlátozásokat.

#### Jelölések

- Az útmutatóban használt képernyőfelvételek és ábrák a gép konfigurációjától és a felszerelt opcionális alkatrészektől függően változnak. A képernyőfelvételeken nem biztos, hogy minden elem meg van jelenítve, illetve a gép konfigurációjától függően nem biztos, hogy minden ott látható elem elérhető.
- Az útmutatóban leírt eljárások a frissítések miatt a használt illesztőprogramoktól és segédprogramoktól függően változhatnak.

A gép használatbavétele előtti tudnivalók

- Ebben a dokumentumban, a "számítógép" személyi számítógépet vagy munkaállomást jelöl.
- Az útmutató a következő kifejezéseket használja:
  - Fontos: fontos információk, amelyeket el kell olvasnia.
  - Megjegyzés: műveletekkel vagy funkciókkal kapcsolatos további információk.
- Az útmutató a következő jelöléseket használja:

| n | u |           | :•       | Az útmutatóban található kereszthivatkozás.<br>A CD-ROM és a funkciók neve, valamint a képernyőüzenetek<br>és bevitt szöveg.                                                                                                    |
|---|---|-----------|----------|----------------------------------------------------------------------------------------------------|
| [ | ] |           | : •<br>• | A mappák, fájlok, alkalmazások, gombok és menük képernyőn<br>megjelenített nevei.<br>A számítógép képernyőjén megjelenített menük, parancsok, ablakok<br>és párbeszédpanelek, valamint a gombjaik és menüelemeik nevei.                                                                                                    |
| < | > | gomb      | : •      | Hardvergomb a vezérlőpulton.                                                                                                    |
| < | > | billentyű | : •      | A számítógép billentyűzetének gombjai.                                                                                                    |
| > |   |           | •        | Adott eljáráson belül egy bizonyos elem elérési útja a vezérlőpulton.<br>Például: amikor a "válassza ki az <b>Eszközök &gt; Alapértelmezett</b><br><b>beállítások &gt; Másolás</b> lehetőséget látja, akkor ez azt jelenti, hogy<br>ki kell választania az <b>Eszközök</b> lehetőséget, majd az <b>Alapértelmezett</b><br><b>beállítások</b> lehetőséget, és végül a <b>Másolás</b> lehetőséget.<br>Adott eljáráson belül egy bizonyos elem elérési útja a számítógépen.<br>Például: ha a "fájlok és mappák kereséséhez kattintson a <b>Start &gt;</b><br><b>Keresés &gt; Fájlok vagy mappák</b> lehetőségre" eljárást látja, akkor<br>az azt jelenti, hogy a <b>Start</b> elemre, majd a <b>Keresés</b> elemre, végül<br>pedig a <b>Fájlok vagy mappák</b> lehetőségre kell kattintania a fájlok<br>és mappák kereséséhez. |

• A dokumentumok és a papír tájolását az útmutató az alábbiak szerint ismerteti:

**, ,** 

LEF (Long Edge Feed; adagolás a lap hosszanti élével)

₫.┏,

SEF (Short Edge Feed; adagolás a lap rövidebb élével):

LEF tájolás

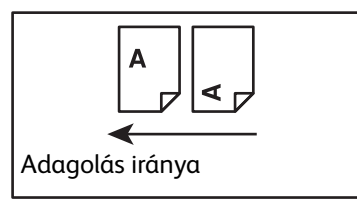

A dokumentum vagy a papír betöltése fekvő tájolással a gép eleje felől nézve.

A dokumentum vagy a papír betöltése álló tájolással a gép eleje

SEF tájolás

felől nézve.

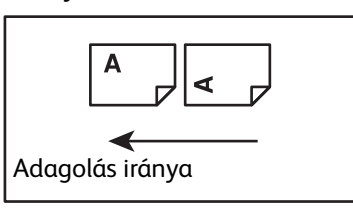

## Biztonsági megjegyzések

A termék használata előtt figyelmesen olvassa el a "Biztonsági megjegyzések" című részt.

Jelen termék és az ajánlott kellékek átestek az ellenőrzéseken, és ezek alapján megfelelnek a szigorú biztonsági követelményeknek, ideértve a biztonsági hivatalok jóváhagyásait és a környezetvédelmi szabványoknak való megfelelőséget is. A biztonságos használat érdekében kövesse az alábbi utasításokat.

Megjegyzés: A termék jótállása nem terjed ki semmilyen jogosulatlan módosításra sem, ideértve az új funkciókkal való bővítést és a külső eszközök csatlakoztatását is. További információkért forduljon a Xerox helyi képviseletéhez.

Tartsa be a terméken feltüntetett összes figyelmeztetést. A következő szimbólumok a személyi sérülések vagy a gép károsodásának veszélyére hívják fel a figyelmet:

| VESZÉLY:           | Fennáll a súlyos vagy halálos sérülés nagy kockázata,<br>ha az utasításokat nem követi szigorúan. |
|--------------------|---------------------------------------------------------------------------------------------------|
| FIGYELMEZTETÉS:    | Fennáll a súlyos vagy halálos sérülés kockázata,<br>ha az utasításokat nem követi szigorúan.      |
| <b>!</b> VIGYÁZAT: | A felhasználó vagy a gép sérüléséhez vezethet,<br>ha nem követi szigorúan az utasításokat.        |

#### Elektromos biztonság

A termék működtetéséhez olyan hálózati áramforrást kell használni, amely a gép adattábláján fel van tüntetve. A helyi áramszolgáltató segítségével állapítsa meg, hogy az áramforrás megfelel-e a követelményeknek.

### **FIGYELMEZTETÉS**:

- A terméket védőföldeléses áramkörre kell csatlakoztatni.
- Ezt a terméket védőföldelő-tüskével felszerelt csatlakozóval látták el. A dugó csak földelt elektromos aljzatba csatlakoztatható. Ez biztonsági célokat szolgál. Ha a dugó nem illeszkedik a konnektorba, az áramütés elkerülése érdekében villanyszerelővel cseréltesse ki az aljzatot. Soha ne csatlakoztassa a berendezést földelt adapterdugóval olyan elektromos aljzatba, amelyen nincs védőföldelés.

A földelő vezeték nem megfelelő módon történő csatlakoztatása elektromos áramütést okozhat.

- A kábelt dugja közvetlenül földelt csatlakozóaljzatba. A túlmelegedés és tűzesetek megelőzése érdekében ne használjon hosszabbító kábelt, elosztó adaptert vagy többszörös konnektort. A Xerox helyi képviseletének segítségével ellenőrizze, hogy a csatlakozóaljzat földelt-e.
- A terméket olyan áramköri ágra csatlakoztassa, amely nagyobb kapacitással rendelkezik, mint a termék névleges áramerőssége és feszültsége. A termék névleges áramerősségét és tápfeszültségét a termék hátsó paneljén lévő adattáblán találja.
- Soha ne érintse meg a tápkábelt nedves kézzel. Ez áramütést okozhat.

- Ne helyezzen semmit a tápkábelre.
- Mindig tartsa a dugó csatlakozóit pormentesen. Poros vagy nedves környezet hatására a konnektorban kis mennyiségű elektromos áram keletkezhet. Ez hőt termelhet, és végül tűzhöz is vezethet.
- Az áramütés és a tűz elkerülése érdekében kizárólag a termékhez mellékelt tápkábelt, vagy a Xerox által erre kijelölt kábelt használja.

Ez a tápkábel kizárólag ehhez a termékhez tartozik. Ne használja azt semmilyen más termékhez.

Ne sértse meg, és ne módosítsa a tápkábelt. A sérülés és a módosítás hő termelődéséhez, és végül áramütéshez vagy tűzhöz is vezethet.

Ha a tápkábel sérült, vagy a vezeték szigetelése megsérült, a Xerox helyi képviseleténél kérjen cserekábelt. A tűz és áramütés veszélyének elkerüléséhez ne használjon sérült vagy szigeteletlen kábelt.

## **!** VIGYÁZAT:

- Tisztításkor mindig kapcsolja ki a gépet, és húzza ki a tápkábelt. Az áram alatt lévő gépbe nyúlva áramütést szenvedhet.
- Ne dugja be a terméket a hálózati aljzatba, illetve ne húzza ki onnan, ha a kapcsoló az On (Be) állásban van. Az áram alatt álló aljzatba történő csatlakoztatás és kihúzás eltorzíthatja a dugót, ami idővel hőt és tűzet okozhat.
- Amikor kihúzza a termék dugóját, akkor a dugót, ne pedig a vezetéket fogja meg, mert a vezeték megsérülhet, ami áramütést vagy tüzet okozhat.
- Mindig kapcsolja ki, és húzza ki a gépet, ha a készüléket (pl. a faxfunkciót) nem használja a hétvégén vagy hosszabb ünnepeken. Ennek elmulasztása károsíthatja a szigetelést, és végül áramütést vagy tüzet okozhat.

Megjegyzés: A gép nem tud faxüzeneteket fogadni, ha az áramellátás ki van kapcsolva.

- Havonta egyszer kapcsolja ki a terméket, és ellenőrizze a következőket:
  - a tápkábel szilárdan csatlakoztatva van egy elektromos aljzatba,
  - a dugó nem melegszik túlzottan, nem rozsdás és nincs eltorzulva,
  - a dugó és a fali aljzat portól mentes,
  - a tápkábel nem repedt és nem használódott el.

Amennyiben bármilyen szokatlan körülményt tapasztal, kapcsolja ki és húzza ki az elektromos hálózatból a terméket, és forduljon a Xerox helyi képviseletéhez.

### A gép elhelyezése

FIGYELMEZTETÉS: A terméket ne tegye olyan helyre, ahol a dolgozók felbukhatnak a tápkábelben, vagy arra ráléphetnek. A súrlódás vagy túlzott nyomás hő termelődéséhez, majd idővel áramütéshez és tűzhöz vezethet.

## **!** VIGYÁZAT:

- Soha ne helyezze a terméket a következő helyekre:
  - fűtőtest vagy más hőforrás közelébe,
  - illékony vagy gyúlékony anyag közelébe, például függönyök mellé,
  - forró, párás, poros környezetbe vagy rosszul szellőző helyre,
  - közvetlen napfénynek kitett helyre,
  - tűzhelyek vagy párásítók közelébe.
- A termék súlya 37 kg. A termék emelését mindig két személy végezze a nem megfelelő kezelés és a sérülések elkerülése érdekében: egyikük az összehajtott kézitálcának az alját fogja a termék bal oldalán, a másik pedig a termék jobb oldalán található fogantyút. A terméket soha ne emelje meg más helyeknél fogva, hogy megakadályozza a termék leejtését, a hátfájást és a sérüléseket.

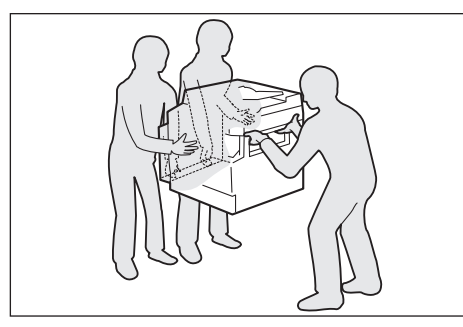

- Keressen a termék számára egy vízszintes, csúszásmentes felületet, amely elbírja a termék súlyát. Ellenkező esetben, ha megdönti, a termék felborulhat és sérüléseket okozhat.
- Helyezze a terméket jól szellőző területre. Ne takarja le a termék szellőzőnyílásait.

Tartsa meg a minimális távolságot a szellőzés biztosítása és a fali aljzat jó elérhetősége érdekében. Húzza ki a készülék tápkábelét, ha rendellenes állapotot tapasztal.

Kétoldalas automatikus dokuadagolóval

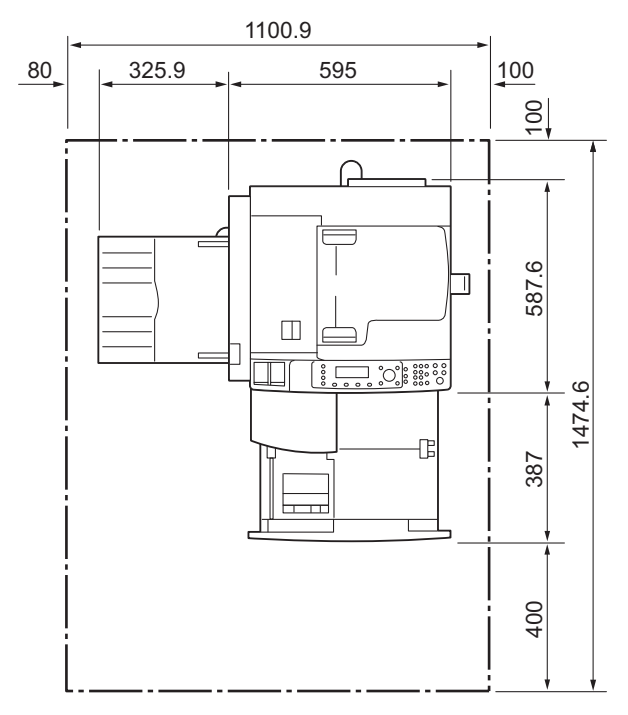

(Egység: mm)

#### **FIGYELMEZTETÉS**:

 A terméket ne döntse meg 10 foknál nagyobb szögben. Ellenkező esetben az felborulhat, és személyi sérülést okozhat.

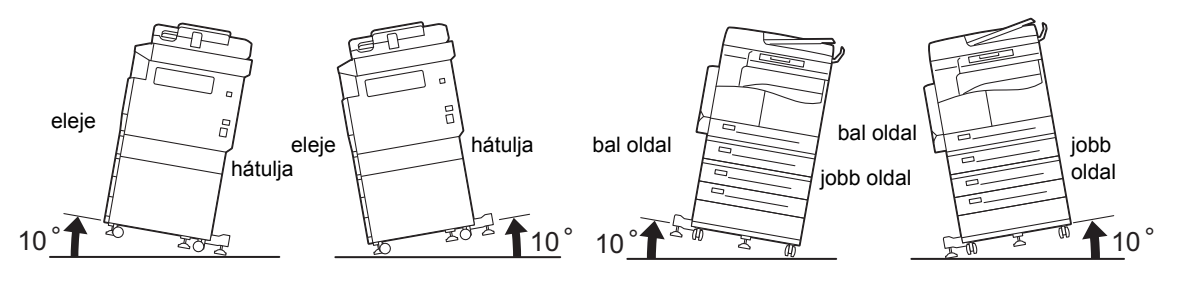

• A kerekeket mindig rögzítse a termék elhelyezése után. Máskülönben az felborulhat, megcsúszhat, és sérülést okozhat.

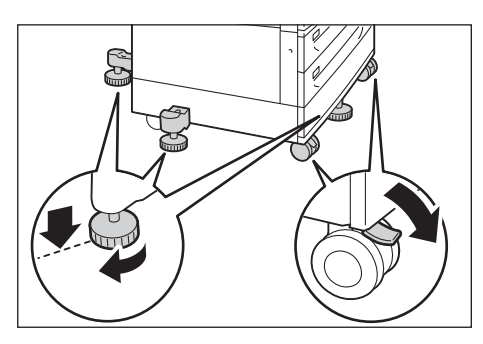

**!** VIGYÁZAT: A vezetékeket és a kábeleket mindig a Xerox által szállított kábelkötőkkel kösse össze.

#### Egyéb figyelmeztetések

 A termék jó teljesítményének és állapotának megőrzéséhez azt mindig a következő környezetben használja:

Hőmérséklet: 50 - 90° F (10 - 32° C) Páratartalom: 35 - 85 %

• Amikor a terméket hűvös helyiségben hagyja, és a szoba túl gyorsan melegszik fel, a termék belsejében kondenzáció alakulhat ki, amely a nyomat részleges törlődését okozhatja.

#### Működési biztonság

### A FIGYELMEZTETÉS:

- A kezelői karbantartási eljárások a termékhez mellékelt vásárlói dokumentációban találhatók. Ne hajtson végre semmilyen más, a dokumentációban nem ismertetett karbantartási eljárást.
- A termék biztonsági elemekkel van ellátva, amelyek megakadályozzák a veszélyes területek elérését.
  Ezek a területek burkolattal vagy védőszerkezetekkel vannak ellátva, amelyek eltávolításához szerszámra van szükség. Az áramütés és sérülések elkerülése érdekében soha ne távolítsa el a burkolatokat és a védőszerkezeteket.
- Az áramütés és a tűz elkerülése érdekében az alábbi feltételek esetén minél hamarabb kapcsolja ki a terméket, és húzza ki a tápkábelét, majd forduljon a Xerox helyi képviseletéhez.
  - A termék füstöt bocsát ki, vagy a felülete szokatlanul meleg.
  - A termék szokatlan hangot vagy szagot bocsát ki.
  - A tápkábel repedt vagy elhasználódott.
  - Egy megszakító, biztosíték vagy más biztonsági eszköz aktiválódott.
  - Valamilyen folyadék jutott a termékbe.
  - A termék elázott.
  - A termék bármely része sérült.

A gép használatbavétele előtti tudnivalók

- Ne tegyen semmilyen tárgyat a termék nyílásaiba.
  - Ne tegye a következő tárgyak egyikét sem a termékre:
    - Folyadékot tároló edény, például virágváza vagy kávéscsésze.
    - Fémtárgyak, például tűzőkapcsok vagy gémkapcsok.
    - Nehéz tárgyak.
- Ha folyadék folyik a termékre, vagy fémtárgyak kerülnek bele, az áramütést vagy tüzet okozhat.
- Ne használjon elektromosan vezető papírt, például másolópapírt vagy elektromos vezetővel bevont papírt. Ha papírelakadás történik, az ilyen papír rövidre zárhatja a gépet, és tüzet okozhat.

### **VIGYÁZAT**:

- Ne iktassa ki az elektromos és mechanikus biztonsági reteszeléseket. A biztonsági reteszeléseket tartsa távol a mágneses anyagoktól. A mágneses anyagok aktiválhatják a terméket, sérülést vagy áramütést okozva.
- Ne kísérelje meg a mélyen elakadt papír eltávolítását, különösen akkor, ha a beégetőegység vagy a fűtőhenger köré van csavarodva. Ez sérülést vagy égési sérülést okozhat. Kapcsolja ki azonnal a terméket, és forduljon a Xerox helyi képviseletéhez.
- Ne fejtsen ki túlzott erőt ahhoz, hogy vastag dokumentumokat a dokuüvegen tartson. Ettől az üveg eltörhet, ami sérülést okozhat.
- Hosszabb működés vagy nagy mennyiségű másolás után szellőztessen ki alaposan. Az elégtelen szellőzés ózonszagot eredményezhet az irodai környezetben.

Biztosítson megfelelő szellőzést a kényelmes és biztonságos környezet érdekében.

#### Fogyóanyagok

### A FIGYELMEZTETÉS:

- A fogyóanyagokat a csomagolásukon vagy tárolójukon feltüntetett utasítások szerint tárolja.
- Használjon seprűt vagy nedves ruhát a kiömlött festék feltörléséhez. Soha ne használjon porszívót a kiömlött festék vagy más kiömlött anyag feltakarításához. Ezzel növeli a tűz- és robbanásveszélyt a porszívó belsejében keletkező elektromos szikrák miatt. Ha nagy mennyiségű festék ömlött ki, forduljon a Xerox helyi képviseletéhez.
- Soha ne dobjon nyílt lángba festékkazettát. A kazettában levő maradék festék meggyulladhat, ami égési sérüléseket vagy robbanást okozhat.

A szükségtelenné vált festékkazetták ártalmatlanításához forduljon a Xerox helyi képviseletéhez.

### **!** VIGYÁZAT:

 A dobkazettákat és a festékkazettákat tartsa távol a gyermekektől. Ha egy gyermek véletlenül festéket nyel, köptesse ki vele, öblítse ki vízzel a száját, itasson vele vizet, majd azonnal forduljon orvoshoz. • A dobkazetták és festékkazetták cseréjekor legyen óvatos, hogy ne öntse ki a festéket. Kiömlött festék esetén kerülje a ruhával, bőrrel, szemmel és a szájjal való érintkezést, valamint a belégzést.

Ha festékszemcsék kerültek a szemébe, mossa ki bő vízzel legalább 15 percig, míg az irritáció meg nem szűnik. Szükség esetén forduljon orvoshoz.

Ha festékszemcséket lélegzett be, menjen friss levegőre, és mossa ki alaposan a száját vízzel.

Ha lenyeli a festéket, köpje ki, öblítse ki a száját vízzel, igyon sok vizet, majd azonnal forduljon orvoshoz.

• A beégetőegység eltávolításakor először mindig kapcsolja ki a gépet, és várjon 40 percet, amíg az le nem hűl.

### Vigyázat és figyelmeztetés címkék helye

Mindig kövesse a terméken található vagy ahhoz mellékelt figyelmeztető utasításokat.

FIGYELMEZTETÉS: Az áramütés és az égési sérülések elkerülése érdekében soha ne érintse meg gépet a "magas hőmérséklet" vagy "nagyfeszültség" jelöléssel ellátott helyeken.

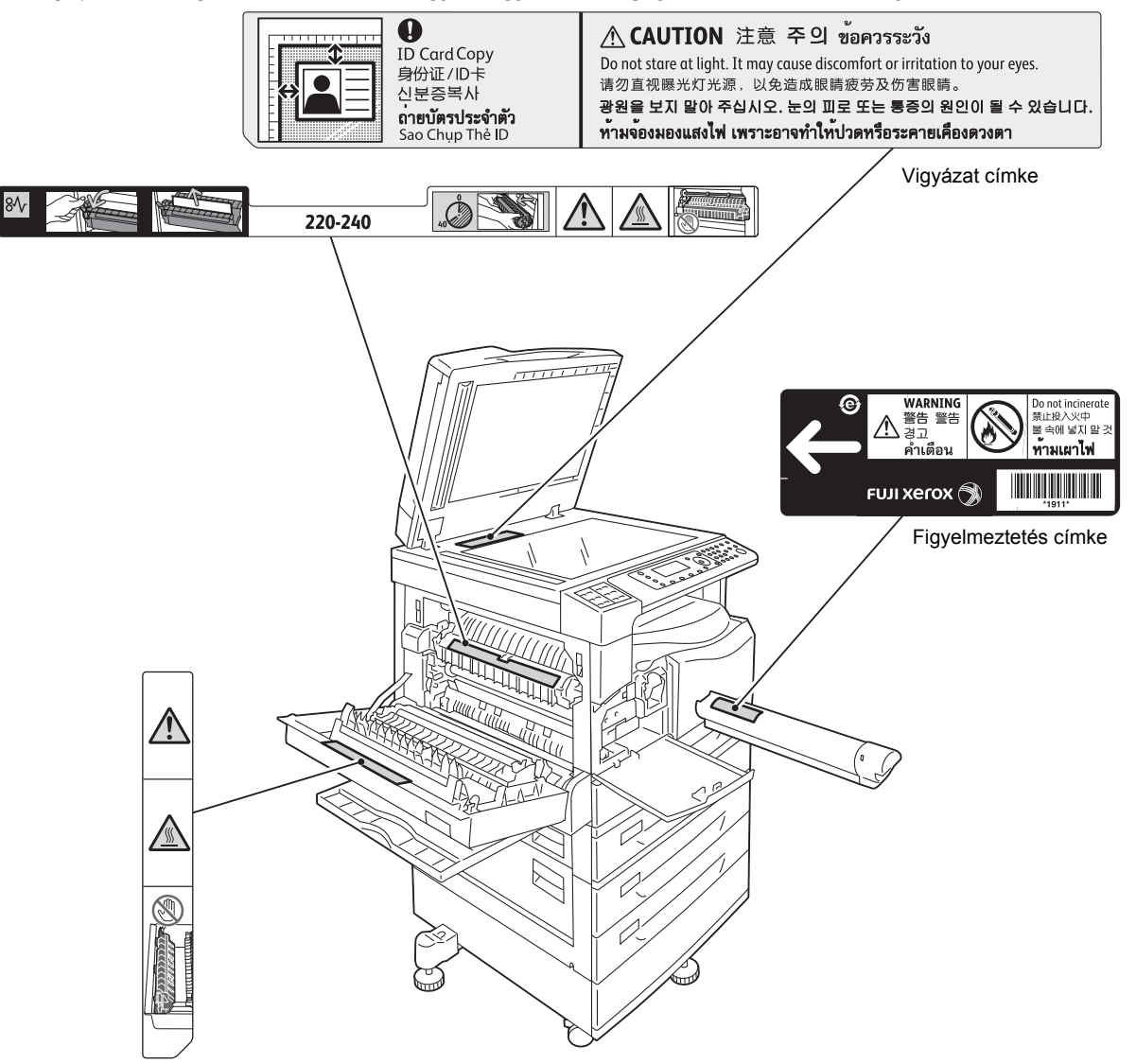

## Szabályozások

### Rádiófrekvenciás kibocsátások ("A" osztály)

A termék a tesztelések alapján megfelel az "A" osztályú digitális eszközökre vonatkozó, az elektromágneses interferenciára és rádiókommunikációra vonatkozó nemzetközi szabványban (CISPR Publ. 22) és az 1992-es rádiókommunikációs törvényben előírt korlátozásoknak (Ausztráliában és Új-Zélandon). 22) és az 1992-es rádiókommunikációs törvényben előírt korlátozásoknak (Ausztráliában és Új-Zélandon. Ezeket a határértékeket úgy határozták meg, hogy megfelelő védelmet biztosítsanak a káros interferencia ellen a termék kereskedelmi környezetben történő használata esetén. Ez a termék rádiófrekvenciás energiát termel, használ és sugározhat ki. Ha nem a dokumentációnak megfelelően helyezik üzembe és használják, akkor zavarhatja a rádióhírközlést. A termék lakókörnyezetben történő üzemeltetése káros interferenciákat okozhat. Ilyen esetekben a felhasználó saját költségén köteles a zavaró hatást kiküszöbölni.

A terméken a Xerox által külön jóvá nem hagyott módosítások és átalakítások a gép üzemeltetési jogának visszavonását eredményezhetik.

### Termékbiztonsági tanúsítvány (UL, CB)

Jelen termék hitelesítését a felsorolt biztonsági szabványoknak megfelelően az alábbi intézet végezte:

Intézet: TUV

Szabványos: IEC60950-1:ed. 2

## Környezet

A környezet megóvása és az erőforrások hatékony kihasználása érdekében a Xerox alkatrészek és anyagok gyártásához, illetve energia kinyeréséhez újra felhasználja a visszajuttatott festékkazettákat.

A használt festékkazettákat és dobkazettákat megfelelő módon kell megsemmisíteni. Ne nyissa ki a festékkazetták tartályait. Azokat juttassa vissza a Xerox helyi képviseletéhez.

## Néhány szó a licencekről

Ez a szakasz a licencekről nyújt tájékoztatást. Kérjük, hogy ezt a részt alaposan olvassa el.

#### JPEG-kód

A nyomtatószoftver használ a független JPEG-csoport által meghatározott kódokat.

A gép használatbavétele előtti tudnivalók

#### Libcurl

NYILATKOZAT A SZERZŐI JOGRÓL ÉS ENGEDÉLYEKRŐL

Copyright (c) 1996 - 2006, Daniel Stenberg, <daniel@haxx.se>.

Minden jog fenntartva.

Ezennel Ön megkapja az engedélyt a szoftver másolására, módosítására és terjesztésére, bármilyen célra, díj ellenében vagy díjmentesen, feltéve, hogy a fenti szerzői jogi nyilatkozat és a jelen engedély minden másolaton megjelenik.

ÖN A SZOFTVERT A "JELENLEGI ÁLLAPOTÁBAN" KAPJA, BÁRMIFÉLE KIFEJEZETT VAGY HALLGATÓLAGOS JÓTÁLLÁS NÉLKÜL, BELEÉRTVE TÖBBEK KÖZÖTT A TERMÉK ÉRTÉKESÍTHETŐSÉGÉRE, ADOTT CÉLRA VALÓ MEGFELELÉSRE ÉS HARMADIK FELEK JOGAINAK MEG NEM SÉRTÉSÉRE VONATKOZÓ JÓTÁLLÁST IS. A SZERZŐK VAGY A SZERZŐI JOG BIRTOKOSAI SEMMILYEN KÖRÜLMÉNYEK KÖZÖTT SEM TEHETŐK FELELŐSSÉ SEMMILYEN KÁRIGÉNNYEL, KÁRRAL VAGY EGYÉB FELELŐSSÉGGEL KAPCSOLATBAN, AKÁR PERES, AKÁR SZERZŐDÉSES, MAGÁNJOGI VAGY EGYÉB ÚTON, AMELY A SZOFTVER VAGY A SZOFTVERHEZ KAPCSOLÓDÓ EGYÉB RÉSZEK HASZNÁLATÁBÓL FAKAD.

A jelen nyilatkozatban tartalmazottakat kivéve a szerzői jog birtokosának neve a birtokos előzetes írásbeli engedélye nélkül nem használható a jelen szoftver hirdetésének vagy értékesítésének más módon történő elősegítéséhez, használatához és egyéb célokra.

#### FreeBSD

Ez a termék FreeBSD-kódot tartalmaz.

A FreeBSD szerzői jogai

Copyright 1994-2006 The FreeBSD Project. Minden jog fenntartva.

A forrás és bináris formátumú adatok változtatások nélküli vagy változtatásokkal történő terjesztése és felhasználása az alábbi feltételek betartása mellett engedélyezett:

A forráskód továbbadása során a dokumentumoknak tartalmazniuk kell a fenti szerzői jogra utaló megjegyzést, a feltételek listáját és az alábbi jogi nyilatkozatot.

A bináris kód terjesztése során a dokumentációnak és/vagy az ahhoz kapcsolódó egyéb anyagoknak tartalmazniuk kell a szerzői jogra utaló fenti megjegyzést, a feltételek listáját és az alábbi jogi nyilatkozatot.

EZT A SZOFTVERT A FREEBSD PROJECT "JELENLEGI ÁLLAPOTBAN" BIZTOSÍTJA MINDENNEMŰ KIFEJEZETT VAGY HALLGATÓLAGOS GARANCIA NÉLKÜL, NEM KIZÁRÓLAGOSAN IDEÉRTVE A GARANCIÁT AZ ÉRTÉKESÍTHETŐSÉGRE ÉS VALAMILYEN KONKRÉT CÉLRA VALÓ ALKALMASSÁGRA. A FREEBSD PROJEKT VAGY MUNKATÁRSAI SEMMIFÉLE KÖRÜLMÉNYEK KÖZÖTT NEM VÁLLALNAK FELELŐSSÉGET AZ OLYAN KÖZVETLEN, KÖZVETETT, VÉLETLEN, KÜLÖNLEGES, EGYEDÜLÁLLÓ VAGY JÁRULÉKOS KÁROKÉRT (BELEÉRTVE TÖBBEK KÖZÖTT A HELYETTESÍTŐ TERMÉKEK ÉS SZOLGÁLTATÁS OK BESZERZÉSÉT, AZ ADATVESZTÉST, A HASZNÁLATKIESÉST, AZ ÜZLETI HASZON ELMARADÁSÁT ÉS AZ ÜZLETI TEVÉKENYSÉG FÉLBESZAKADÁSÁT), FÜGGETLENÜL AZOK BEKÖVETKEZÉSÉNEK KÖRÜLMÉNYEITŐL, VALAMINT A FELELŐSSÉG TÍPUSÁTÓL (SZERZŐDÉSES, KORLÁTLAN FELELŐSSÉG MELLETTI VAGY SZERZŐDÉSEN KÍVÜLI GONDATLAN VAGY SZÁNDÉKOS KÁROKOZÁS), AMELYEK A SZOFTVERFELHASZNÁLÁSÁBÓL EREDNEK, MÉG AKKOR SEM, HA AZ INTÉZETET VAGY ANNAK MUNKATÁRSAIT A FELHASZNÁLÓ TÁJÉKOZTATTA AZ ILYEN KÁROK BEKÖVETKEZÉSÉNEK VESZÉLYÉRŐL.

Azok a nézetek és vélemények, amelyek a szoftverben és a dokumentációban találhatók, a szerzőkéi, és nem tekinthetők sem kifejezetten, sem hallgatólagosan a FreeBSD projekt hivatalos irányelveinek.

#### ICC Profile (Little cms)

Little cms copyright (c) 1988-2004 Marti Maria

#### WIDE DHCP Client

WIDE Project DHCP Implementation

Copyright (c) 1995 Akihiro Tominaga

Copyright (c) 1995 WIDE Project

Minden jog fenntartva.

A szoftver és dokumentációja felhasználásának, másolásának, módosításának és terjesztésének joga a következő feltételek teljesítése mellett biztosított:

- 1. A szerzői jogi nyilatkozat és ez az engedélyre vonatkozó nyilatkozat megtalálható a szoftver, az abból származó munkák és módosított változatok, illetve azok részeinek minden példányában, és mindkét nyilatkozat megtalálható a támogató dokumentációban.
- 2. A funkciókat vagy a szoftver használatát említő minden marketinganyagnak tartalmaznia kell a következő nyilatkozatot:

A termék a WIDE Project és közreműködői által fejlesztett szoftvert tartalmaz.

3. A WIDE Project neve és a közreműködői neve sem használhatók előzetes írásbeli engedély nélkül a szoftverből származó termékek hirdetésének vagy értékesítésének elősegítéséhez.

A gép használatbavétele előtti tudnivalók

Nagyra értékeljük a szoftver javításai és bővítéseinek eredményével kapcsolatos visszajelzéseket.

Az ilyen visszajelzések a következő címre küldhetők:

Akihiro Tominaga WIDE Project Keio University, Endo 5322, Kanagawa, Japan (E-mail: dhcp-dist@wide.ad.jp)

A WIDE Project fenntartja a jogot ezeknek a módosításoknak a továbbterjesztésére.

#### MD5

Copyright (C) 1991-2, RSA Data Security, Inc. Created 1991. Minden jog fenntartva.

Ezennel Ön megkapja a jogot a szoftver másolására és használatára, feltéve, hogy "RSA Data Security, Inc. MD5 Message-Digest algoritmus" hivatkozással látja el minden olyan anyagban, amely erre a szoftverre vagy erre a funkcióra hivatkozik.

Engedélyt kap származtatott munkák készítésére és használatára is, feltéve, hogy ezen munkák az "RSA Data Security, Inc. MD5 Message-Digest algoritmusból származtatva" jelölést kapnak minden olyan anyagon, amely megemlíti a származtatott munkát, vagy hivatkozik arra.

Az RSA Data Security Inc, nem állít semmit a jelen szoftver értékesíthetőségéről vagy a szoftver adott célra való megfelelőségéről.

A szoftvert a "jelenlegi állapotban" biztosítjuk, közvetett vagy közvetlen jótállás nélkül.

Ezeket a megjegyzéseket meg kell őrizni a dokumentáció és/vagy a szoftver minden részében vagy másolatában.

## Jogi tudnivalók

Előfordulhat, hogy az országában bizonyos dokumentumokat törvény szerint nem szabad lemásolni vagy kinyomtatni. A bűnösnek talált személyekre pénzbírságot vagy börtönbüntetést szabhatnak ki. A következők másolása vagy nyomtatása lehet például illegális az Ön országában:

- papírpénz;
- bankjegyek és csekkek;
- bank- és államkötvények, -értékpapírok;
- útlevelek és személyi igazolványok;
- szerzői joggal védett anyagok vagy védjegyek, a tulajdonos beleegyezése nélkül;
- postai bélyegek és egyéb forgatható értékpapírok.

Ez a lista nem teljes, és a szerzők nem vállalnak felelősséget sem teljességéért, sem pontosságáért. Kétséges esetben forduljon jogi tanácsadójához. A gép használatbavétele előtti tudnivalók

# A környezet beállításai

## Támogatott környezetek

Ez a fejezet ismerteti azokat a környezeti beállításokat, amelyek a gép nyomtatási és a szkennelési funkcióinak használatához szükségesek.

#### Nyomtatási funkció

A gépet közvetlenül számítógéphez lehet csatlakoztatni, és így azt helyi nyomtatóként használhatja. Csatlakoztassa a gépet a számítógéphez USB-kábellel.

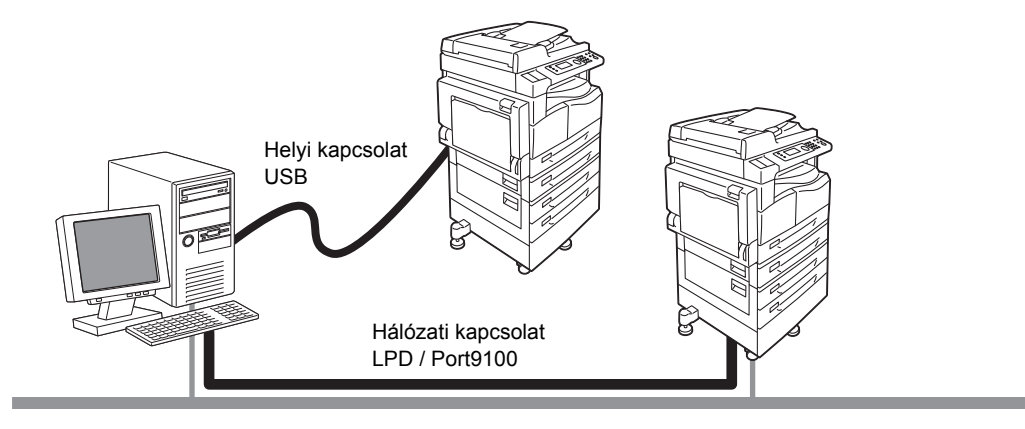

#### Használat helyi nyomtatóként

Csatlakoztassa a gépet a számítógéphez USB-kábellel.

#### Használat hálózati nyomtatóként

A hálózatra csatlakoztatott számítógépekről TCP/IP-protokoll segítségével nyomtathat.

Ahhoz, hogy a gépet hálózati nyomtatóként használhassa, aktiválni kell a nyomtatási portot.

- LPD: Aktiválja ezt a beállítást az LPD-port használata esetén.
- Port9100: Aktiválja ezt a beállítást a Port9100-port használata esetén.

Megjegyzés: Ez a funkció akkor érhető el, ha a hálózati készlet telepítve van.

A TCP/IP beállításaival kapcsolatos információkat itt találja: A hálózati környezet beállítása 2-6. oldal. A kommunikációs port aktiválásával kapcsolatos információkat itt találja: A használandó kommunikációs port aktiválása 2-11. oldal.

#### Szkennelési funkció

A gép a következő szkennelési funkciókat támogatja:

#### USB-kapcsolat használata

#### Szkennelés PC-alkalmazással

Az USB-kapcsolat segítségével szkennelt adatokat importál a számítógépre TWAIN- vagy Windows Imaging Acquisition (WIA) -kompatibilis alkalmazással.

A funkció használatához telepítenie kell a szkenner-illesztőprogramot a CD-készlet illesztőprogramot tartalmazó CD-ROM-járól.

Megjegyzés: A szkenner-illesztőprogram telepítéséhez kövesse a CD-ROM-on levő kézikönyvben (HTML-fájl) található utasításokat.

A funkció használatával kapcsolatos információkat itt találja: Alkalmazás használata a szkennelt adatok betöltésére a gépről USB-kapcsolaton keresztül 7-6. oldal.

#### A hálózati kapcsolat használata

#### Szken e-mailbe

Az SMTP-protokoll segítségével e-mail mellékletként elküldi a gép által beszkennelt dokumentumot.

A szkennelt adatok e-mail mellékletként történő elküldéséhez aktiválnia kell az SMTP-portot.

(A gyári beállítás: engedélyezett)

Ez a funkció állítja be az e-mail üzenetek küldéséhez az e-mail fejlécét és törzsét, illetve az SMTPkiszolgáló beállításait, valamint az átviteli hibák előfordulásakor használt címzett címét (rendszergazda e-mail címe).

Megjegyzés: Ez a funkció akkor érhető el, ha a hálózati készlet telepítve van.

Az SMTP-port engedélyezésével kapcsolatos információkat itt találja: A használandó kommunikációs port aktiválása 2-11. oldal.

Az SMTP-kiszolgáló beállításával kapcsolatos információkat itt találja: SMTP-kiszolgáló beállításai 2-13. oldal. E-mail üzenet törzsének és fejlécének megadásával kapcsolatos információk: E-mail fejlécének és törzsének beállításai 2-14. oldal.

A rendszergazda e-mail címének beállítása: Rendszergazda e-mail címe 2-21. oldal.

A funkció használatával kapcsolatos információkat itt találja: Szkennelt adatok elküldése a számítógépre e-mail mellékletként – e-mail 7-7. oldal.

#### Szken PC-re (hálózat)

Az SMB-protokoll segítségével a hálózaton lévő számítógép egy mappájába menti a gép által szkennelt dokumentumot.

Az adatok számítógépre mentéséhez engedélyezni kell az SMB-portot.

(A gyári beállítás: engedélyezett)

Megjegyzés: Ez a funkció akkor érhető el, ha a hálózati készlet telepítve van.

Az SMB-port engedélyezésével kapcsolatos információkat itt találja: A használandó kommunikációs port aktiválása 2-11. oldal.

A funkció használatával kapcsolatos információkat itt találja: Szkennelt adatok küldése a számítógépre hálózaton keresztül – számítógép (hálózat) 7-10. oldal.

#### Fax funkció

A gép fax átviteléhez a következő kommunikációs hálózatokat támogatja:

- Nyilvános telefonhálózat (PSTN)
- Alközpont (PBX)

Ahhoz, hogy a gép faxfunkcióit használhassa, meg kell adnia a **Régió** és az **Óra** beállításait.

Megjegyzés: Ez a beállítás akkor érhető el, ha a faxkészlet telepítve van.

A régió beállításaival kapcsolatos információkat itt találja: Régió 9-39. oldal. Az óra beállításaival kapcsolatos információkat itt találja: Óra 9-43. oldal.

## Interfészkábelek

Ha közvetlenül számítógéphez csatlakoztatja a gépet, használjon USB-interfészt. Ha a gépet hálózathoz csatlakoztatja, használjon Ethernet-interfészt.

#### Az USB-interfész használata

A gép támogatja az USB 1.1-es/2.0-s interfészt.

Az USB-kábel csatlakoztatása:

1. Állítsa a főkapcsolót az Off (Ki) állásba, és kapcsolja ki a tápfeszültséget.

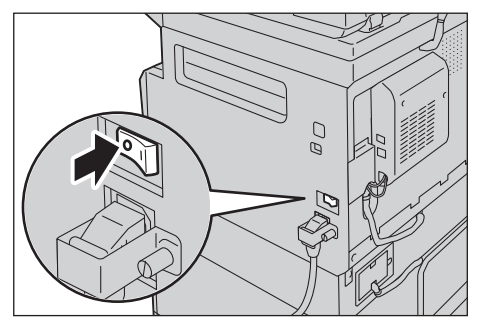

Megjegyzés: Ellenőrizze, hogy a kijelző kikapcsolt-e.

2. Csatlakoztassa az USB-kábelt az USB 1.1-es/2.0-s interfész csatlakozójához.

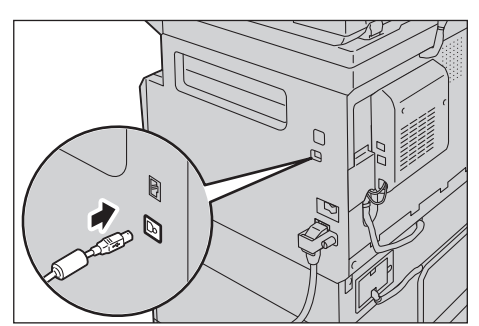

- 3. Csatlakoztassa az USB-kábel másik végét a számítógéphez.
- 4. Állítsa a főkapcsolót az On (Be) állásba a tápfeszültség bekapcsolásához.

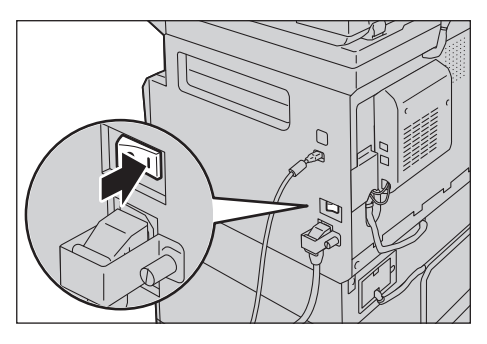

#### Az Ethernet-interfész használata

A gép támogatja a 100BASE-TX és 10BASE-T Ethernet-interfészeket.

Megjegyzés: Az Ethernet-interfész csatlakozó akkor érhető el, ha a hálózati készlet telepítve van a gépen.

Az Ethernet-interfész csatlakoztatása:

1. Állítsa a főkapcsolót az Off (Ki) állásba, és kapcsolja ki a tápfeszültséget.

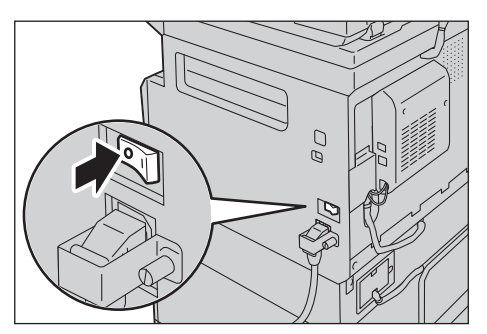

Megjegyzés: Ellenőrizze, hogy a kijelző kikapcsolt-e.

2. Csatlakoztassa a hálózati kábelt az Ethernet-interfész csatlakozójához.

Megjegyzés: Készítsen elő a hálózati kapcsolatának megfelelő hálózati kábelt. A hálózati kábel cseréjekor forduljon a vevőszolgálathoz.

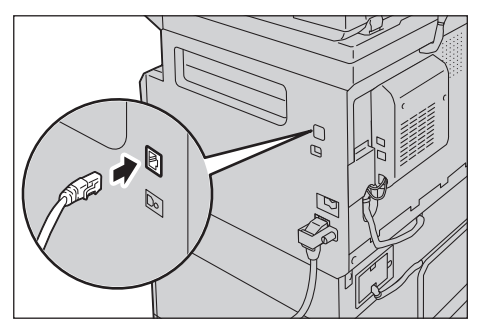

3. Állítsa a főkapcsolót az On (Be) állásba a tápfeszültség bekapcsolásához.

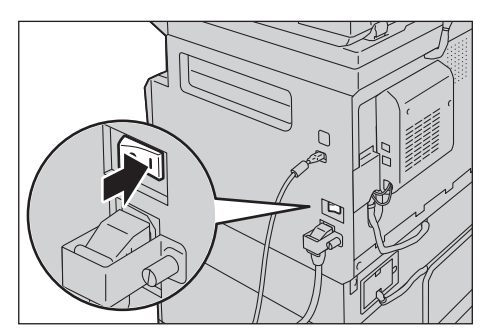

## A hálózati környezet beállítása

Ez a fejezet a TCP/IP-protokoll használatához szükséges beállítások végrehajtását írja le.

A gép támogatja IPv6-hálózati környezetben az IPv6-címeket. További információk: A gép IP-címének (IPv6) beállítása 2-7. oldal.

### A gép IP-címének (IPv4) beállítása

A TCP/IP-protokoll használatához be kell állítania a gép IP-címét.

Alapértelmezés szerint a gép automatikusan kéri le az IP-címét.

Ez a beállítás automatikusan beállítja a gép IP-címét, ha a gép DHCP-kiszolgálót tartalmazó hálózathoz csatlakozik.

A rendszerbeállítások jelentésének nyomtatásával ellenőrizze, hogy a gép IP-címe be van-e már állítva.

A következő módokon is ellenőrizheti az IP-címet:

- A Gépállapot képernyőn
- Az Eszközök menü elemeivel
- A Xerox<sup>®</sup> CentreWare<sup>®</sup> Internet Services használata

A rendszerbeállítások jelentésének nyomtatásával kapcsolatos információkat itt találja: Jelentések/listák nyomtatása 10-7. oldal.

A **Gépállapot** képernyő megtekintésével kapcsolatos információkat itt találja: A gép IP-címének ellenőrzése 10-5. oldal.

Az Eszközök menü használatával kapcsolatos információkat itt találja: TCP/IP 9-27. oldal.

A Xerox<sup>®</sup> CentreWare<sup>®</sup> Internet Services használatával kapcsolatos információkat itt találja: TCP/IP (csatlakozási lehetőségek > protokollok) 2-22. oldal.

Ha a gép IP-címe nincs beállítva, akkor állítsa be azt az illesztőprogram CD-készletben található nyomtatóbeállítási segédprogram segítségével, vagy a vezérlőpanelen az **IP-cím lekérése** beállítást módosítsa **Vezérlőpanel** értékre.

#### Megjegyzések

- Ha a hálózat rendelkezik DHCP-kiszolgálóval, akkor előfordulhat, hogy a gép IP-címe megváltozik, ezért időnként ellenőrizze azt.
- A gép BOOTP- vagy RARP-kiszolgáló segítségével automatikusan lekérheti a címinformációkat. Ahhoz, hogy a gép IP-címét BOOTP- vagy RARP-kiszolgálóval lekérhesse, a vezérlőpanelen módosítsa az IP-cím lekérése beállítást BOOTP vagy RARP értékre.

A nyomtatóbeállítási segédprogram IP-cím beállítására történő használatával kapcsolatos további információkat itt találja: A nyomtatóbeállítási segédprogram használata IP-cím beállítására 2-8. oldal. Az IP-cím vezérlőpanelen történő beállításának információit itt találja: TCP/IP 9-27. oldal.
## A gép IP-címének (IPv6) beállítása

A gép támogatja IPv6-hálózati környezetben az IPv6-címeket.

A gép IP-cím típusa alapértelmezés szerint IPv4. A gépet IPv7 hálózati környezetben úgy használhatja, ha az IP-cím típusát IPv6-ra vagy mindkét típusra állítja. Az IPv6-cím beállítása a gép újraindításakor automatikusan megtörténik.

Az IPv6-cím ellenőrzéséhez nyomtassa ki a rendszerbeállítások jelentését.

A következő módokon is ellenőrizheti az IP-címet:

- A Gépállapot képernyőn
- Az Eszközök menü elemeivel
- A Xerox<sup>®</sup> CentreWare<sup>®</sup> Internet Services használata

A rendszerbeállítások jelentésének nyomtatásával kapcsolatos információkat itt találja: Jelentések/listák nyomtatása 10-7. oldal.

A **Gépállapot** képernyő megtekintésével kapcsolatos információkat itt találja: A gép IP-címének ellenőrzése 10-5. oldal.

Az Eszközök menü használatával kapcsolatos információkat itt találja: TCP/IP 9-27. oldal.

A Xerox<sup>®</sup> CentreWare<sup>®</sup> Internet Services használatával kapcsolatos információkat itt találja: TCP/IP (csatlakozási lehetőségek > protokollok) 2-22. oldal.

A géphez fix IPv6-címet a következő módszerekkel állíthat be:

- Használja a nyomtatóbeállítási segédprogramot IP-cím beállítására
- A vezérlőpanel segítségével végezze el saját kezűleg a beállítást. Váltson rendszergazdai üzemmódba.
   Az Eszközök menüben válassza ki a Vezetékes hálózat > TCP/IP > IP-mód lehetőséget. Állítsa az IP-mód beállítást IPv6 vagy Kettős protokollcsomag értékre. Az IPv6 menüben állítsa az IPv6 beállítása beállítást Engedélyezés értékre, majd adja meg az IP-címet az IP-cím mezőben.
- A Xerox<sup>®</sup> CentreWare<sup>®</sup> Internet Services segítségével végezze el saját kezűleg a beállítást. A rendszerbeállítások jelentésének nyomtatásával ellenőrizze az automatikusan beállított címet, majd a cím segítségével nyissa meg a Xerox<sup>®</sup> CentreWare<sup>®</sup> Internet Services alkalmazást.

A **Tulajdonságok** lapon válassza ki a **Csatlakozási lehetőségek > Protokollok > TCP/IP > IP-mód** lehetőséget. Állítsa az **IP-mód** beállítást **IPv6** vagy **Kettős protokollcsomag** értékre. Az IPv6-cím saját kezűleg is megadható, ha a **Kézi cím engedélyezése** beállítás **Engedélyezett** jelölőnégyzete ki van választva az **IPv6** alatt.

A nyomtatóbeállítási segédprogram IP-cím beállítására történő használatával kapcsolatos további információkat itt találja: A nyomtatóbeállítási segédprogram használata IP-cím beállítására 2-8. oldal. Az IP-cím vezérlőpultról történő beállításával kapcsolatos információkat itt találja: TCP/IP 9-27. oldal. A beállítások Xerox<sup>®</sup> CentreWare<sup>®</sup> Internet Services alkalmazásból történő megadásával kapcsolatos információkat itt találja: A Xerox® CentreWare® Internet Services elemeinek beállítása 2-19. oldal.

## A nyomtatóbeállítási segédprogram használata IP-cím beállítására

Ez a szakasz azt írja le, hogyan kell az IP-címet beállítani a CD-készlet illesztőprogramot tartalmazó CD-ROM-ján található nyomtatóbeállítási segédprogrammal.

Megjegyzés: Amikor IP-cím beállítására a nyomtatóbeállítási segédprogramot használja, győződjön meg arról, hogy a gép ne legyen használatban, és ne legyen rendszergazdai üzemmódban.

1. Helyezze be az illesztőprogram CD-készletének CD-ROM-ját a számítógépbe.

Az indítóprogram automatikusan elindul.

 Az Admin Tools (Adminisztrációs eszközök) lapon válassza ki Start Printer Setup Utility for setting IP address (Nyomtatóbeállítási segédprogram indítása az IP-cím beállítására) lehetőséget, majd kattintson a Start gombra.

Elindul az IP-cím beállítására szolgáló nyomtatóbeállítási segédprogram.

3. Bizonyosodjon meg arról, hogy a hálózati kábel csatlakozik-e a számítógéphez és a géphez, majd

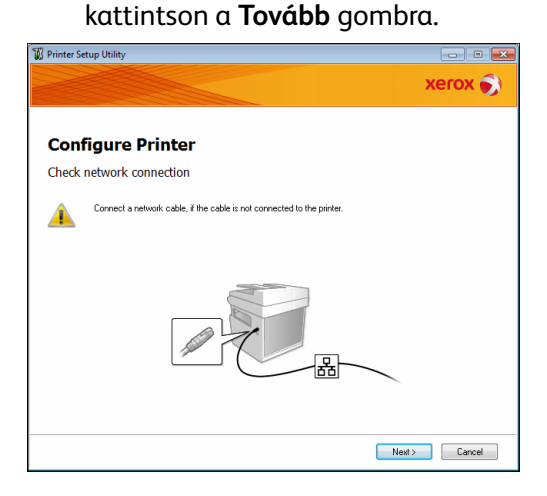

4. Amikor megjelenik az elérhető IP-címek és MAC-címek listája, válassza ki a gépet, és kattintson a **Tovább** gombra.

| onfigure P    | rinter           |                                                                                                    |
|---------------|------------------|----------------------------------------------------------------------------------------------------|
| elect Printer |                  |                                                                                                    |
| MAC Address   | IP Address       | Select Printer<br>Select the printer to be configure                                                                                                    |
| 360X7304108   | Use JPv6         | the printer for configuration is not<br>displayed, check the following ite<br>- Is the cable connected to the<br>computer or network?<br>- Is the printer switched on?<br>Click the [Refresh] or [Enter IP |
| Befresh       | Enter IP Address | Address] button.                                                                                                    |
|               |                  |                                                                                                    |

Ha már rendelkezik a gép IP-címével, akkor kattintson az **IP-cím megadása** lehetőségre, és adja meg közvetlenül az IP-címet a megjelenő ablakban.

| Enter IP Address                               | ×         | j |
|------------------------------------------------|-----------|---|
| Enter the existing IP address for the printer. |           |   |
|                                                |           | L |
|                                                |           | L |
| [P Address:                                    |           | L |
|                                                |           | L |
|                                                |           | L |
|                                                | OK Cancel | L |

5. Szükség esetén adja meg a speciális beállításokat, majd kattintson a **Tovább** gombra.

| P Address Setting         | s<br>s          |              |                                                                               |
|---------------------------|-----------------|--------------|-------------------------------------------------------------------------------|
| IP Mode:<br>IPv4 Settings | Dual Stack 🔹    | What's this? | IP Address Settings                                                           |
| Iype:                     | DHCP            | What's this? | In case of IPv4,Choose DHCP is                                                |
| IP Address:               | 0.0.0.0         |              | automatically assigns IP address<br>to devices on the network.                |
| Network Mask:             | 255 . 0 . 0 . 0 |              | In case of IPv6.If IP address are                                             |
| Gateway Address:          | 0.0.0.0         |              | assigned manually, click the cher<br>box and enter an existing IP<br>address. |
| IPv6 Settings             |                 |              |                                                                               |
| Use Manual Addres         | 8               | What's this? |                                                                               |
|                           | / 64            | ]            |                                                                               |
| Gateway Address:          |                 |              |                                                                               |
|                           |                 |              |                                                                               |

6. A megjelenő információk megerősítése után kattintson az Alkalmaz gombra.

A megadott beállítások érvénybe lépnek.

|                                                                                                    |       | xerox 🌍                                          |
|----------------------------------------------------------------------------------------------------|-------|--------------------------------------------------|
| Configure Printer                                                                                              |       |                                                  |
| Confirm the settings                                                                                           |       |                                                  |
| IP-ModeDus Settings<br>[IP-Vd Settings]<br>IJ-Vd Settings]<br>IJ-Vd Settings]<br>Use Manual Address Do not use | *     | Confirm Settings<br>Please confirm your settings |
|                                                                                                    | · · · |                                                  |

7. Az IP-cím beállítására használt nyomtatóbeállítási segédprogram bezárásához kattintson a **Befejezés** gombra.

A beállítások helyes konfigurálását követően a gép automatikusan újraindul.

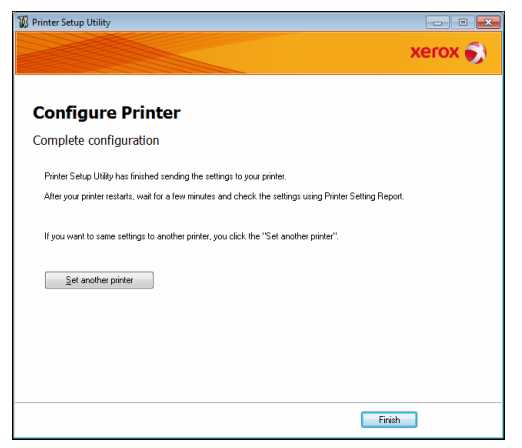

- 8. A beállítási eljárás után erősítse meg a megadott IP-címet:
- Kinyomtatva a rendszerbeállítások jelentését
- A Gépállapot képernyőn
- Az Eszközök menü elemeivel
- A Xerox<sup>®</sup> CentreWare<sup>®</sup> Internet Services használata

A rendszerbeállítások jelentésének nyomtatásával kapcsolatos információkat itt találja: Jelentések/listák nyomtatása 10-7. oldal.

A **Gépállapot** képernyő megtekintésével kapcsolatos információkat itt találja: A gép IP-címének ellenőrzése 10-5. oldal.

Az Eszközök menü használatával kapcsolatos információkat itt találja: TCP/IP 9-27. oldal.

A Xerox<sup>®</sup> CentreWare<sup>®</sup> Internet Services használatával kapcsolatos információkat itt találja: TCP/IP (csatlakozási lehetőségek > protokollok) 2-22. oldal.

## A használandó kommunikációs port aktiválása

A Xerox<sup>®</sup> CentreWare<sup>®</sup> Internet Services alkalmazás segítségével engedélyezze a használni kívánt kommunikációs portot.

| I              |                                                                                                    |
|----------------|----------------------------------------------------------------------------------------------------|
| Port           | Leírás                                                                                                    |
| SNMP           | Az SNMP-protokoll használatához aktiválja ezt a portot (olyan műveletekhez használatos, mint például a gép információinak betöltése a nyomtató-illesztőprogramba). |
| SMB            | Engedélyezze ezt a portot a Szken PC-re (hálózat) funkció használatához.                                                                                           |
| LPD            | Ezt a portot LPD használata esetén engedélyezze.                                                                                                    |
| Port9100       | Ezt a portot Port9100 használata esetén engedélyezze.                                                                                                    |
| E-mail küldése | Ezt a portot e-mail küldéséhez engedélyezze.                                                                                                    |

A következő portokat engedélyezheti:

A beállítások Xerox<sup>®</sup> CentreWare<sup>®</sup> Internet Services alkalmazásból történő elvégzésével kapcsolatos információkat itt találja: A Xerox® CentreWare® Internet Services elemeinek beállítása 2-19. oldal.

Kommunikációs port engedélyezése:

1. Indítsa el a Xerox<sup>®</sup> CentreWare<sup>®</sup> Internet Services alkalmazást.

A Xerox<sup>®</sup> CentreWare<sup>®</sup> Internet Services alkalmazás elindításával kapcsolatos információkat itt találja: A Xerox<sup>®</sup> CentreWare<sup>®</sup> Internet Services elindítása 2-18. oldal.

#### 2. Kattintson a **Tulajdonságok** lapra.

| CentreWare<br>Internet Services                                                 | DistaCaster \$2235               |                 |
|---------------------------------------------------------------------------------|----------------------------------|-----------------|
| Properties Support                                                              | Address Book                     |                 |
| Properties<br>Description                                                       | Description                      |                 |
| General Setup                                                                   | Identification                   |                 |
| Services     Security                                                           | Machine Model:<br>Serial Number: | WorkCentre 5022 |
|                                                                                 | Machine Name:                    | WorkCentre 5022 |
|                                                                                 | Location:                        |                 |
|                                                                                 | Contact Person:                  |                 |
|                                                                                 | Administrator's E-mail Address:  |                 |
|                                                                                 | Comment:                         |                 |
| Apply Undo                                                                      |                                  |                 |
| CentreWare Internet Services for WorkCentre 5022 Version 1.0<br>6Xenus Co. 2013 |                                  |                 |

3. A bal oldali menüben válassza a Csatlakozási lehetőségek elemet.

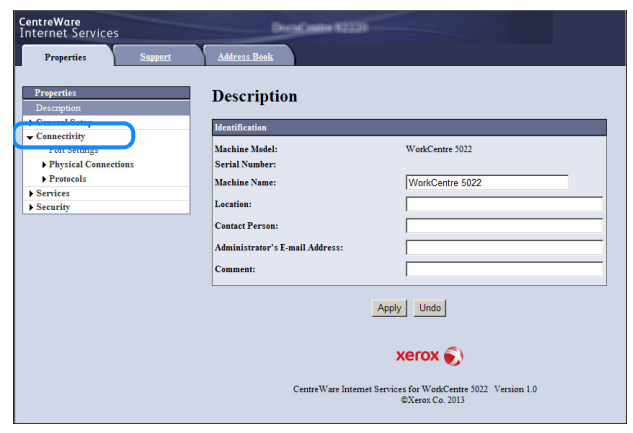

Kattintson a **Portbeállítások** lehetőségre, és jelölje be a kívánt port jelölőnégyzetét.

| CentreWare<br>Internet Services                                                 | DecaContex                                     | 42220                                                              |  |  |
|---------------------------------------------------------------------------------|------------------------------------------------|--------------------------------------------------------------------|--|--|
| Properties Support                                                              | Address Book                                   |                                                                    |  |  |
| Properties<br>Description<br>General Setup                                      | Port Settings                                  |                                                                    |  |  |
| Port Settings                                                                   | Port                                           | Enablement                                                         |  |  |
| Physical Connections     Protocols     Services     Security                    | SNMP<br>SMB<br>LPD<br>Port 9100<br>Send E-mail | IF Enabled<br>IF Enabled<br>IF Enabled<br>IF Enabled<br>IF Enabled |  |  |
| . (Apply) Undo                                                                  |                                                |                                                                    |  |  |
| xerox 🌍                                                                         |                                                |                                                                    |  |  |
| CentreWare Internet Services for WorkCentre 5022 Version 1.0<br>©Xerox Co. 2013 |                                                |                                                                    |  |  |

Kattintson az **Alkalmaz** gombra.

Megjegyzés: Indítsa újra a gépet az új beállítások életbe léptetéséhez.

## Az e-mail küldése funkció beállítása

## SMTP-kiszolgáló beállításai

Az SMTP-kiszolgálót e-mail küldésére használja.

A Xerox<sup>®</sup> CentreWare<sup>®</sup> Internet Services segítségével állítsa be az SMTP-kiszolgálót.

A beállítandó elemek lent láthatók.

| Elem                                                                                                    | Leírás                                                                                                    |
|----------------------------------------------------------------------------------------------------|----------------------------------------------------------------------------------------------------|
| SMTP-kiszolgáló IP-címe/hosztneve                                                                           | Adja meg az SMTP-kiszolgáló IP-címét IPv4- vagy IPv6-címként<br>vagy FQDN-formátumban (legfeljebb 256 karakterrel).                   |
| Portszám e-mail küldésére                                                                                   | Állítsa be az SMTP-kiszolgáló portszámát (1 és 65535 közötti érték).                                                                  |
| A gép bejelentkezési adatai az SMTP-<br>kiszolgáló hozzáféréséhez automatikus<br>e-mail üzenetek küldéséhez | A <b>Nincs</b> vagy <b>SMTP AUTH</b> lehetőség kiválasztásával jelezze, hogy SMTP-hitelesítést kell-e végrehajtani e-mail küldésekor. |
| Bejelentkezési név                                                                                          | Adja meg az SMTP-kiszolgáló bejelentkezési nevét (1 és 64 közötti<br>ASCII-karakterrel).                                              |
| Jelszó                                                                                                    | Adja meg az SMTP-kiszolgáló hitelesítési jelszavát (1 és 64 közötti<br>ASCII-karakterrel).                                            |
| Írja be újra a jelszót                                                                                      | Itt újból megadva erősítse meg az SMTP-kiszolgáló megadott<br>hitelesítési jelszavát.                                                 |

Megjegyzés: Ha a Nincs lehetőséget választotta A gép bejelentkezési adatai az SMTP-kiszolgáló hozzáféréséhez automatikus e-mail üzenetek küldéséhez beállításaként, akkor üresen hagyhatja a Bejelentkezési név, Jelszó és Írja be újra a jelszót mezőket.

A beállítások megadásához:

1. Indítsa el a Xerox<sup>®</sup> CentreWare<sup>®</sup> Internet Services alkalmazást.

A Xerox<sup>®</sup> CentreWare<sup>®</sup> Internet Services alkalmazás elindításával kapcsolatos információkat itt találja: A Xerox<sup>®</sup> CentreWare<sup>®</sup> Internet Services elindítása 2-18. oldal.

#### A környezet beállításai

#### 2. Kattintson a Tulajdonságok lapra.

| CentreWare<br>Internet Services | Decelorative \$2220             |                                                       |
|---------------------------------|---------------------------------|-------------------------------------------------------|
| Properties Support              | Address Book                    |                                                       |
| Properties<br>Description       | Description                     |                                                       |
| ▶ General Setup                 | Identification                  |                                                       |
| Connectivity                    | Mashina Madala                  | WashCastra 5022                                       |
| Security                        | Serial Number                   | workdende 5022                                        |
|                                 | Machine Name:                   | WorkCentre 5022                                       |
|                                 | I continue                      |                                                       |
|                                 | Location                        |                                                       |
|                                 | Contact Person:                 | I                                                     |
|                                 | Administrator's E-mail Address: |                                                       |
|                                 | Comment:                        |                                                       |
| Apply Undo                      |                                 |                                                       |
| xerox 🌍                         |                                 |                                                       |
|                                 | CentreWare Internet Service     | es for WorkCentre 3022 Version 1.0<br>©Xerox Co. 2013 |

3. A bal oldali menüben válassza a Csatlakozási lehetőségek > Protokollok elemet.

| CentreWare<br>Internet Services                                                         | DecaGaster \$2230                                                                             |                                                             |
|-----------------------------------------------------------------------------------------|-----------------------------------------------------------------------------------------------|-------------------------------------------------------------|
| Properties Support                                                                      | Address Book                                                                                  |                                                             |
| Properties<br>Description<br>General Setup                                              | Description                                                                                   |                                                             |
| Connectivity     Port Settings     Physical Connections     Protocols                   | Identification<br>Machine Model:<br>Serial Number:                                            | WorkCentre 5022                                             |
| ICP/IP<br>SNMP Configuration<br>Microsoft Networking<br>LPD<br>Port 9100<br>SMTP Server | Alachine Anne:<br>Location:<br>Contact Person:<br>Administrator's E-mail Address:<br>Comment: |                                                             |
| Services     Security                                                                   |                                                                                               | Apply Undo                                                  |
| xerox 🌍                                                                                 |                                                                                               |                                                             |
|                                                                                         | CentreWare Internet                                                                           | Services for WorkCentre 5022 Version 1.0<br>©Xerox Co. 2013 |

4. Kattintson az SMTP-kiszolgáló lehetőségre, és adja meg a beállításokat.

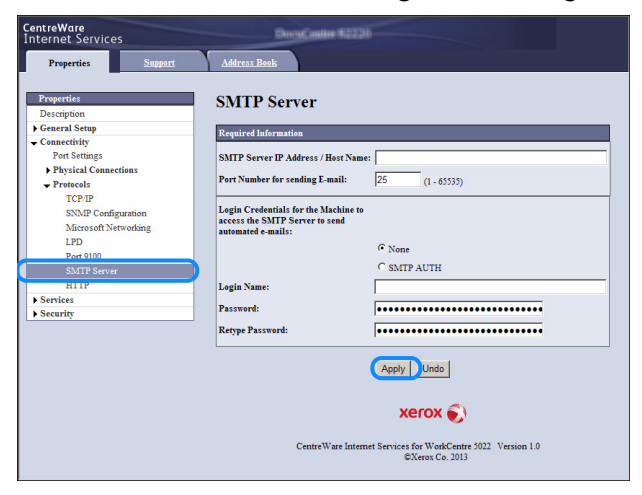

5. Kattintson az Alkalmaz gombra.

## E-mail fejlécének és törzsének beállításai

Amikor e-mail mellékletként küld el egy beszkennelt dokumentumot, megadhatja az e-mail fejlécét és törzsét.

A Xerox<sup>®</sup> CentreWare<sup>®</sup> Internet Services segítségével végezze el a beállításokat.

#### A beállítandó elemek lent láthatók.

| Elem   | Leírás                                                                                                    |
|--------|----------------------------------------------------------------------------------------------------|
| Tárgy  | Adjon meg legfeljebb 128 ASCII-karaktert. (Alapértelmezett érték:<br>adatok szkennelése innen: (gép modellneve)). |
| Üzenet | Adjon meg legfeljebb 256 ASCII-karaktert.                                                                         |

Megjegyzés: E-mail küldéséhez be kell állítani a rendszergazda e-mail címét. Ha ez nincs beállítva, nem tud e-mail üzenetet küldeni.

A rendszergazda e-mail címének beállításáról itt olvashat: Rendszergazda e-mail címe 2-21. oldal.

A beállítások megadásához:

1. Indítsa el a Xerox<sup>®</sup> CentreWare<sup>®</sup> Internet Services alkalmazást.

A Xerox<sup>®</sup> CentreWare<sup>®</sup> Internet Services alkalmazás elindításával kapcsolatos információkat itt találja: A Xerox<sup>®</sup> CentreWare<sup>®</sup> Internet Services elindítása 2-18. oldal.

#### 2. Kattintson a Tulajdonságok lapra.

| CentreWare<br>Internet Services                                                                          | DeceCosite \$2220               |                 |
|----------------------------------------------------------------------------------------------------|---------------------------------|-----------------|
| Properties <u>Support</u>                                                                                | Address Book                    |                 |
| Properties<br>Description<br>• General Setup                                                             | Description                     |                 |
| ▶ Connectivity                                                                                           |                                 |                 |
| ▶ Services                                                                                               | Machine Model:                  | WorkCentre 5022 |
| ▶ Security                                                                                               | Serial Number:                  |                 |
|                                                                                                    | Machine Name:                   | WorkCentre 5022 |
|                                                                                                    | Location:                       |                 |
|                                                                                                    | Contact Person:                 |                 |
|                                                                                                    | Administrator's E-mail Address: |                 |
|                                                                                                    | Comment:                        |                 |
| Apply Undo<br>XEFOX ©<br>CentreWare Internet Services for WockCentre 5022 Version 1.0<br>©Xerox Co. 2013 |                                 |                 |

3. A bal oldali menüben válassza a Szolgáltatások > E-mail elemet.

| CentreWare<br>Internet Services                                                                            | DiscuContine \$2230             |                 |
|----------------------------------------------------------------------------------------------------|---------------------------------|-----------------|
| Properties Support                                                                                         | Address Book                    |                 |
| Properties<br>Description                                                                                  | Description                     |                 |
| Connectivity                                                                                               | Identification                  |                 |
| - Services                                                                                                 | Machine Model:<br>Social Number | WorkCentre 5022 |
| Detaults                                                                                                   | Machine Name:                   | WorkCentre 5022 |
| Security                                                                                                   | Location:                       |                 |
|                                                                                                    | Contact Person:                 |                 |
|                                                                                                    | Administrator's E-mail Address: |                 |
|                                                                                                    | Comment:                        |                 |
| Apply Undo<br>XEFOX S<br>Centre Ware Internet Services for WorkCentre 5022 Version 1.0<br>EXtress Co. 2013 |                                 |                 |

4. Kattintson az Alapértelmezések elemre, és adja meg a Tárgy, Üzenet és Melléklet maximális mérete mezők értékeit.

| CentreWare<br>Internet Services | DiresContre \$2231                                                              |
|---------------------------------|---------------------------------------------------------------------------------|
| Properties                      | Support Address Book                                                            |
| Properties<br>Description       | E-mail                                                                          |
| ▶ General Setup                 | General                                                                         |
| Connectivity     Services       | Subject: Scan Data from WorkCentre 5022                                         |
| 🖝 E-mail                        |                                                                                 |
| Defaults                        | Message:                                                                        |
| ▶ Scan                          | Maximum Attachment Size: 20 MB(2 - 20)                                          |
| <ul> <li>Security</li> </ul>    |                                                                                 |
|                                 | (Apply) Undo                                                                    |
|                                 | xerox 🌍                                                                         |
|                                 | CentreWare Internet Services for WorkCentre 3022 Version 1.0<br>©Xerox Co. 2013 |

## A Xerox<sup>®</sup> CentreWare<sup>®</sup> Internet Services használata

## Xerox<sup>®</sup> CentreWare<sup>®</sup> Internet Services

A Xerox<sup>®</sup> CentreWare<sup>®</sup> Internet Services segítségével például TCP/IP-hálózati környezethez csatlakoztatott számítógépen webböngészővel módosíthatja a beállításokat.

#### Megjegyzések

- Ennek a funkciónak a használatához szükség van a hálózati készletre, valamint a gép IP-címét is be kell állítani. Az IP-cím beállításával kapcsolatban lásd: A hálózati környezet beállítása 2-6. oldal.
- Ha a Xerox<sup>®</sup> CentreWare<sup>®</sup> Internet Services segítségével például TCP/IP-hálózati környezethez csatlakoztatott számítógépen webböngészővel módosíthatja a beállításokat.

| CentreWare<br>Internet Services              | Decklosile \$2230               |                                                          |
|----------------------------------------------|---------------------------------|----------------------------------------------------------|
| Properties Support                           | Address Book                    |                                                          |
| Properties<br>Description<br>> General Setup | Description                     |                                                          |
| ▶ Connectivity                               | Identification                  |                                                          |
| ▶ Services                                   | Machine Model:                  | WorkCentre 5022                                          |
| ▶ Security                                   | Serial Number:                  |                                                          |
|                                              | Machine Name:                   | WorkCentre 5022                                          |
|                                              | Location:                       |                                                          |
|                                              | Contact Person:                 |                                                          |
|                                              | Administrator's E-mail Address: |                                                          |
|                                              | Comment:                        |                                                          |
| ApplyUndo                                    |                                 |                                                          |
| xerox 🔊                                      |                                 |                                                          |
|                                              | CentreWare Internet Ser         | vices for WorkCentre 5022 Version 1.0<br>©Xerox Co. 2013 |

## Támogatott környezetek és beállítások

### Operációs rendszerek és webböngészők

A Xerox<sup>®</sup> CentreWare<sup>®</sup> Internet Services használata a következő webböngészőkkel lett ellenőrizve:

| Operációs rendszer                            | Webböngésző                                                                                               |
|-----------------------------------------------|----------------------------------------------------------------------------------------------------|
| Windows <sup>®</sup> 8                        | Windows Internet Explorer <sup>®</sup> 10                                                                 |
| Windows <sup>®</sup> Server <sup>®</sup> 2012 | Windows Internet Explorer <sup>®</sup> 10                                                                 |
| Windows <sup>®</sup> 7                        | Windows Internet Explorer <sup>®</sup> 8                                                                  |
| Windows Vista®                                | Windows Internet Explorer <sup>®</sup> 7                                                                  |
| Windows XP <sup>®</sup>                       | Windows Internet Explorer <sup>®</sup> 6 SP2, Mozilla Firefox <sup>®</sup> 3.x, Netscape 7.1<br>Navigator |

## Webböngésző beállításai

Javasolt a gép címének megadása a webböngészőben.

Megjegyzés: Ha proxykiszolgáló segítségével adja meg a gép címét, akkor előfordulhat, hogy a szolgáltatás válaszideje nagy lesz, vagy nem jelennek meg a képernyők. Ezen problémák előfordulásakor be kell állítania a gép IP-címét a webböngészőben, és nem szabad proxykiszolgáló használatát választania. A beállítások végrehajtását a webböngésző kézikönyvében találja.

Más böngészőbeállításokat is el kell végeznie a Xerox<sup>®</sup> CentreWare<sup>®</sup> Internet Services megfelelő működéséhez.

A következő eljárás Internet Explorer 6.0 böngésző használatán alapul.

- 1. Az Eszközök menüben válassza az Internetbeállítások lehetőséget.
- 2. Az Általános lapon az Ideiglenes internetfájlok alatt kattintson a Beállítások lehetőségre.
- 3. A Beállítások párbeszédpanelen válassza A tárolt lapok újabb verzióinak keresése: lehetőséget.
- 4. Válassza A lap minden megtekintésekor vagy Az Internet Explorer minden indításakor elemet.
- 5. Kattintson az OK gombra.
- 6. Kattintson az Internetbeállítások párbeszédpanel OK gombjára.

## A Xerox<sup>®</sup> CentreWare<sup>®</sup> Internet Services elindítása

A Xerox<sup>®</sup> CentreWare<sup>®</sup> Internet Services elindításához:

- 1. Indítsa el a számítógépet és egy webböngészőt.
- 2. A webböngésző címsorába írja be a gép IP-címét vagy URL-címét, majd nyomja meg az Enter billentyűt.

Megjelenik a Xerox<sup>®</sup> CentreWare<sup>®</sup> Internet Services főoldala.

Példa IP-cím (IPv4)

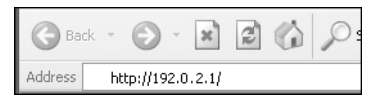

Példa IP-cím (IPv6)

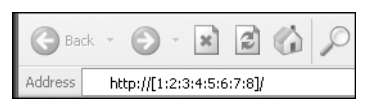

Példa URL

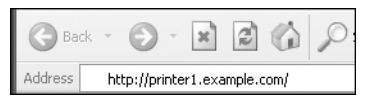

#### Megjegyzések

 Ha a hálózat DNS-kiszolgálót használ, és a gép hosztneve regisztrálva van a tartományi névkiszolgálón, akkor a gépet elérheti a hosztnév és a tartománynév kombinációjából összeállított internetcímmel. Például, ha a hosztnév "hosztnev", a tartománynév pedig "pelda.hu", akkor az internetcím "hosztnev.pelda.hu".

- Portszám megadásakor az IP-cím vagy internetcím végére írjon ":" karaktert, és írja be a portszámot.
- Az IPv6-cím a használt webböngészőtől függően bizonyos esetekben nem adható meg saját kezűleg.
- A HTTPS-protokoll nem támogatott.

## A Xerox<sup>®</sup> CentreWare<sup>®</sup> Internet Services elemeinek beállítása

Az alábbi táblázat a Xerox<sup>®</sup> CentreWare<sup>®</sup> Internet Services képernyők menüelemeit sorolja fel.

#### Megjegyzések

- A beállítások módosításához felhasználónévvel és jelszóval kell rendelkeznie. Az alapértelmezett felhasználói azonosító "admin", a jelszó pedig "1111". A felhasználói azonosító és a jelszó módosításával kapcsolatos információkat itt találja: A Xerox® CentreWare® Internet Services használata 2-17. oldal és Rendszergazdai beállítások (Biztonság) 2-32. oldal.
- Nem válthat rendszergazdai üzemmódba számítógépről, ha a gép vezérlőpanelje használatban van, a gép rendszergazdai üzemmódban van, vagy ha vannak folyamatban vagy függőben lévő munkák. Ha továbbra sem tud rendszergazdai üzemmódban lépni, az esetleg a háttérben futó

folyamatok, például faxmunkák befejezéséhez várjon 5 percet, majd próbálkozzon újra. A gép vezérlőpaneljét sem tudja kezelni, ha a számítógép rendszergazdai üzemmódba lép.

| Lap         | Menüpont                |                            | Lásd a következő<br>oldalt:  |          |
|-------------|-------------------------|----------------------------|------------------------------|----------|
| Tulajdonság | gok                     |                            | 2-21. o.                     |          |
|             | Leírás                  |                            |                              | 2-21. o. |
|             | Általános               | beállítás                  |                              | -        |
|             |                         | Energiato                  | ıkarékos üzemmód beállításai | 2-21. о. |
|             | Csatlakoz               | ási lehetős                | égek                         | -        |
|             |                         | Portbeállí                 | tások                        | 2-22. о. |
|             |                         | Fizikai ka                 | pcsolatok                    | -        |
|             |                         |                            | Ethernet                     | 2-22. о. |
|             |                         | Protokollo                 | ok                           | -        |
|             |                         |                            | TCP/IP                       | 2-22. о. |
|             |                         |                            | SNMP-konfiguráció            | 2-24. о. |
|             |                         |                            | Microsoft Network használata | 2-26. o. |
|             |                         |                            | LPD                          | 2-27. о. |
|             |                         |                            | Port9100                     | 2-28. о. |
|             |                         |                            | SMTP-kiszolgáló              | 2-28. о. |
|             |                         |                            | НТТР                         | 2-29. о. |
|             | Szolgálta               | atások                     |                              | -        |
|             |                         | E-mail                     |                              | -        |
|             |                         |                            | Alapértelmezett értékek      | 2-30. o. |
|             |                         | Szken-<br>nelés            |                              | -        |
|             |                         |                            | Munkasablonok                | 2-30. o. |
|             | Biztonság               | ztonság                    |                              | -        |
|             |                         | IP-szűrés                  |                              | 2-31. о. |
|             |                         | Rendszergazdai beállítások |                              | 2-32. o. |
| Támogatás   |                         |                            |                              | 2-33. o. |
|             | Támogato                | ás                         |                              | 2-33. o. |
| Címjegyzék  | <u> </u>                |                            | 2-33. o.                     |          |
|             | Összes név megtekintése |                            | 2-34. о.                     |          |

| Lap | Menüpont            |                    | Lásd a következő<br>oldalt: |
|-----|---------------------|--------------------|-----------------------------|
|     | Általános feladatok |                    | 2-35. o.                    |
|     |                     | Új név hozzáadása  | 2-35. o.                    |
|     | Kezelés             |                    | 2-36. o.                    |
|     |                     | Adatok importálása | 2-36. o.                    |
|     |                     | Adatok exportálása | 2-36. o.                    |
|     |                     | Összes név törlése | 2-36. o.                    |

Megjegyzés: A kétbájtos karakterek nem használhatók a Xerox<sup>®</sup> CentreWare<sup>®</sup> Internet Services alkalmazásban.

## Tulajdonságok lap

#### Leírás

| Elem                      | Leírás                                                                                                    |
|---------------------------|----------------------------------------------------------------------------------------------------|
| Gép modellje              | A terméknevet mutatja.                                                                                                    |
| Gyári szám                | A termék sorozatszámát mutatja.                                                                                                    |
| Gép neve                  | Megadhatja a nyomtató nevét (legfeljebb 32 ASCII-karakterrel, a<br>kettőspont (:), az egyenlőségjel (=), a kukac (@) és a csillag (*) karakterek<br>kivételével, amelyek nem érvényesek). (Alapértelmezett érték: "WorkCentre<br>5022" vagy"WorkCentre 5024") |
| Hely                      | Megadhatja a gép helyét (legfeljebb 255 ASCII-karakterrel).                                                                                                    |
| Kapcsolattartó személy    | Megadhatja a kapcsolattartó személy adatait (legfeljebb 255 ASCII-karakterrel).                                                                                                    |
| Rendszergazda e-mail címe | Megadhatja a rendszergazda e-mail címét (legfeljebb 128 karakterrel).<br>Ennek az információnak a megadása kötelező e-mail küldéséhez.                                                                                                    |

### Energiatakarékos üzemmód beállításai (általános beállítás)

Megjegyzés: Az energiatakarékos és az alvó üzemmód sem tiltható le.

| Elem                                                 | Leírás                                                                                                    |
|------------------------------------------------------|----------------------------------------------------------------------------------------------------|
| Energiatakarékos üzemmódba<br>lépéshez szükséges idő | Beállíthatja azt az időtartamot, amelynek elteltével az utolsó művelet után<br>a gép energiatakarékos üzemmódba lép. 1 és 60 perc közötti értéket adhat<br>meg. (Alapértelmezett érték: 1) |
| Alvó üzemmódba lépéshez<br>szükséges idő             | Beállíthatja azt az időtartamot, amelynek elteltével a gép energiatakarékos<br>üzemmódból alvó üzemmódba lép. 1 és 239 perc közötti értéket adhat<br>meg. (Alapértelmezett érték: 1)       |
| Alkalmaz gomb                                        | Ennek a gombnak a megnyomásával alkalmazhatja a módosításokat.                                                                                                    |

## Portbeállítások (csatlakozási lehetőségek)

| Elem          | Leírás                                                                                                    |
|---------------|----------------------------------------------------------------------------------------------------|
| Port          | Engedélyezhet és letilthat kommunikációs portokat. Az SNMP, SMB, LPD,<br>Port9100 és e-mail küldés lehetőségek közül választhat. Az egyes portokat<br>a jelölőnégyzetük kiválasztásával engedélyezheti. |
| Alkalmaz gomb | Ennek a gombnak a megnyomásával alkalmazhatja a módosításokat.                                                                                                    |

Megjegyzés: Indítsa újra a gépet az új beállítások életbe léptetéséhez.

### Ethernet (csatlakozási lehetőségek > fizikai kapcsolatok)

| Elem              | Leírás                                                                                                    |
|-------------------|----------------------------------------------------------------------------------------------------|
| Névleges sebesség | Beállíthatja az Ethernet-port sebességét. Az automatikus, a 10 Mbps félduplex,<br>a 10 Mbps teljes duplex, a 100 Mbps félduplex és a 100 Mbps teljes duplex<br>lehetőségek közül választhat. (Alapértelmezett érték: automatikus) |
| MAC-cím           | Megjelenik a gép MAC-címe.                                                                                                    |
| Alkalmaz gomb     | Ennek a gombnak a megnyomásával alkalmazhatja a módosításokat.                                                                                                    |

Megjegyzés: Indítsa újra a gépet az új beállítások életbe léptetéséhez.

## TCP/IP (csatlakozási lehetőségek > protokollok)

#### IP-mód

Beállíthatja az IP-üzemmódot. A kettős protokollcsomag, az IPv4 és az IPv6 lehetőség közül választhat. A kettős protokollcsomag beállítással az IPv4 és IPv6-címek is használhatók. (Alapértelmezett érték: IPv4)

#### Általános

- Protokoll
- Megjelenik az Engedélyezett elem.
- Fizikai kapcsolat
- Megjelenik az **Ethernet** elem.
- Hosztnév

Beállíthatja a hosztnevet. 1 és 32 közötti egybájtos alfanumerikus karaktert vagy kötőjeleket adhat meg . (Alapértelmezett érték: a MAC-cím utolsó 16 számjegye).

Megjegyzés: Kötőjel (-) nem használható a karakterlánc első vagy utolsó karaktereként.

- IPv4
  - IP-cím feloldása:

Beállíthatja az IP-cím, az alhálózati maszk és az átjárócím feloldásának módszerét. A STATIC, DHCP, BOOTP, RARP és DHCP/Autonet lehetőségek közül választhat a címbeolvasási módszerhez. (Alapértelmezett érték: DHCP/Autonet)

- IP-cím:

Megadhatja az IP-címet, ha **STATIC** lehetőség van kiválasztva az **IP-cím feloldása** beállításaként.

- Alhálózati maszk:

Megadhatja az alhálózati maszkot, ha **STATIC** lehetőség van kiválasztva az **IP-cím feloldása** beállításaként.

- Átjárócím:

Megadhatja az átjárócímet, ha **STATIC** lehetőség van kiválasztva az **IP-cím feloldása** beállításaként.

• IPv6

- Kézi cím engedélyezése

Ennek a jelölőnégyzetnek a kiválasztásával adhatja meg közvetlenül az IP-címet és az átjárócímet. (Alapértelmezett érték: Ki)

- IP-cím:

Megadhatja az IP-címet, ha a Kézi cím engedélyezése jelölőnégyzet ki van választva.

- 1. automatikusan konfigurált cím:

Megjelenik az automatikusan hozzárendelt IPv6-cím.

- Adatkapcsolati szinten helyi cím:

Megjelenik az automatikusan hozzárendelt adatkapcsolati szinten helyi cím.

- Átjárócím:

Megadhatja az átjárócímet, ha a Kézi cím engedélyezése jelölőnégyzet ki van választva.

Automatikusan konfigurált átjárócím:

Megjelenik az automatikusan hozzárendelt átjárócím.

#### Tartománynév

A DNS-tartománynév megadására szolgál (legfeljebb 255 karakterrel).

#### DNS-konfiguráció

- IPv4
  - DNS-kiszolgálócím automatikus lekérése:

A jelölőnégyzetet kiválasztva DHCP segítségével automatikusan lekéri a DNS-kiszolgáló címét. Ha a DNS-kiszolgáló címlekérési módszerét DHCP értékre állítja, akkor az IP-cím lekérési módszerét is DHCP értékre kell állítania.

- Elsődleges DNS-kiszolgáló:

A DNS-kiszolgáló címének saját kezű megadására szolgál.

- 1-2. másodlagos DNS-kiszolgáló:

A másodlagos DNS-kiszolgálócímek saját kezű megadására szolgál.

A környezet beállításai

- IPv6
  - IPv6 DNS-kiszolgálócím automatikus lekérése:
    - A jelölőnégyzetet kiválasztva DHCP segítségével automatikusan beállítja a DNS-kiszolgáló címét.
  - Elsődleges DNS-kiszolgáló:
    - A DNS-kiszolgáló címének saját kezű megadására szolgál.
  - 1-2. másodlagos DNS-kiszolgáló:
    - A másodlagos DNS-kiszolgálócímek saját kezű megadására szolgál.
- Dinamikus DNS-regisztráció (IPv4)

Beállítja az IPv4 DNS-kiszolgáló dinamikus frissítését. Az **Engedélyezett** lehetőség kiválasztása lehetővé teszi a DNS-kiszolgáló dinamikus frissítését. A **Felülírás** lehetőség bejelölése lehetővé teszi az adatok dinamikus frissítését a DNS-kiszolgálók adatbázisában.

• Dinamikus DNS-regisztráció (IPv6)

Beállítja az IPv6 DNS-kiszolgáló dinamikus frissítését. Az **Engedélyezett** lehetőség kiválasztása lehetővé teszi a DNS-kiszolgáló dinamikus frissítését. A **Felülírás** lehetőség bejelölése lehetővé teszi az adatok dinamikus frissítését a DNS-kiszolgálók adatbázisában.

• Tartománykeresési lista automatikus létrehozása

Az Engedélyezett lehetőség bejelölésével automatikusan létrehozza a tartománykeresési listákat.

• 1-3. tartománynév

A keresendő tartomány nevének megadására szolgál (legfeljebb 255 karakterrel).

• Kapcsolat időtúllépése

Beállítja a tartományok keresésének időtúllépését (1 és 60 másodperc között). (Alapértelmezett érték: 1)

• DNS-feloldás először IPv6-protokollal

Az **Engedélyezett** lehetőséget bejelölve a DNS-nevek feloldása elsősorban IPv6 protokollal történik, ha az **IP-mód** beállítása **Kettős protokollcsomag**. (Alapértelmezett érték: Be)

#### Alkalmaz gomb

A gomb megnyomásával erősítse meg a megadott beállításokat.

Megjegyzés: Indítsa újra a gépet az új beállítások életbe léptetéséhez.

#### SNMP-konfiguráció (csatlakozási lehetőségek > protokollok)

Beállíthatja az SNMP-protokollt.

#### Általános

SNMP-port állapota

Az **Engedélyezett** jelölőnégyzet kiválasztásával engedélyezheti az SNMP használatát. (Alapértelmezett érték: Be) • SNMP v1/v2c tulajdonságok szerkesztése gomb

A gomb megnyomásával megadhatja az SNMP v1/v2c speciális beállításait. (Alapértelmezett érték: Be)

- Közösség neve (írásvédett):

Megadhatja a közösség beolvasni kívánt nevét (legfeljebb 32 ASCII-karakterrel). (Alapértelmezett érték: üres (nyilvános))

Közösség neve (olvasás/írás):

Megadhatja a közösség beolvasni/kiírni kívánt nevét (legfeljebb 32 ASCII-karakterrel). (Alapértelmezett érték: üres (privát))

- Trap közösség neve:

Megadhatja a közösség nevét a trap értesítéshez (legfeljebb 32 ASCII-karakterrel). (Alapértelmezett érték: üres (SNMP\_trap))

Rendszergazda bejelentkezési azonosítója:

Megadhatja a gép karbantartásáért felelős személlyel kapcsolatos információkat (legfeljebb 127 ASCII-karakterrel). (Alapértelmezett érték: üres).

#### Hitelesítési hiba általános trapjei

Az **Engedélyezett** lehetőség kiválasztásával hitelesítési hiba trap értesítést küld, ha a gépen nem regisztrált érvénytelen közösségi névvel fordul elő hozzáférési kísérlet. (Alapértelmezett érték: Be)

#### Speciális gomb

A gomb megnyomásával a következő beállításokat adhatja meg:

• UDP IPv4-cím hozzáadása gomb

UDP IPv4 trap értesítéshez ennek a gombnak a megnyomásával veheti fel egy címzett címét.

- IP-cím:

Megadhatja az IP-címet.

- UDP-portszám:

Beállíthatja az UDP-portszámot (1 és 65535 közötti érték).

- SNMP-verzió:

Megadhatja az SNMP-verziót v1 vagy v2c formában. (Alapértelmezett érték: SNMP v1)

Trap közösség neve:

Megadhatja a trap közösség nevét (1 és 32 közötti ASCII-karakterrel). (Alapértelmezett érték: SNMP\_trap)

- Fogadandó trap:

Beállíthatja, hogy a rendszer **nyomtatási**, **hidegindítási** vagy **hitelesítési hiba** eseményekről küldjön értesítést.

• UDP IPv6-cím hozzáadása gomb

UDP IPv6 trap értesítéshez ennek a gombnak a megnyomásával veheti fel egy címzett címét.

- IP-cím:

Megadhatja az IP-címet.

- UDP-portszám:

Beállíthatja az UDP-portszámot (1 és 65535 közötti érték).

- SNMP-verzió:

Megadhatja az SNMP-verziót v1 vagy v2c formában. (Alapértelmezett érték: SNMP v1)

Trap közösség neve:

Megadhatja a trap közösség nevét (1 és 32 közötti ASCII-karakterrel). (Alapértelmezett érték: SNMP\_trap)

- Fogadandó trap:

Beállíthatja, hogy a rendszer **nyomtatási**, **hidegindítási** vagy **hitelesítési hiba** eseményekről küldjön értesítést.

• Törlés gomb

A gomb megnyomásával törölheti a trap értesítési címzettjének IP-címéhez megadott trapeket.

Szerkesztés gomb

Megjelenítheti a használt trap értesítési információit. Megadhatja, hogy milyen eseményekről küldjön értesítést a rendszer.

#### Alkalmaz gomb

Ennek a gombnak a megnyomásával alkalmazhatja a módosításokat.

Megjegyzés: Indítsa újra a gépet az új beállítások életbe léptetéséhez.

#### Microsoft Network használata (csatlakozási lehetőségek > protokollok)

Beállíthatja az SMB-protokollt és a WINS-kiszolgálót.

#### Fájlok célja

• SMB-port állapota

Az **Engedélyezett** jelölőnégyzet kiválasztásával engedélyezheti az SMB használatát. (Alapértelmezett érték: Be)

• Fizikai kapcsolat

Megjelenik az **Ethernet** elem.

Átvitel

Megjelenik a **TCP/IP** elem.

#### Kiszolgáló információi (WINS-kiszolgáló)

Megjegyzés: Akkor jelenik meg, ha az IP-mód beállítása IPv4 vagy Kettős protokollcsomag.

• Protokoll

Megjeleníti az Engedélyezett lehetőséget.

• WINS-kiszolgáló címének automatikus lekérése

A jelölőnégyzetet kiválasztva DHCP segítségével automatikusan lekéri a WINS-kiszolgáló címét. Ha a WINS-kiszolgáló címlekérési módszerét DHCP értékre állítja, akkor az IP-cím lekérési módszerét is **DHCP** értékre kell állítania. (Alapértelmezett érték: BE)

Elsődleges kiszolgáló IP-címe és portja

Beállíthatja az elsődleges WINS-kiszolgáló címét.

• Másodlagos kiszolgáló IP-címe és portja

Beállíthatja a másodlagos WINS-kiszolgáló címét.

#### Alkalmaz gomb

Ennek a gombnak a megnyomásával alkalmazhatja a módosításokat.

Megjegyzés: Indítsa újra a gépet az új beállítások életbe léptetéséhez.

#### LPD (csatlakozási lehetőségek > protokollok)

Beállíthatja az LPD-portot.

#### Általános

• LPD-port állapota

Az **Engedélyezett** jelölőnégyzet kiválasztásával engedélyezheti az LPD használatát. (Alapértelmezett érték: Be)

• Fizikai kapcsolat

Megjelenik az Ethernet elem.

Portszám

Beállíthatja az LPD-portszámot (1 és 65535 közötti érték). Minden porthoz egyedi számot kell megadnia. (Alapértelmezett érték: 515)

• Kapcsolat időtúllépése

Beállíthatja a bejövő adatok szünetelésekor a gép által a kapcsolat megszakításáig várt időt (2 és 3600 másodperc között). (Alapértelmezett érték: 60)

Portonkénti kapcsolatok maximális száma

Megjelenik a kapcsolatok maximális száma.

#### Alkalmaz gomb

Ennek a gombnak a megnyomásával alkalmazhatja a módosításokat.

Megjegyzés: Indítsa újra a gépet az új beállítások életbe léptetéséhez.

## Port9100 (csatlakozási lehetőségek > protokollok)

Beállíthat Port9100 protokollt.

#### Általános

• Port9100-port állapota

Az **Engedélyezett** jelölőnégyzet kiválasztásával engedélyezheti a Port9100 használatát. (Alapértelmezett érték: Be)

• Fizikai kapcsolat

Megjelenik az **Ethernet** elem.

#### Port információi

• TCP-portszám

Beállíthatja a Port9100-portszámot (1 és 65535 közötti érték).

Minden porthoz egyedi számot kell megadnia. (Alapértelmezett érték: 9100)

Portonkénti kapcsolatok maximális száma

Megjelenik a kapcsolatok maximális száma.

• Munka időtúllépése

Beállíthatja a bejövő adatok szünetelésekor a gép által a kapcsolat megszakításáig várt időt (2 és 3600 másodperc között). (Alapértelmezett érték: 60)

• PDL-kapcsolás

Megjelenik az Engedélyezett elem.

#### Alkalmaz gomb

Ennek a gombnak a megnyomásával alkalmazhatja a módosításokat.

Megjegyzés: Indítsa újra a gépet az új beállítások életbe léptetéséhez.

### SMTP-kiszolgáló (csatlakozási lehetőségek > protokollok)

Beállíthatja az SMTP-kiszolgálót.

#### Szükséges információk

• SMTP-kiszolgáló IP-címe/hosztneve

Adja meg az SMTP-kiszolgáló címét IPv4- vagy IPv6-címként, vagy FQDN-formátumban (legfeljebb 256 karakterrel).

• Portszám e-mail küldésére

Beállíthatja az SMTP-kiszolgáló által e-mail küldésére használt portszámot (1 és 65535 közötti érték). (Alapértelmezett érték: 25)

• A gép bejelentkezési adatai az SMTP-kiszolgáló hozzáféréséhez automatikus e-mail üzenetek küldéséhez

Beállíthatja a hitelesítési módszert az e-mail üzenetek SMTP-protokollal történő küldéséhez. A **Nincs** vagy az **SMTP AUTH** értékek közül választhat. (Alapértelmezett érték: Nincs)

• Bejelentkezési név

A hitelesítést igénylő SMTP-kiszolgálókhoz adja meg a hitelesített SMTP-felhasználó e-mail címét (1 és 64 ASCII-karakter között). Ez üresen hagyható, ha a nincs megadva SMTP-hitelesítés.

Jelszó

Megadhatja a hitelesítési jelszót (1 és 64 közötti ASCII-karakterrel). Ez üresen hagyható, ha a nincs megadva SMTP-hitelesítés.

• Írja be újra a jelszót

Itt újból megadva erősítse meg a hitelesítési jelszót.

#### Alkalmaz gomb

Ennek a gombnak a megnyomásával alkalmazhatja a módosításokat.

#### HTTP (csatlakozási lehetőségek > protokollok)

Beállíthatja a HTTP-protokollt.

#### Konfiguráció

• Kapcsolat

Megjelenik az Engedélyezett elem.

• Fizikai kapcsolat

Megjelenik az Ethernet elem.

• Életbentartási időtúllépés

Megjelenik az életbentartási időtúllépés értéke.

Portszám

Beállíthatja a HTTP-kommunikációra használt portszámot (1 és 65535 közötti érték). Minden porthoz egyedi számot kell megadnia. (Alapértelmezett érték: 80)

• Kapcsolat időtúllépése

A kapcsolat időtúllépését 1 és 255 közötti másodpercre állíthatja. (Alapértelmezett érték: 30)

Cím

Kiválaszthatja a böngészőben megjelenő címet a **Nincs internetszolgáltatás** és a **Nyomtatómodell – IP-cím** lehetőség közül.

#### Alkalmaz gomb

Ennek a gombnak a megnyomásával alkalmazhatja a módosításokat.

Megjegyzés: Indítsa újra a gépet az új beállítások életbe léptetéséhez.

## Alapértelmezett értékek (Szolgáltatások > E-mail)

#### Általános

- Tárgy (Alapértelmezett érték: adatok szkennelése innen: "modellnév" Megadhatja az e-mail fejlécet (legfeljebb 128 ASCII-karakterrel).
- Üzenet

Megadhatja az e-mail törzsét (legfeljebb 256 ASCII-karakterrel).

Melléklet maximális mérete (alapértelmezett érték: 20 MB)
 Az e-mail üzenethez csatolható fájl maximális méretét 2 és 20 MB közötti értékre állíthatja be.

#### Alkalmaz gomb

Ennek a gombnak a megnyomásával alkalmazhatja a módosításokat. Megjegyzés: Indítsa újra a gépet az új beállítások életbe léptetéséhez.

#### Munkasablonok (Szolgáltatások > Szkennelés)

#### Hálózati szkennelés

Kimeneti szín

A színmódot Fekete-fehér vagy Színes értékre állíthatja. (Alapértelmezett érték: Fekete-fehér)

• Eredeti típusa

Beállíthatja a dokumentum típusát, hogy optimalizálja az adatok szkennelését **Szöveg**, **Fotó és szöveg** vagy **Fotó** forrásból. (Alapértelmezett érték: Szöveg)

#### Speciális beállítások

Világosítás/sötétítés

Öt szint közül választhatja ki a fedettség szintjét. (Alapértelmezett érték: normál)

Élesség

Öt szint közül választhatja ki az élesség szintjét. (Alapértelmezett érték: normál)

Háttérelnyomás

Az **Engedélyezett** jelölőnégyzet kiválasztásával engedélyezheti a háttér elnyomását. (Alapértelmezett érték: Be)

• Háttérelnyomás szintje

Öt szint közül választhatja ki a háttérelnyomás szintjét. (Alapértelmezett érték: normál)

Felbontás

A szkennelés felbontását **200x200dpi**, **300x300dpi**, **400x400dpi** vagy **600x600dpi** értékre állíthatja be. (Alapértelmezett érték: 200 x 200 dpi)

Megjegyzés: Ha a Színmód beállítása Színes, és a felbontáshoz 400x400dpi vagy 600x600dpi érték van kiválasztva, akkor a Színmód beállítása automatikusan Fekete-fehér lesz.

• Képtömörítés

Öt szint közül választhatja ki a fájltömörítés szintjét. (Alapértelmezett érték: normál)

#### Elrendezés beállítása

Széltörlés

A széltörlési értéket 0 és 10 mm közötti értékre állíthatja a nyitott dokumentumfedéllel szkennelt papír szélei körüli fekete árnyékok törléséhez. (Alapértelmezett érték: 2 mm)

#### Fájlbeállítások

Fájlformátum

Színes módban **JPEG** vagy **PDF** értékre állíthatja a szkennelt adatok fájlformátumát. (Alapértelmezett érték: PDF)

Fekete-fehér módban **TIFF** vagy **PDF** értékre állíthatja a szkennelt adatok fájlformátumát. (Alapértelmezett érték: PDF)

### IP-szűrés (Biztonság)

Korlátozhatja az engedélyezett IP-címeket.

#### IPv4-szűrés

IP-szűrés

Az **Engedélyezett** jelölőnégyzet kiválasztásával engedélyezheti az IP-szűrést. (Alapértelmezett érték: Ki)

• IP-szűrési szabálylista

Megjelennek az hozzáférésre engedélyezett IPv4-címek.

• Hozzáadás gomb

Megjelenik az IP-szűrési szabály hozzáadása – IPv4 képernyő. Felveheti a hozzáférésre engedélyezett IPv4-címeket. Legfeljebb 10 IPv4-címet vehet fel.

Forrás IP-címe:

Beállíthatja a hozzáférésre engedélyezett IP-címet. (Alapértelmezett érték: 0.0.0.0)

- Forrás IP-maszkja:

Beállíthatja a hozzáférésre engedélyezett IP-cím előtagjának hosszát. (Alapértelmezett érték: 0)

• Szerkesztés gomb

Megjelenik az IP-szűrési szabály szerkesztése – IPv4 képernyő. Szerkesztheti a hozzáférésre engedélyezett IPv4-címeket.

Forrás IP-címe:

Beállíthatja a hozzáférésre engedélyezett IP-címeket.

- Forrás IP-maszkja:

Beállíthatja a hozzáférésre engedélyezett IP-címek előtagjának hosszát. (Alapértelmezett érték: 0)

A környezet beállításai

Törlés gomb

Törölheti a hozzáférésre engedélyezett IPv4-címeket.

#### IPv6-szűrés

IP-szűrés

Az **Engedélyezett** jelölőnégyzet kiválasztásával engedélyezheti az IP-szűrést. (Alapértelmezett érték: Ki)

• IP-szűrési szabálylista

Megjelennek a hozzáférésre engedélyezett IPv6-címek.

• Hozzáadás gomb

Megjelenik az IP-szűrési szabály hozzáadása – IPv6 képernyő. Felvesz egy hozzáférésre engedélyezett IPv6-címet. Legfeljebb 10 IPv6-címet vehet fel.

Forrás IP-címe:

Beállíthatja a hozzáférésre engedélyezett IP-címeket.

- Forrás IP-maszkja:

Beállíthatja a hozzáférésre engedélyezett IP-címek előtagjának hosszát (alapértelmezett érték: 0)

Szerkesztés gomb

Megjelenik az IP-szűrési szabály szerkesztése – IPv6 képernyő. Szerkeszti a hozzáférésre engedélyezett IPv6-címet.

Forrás IP-címe:

Beállíthatja a hozzáférésre engedélyezett IP-címeket. (Alapértelmezett érték: 0:0:0:0:0:0:0:0)

Forrás IP-maszkja:

Beállíthatja a hozzáférésre engedélyezett IP-címek előtagjának hosszát. (Alapértelmezett érték: 0)

Törlés gomb

A gomb megnyomásával törölheti a hozzáférésre engedélyezett IPv6-címet.

#### Alkalmaz gomb

Ennek a gombnak a megnyomásával alkalmazhatja a módosításokat.

Megjegyzés: Indítsa újra a gépet az új beállítások életbe léptetéséhez.

#### Rendszergazdai beállítások (Biztonság)

Beállíthatja a rendszergazda felhasználói azonosítóját és jelszavát.

Rendszergazdai beállítások

• Rendszergazda bejelentkezési azonosítója

Megadhatja a rendszergazda felhasználói azonosítóját (1 és 32 hosszúság közötti ASCIIkarakterrel, kivéve a "+", ";", "<", ">", """, "?", "[", "]", "'", "{", "}", "{", "}", "l", ":". karaktereket). (Alapértelmezett érték: admin)

• Rendszergazda jelszava

Beállíthatja a rendszergazda jelszavát (4 és 12 közötti ASCII-karakterrel vagy szóközzel). (Alapértelmezett érték: 1111)

• Írja be újra a rendszergazda jelszavát

Újra be kell írnia a rendszergazda jelszavát.

• Bejelentkezési kísérletek maximális száma

Ha a rendszergazda felhasználói azonosítójával ismételten meghiúsulnak a bejelentkezési kísérletek, és azok száma eléri az itt beállított értéket, akkor a program megtagadja a hozzáférést.

Adjon meg 0 és 10 közötti értéket. A 0 érték letiltja ezt a beállítást.

Az összes sikertelen hitelesítési kísérlet száma sikeres hitelesítés vagy a rendszer újraindítása esetén alaphelyzetbe áll. (Alapértelmezett érték: 5)

#### Alkalmaz gomb

Ennek a gombnak a megnyomásával alkalmazhatja a módosításokat.

## Támogatás lap

Megjelennek a támogatási információk hivatkozásai. A hivatkozás beállításai módosíthatók.

#### Támogatás

#### Beállítások módosítása gomb

A gomb megnyomásával módosíthatja a támogatási információk hivatkozásait.

Név

Megadhatja a hivatkozás nevét (1 és 63 közötti ASCII-karakterrel).

URL

Megadhatja a hivatkozás címét (1 és 63 közötti alfanumerikus karakterrel, beleértve a kukac (@), a százalék (%), a pont (.), a kettőspont (:), a perjelet (/), az aláhúzást (\_), a kötőjelet (-), a tilde (~), a kérdőjel (?) és az és-jel (ampersand) (&) karaktereket, amelyek érvényesek).

#### Alkalmaz gomb

Ennek a gombnak a megnyomásával alkalmazhatja a módosításokat.

## Címjegyzék lap

Megjelennek a szkennelt adatok tárolási helyének információi.

Legfeljebb 30 e-mail és kiszolgálócím adható meg.

## Összes név megtekintése

#### Cím száma

Megjelennek az e-mail- vagy kiszolgálócímek regisztrált (négyszámjegyű) számai.

#### Név

Megjelennek az e-mail- vagy kiszolgálócímek regisztrált nevei.

#### Cím típusa

Megjelennek a regisztrált címek típusai.

#### Műveletek

Címinformációk szerkesztése/törlése.

Szerkesztés

A kiválasztott címinformációk szerkesztése.

Törlés

A kiválasztott címinformációk törlése.

#### Általános beállítások

• Cím száma

Megjelenik a cím regisztrált száma. (Nem szerkeszthető)

Név

Adja meg legfeljebb 16 ASCII- vagy UTF-8-kódolású karakterrel a regisztrálni kívánt cím nevét.

Megjegyzés: A megadott karaktereknek meg kell felelniük a gépen beállított nyelvi beállításnak. Ellenkező esetben a szöveggel problémák lehetnek. Előfordulhat, hogy néhány karakter nem megfelelően jelenik meg.

Cím típusa

Válassza ki a regisztrált cím típusát (e-mail vagy kiszolgáló).

• E-mail cím (csak e-mail)

Adja meg legfeljebb 64 ASCII-kódolású alfabetikus vagy szimbólumkarakterrel a regisztrálni kívánt e-mail címet.

• Kiszolgáló neve/IP-címe (csak kiszolgáló)

Adja meg a regisztrálni kívánt kiszolgáló DNS-nevét (FQDN), IP-címét vagy NetBIOS-nevét (csak SMB esetén) legfeljebb 64 ASCII-kódolású alfabetikus vagy szimbólumkarakterrel (.-: (három szimbólum)).

• Megosztott név (csak kiszolgáló)

Adja meg legfeljebb 32 ASCII vagy UTF-8 kódolású alfanumerikus karaktert vagy szóközt használva a regisztrálni kívánt SMB megosztott nevet.

Megjegyzés: A megadott karaktereknek meg kell felelniük a gépen beállított nyelvi beállításnak. Ellenkező esetben a szöveggel problémák lehetnek. Előfordulhat, hogy néhány karakter nem megfelelően jelenik meg.

#### Részletes beállítások (csak kiszolgáló)

Kiszolgáló elérési útja

Adja meg legfeljebb 96 ASCII- vagy UTF-8 kódolású alfanumerikus karaktert vagy szóközt használva a tárolási könyvtár regisztrálni kívánt elérési útját.

Megjegyzés: A megadott karaktereknek meg kell felelniük a gépen beállított nyelvi beállításnak. Ellenkező esetben a szöveggel problémák lehetnek. Előfordulhat, hogy néhány karakter nem megfelelően jelenik meg.

• Felhasználónév

Adja meg legfeljebb 96 ASCII-kódolású alfanumerikus karaktert vagy szóközt használva a regisztrálni kívánt felhasználónevet.

• Jelszó

Adja meg legfeljebb 32 ASCII-kódolású számot, szimbólumot vagy szóközt használva a regisztrálni kívánt SMB-jelszót.

• Írja be újra a jelszót

Megerősítésként írja be újra a jelszót.

Portszám

Válassza ki, hogy megadja-e a az átviteli protokollhoz regisztrálni kívánt portszámot. A portszám megadásához válassza ki a **Szám megadása** lehetőséget, és válassza a 139 vagy a 445, vagy egy 5000 és 65535 közötti értéket.

Alkalmaz gomb

A gomb megnyomásával erősítse meg a megadott beállításokat.

Visszavonás gomb

A gomb megnyomásával vonja vissza a megadott beállításokat.

## Általános feladatok

#### Új név hozzáadása

Cím száma

Válassza ki, hogy regisztrál-e gyorstárcsázási számot. Gyorstárcsázási szám megadásához válassza ki a **Kívánt címszám megadása** lehetőséget, és adja meg a regisztrálni kívánt gyorstárcsázási számot. Ha a **Kívánt címszám megadása** nincs kiválasztva, akkor a program automatikusan rendel hozzá egy gyorstárcsázási számot.

#### A környezet beállításai

Név

Adja meg legfeljebb 16 ASCII- vagy UTF-8-kódolású karakterrel a regisztrálni kívánt cím nevét.

Cím típusa

Válassza ki a regisztrált cím típusát (e-mail vagy kiszolgáló).

#### **Kezelés**

#### Adatok importálása

Más gépek címjegyzékfájlját (\*.dat) importálja.

Megjegyzés: Ha az importált adatokat módosítja, akkor azok exportálása nem lesz megfelelő.

• Címjegyzékfájl

Adja meg az importálni kívánt címjegyzékfájlt (\*.dat). A **Tallózás…** gombra kattintva a megjelenő párbeszédpanelben válassza ki az importálni kívánt fájlt (\*.dat).

#### Adatok exportálása

Egy címjegyzékfájl (\*.dat) letöltését teszi lehetővé.

#### Összes név törlése..

Törli az összes címadatot.

Megjegyzés: Nyomja meg a gombot a megadott beállítások alkalmazásához.

## A nyomtató-illesztőprogram/szkennerillesztőprogram telepítése

## A nyomtató illesztőprogramjának telepítése

Ahhoz, hogy a gép nyomtatni tudjon, előbb telepítenie kell a nyomtató-illesztőprogramot a CD-készlet illesztőprogramot tartalmazó CD-ROM-járól.

| Nyomtató-illesztőprogram neve           | Leírás                                                                                                    |
|-----------------------------------------|----------------------------------------------------------------------------------------------------|
| Xerox <sup>®</sup> WorkCentre 5022/5024 | Kattintson a <b>Print Driver</b> (Nyomtató-illesztőprogram) pontra<br>az illesztőprogram CD-ROM-jának főmenüjében a telepítés<br>elindításához.<br>A normál nyomtató-illesztőprogram az alkalmazás által<br>létrehozott adatokat képpé alakítja, mielőtt a nyomtatóra<br>küldené azokat. |
|                                         |                                                                                                    |

A CD-ROM a következő nyomtató-illesztőprogramot tartalmazza.

XXXXX: "5022" vagy "5024" jelenik meg a gép típusától függően.

A nyomtató-illesztőprogram telepítéséhez kövesse a CD-ROM-on levő dokumentációban (HTML) található utasításokat.

## A szkenner-illesztőprogram telepítése

A számítógéppel létrehozott közvetlen USB-kapcsolat lehetővé teszi, hogy a szkennelt adatok a gépről közvetlenül a számítógépre kerüljenek.

A CD-készlet illesztőprogramot tartalmazó CD-ROM-ján található a TWAIN-kompatibilis és a Windows Imaging Acquisition (WIA)-kompatibilis szkenner-illesztőprogram.

| Alkalmazás                                                              | Leírás                                                                                                    |
|-------------------------------------------------------------------------|----------------------------------------------------------------------------------------------------|
| TWAIN-kompatibilis és WIA-<br>kompatibilis szkenner-<br>illesztőprogram | Kattintson a <b>Scan Driver</b> (Szkenner-illesztőprogram) pontra<br>a CD-készlet illesztőprogramot tartalmazó CD-ROM-jának<br>főmenüjében a telepítés elindításához.<br>Ezzel a funkcióval a szkennelt adatokat a számítógépre<br>telepített TWAIN-kompatibilis vagy WIA-kompatibilis<br>alkalmazáson keresztül lehet betölteni.<br>Megjegyzés: Csak 32 bites TWAIN-kompatibilis<br>alkalmazások támogatottak.<br>További információk: Alkalmazás használata a szkennelt adatok<br>betöltésére a gépről USB-kapcsolaton keresztül 7-6. oldal.                                                                                                    |
| Címjegyzékszerkesztő                                                    | Válassza ki a <b>Install Fax Utility</b> (Fax segédprogram telepítése)<br>lehetőséget az illesztőprogramok CD-készletének <b>User Tools</b><br>(Felhasználói eszközök) menüjében, majd kattintson a <b>Start</b><br>gombra a telepítés elindításához.<br>Segítségével a faxon küldött dokumentum címzettjét<br>regisztrálhatja. A vezérlőpanel <b>Address Book</b> (címjegyzék)<br>gombjának segítségével választhat ki címzettet,<br>ha a címjegyzékszerkesztőben információkat regisztrált,<br>és elmentette azokat a gépre.<br>A fax nyomtatón regisztrált címzettjének telefonszámait<br>a nyomtatón vagy a Xerox <sup>®</sup> CentreWare <sup>®</sup> Internet Services<br>segítségével is lekérheti.<br>Elemek beállításával kapcsolatos további információkat<br>a címjegyzékszerkesztő súgójában talál. |

A szkenner-illesztőprogram telepítéséhez kövesse a CD-ROM-on levő dokumentációban (HTML) található utasításokat.

A szkenner-illesztőprogram telepítése után azonnal indítsa újra a számítógépet.

Megjegyzés: Ez a funkció hálózati környezetben nem érhető el.

## Eltávolítás

#### A nyomtató illesztőprogramjának eltávolítása

A nyomtató-illesztőprogram eltávolításához használja a CD-készlet illesztőprogramot tartalmazó CD-ROM-ján levő eltávolító eszközt. Kövesse a CD-ROM-on levő dokumentációban (HTML) található utasításokat.

#### Egyéb szoftverek eltávolítása

A CD-készlet illesztőprogramot tartalmazó CD-ROM-járól telepített egyéb szoftverek eltávolításához tekintse meg az alkalmazás "Readme" fájlját. A "Readme" fájlok a CD-ROM-on lévő termékinformációkból (HTML) jeleníthetők meg.

# Termékismertető

Ebből a fejezetből megismerheti a gép egyes alkotórészeinek nevét, valamint az olyan alapvető műveleteket, mint például a be- és kikapcsolás, illetve a vezérlőpanel használata.

## A gép részei

Ez a rész a gép alkotórészeit és azok funkcióit ismerteti.

## Elülső rész, bal oldal

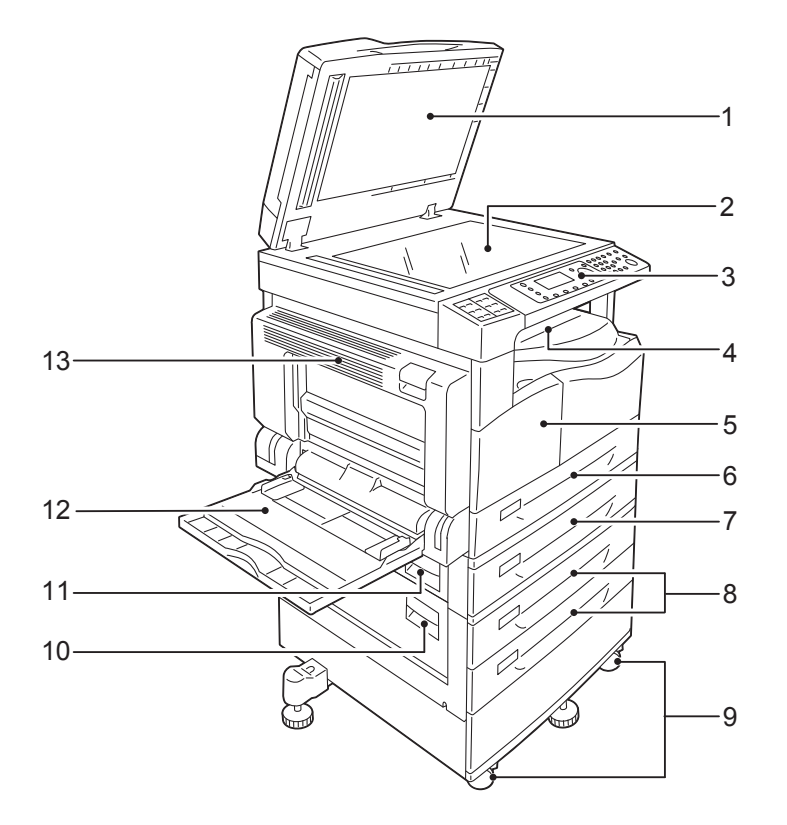

| No. | Összetevő                                           | Leírás                                                                                                    |
|-----|-----------------------------------------------------|----------------------------------------------------------------------------------------------------|
| 1   | Dokumentumfedél                                     | A helyén tartja a dokumentumot.                                                                                                    |
| 2   | Dokuüveg                                            | Ide tegye a dokumentumot.                                                                                                    |
| 3   | Vezérlőpanel                                        | A műveletekhez használt gombokat, a LED-jelzőfényeket és a kijelzőt<br>tartalmazza.<br>További információk: Vezérlőpanel 3-11. oldal. |
| 4   | Középső tálca                                       | A gép ide küldi a másolatokat és a nyomatokat a nyomtatott<br>oldalukkal lefelé.                                                      |
| 5   | Első ajtó                                           | Nyissa ki ezt az ajtót a fogyóeszközök cseréjéhez.                                                                                    |
| 6   | 1. tálca (szabványos)                               | Ide helyezze a papírt.                                                                                                    |
| 7   | 2. tálca<br>(egytálcás modul)<br>(opcionális)       | Opcionális tálca. Ide helyezze a papírt.                                                                                              |
| 8   | 3. és 4. tálca<br>(kéttálcás modul)<br>(opcionális) | Opcionális tálca. Ide helyezze a papírt.                                                                                              |
| 9   | Rögzíthető görgők                                   | Rögzíti a gép kerekeit. Rögzítse a kerekeket, miután a gép a végleges<br>helyére került.                                              |

| No. | Összetevő                       | Leírás                                                                                                    |
|-----|---------------------------------|----------------------------------------------------------------------------------------------------|
| 10  | Kéttálcás modul <b>C</b> fedele | Nyissa fel ezt a fedelet a 3. és 4. tálcában elakadt papírok eltávolításához.                                                                                                    |
| 11  | Egytálcás modul B fedele        | Nyissa fel ezt a fedelet a 2. tálcában elakadt papírok eltávolításához.                                                                                                    |
| 12  | 5. tálca (kézitálca)            | Ide helyezze a papírt. A tálcát meg lehet hosszabbítani.                                                                                                    |
| 13  | Bal oldali A fedél              | Nyissa fel ezt a fedelet az elakadt lapok eltávolításához.<br>Megjegyzés: Ha a gép megfelelően működik, ez a fedél le van zárva.<br>Ennek a fedélnek a felnyitásához lépjen ki az alvó üzemmódból,<br>és kapcsolja ki a gép áramellátását. |

## Jobb oldal, hátulról

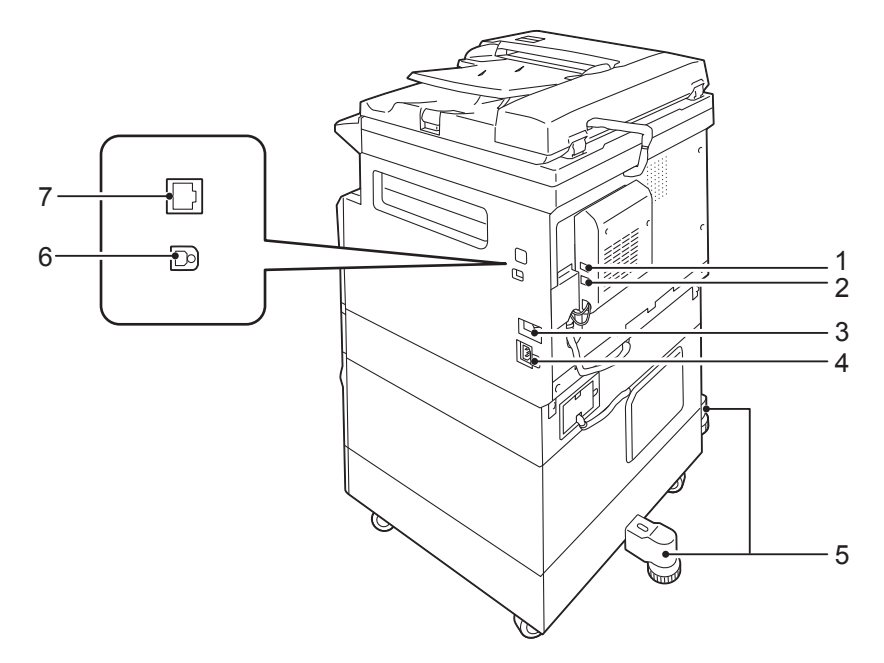

| No. | Összetevő                                            | Leírás                                                                                                    |
|-----|------------------------------------------------------|----------------------------------------------------------------------------------------------------|
| 1   | LINE 1                                               | Telefonvonalhoz csatlakoztatható.                                                                                                    |
| 2   | TEL                                                  | A gépet telefonhoz csatlakoztatja.                                                                                                    |
| 3   | Főkapcsoló                                           | Ezzel lehet be- és kikapcsolni a gépet.<br>További információk: Áramforrás 3-7. oldal.                                                                                              |
| 4   | Tápkábel dugaszolóaljzata                            | A tápkábel csatlakoztatásához.                                                                                                    |
| 5   | Állítható láb                                        | Megakadályozza, hogy a gép feldőljön. Állítsa a készüléket a végleges<br>helyére, és forgassa el ezt a lábat az óramutató járásával megegyező<br>irányba, amíg el nem éri a padlót. |
| 6   | USB 1.1-es/2.0-s interfész<br>csatlakozója (B típus) | USB-kábel csatlakoztatásához (1.1/2.0).                                                                                                    |
| 7   | 10BASE-T/100BASE-TX<br>interfész csatlakozó          | Hálózati kábel csatlakoztatásához.                                                                                                    |

#### Megjegyzések

- A LINE 1 és a TEL csatlakozók akkor használhatók, ha a faxkészlet telepítve van.
- A 10BASE-T/100BASE-TX interfész csatlakozók akkor érhetők el, ha a hálózati készlet telepítve van.
# A gép belseje

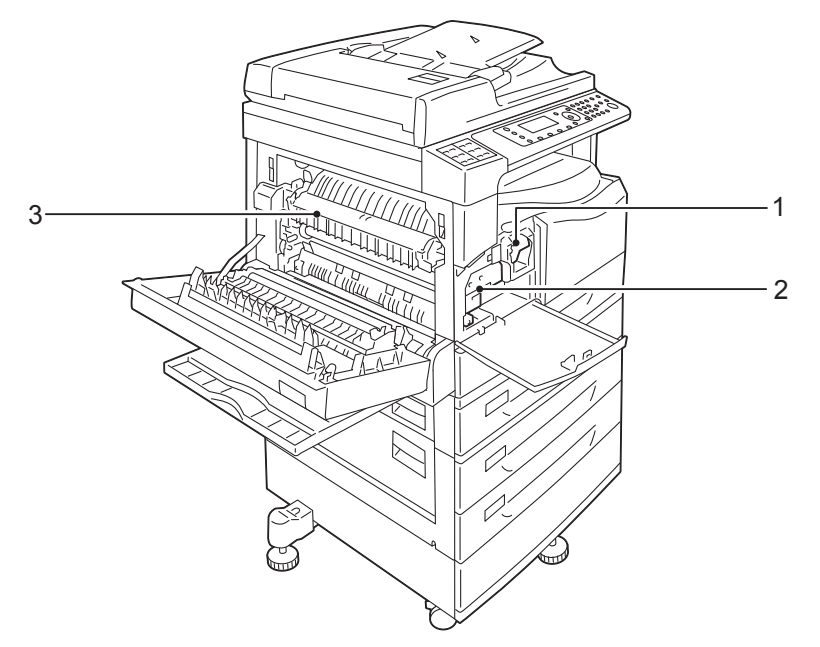

| No. | Összetevő     | Leírás                                                                                     |
|-----|---------------|--------------------------------------------------------------------------------------------|
| 1   | Festékkazetta | A festéket tartalmazza (a képalkotáshoz használt port).                                    |
| 2   | Dobkazetta    | Fényérzékeny anyagokat tartalmaz.                                                          |
| 3   | Beégetőegység | A festéket a papírra égeti.<br>VIGYÁZAT: Az egység nagyon felforrósodik. Ne nyúljon hozzá. |

# Kétoldalas automatikus dokuadagoló (opcionális)

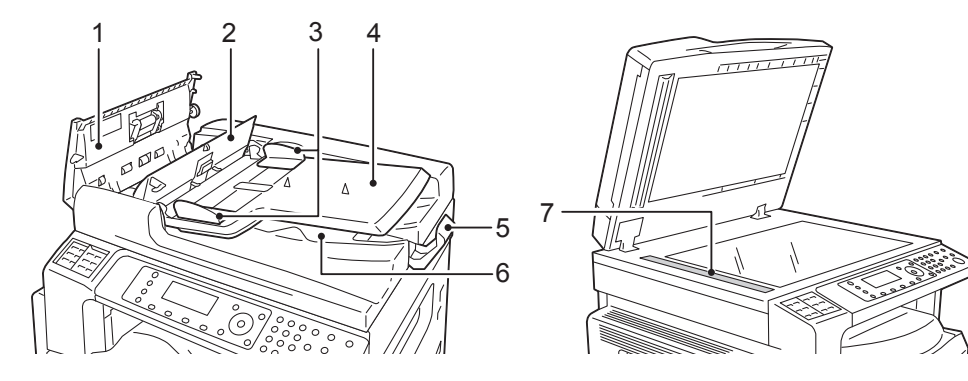

| No. | Összetevő                | Leírás                                                     |  |  |  |
|-----|--------------------------|------------------------------------------------------------|--|--|--|
| 1   | Dokuadagoló fedele       | Nyissa fel ezt a fedelet az elakadt lapok eltávolításához. |  |  |  |
| 2   | Belső ajtó               | Nyissa fel ezt a fedelet az elakadt lapok eltávolításához. |  |  |  |
| 3   | Dokuvezetők              | dokumentum éleinek egymáshoz igazításához.                 |  |  |  |
| 4   | Dokuadagoló tálcája      | Ide töltse be a dokumentumokat.                            |  |  |  |
| 5   | Dokumentummegállító      | Megakadályozza, hogy a nyomatok leessenek a gépről.        |  |  |  |
| 6   | Dokumentumkimeneti tálca | A nyomatok ide érkeznek.                                   |  |  |  |
| 7   | Keskeny üvegcsík         | A betöltött dokumentumok szkenneléséhez.                   |  |  |  |

Megjegyzés: A jelen útmutatóban a kétoldalas automatikus dokumentumadagoló neve "dokuadagoló".

# Áramforrás

# A tápfeszültség bekapcsolása

Az alábbiakban a berendezés bekapcsolásának módját ismerheti meg.

A gép a bekapcsolást követően körülbelül 19 másodperc alatt melegszik be. Ezután készen áll a másolásra, a nyomtatásra és a faxolásra. Ez az időtartam a gép konfigurációjától függően kissé hosszabb is lehet.

Kapcsolja ki a tápfeszültséget a munkanap végén, vagy akkor, ha a gépet hosszabb ideig nem használja.

1. A gép bekapcsolásához billentse a főkapcsolót az On (Be) állásba.

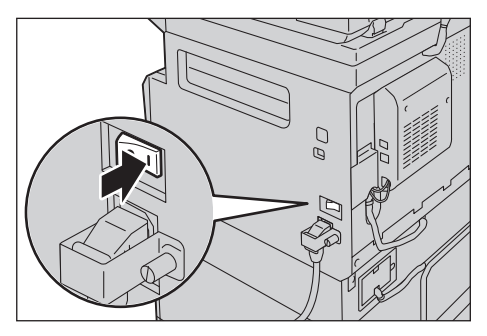

#### Megjegyzések

- A "Kérem, várjon" üzenet jelzi, hogy a gép melegszik. A gép a bemelegedés alatt nem használható.
- Bizonyosodjon meg arról, hogy a hálózati kábel csatlakozik-e a számítógéphez és a fali aljzathoz.

## A tápfeszültség kikapcsolása

Az alábbiakban a berendezés kikapcsolásának módját ismerheti meg.

- Ne kapcsolja ki a gépet a következő helyzetekben. Ha a gépet kikapcsolja, a feldolgozás alatt lévő adatok elveszhetnek:
  - Adatok fogadása közben
  - Miközben egy munka nyomtatása folyamatban van
  - Miközben egy munka másolása folyamatban van
  - Miközben egy munka szkennelése folyamatban van
- A nyomatok kiadása után várjon 5 másodpercig a kikapcsolással.
- A gép kikapcsolása után várjon 10 másodpercet a kijelző kikapcsolódását követően, mielőtt ismét bekapcsolná a gépet.

- 1. A kikapcsolás előtt győződjön meg róla, hogy a gép befejezett minden másolási vagy nyomtatási munkát. Ezután ellenőrizze azt is, hogy nem világít-e az adatjelző lámpa.
- 2. Billentse a főkapcsolót az Off (Ki) állásba a tápfeszültség kikapcsolásához.

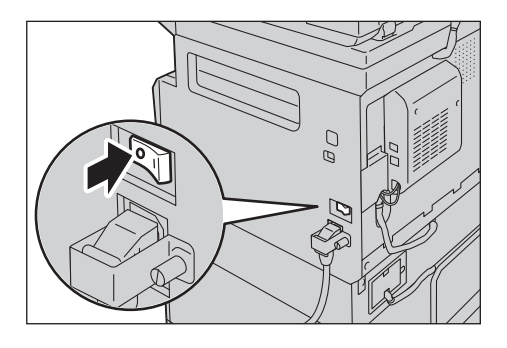

# Energiatakarékos üzemmódok

A gép energiatakarékos funkciót is tartalmaz, amely automatikusan kikapcsolja a gép áramellátását, ha egy bizonyos időtartam alatt a gép nem kap másolási vagy nyomtatási adatot.

Két energiatakarékos üzemmód van: kis fogyasztású üzemmód és alvó üzemmód.

#### Kis fogyasztású üzemmód

Kis fogyasztású üzemmódban a gép nem áll le teljesen. Ebben az üzemmódban a beégetőegység hőmérséklete olyan szintre áll be, amely a kikapcsolt állapotnak és a készenléti állapotnak megfelelő hőmérséklet között van, és ezzel egyensúlyt állít be az alacsony fogyasztás és a rövid bemelegedési idő között .

#### Alvó üzemmód

Az alvó üzemmód minimálisra csökkenti az energiafogyasztást azáltal, hogy a vezérlő kivételével kikapcsolja minden alkatrész energiaellátását. A bemelegedési idő alvó üzemmódból hosszabb, mint a kis fogyasztású üzemmódból.

## Átváltás az energiatakarékos üzemmódokra

Energiatakarékos üzemmódban a gépállapot-diagram kijelzője kialszik, és az **Energy Saver** (energiatakarékos) gomb kigyullad a vezérlőpanelen.

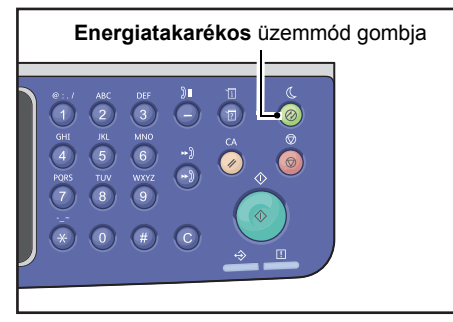

Beállíthatja, hogy a gép meddig várakozzon, mielőtt kis fogyasztású/alvó üzemmódba lépne.

A kis fogyasztású üzemmód és az alvó mód gyári alapbeállítása 1 perc. Ha a gép 1 percen át tétlen, akkor kis fogyasztású üzemmódba vált, majd további egy perc elteltével alvó üzemmódba.

1 és 60 perc között állíthatja be azt az időt, amely a kis fogyasztású üzemmódba lépésig eltelik, 1 és 239 perc között pedig az alvó üzemmódba lépésig szükséges időt adhatja meg.

Megjegyzés: A beégetőegység élettartamát a gép bekapcsolt állapotban töltött ideje nagymértékben befolyásolja. Ha hosszúra állítja azt az időtartamot, ameddig a gép az energiatakarékos funkció aktiválása előtt vár, akkor a gép hosszabb ideig lesz áram alatt, és a beégetőegységet gyakrabban kell cserélni. Mindez a gép beégetőegységének korai cseréjét okozhatja. További információkért vegye fel a kapcsolatot a vevőszolgálattal.

A kis fogyasztású és/vagy alvó üzemmód várakozási idejének beállításával kapcsolatos további információk: Energiatakarékos üzemmód beállításai (általános beállítás) 2-21. oldal.

## Kilépés az energiatakarékos üzemmódokból

Az alábbiakban megtudhatja, hogyan kapcsolhatja ki az energiatakarékos üzemmódot.

A gép kilép az energiatakarékos üzemmódból, és az **Energiatakarékos** üzemmód lámpája kialszik a következő esetekben:

#### Kilépéskor a kis fogyasztású üzemmódból

- Munka fogadásakor
- Az Energy Saver (energiatakarékos) gomb megnyomásakor
- Belépéskor a rendszergazdai üzemmódba a számítógépről
- A vezérlőpanel bármelyik gombjának megnyomásakor
- Tálca kivételekor vagy behelyezésekor
- A dokumentumfedél nyitásakor vagy zárásakor
- A gép bármelyik burkolatának kinyitásakor vagy bezárásakor
- A dokumentum dokuadagolóba helyezésekor

#### Kilépéskor az alvó üzemmódból

- Munka fogadásakor
- Az Energy Saver (energiatakarékos) gomb megnyomásakor
- Belépéskor a rendszergazdai üzemmódba a számítógépről

# Vezérlőpanel

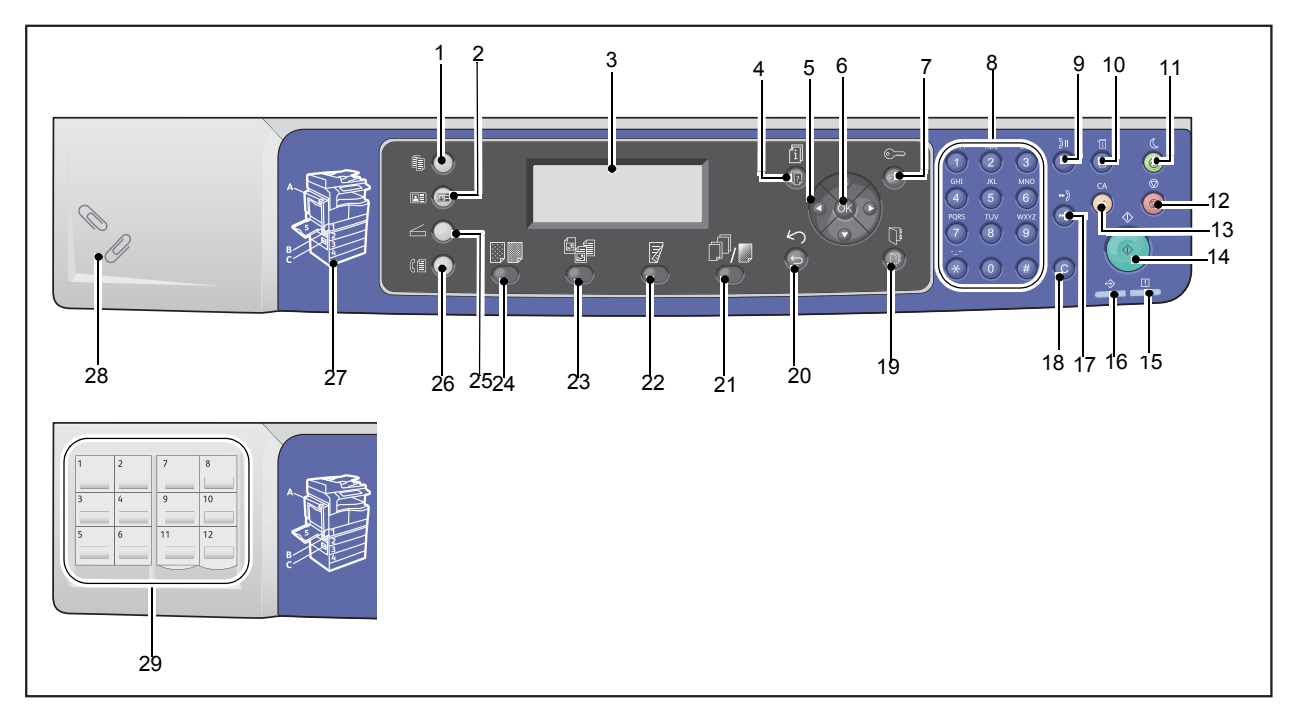

#### Az alábbi táblázat tartalmazza a vezérlőpanel összetevőinek elnevezését és funkcióját.

| No. | Összetevő                                                | Leírás                                                                                                    |
|-----|----------------------------------------------------------|----------------------------------------------------------------------------------------------------|
| 1   | <b>Copy</b> (másolás) gomb                               | Nyomja meg ezt a gombot a másolás funkció használatához. A másolás<br>funkció kiválasztásakor ez a gomb világít.<br>További információk: Másolás 5-1. oldal.                                                                                                    |
| 2   | <b>ID Card Copy</b><br>(azonosítókártya-másolás)<br>gomb | Nyomja meg ezt a gombot az azonosítókártya-másolás funkció<br>használatához. Az azonosítókártya-másolás funkció kiválasztásakor<br>a gomb világít.<br>További információk: Azonosítókártya-másolás 5-10. oldal.                                                                                       |
| 3   | Kijelző                                                  | A kezelői menüpontokat és a gép állapotüzeneteit jeleníti meg.                                                                                                    |
| 4   | <b>Job Status</b> (munkaállapot)<br>gomb                 | Nyomja meg ezt a gombot az aktuális vagy egy függőben lévő munka<br>ellenőrzéséhez/leállításához.                                                                                                    |
| 5   | ▲ ▼ ◀ ► gombok                                           | Nyomja meg a menüképernyő egy elemének kiválasztásához<br>és a beállítások módosításához.<br>A ▲ gombbal az előző menüpont választható ki.<br>A ▼ gombbal a következő menüpont választható ki.<br>A ▶ gombbal a következő menüképernyőre léphet.<br>A ▼ gombbal visszatérhet az előző menüképernyőre. |

| No. | Összetevő                                                                     | Leírás                                                                                                    |
|-----|-------------------------------------------------------------------------------|----------------------------------------------------------------------------------------------------|
| 6   | OK gomb                                                                       | Ennek a gombnak és a nyílgomboknak a megnyomásával<br>módosíthatja a beállításokat.<br>További információk: Gyorsgombok használata 3-14. oldal.                                                                                                    |
| 7   | <b>Log In/Out</b><br>(bejelentkezés/kijelentkezés)<br>gomb                    | A gomb (legalább 4 másodperces) megnyomásával rendszergazdai<br>üzemmódba vagy Fióküzemmódba lép, illetve kilép abból. A gomb<br>világít, amikor a gép rendszergazdai üzemmódban van.                                                                  |
| 8   | Számbillentyűzet                                                              | A gomb megnyomásával számokat (például a másolatok számát)<br>vagy szöveget írhat be.                                                                                                    |
| 9   | <b>Dial Pause</b> (tárcsázási<br>szünet) gomb                                 | A gomb megnyomásával címzett számának megadásakor szün etet hagyhat a számok között.                                                                                                    |
| 10  | <b>Machine Status</b><br>(gépállapot) gomb                                    | A gomb megnyomásával jelentéseket nyomtathat, és ellenőrizheti a<br>gép információit, például a fogyóeszközök állapotát és a gép IP-címét.                                                                                                    |
| 11  | Energiatakarékos<br>üzemmód gombja                                            | Világít, ha a gép bizonyos idejű tétlenség után az áramfogyasztás<br>csökkentése érdekében energiatakarékos üzemmódba lép. Ezt a gombot<br>is megnyomhatja az energiatakarékos üzemmódból való kilépéshez.                                             |
| 12  | Stop gomb                                                                     | Nyomja meg ezt a gombot az aktuális vagy sikertelen munka leállításához.                                                                                                    |
| 13  | <b>Clear All</b> (összes törlése)<br>gomb                                     | Nyomja meg ezt a gombot, ha az egyes funkciók megjelenített<br>beállításait szeretné visszaállítani az alapértelmezett értékekre, vagy<br>törölni szeretné a beírt számokat. A beállítások a gép bekapcsolásának<br>megfelelő értékekre állnak vissza. |
| 14  | Start gomb                                                                    | Nyomja meg a gombot a dokumentumok szkennelésének<br>megkezdéséhez vagy az egyes beállítások értékeinek megerősítéséhez.                                                                                                    |
| 15  | Hibajelző                                                                     | Villog, ha hiba lép fel a rendszerben.<br>A jelző világít, ha a gépen olyan probléma fordul elő, ami nem<br>rendszerhiba, például ha elakad vagy elfogy a papír.                                                                                       |
| 16  | Adatjelző                                                                     | Villog, ha a gép adatokat küld az ügyfél számára, vagy adatokat fogad<br>az ügyféltől. A jelző világít, ha az adatokat a gép a memóriájában<br>tárolja, vagy ha a gép nyomtatásra váró faxot fogad.                                                    |
| 17  | <b>Speed Dial</b> (gyorstárcsázás)<br>gomb                                    | A gomb megnyomásával gyorstárcsázási szám megadásával adhat meg címzettet fax küldésekor.                                                                                                    |
| 18  | <b>C</b> (Törlés) gomb                                                        | Nyomja meg ezt a gombot egy beírt számérték törléséhez.                                                                                                    |
| 19  | Address Book (Címjegyzék)<br>gomb                                             | A gomb megnyomásával adatok fax, e-mail vagy hálózat útján történő<br>elküldésekor megjelenítheti a címjegyzékbe felvett címzetteket.                                                                                                    |
| 20  | Back (Vissza) gomb                                                            | A gomb megnyomásával visszatérhet az előző képernyőre.                                                                                                    |
| 21  | <b>Collated/Resolution</b><br>(Szortírozott/felbontás)<br>gomb<br>(gyorsgomb) | A gomb megnyomásával megjelenítheti a szortírozott vagy felbontás<br>funkció beállítási képernyőjét, ahol módosíthatja a másolási funkció<br>kimeneti módszerét vagy a szkennelési funkció felbontását.<br>A gomb világít, ha ez a funkció elérhető.   |

| No. | Összetevő                                                                | Leírás                                                                                                    |
|-----|--------------------------------------------------------------------------|----------------------------------------------------------------------------------------------------|
| 22  | <b>2 Sided</b> (kétoldalas) gomb<br>(gyorsgomb)                          | A gomb megnyomásával megjelenítheti a kétoldalas funkció beállítási<br>képernyőjét, ahol kétoldalas nyomtatást választhat ki a másolási<br>és szkennelési funkciókhoz.<br>A gomb világít, ha ez a funkció elérhető.                                                                                                 |
| 23  | <b>Original Type</b> (eredeti<br>típusa) gomb<br>(gyorsgomb)             | A gomb megnyomásával megjelenítheti az eredeti típusa funkció beállítási<br>képernyőjét, ahol módosíthatja a másolási, az azonosítókártya-másolási<br>és a szkennelési funkciók dokumentumtípusát.<br>A gomb világít, ha ez a funkció elérhető.                                                                     |
| 24  | <b>Lighten/Darken</b><br>(világosítás/sötétítés) gomb<br>(gyorsgomb)     | A gomb megnyomásával megjelenítheti a világosítás/sötétítés funkció<br>beállítási képernyőjét, ahol beállíthatja a másolási, az azonosítókártya-<br>másolási és a szkennelési funkciók világosságát. A festéktakarékos<br>beállítás is elérhető a másolási funkcióhoz.<br>A gomb világít, ha ez a funkció elérhető. |
| 25  | <b>Scan</b> (szkennelés) gomb                                            | Nyomja meg ezt a gombot a szkennelés funkció használatához.<br>A szkennelés funkció kiválasztásakor ez a gomb világít.<br>További információk: Szkennelés 7-1. oldal.                                                                                                    |
| 26  | <b>Fax</b> gomb                                                          | Nyomja meg ezt a gombot a faxolás funkció használatához. A faxolás<br>funkció kiválasztásakor ez a gomb világít.<br>További információk: Fax 6-1. oldal.                                                                                                    |
| 27  | Vázlat nézet                                                             | A kijelzőn megjelenő hibaüzenetben jelzett hely azonosítására szolgál.                                                                                                    |
| 28  | Gemkapocstálca                                                           | Gemkapcsok, tűzőkapcsok stb. tárolóhelye.                                                                                                    |
| 29  | Érintőpanelek (csak a<br>faxkészlettel rendelkező<br>gépeknél érhető el) | Fax küldésekor címzett megadására használható. Az 1–36 közötti<br>érintőgombokhoz eltárolt címzettek a 001–036 gyorstárcsázási<br>számoknak felelnek meg.                                                                                                    |

Megjegyzés: Egyes gombok nem érhetők el bizonyos modelleken. Ha a gépet kiegészítőkkel bővíti, az azokhoz tartozó funkciókat is használni tudja. További információkért vegye fel a kapcsolatot a vevőszolgálattal.

# Gyorsgombok használata

A gyorsgombok közvetlen hozzáférést nyújtanak a beállítási képernyőhöz, ahol ellenőrizheti az aktuális beállításokat, és módosításokat hajthat végre.

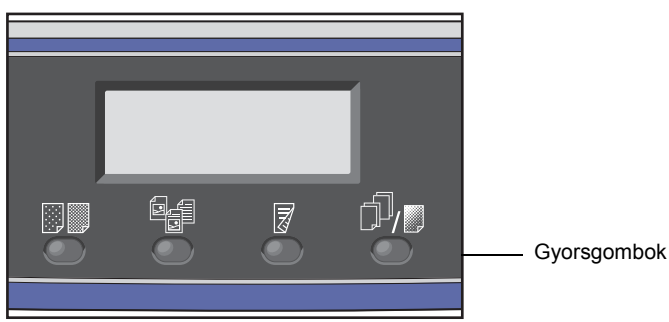

 Tartson lenyomva egy gyorsgombot, vagy azt többször megnyomva váltson a lehetőségek között. A képernyő a kiválasztott üzemmód ikonjait és az elérhető kiválasztásokat mutatja. (Lásd a lenti példát.)

| Сору           | <b>│∃→</b> 目│「г∎111 | 1 | <u> </u>  | ikonok        |
|----------------|---------------------|---|-----------|---------------|
| Paper Supply…  | Auto                | Î | Ь         |               |
| Reduce/Enlarge | Auto ——             |   | $\square$ | elérhető      |
| Pages per Side | 0ff                 | - | μ         | kiválasztások |

2. Amikor a kívánt érték van kiemelve, engedje fel a gyorsgombot.

Két másodperc múlva a beállítási képernyő bezáródik, és a program alkalmazza az utoljára kiválasztott elemet.

Új beállítás alkalmazására akkor kerül sor, ha:

- Eltelik 2 másodperc a gyorsgomb felengedése és a beállítási képernyő bezáródása után.
- Megnyomnak egy másik gyorsgombot.
- Megnyomják a Start gombot. Ebben az esetben megkezdődik egy munka, például a másolási üzemmódban a másolás.
- Szkennelési üzemmódban az Address Book (címjegyzék) gomb megnyomásakor. A címet a gomb folyamatos nyomva tartásával is módosíthatja.

Megjegyzés: A beállítási képernyő a gyorsgomb felengedése után 2 másodperccel bezáródik, és a kiválasztott beállítás érvénybe lép.

#### Példa: Másolás > Eredeti típus

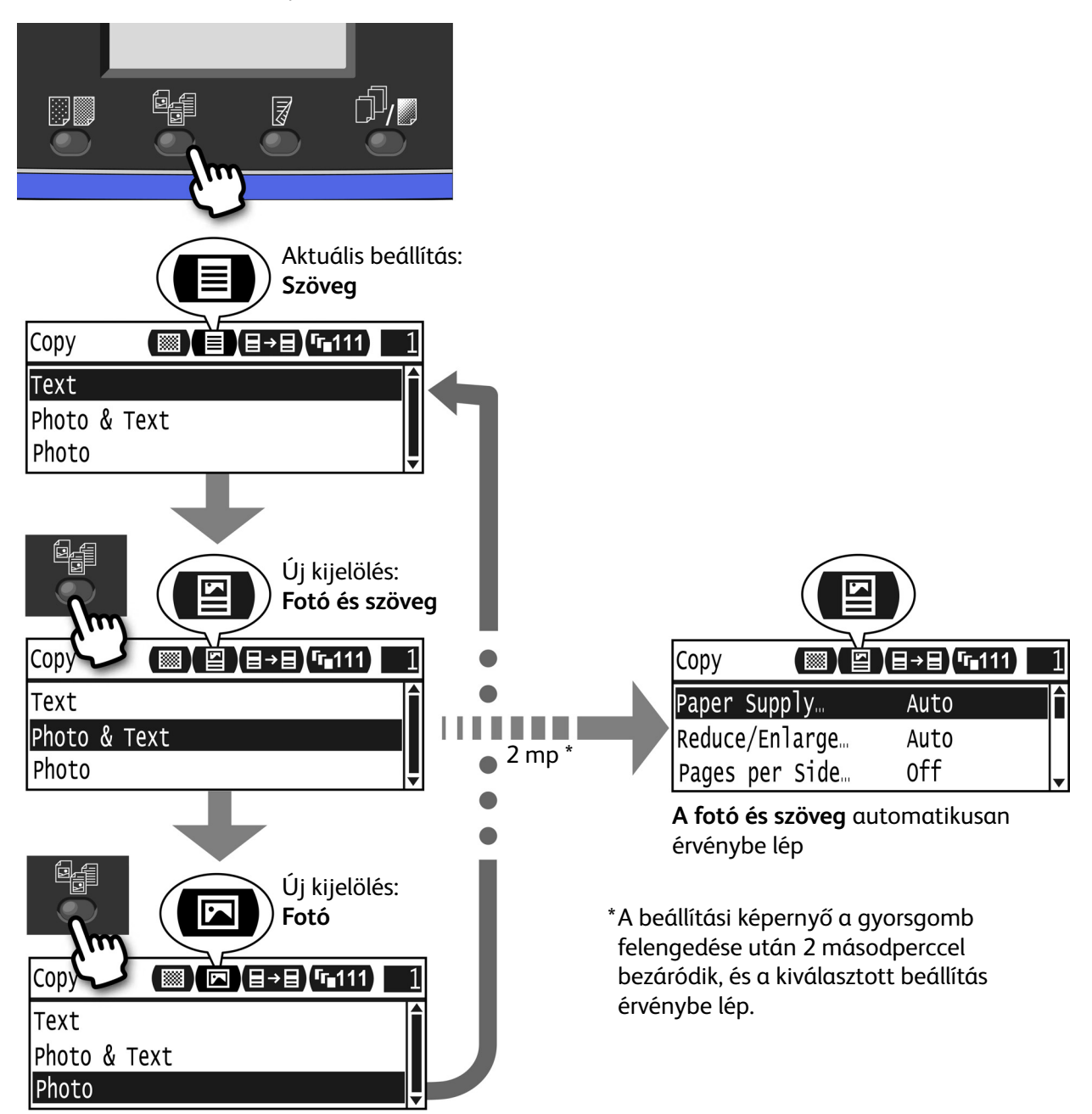

# A kijelzőn látható ikonok bemutatása

Ez a szakasz a képernyőkön megjelenő ikonokat és az egyes funkciókhoz elérhető műveleteket írja le.

| Сору            | <b>⋳→</b> ∎) <b>Г</b> ∎111 | 1        |
|-----------------|----------------------------|----------|
| Paper Supply…   | Auto                       |          |
| Reduce/Enlarge  | Auto                       |          |
| Pages per Side… | Off                        | <b>_</b> |

| Funkció                   | Ikon     | Elem            | Másolás | Azonosít<br>ókártya-<br>másolás | Szkennelés | Fax |
|---------------------------|----------|-----------------|---------|---------------------------------|------------|-----|
| Világosítás/<br>sötétítés |          | Sötétebb (+2)   | Igen    | Igen                            | Igen       | -   |
|                           |          | Sötétebb (+1)   | Igen    | Igen                            | Igen       | -   |
|                           |          | Normál          | Igen    | Igen                            | Igen       | -   |
|                           |          | Világosabb (+1) | Igen    | Igen                            | Igen       | -   |
|                           |          | Világosabb (+2) | Igen    | Igen                            | Igen       | -   |
|                           |          | Festéktakarékos | Igen    | -                               | -          | -   |
| Eredeti típusa            |          | Fotó            | Igen    | Igen                            | Igen       | -   |
|                           | <b>S</b> | Fotó és szöveg  | Igen    | Igen                            | Igen       | -   |
|                           |          | Szöveg          | Igen    | Igen                            | Igen       | -   |

| Funkció      | Ikon          | Elem                       | Másolás | Azonosít<br>ókártya-<br>másolás | Szkennelés | Fax |
|--------------|---------------|----------------------------|---------|---------------------------------|------------|-----|
| 2 oldalas    | ∃→目           | 1 → 1 oldalas              | Igen    | -                               | -          | -   |
|              | ∃→₽           | 1 → 2 oldalas              | Igen    | -                               | -          | -   |
|              | ₽→目           | 2 → 1 oldalas              | Igen    | -                               | -          | -   |
|              | ₽→₽           | 2 → 2 oldalas              | Igen    | -                               | -          | -   |
|              |               | Ki                         | -       | -                               | Igen       | -   |
|              | ł             | Hosszú éllel<br>átfordítva | -       | -                               | Igen       | -   |
|              | E             | Rövid éllel<br>átfordítva  | -       | -                               | Igen       | -   |
| Szortírozott | († 111)       | Кі                         | Igen    | -                               | -          | -   |
|              | <b>「</b> ∎123 | Ве                         | Igen    | -                               | -          | -   |
|              | 123           | Be (elforgatás)            | Igen    | -                               | -          | -   |
| Felbontás    | <b>Q</b> 200  | 200 × 200                  | -       | -                               | Igen       | -   |
|              | <b>Q</b> 300  | 300 × 300                  | -       | -                               | Igen       | -   |
|              | <b>@</b> 400  | 400 × 400                  | -       | -                               | Igen       | -   |
|              | <b>Q</b> 600  | 600 × 600                  | -       | -                               | Igen       | -   |

# Az alapértelmezett képernyő bemutatása

Az **Alapértelmezett képernyőn** módosíthatja az alapértelmezett képernyőt – az energiatakarékos üzemmódból történő visszatérés vagy a bekapcsolás után megjelenő képernyőt.

## Az alapértelmezett képernyő beállítása

Az alapértelmezés szerint megjelenő képernyőként a Másolás, a Fax vagy a Szkennelés képernyőt állíthatja be.

Megjegyzés: Bizonyos képernyők nem állíthatók be egyes modelleken.

1. Tartsa lenyomva a Log In/Out (bejelentkezés/kijelentkezés) gombot legalább 4 másodpercig.

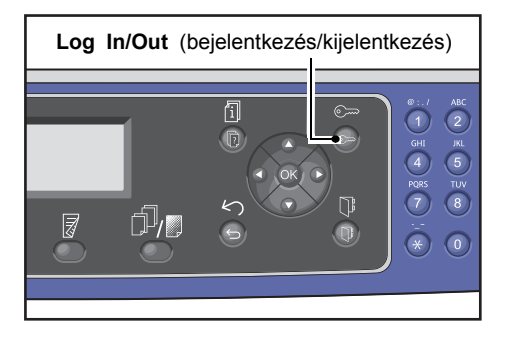

Megjelenik a jelszóbeviteli képernyő.

Megjegyzés: A kezdeti jelszó "1111" (négy 1-es számjegy).

| System | Admin. | Passcode |  |
|--------|--------|----------|--|
|        | [      | ]        |  |

2. Írja be a jelszót a számbillentyűzet használatával, majd nyomja meg az **OK** gombot.

Megjegyzés: A **Bejelentkezés/kijelentkezés** gomb világít, amikor a gép rendszergazdai üzemmódban van.

System Admin. Passcode [\* \* \* \* \*\_ ] 3. Az **Eszközök** képernyőn válassza ki az **Alapértelmezett képernyő** lehetőséget, majd nyomja meg az **OK** gombot.

Megjegyzés: Az ▲ vagy ▼ gomb segítségével mozgassa fel vagy le a kijelölést.

| Tools                      |   |
|----------------------------|---|
| Custom Paper Size Setting… |   |
| Default Display            | • |

4. Válassza ki az alapértelmezett képernyőt, majd nyomja meg az **OK** gombot.

| Default Display |   |
|-----------------|---|
| Сору            |   |
| Fax             |   |
| Scan            | Ţ |

# Fióküzemmódok

Ebben a fejezetben a bejelentkezési folyamat mellett megismerkedhet a gép háromféle fióküzemmódjával, amelyek lehetővé teszik az egyes másolási munkákhoz kapcsolódó felhasználói fiókok hatékony kezelését.

## Fióküzemmódok típusai

A rendszerbeállításokban a következő fióküzemmódok valamelyikét választhatja ki: jelszó nélküli üzemmód, egyfelhasználós üzemmód vagy többfelhasználós üzemmód.

A rendszerbeállításokban a fióküzemmód kiválasztásának módjáról itt olvashat: Felhasználóvezérlés 9-48. oldal.

| Jelszó nélküli üzemmód      | A jelszó nélküli üzemmódban nincs jelszó beállítva, így bármilyen felhasználó<br>bármilyen munkát elvégezhet.                                                                                                    |
|-----------------------------|----------------------------------------------------------------------------------------------------|
| Egyfelhasználós üzemmód     | Egyfelhasználós üzemmódban egyetlen jelszó van beállítva a gépen. Csak a<br>jelszóval rendelkező felhasználók végezhetnek másolási munkákat a gépen.                                                                                                    |
| Többfelhasználós<br>üzemmód | Legfeljebb 30 felhasználói fiók állítható be a gépen a többfelhasználós<br>üzemmódban. Tetszőleges jelszót állíthat be minden felhasználói fiókhoz.<br>A bejelentkezéshez meg kell adni a fiók számát és jelszavát. A rendszergazda<br>mindegyik fiókhoz külön másolási korlátot rendelhet, és megtekintheti<br>az egyes fiókok által készített összes másolatszámot. |

### Bejelentkezés a gépre egyfelhasználós üzemmódban

Az alábbi eljárás a gépre történő bejelentkezést írja le egyfelhasználós üzemmódban.

További információk: Felhasználóvezérlés 9-48. oldal.

1. Megjelenik a jelszóbeviteli képernyő.

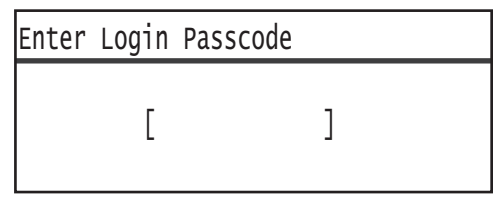

2. Írja be a jelszót a számbillentyűzet használatával, majd nyomja meg az **OK** gombot.

Enter Login Passcode [\* \* \* \* \*\_ ]

Megjegyzés: A jelszó nem egyezik meg a rendszergazdai jelszóval, amely a vezérlőpanelről a rendszergazdai üzemmódba történő belépéshez használatos. További információk: Belépés a rendszergazdai üzemmódba 9-1. oldal.

3. A **Start** gombbal erősítse meg a megadott jelszót.

Ha a megadott jelszó helyes, akkor a gép másolási üzemmódba lép.

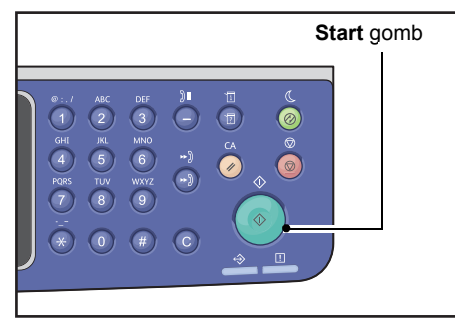

Amíg a felhasználó be van jelentkezve a gépre, a **Bejelentkezés/kijelentkezés** gomb világít.

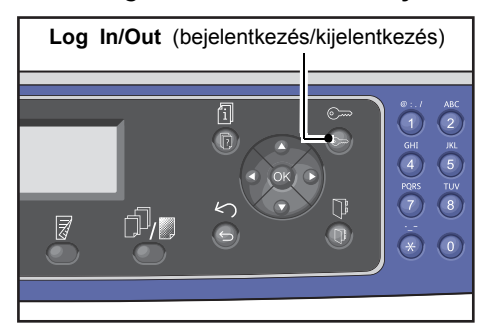

Megjegyzés: Nyomtatáshoz vagy szkenneléshez nem kell bejelentkezni.

A kilépéshez nyomja meg újból a **Bejelentkezés/kijelentkezés** gombot.

#### Megjegyzések

- Nyomtatáshoz vagy szkenneléshez nem kell bejelentkezni.
- A kilépéshez nyomja meg újból a **Bejelentkezés/kijelentkezés** gombot.

#### Bejelentkezés a gépre többfelhasználós üzemmódban

Az alábbi eljárás a gépre történő bejelentkezést írja le többfelhasználós üzemmódban.

További információk: Felhasználóvezérlés 9-48. oldal.

1. Válasszon ki egy felhasználót.

| Select User |    |   |  |
|-------------|----|---|--|
| User        | 01 |   |  |
| User        | 02 |   |  |
| User        | 03 | • |  |

Megjelenik a jelszóbeviteli képernyő.

| Enter | Login | Passcode |   |  |
|-------|-------|----------|---|--|
|       | [     |          | ] |  |

2. Írja be a kiválasztott felhasználó fiókszámának megfelelő jelszót a számbillentyűzet használatával, majd nyomja meg az **OK** gombot.

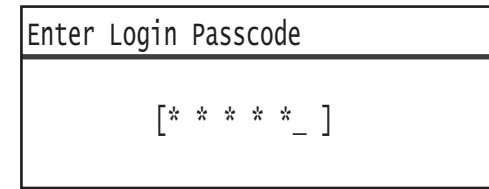

Megjegyzés: A jelszó nem egyezik meg a rendszergazdai jelszóval, amely a vezérlőpanelről a rendszergazdai üzemmódba történő belépéshez használatos. További információk: Belépés a rendszergazdai üzemmódba 9-1. oldal.

3. A **Start** gombbal erősítse meg a megadott jelszót.

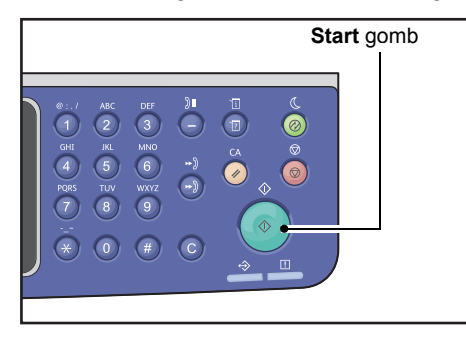

Ha a megadott jelszó helyes, akkor a gép másolási üzemmódba lép.

Amíg a felhasználó be van jelentkezve a gépre, a **Bejelentkezés/kijelentkezés** gomb világít.

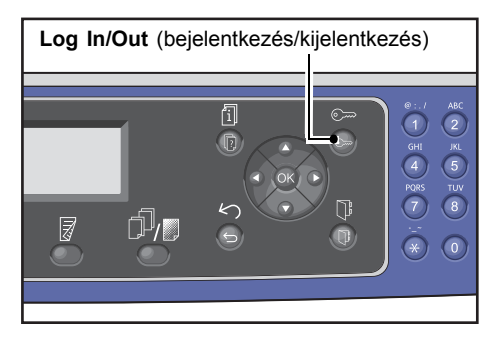

- Nyomtatáshoz vagy szkenneléshez nem kell bejelentkezni.
- A kilépéshez nyomja meg újból a **Bejelentkezés/kijelentkezés** gombot.

# Szöveg bevitele

Néhány művelet képernyőt jelent meg szöveg beviteléhez. Ez a szakasz a szöveg bevitelét írja le.

Megadhat számokat, betűket és szimbólumokat.

| Példa menüpont                                  | gomb | Megadható karakterek                                                                                                    |
|-------------------------------------------------|------|----------------------------------------------------------------------------------------------------|
| Név, e-mail cím<br>(és egyebek)<br>(A megadható | 1    | @ → : → . (pont) → / →1 → @ (Visszavált az első elemre.)                                                                                                    |
|                                                 | 2    | $a \rightarrow b \rightarrow c \rightarrow A \rightarrow B \rightarrow C \rightarrow 2 \rightarrow a$ (Visszavált az első elemre.)                                                                                                    |
| karakterek minden<br>aomb meanyomásával         | 3    | d → e → f → D → E → F → 3 → d (Visszavált az első elemre.)                                                                                                    |
| változnak.)                                     | 4    | g → h → i → G → H → I → 4 → g (Visszavált az első elemre.)                                                                                                    |
|                                                 | 5    | $j \rightarrow k \rightarrow l \rightarrow J \rightarrow K \rightarrow L \rightarrow 5 \rightarrow j$ (Visszavált az első elemre.)                                                                                                    |
|                                                 | 6    | m → n → o → M → N → O → 6 → m (Visszavált az első elemre.)                                                                                                    |
|                                                 | 7    | $p \rightarrow r \rightarrow s \rightarrow Q \rightarrow R \rightarrow S \rightarrow 7 \rightarrow p$ (Visszavált az első elemre.)                                                                                                    |
|                                                 | 8    | t → u → v → T → U → V → 8 → t (Visszavált az első elemre.)                                                                                                    |
|                                                 | 9    | $w \rightarrow x \rightarrow y \rightarrow z \rightarrow W \rightarrow X \rightarrow Y \rightarrow Z \rightarrow 9 \rightarrow w$ (Visszavált az első elemre.)                                                                                                    |
|                                                 | 0    | 0                                                                                                    |
|                                                 | *    | - (kötőjel) → _ → ~ → - (Visszavált az első elemre.)                                                                                                    |
|                                                 | #    | $\begin{array}{c} @ \rightarrow . (\text{pont}) \rightarrow (\text{szóköz}) \rightarrow \backslash \rightarrow \_ \rightarrow ! \rightarrow " \rightarrow \# \rightarrow \$ \rightarrow \% \rightarrow \& \rightarrow ' \rightarrow ~ \\ \rightarrow \land \rightarrow   \rightarrow ` \rightarrow : \rightarrow ; \rightarrow ; \rightarrow ? \rightarrow , \rightarrow + \rightarrow - \rightarrow / \rightarrow = \rightarrow (\rightarrow) \rightarrow [\rightarrow] \rightarrow \{\rightarrow\} \\ \rightarrow < \rightarrow > \rightarrow @ (Visszavált az első elemre.) \end{array}$ |

Szöveg beviteléhez használja a számbillentyűzetet. A választható karakterek a menütől függően változnak.

| Példa menüpont                          | gomb                                 | Megadható karakterek                                              |
|-----------------------------------------|--------------------------------------|-------------------------------------------------------------------|
| Telefonszám, faxszám<br>(és egyebek)    | 1                                    | 1                                                                 |
|                                         | 2                                    | 2                                                                 |
|                                         | 3                                    | 3                                                                 |
|                                         | 4                                    | 4                                                                 |
|                                         | 5                                    | 5                                                                 |
|                                         | 6                                    | 6                                                                 |
|                                         | 7                                    | 7                                                                 |
|                                         | 8                                    | 8                                                                 |
|                                         | 9                                    | 9                                                                 |
|                                         | 0                                    | 0                                                                 |
|                                         | *                                    | *                                                                 |
|                                         | #                                    | #                                                                 |
|                                         | Dial Pause<br>(tárcsázási<br>szünet) | - (szünet)                                                        |
| IP-cím stb. (Csak számok                | 1                                    | : →1 → ismét :                                                    |
| adhatok meg a 4–9<br>és a 0 gombokkal.) | 2                                    | $A \rightarrow B \rightarrow C \rightarrow 2 \rightarrow ismét A$ |
|                                         | 3                                    | $D \rightarrow E \rightarrow F \rightarrow 3 \rightarrow ismét D$ |

# A konfiguráció beállítása

Ha a hálózati készlet telepítve van, a gép konfigurációjának adatait beolvashatja a nyomtatóillesztőprogramba.

Az opcionális összetevők változásakor frissítse a gép konfigurációjának információit.

#### Ethernet-interfész használata esetén

Automatikusan betöltheti a gép konfigurációját a nyomtató-illesztőprogramba.

Megjegyzések

- Ez a funkció egyes modellekkel nem használható. A hálózati készletre szükség van. További információkért vegye fel a kapcsolatot a vevőszolgálattal.
- A funkció használatakor aktiválja az SNMP-portot. (Alapértelmezett érték: engedélyezett)
- Ha nem sikerült beolvasni a gép konfigurációjának információit, vagy a kapcsolathoz USBinterfészt használ, akkor saját kezűleg állítsa be a gép konfigurációjának adatait. További információkért a képernyő Súgó gombjára kattintva jelenítheti meg a súgóinformációkat.

Kövesse az alábbi lépéseket a konfiguráció beállításához.

1. A számítógép **Start** menüjében válassza a **Nyomtatók és faxok** lehetőséget a gép tulajdonságainak megjelenítéséhez.

Megjegyzés: Némely operációs rendszeren **Nyomtató** vagy **Eszközök és nyomtatók** látható a **Nyomtatók és faxok** helyett.

2. Kattintson a Konfiguráció lapra.

| 8 December 1 in S                                                  | Propertie                                                 | 25                                                       | ?                     |
|--------------------------------------------------------------------|-----------------------------------------------------------|----------------------------------------------------------|-----------------------|
| General                                                            | Sharing                                                   | Ports                                                    | Advanced              |
| Color Management                                                   | Security                                                  | Device Settings 🌔                                        | Configuration         |
| Bi-Directional Co                                                  | mmunication                                               |                                                          |                       |
| Bi-Directional comm<br>machine, installed o<br>bi-directional comm | unication will allow<br>ptions), Select the<br>unication. | you to receive status info<br>Bi-Directional button to s | ormation(job,<br>etup |
| В                                                                  | Directional Setup.                                        |                                                          |                       |
| Select the Installabl<br>your system.                              | e Options button to                                       | a select the options that a                              | re installed on       |
| Select the Installabl<br>your system.                              | e Options button to<br>nstallable Options                 | o select the options that a                              | re installed on       |
| Select the Installabl<br>your system.                              | e Options button to<br>nstallable Options                 | o select the options that a                              | re installed on       |
| Select the Installable your system.                                | e Options button to<br>nstallable Options                 | o select the options that a                              | re installed on       |
| Select the Installabl<br>your system.                              | e Options button to<br>nstallable Options                 | select the options that a                                | re installed on       |
| Select the Installabl<br>your system.                              | e Options button to                                       | select the options that a                                | re installed on       |
| Select the Installab                                               | e Options button to                                       | o select the options that a                              | re installed on       |
| Select the Installab<br>your system.                               | e Options button to                                       | o select the options that a                              | re installed on       |

3. Kattintson a Kétirányú beállítások lehetőségre.

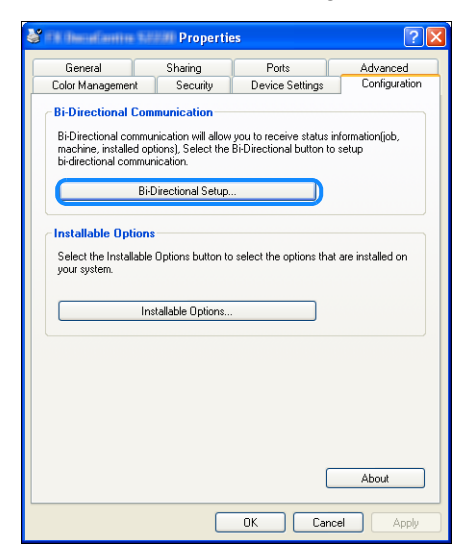

4. Kattintson az Információk beolvasása a nyomtatóról elemre.

| Bi-Directional Setup                   |
|----------------------------------------|
| Get Information from Printer           |
|                                        |
| Network Address:                       |
|                                        |
| Get Printer Information Automatically: |
| On<br>⊙ 0ff                            |
| OK Cancel Help                         |

#### Ha a nyomtató keresési módszere képernyő jelenik meg

Nem sikerült a gép adatainak betöltése a nyomtató-illesztőprogramba. Hajtsa végre a következő műveleteket.

1. Válassza ki a Cím megadása lehetőséget, majd kattintson a Tovább gombra.

| Search Printer            |                                                                          |    |
|---------------------------|--------------------------------------------------------------------------|----|
| Printer Searching Met     | hod                                                                      |    |
| Unable to detect printer  | automatically from the connected port.                                   |    |
| Allows you to search the  | e printer or specify the printer address to get the printer information. |    |
| If broadcast is selected, | , click Next to start searching for the printer.                         |    |
|                           |                                                                          |    |
| O Broadcast               | Search Details                                                           |    |
| • Specify Address         |                                                                          |    |
| Enter the entermine       | Chinese the state CMMD                                                   |    |
| Community Name            | name in it is necessary to set the SNMP community name.                  |    |
|                           |                                                                          |    |
|                           |                                                                          |    |
|                           |                                                                          | -1 |
|                           |                                                                          | я  |

2. Adja meg a nyomtató nevét vagy IP-címét a Nyomtató neve vagy IP-címe mezőben.

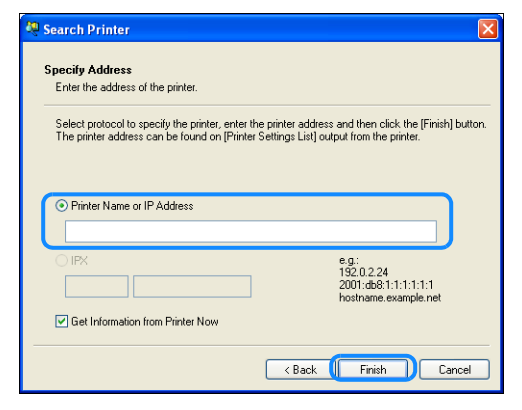

- 3. Kattintson a Befejezés gombra.
- 4. Kattintson az **OK** gombra.

Termékismertető

# Papír betöltése

Ez a fejezet ismerteti a géphez használható papírokat, a papír kezelésekor alkalmazandó óvintézkedéseket, valamint a papír tálcába töltésének módját.

# Papírtípusok

A gép optimális teljesítményének eléréséhez kizárólag a Xerox által ajánlott papírtípusokat használja. A nem ajánlott papírtípusok papírelakadást, gyengébb nyomtatási minőséget, hibás működést és a gép károsodását okozhatják.

Ha a Xerox által ajánlottól eltérő papírt kíván használni, forduljon a Xerox vevőszolgálatához.

- Ne használjon elektromosan vezető papírt, mint például origamipapírt, másolópapírt vagy elektromos vezetővel bevont papírt. Ha papírelakadás történik, az ilyen papír rövidre zárhatja a gépet, és tüzet okozhat.
- A víz, eső vagy gőzök által okozott nedvesség a nyomtatott képek halványodását okozhatja. További információkért vegye fel a kapcsolatot a vevőszolgálattal.

## Támogatott papírsúlyok és lapszámok

| Papírtálca                                                                                           | Alapsúly    | Betölthető<br>mennyiség                      | Papírtípusok                                                                                                    |
|----------------------------------------------------------------------------------------------------|-------------|----------------------------------------------|----------------------------------------------------------------------------------------------------|
| 1. tálca (szabványos)                                                                                | 60–90 g/m2  | 250 * <sup>1</sup> lap<br>(legfeljebb 27 mm) | Vékony (60–63 g/m2)<br>1. sima (64–79 g/m2)<br>2. sima (80–90 g/m2)                                                  |
| 2. tálca<br>(egytálcás modul)<br>(opcionális)<br>3. és 4. tálca<br>(kéttálcás modul)<br>(opcionális) | 60–216 g/m2 | 500 * <sup>1</sup> lap<br>(legfeljebb 54 mm) | Vékony (60–63 g/m2)<br>1. sima (64–79 g/m2)<br>2. sima (80–90 g/m2)<br>Karton (91–169 g/m2)<br>Extra-K(170–216 g/m2) |
| 5. tálca (kézitálca)                                                                                 | 60–216 g/m2 | 100 * <sup>2</sup> lap<br>(legfeljebb 10 mm) |                                                                                                    |

\*<sup>1</sup> 80 g/m2 felületsúlyú papír használata esetén

\*<sup>2</sup> Szabványos Xerox<sup>®</sup> papír használata esetén

#### Megjegyzések

- Papírelakadás történhet, ha a nyomtató-illesztőprogramban megadottól eltérő méretű papírra akar nyomtatni, vagy ha a tálca nem támogatja a betöltött papírt. A sikeres nyomtatás biztosításához válassza ki a megfelelő papírméretet, -típust és -tálcát.
- Az alapsúly egyetlen, 1 m<sup>2</sup> méretű papírlap súlya.

#### Támogatott papírméretek:

- Maximum: A3, 11 × 17" (nem szabványos méret: 297 × 432 mm)
- Minimum: A5 (nem szabványos méret: 98 × 127 mm)

#### Kétoldalas nyomtatás

A következő típusú papírok támogatottak az automatikus kétoldalas nyomtatáshoz:

- Vékony (60–63 g/m2)
- 1. sima (64–79 g/m2)
- 2. sima (80–90 g/m2)

## Támogatott papírtípusok

Ha a szokásos papírra (sima papírra) nyomtat vagy másol, válasszon olyan papírt, amely megfelel az alábbi szabványoknak. A lehető legtisztább másolat vagy nyomat eléréséhez a következő szabványos papír használata javasolt.

#### Használható papír

|               | Papír neve                                               | Méret    | Súly<br>(g/m2) | Papírtípus | Megjegyzések                                      |
|---------------|----------------------------------------------------------|----------|----------------|------------|---------------------------------------------------|
| Alap papír    | Xerox <sup>®</sup> Business<br>Multipurpose<br>4200/9 kg | 8.5*11   | 75             | 1. sima    |                                                   |
| Félszabványos | Boise Cascade X-9                                        | 8.5*13   | 75             | 1. sima    |                                                   |
| рарігок       | Color Xpressions<br>Planet20                             | 11*17    | 105            | Karton     | Csak kézitálca                                    |
|               | Colotech+90                                              | A3       | 90             | 2. sima    |                                                   |
|               | Premier 60                                               | A4       | 60             | 1. sima    |                                                   |
|               | Premier 80                                               | A3       | 80             | 2. sima    |                                                   |
|               | Premier 80                                               | A4       | 80             | 2. sima    |                                                   |
|               | Xerox <sup>®</sup> Business 4200                         | 11*17    | 75             | 1. sima    |                                                   |
|               | Xerox <sup>®</sup> Business 4200                         | 8.5*14   | 75             | 1. sima    |                                                   |
|               | Xerox <sup>®</sup> DIGITAL<br>PAPER                      | 8.5*13.4 | 75             | 1. sima    |                                                   |
|               | Protucel Navigator                                       | A4       | 80             | 2. sima    |                                                   |
|               | Colotech+160                                             | A3       | 160            | Karton     | Csak kézitálca                                    |
|               | Colotech+220                                             |          | 220            | Karton     | Nem garantált, a<br>megadott maximum<br>216 g/m2. |

A szabványos/félszabványos papíron kívül a következő papírtípusok is használhatók.

## Nem használható papír

A Xerox által nem ajánlott papír használata papírelakadást vagy a gép hibás működését okozhatja. Használjon a Xerox által ajánlott papírt.

- Nedves vagy nyirkos papír
- Más nyomtatóval vagy másológéppel készített nyomattal rendelkező papír
- Gyűrött, meghajlott vagy szakadt papír
- A nem sima vagy kapoccsal rendelkező boríték
- Felületkezelt színes papír
- Durva felületű papír, például rostpapír
- Lyukas papír
- Fólia

# A papír tárolása és kezelése

#### Kérjük, hogy a papír tárolása során tartsa szem előtt az alábbi szempontokat:

- Tárolja a papírt szekrényben vagy más száraz helyen. Ha a papír nedvességet szív magába, papírelakadást és rosszabb képminőséget okozhat.
- A csomag felnyitása után csomagolja be, és tegye el a maradék papírt. Javasoljuk, hogy a maradék papírt nedvesedést megelőző csomagolásban tárolja.
- A papírt sima felületen kell tárolni, hogy ne hullámosodjon, és ne gyűrődjön.

#### Kérjük, tartsa be a következő alapelveket, amikor a tálcába papírt tölt be:

- A tálcába töltés előtt igazítsa gondosan egymáshoz a papírköteget.
- Ne használjon gyűrött vagy szamárfüles papírlapokat.
- Ne használjon meggörbült vagy összekunkorodott papírlapokat.
- Ne töltsön a tálcába egyszerre többféle méretű papírt.
- Ügyeljen arra, hogy ne érintse meg a nyomtatandó oldalt. A bőrön levő zsírok hozzátapadhatnak a másolóanyaghoz, ami befolyásolhatja a nyomtatás minőségét. Ha ez mégis elkerülhetetlen, használjon ujjvédőt, kesztyűt, vagy más védőeszközt a nyomathordozó megérintéséhez.
- LEF (adagolás a lap hosszú élével) tájolás ajánlott a karton másolóanyagok 5. tálcába (kézitálca) helyezéséhez. Ha a papír adagolása rosszul történik, akkor hajtsa fel szándékosan a lap belépő élét.
- Ne töltse a papírt a maximális betöltési vonalon túl az 1–5. tálcákban, mert az papírelakadást okozhat.
- Ha kartonpapírt/extra kartonpapírt tesz az 5. tálcába, és az papírelakadást okoz, akkor csökkentse a papír mennyiségét, vagy fordítsa meg a papírt az 5. tálcában.

# Papír betöltése

#### Tálcákba betöltött papírtípusok

A gép automatikusan észleli a tálcába betöltött papír méretét és tájolását, de a papír típusát saját kezűleg kell beállítania. Minden tálca alapértelmezett papírtípusának beállítása 1. sima papír. Ha más típusú papírt tölt be, akkor módosítsa a papírtípus beállítását. Az 5. tálcában (kézitálca) nem szabványos papírméretet is megadhat, ilyen például az **Egyéni méret**.

A papírtípus beállításának módosításával kapcsolatos információkat itt találja: A papírbeállítások módosítása 4-11. oldal.

#### Automatikus papírválasztás

A nyomtatási munkák feldolgozásánál a nyomtató-illesztőprogram képernyőjén adja meg a beállításokat a Papír/kimenet lap Papír lehetőségénél úgy, hogy a **Választás tálca szerint** lehetőségnél az **Automatikus választás** beállítást választja. A gép automatikusan választ tálcát a megadott dokumentum méretének és tájolásának megfelelően. Ezt a funkciót automatikus papírválasztásnak hívják.

A másolás során az automatikus papírválasztás aktiválásához állítsa a **Papírkészlet** beállítását **Automatikus** értékre.

Ha a beállításoknak több papírtálca is megfelel, akkor az automatikus papírválasztás funkció a tálcákat a következő sorrendben választja ki: 1. tálca > 2. tálca > 3. tálca > 4. tálca > 5. tálca.

#### Megjegyzések

- A 2-4. tálca opcionális tartozék.
- Ha a gépben a másolás vagy a nyomtatás során elfogy a papír, akkor a tálca átvált az ugyanolyan méretű és tájolású papírt tartalmazó következő tálcára vagy a prioritási sorrendnél beállított tálcára. Ha más méretű és tájolású papírt tartalmazó tálca van kiválasztva, és ismét elfogy a papír, akkor a nyomtatási folyamat a következő tálcára váltás (automatikus papírválasztás funkció) helyett addig szünetel, amíg papírt nem tölt be.

Az automatikus papírválasztás funkció beállításával kapcsolatos információkat itt találja: Automatikus papírválasztás 9-48. oldal.

# Papír betöltése az 1–4. tálcákba (opcionális)

Ha kifogy a papír a másolás vagy a nyomtatás alatt, és hibakód jelenik meg a gépállapot diagramon, tegyen papírt a tálcába. A papír betöltése után a másolás vagy a nyomtatás automatikusan folytatódik.

Megjegyzés: A papír betöltése előtt pörgesse át jól a papírt. Ez megakadályozza, hogy az egyes lapok egymáshoz tapadjanak, amivel csökkenthető a papírelakadás kockázata.

A tálcában lévő papír méretének és tájolásának módosításáról itt olvashat: Az 1–4. tálca papírméretének módosítása 4-9. oldal.

1. Húzza ki a tálcát ütközésig.

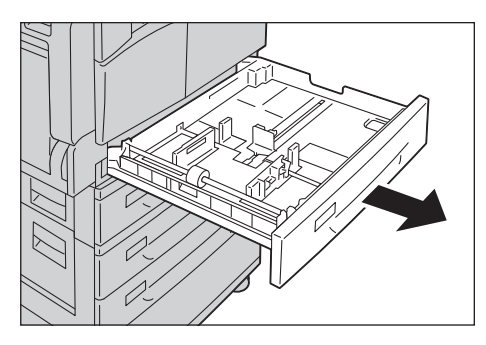

#### Megjegyzések

- Miközben a gép másol vagy nyomtat, ne húzza ki azt a tálcát, amelyet a gép a munkához használ.
- A papír elakadásának elkerülése és a papírbehúzási hibák megelőzése érdekében ne töltsön be eltérő méretű vagy típusú papírt a tálcákban levő maradék papír tetejére.
- Ha az összes tálcát egyszerre húzza ki, a gép megbillenhet vagy felborulhat, és sérülést okozhat.

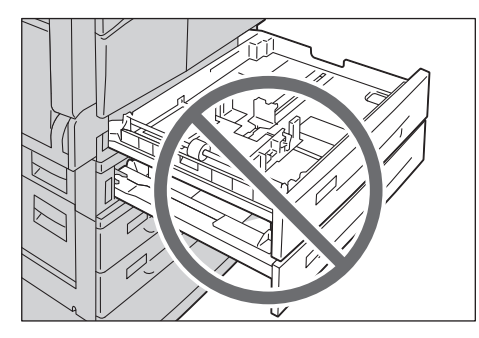

2. Az 1. tálcában nyomja le a fémlemezt a tálca aljára.

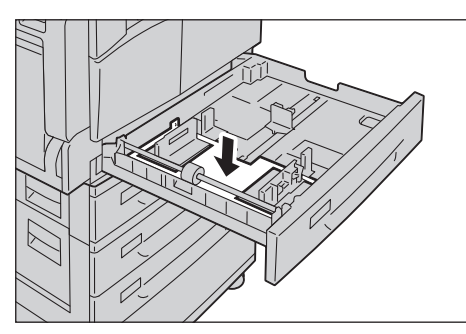

3. Helyezze a papírt a tálcába a másolandó, illetve nyomtatandó oldalával felfelé. A papír belépő élét igazítsa a tálca bal oldalához.

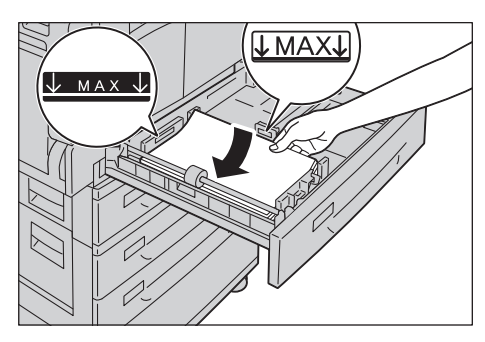

#### Megjegyzések

- A maximális töltési vonal fölé ne töltsön papírt. Ez papírelakadást vagy hibás működést okozhat.
- Ne helyezzen semmilyen tárgyat vagy papírt az 1. és a 2. tálca jobb oldali üres részére, mert az papírelakadást vagy meghibásodást okozhat.
- 4. Óvatosan tolja be a tálcát ütközésig.

Megjegyzés: A tálcát lassan tolja be. Ha túl nagy erővel tolja be a tálcát, a gép meghibásodhat.

## Papír betöltése az 5. tálcába (kézitálca)

Akkor használja az 5. tálcát (kézitálca), ha olyan papírra nyomtat, amely nem helyezhető az 1–4. tálcába.

Nyomtatáshoz adja meg a beállításokat a nyomtató-illesztőprogram Papír/kimenet lapján. Adja meg a betöltendő papír típusát is.

#### Megjegyzések

- A papír elakadásának elkerülése és a betöltési hibák megelőzése érdekében ne vegye ki a papírt a csomagolásból, amíg nincs rá szükség.
- A tálcába töltés előtt pörgesse át jól a papírt. Ez megakadályozza, hogy az egyes lapok egymáshoz tapadjanak, amivel csökkenthető a papírelakadás kockázata.
- Ha papír van betöltve az 5. tálcába (kézitálca), akkor automatikusan az 5. tálca lesz kiválasztva, és megjelenik a papírméret és -típus beállításának képernyője. További információk: Papírkészlet 5-17. oldal.
- 1. Nyissa ki az 5. tálcát (kézitálca).

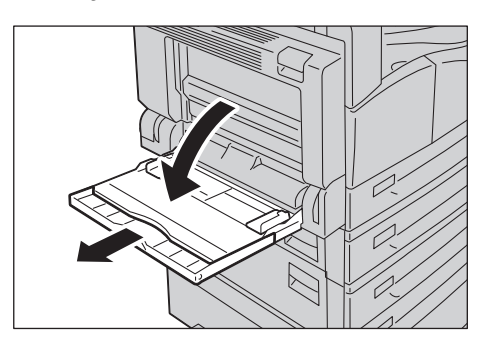

Megjegyzés: Ha szükséges, húzza ki a tálcahosszabbítót. Óvatosan húzza ki a hosszabbítót.

2. A másolni vagy nyomtatni kívánt oldallal lefelé töltse be a papírt úgy, hogy annak éle éppen hogy csak megérintse a papírbehúzó bemenetét.

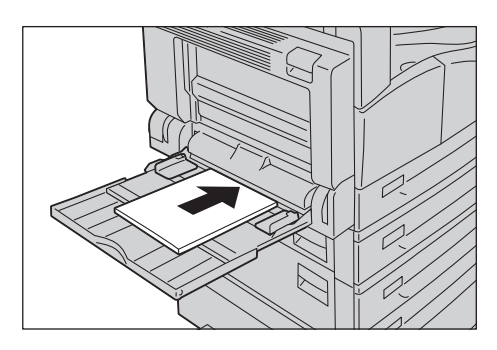

#### Megjegyzések

- Egy tálcába ne töltsön be vegyes típusú papírt.
- A maximális töltési vonal fölé ne töltsön papírt. Ez papírelakadást vagy hibás működést okozhat.
- Néhány kartonpapír esetén előfordulhat, hogy a gép nem tudja a papírt adagolni, vagy arra nem tud a kívánt nyomtatási minőségben nyomtatni.
- 3. Óvatosan igazítsa a papírvezetőket a betöltött papírhoz.

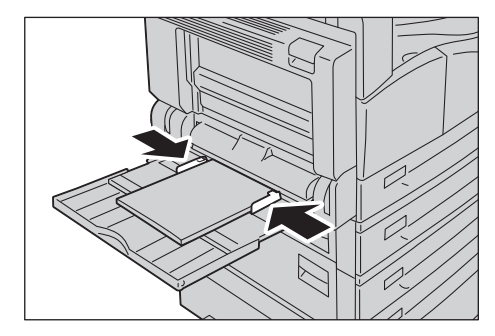

4. Hajtsa végre a másolási vagy a nyomtatási műveletet.

# A papírméret módosítása

Ez a rész leírja, hogyan kell módosítani a papír méretét az 1–4. tálcában.

#### Megjegyzések

- Ne töltsön be egy tálcába vegyes méretű papírt.
- Az 1–4. tálcák papírtípusa előre be van állítva. Normál esetben a tálcákhoz 1. sima papír van beállítva. Ha másik papírtípusra vált, akkor módosítsa a papírminőség beállítását, hogy az megfeleljen a betöltendő papír típusának, és a nyomatok változatlanul kiemelkedő minőségben készüljenek el. A papír minőségének beállításával kapcsolatos információkat itt találja: A papírbeállítások módosítása 4-11. oldal.

## Az 1–4. tálca papírméretének módosítása

1. Húzza ki a tálcát ütközésig.

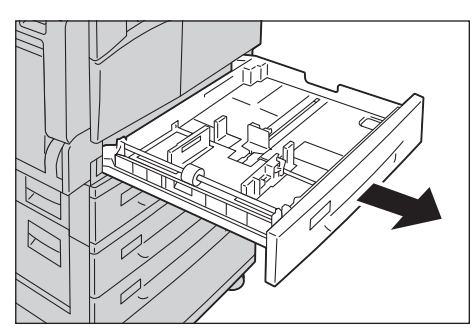

- Miközben a gép másol vagy nyomtat, ne húzza ki azt a tálcát, amelyet a gép a munkához használ.
- A papír elakadásának elkerülése és a papírbehúzási hibák megelőzése érdekében ne töltsön be eltérő méretű vagy típusú papírt a tálcákban levő maradék papír tetejére.
- 2. Vegye ki a tálcából az összes papírt.
- 3. Az 1. tálcában nyomja le a fémlemezt a tálca aljára.

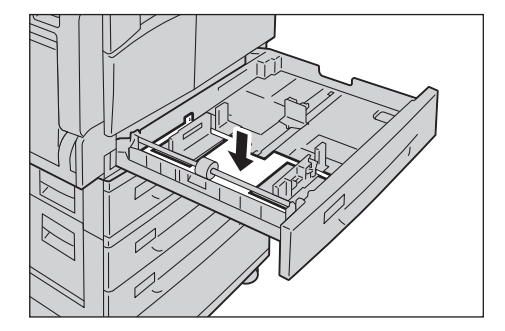

4. Csípje össze a két papírvezető kart, és tolja azokat a papír szélei felé.

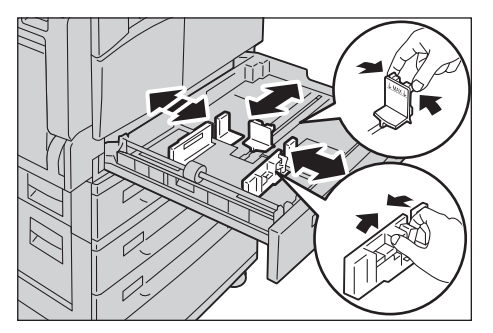

5. Helyezze a papírt a tálcába a másolandó vagy nyomtatandó oldalával felfelé. A papír belépő élét igazítsa a tálca bal oldalához.

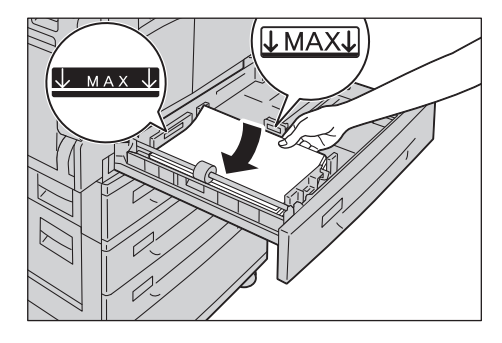

Megjegyzés: A maximális töltési vonal fölé ne töltsön papírt. Ez papírelakadást vagy hibás működést okozhat.

6. Óvatosan tolja be a tálcát ütközésig.

- A tálcát lassan tolja be. Ha túl nagy erővel tolja be a tálcát, a gép meghibásodhat.
- Ragassza a papírméretcímkét a tálca elejére.

# A papírbeállítások módosítása

Ez a rész leírja, hogy miként módosítsa egy tálca papírtípusának beállítását.

Az 1–4. tálcák papírtípusa előre be van állítva. Normál esetben a tálcákhoz 1. sima papír van beállítva. Ha a tálcába eltérő minőségű papírt helyez, akkor a változatlan nyomtatási minőség biztosításához módosítania kell a tálca papírminőségének beállítását az újonnan betöltött papírnak megfelelően.

További információk: Támogatott papírtípusok 4-2. oldal.

Az 5. tálca papírméretének beállításával kapcsolatos információkat itt találja: 5. tálca 5-18. oldal.

1. Tartsa lenyomva a Log In/Out (bejelentkezés/kijelentkezés) gombot legalább 4 másodpercig.

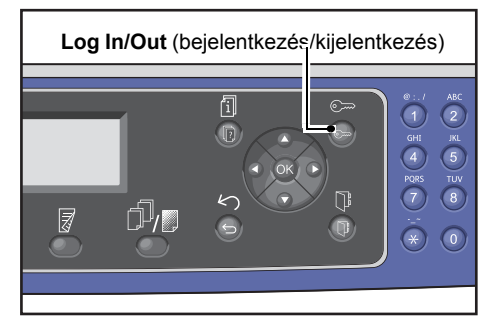

2. Írja be a jelszót a számbillentyűzet használatával, majd nyomja meg az **OK** gombot.

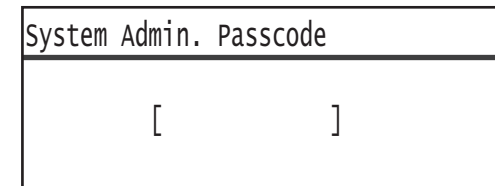

- A kezdeti jelszó "1111" (négy "1-es" számjegy).
- A Bejelentkezés/kijelentkezés gomb világít, amikor a gép rendszergazdai üzemmódban van.
- 3. Válassza ki a Tálcabeállítások lehetőséget, majd nyomja meg az OK gombot.

| Tools                                    |   |
|------------------------------------------|---|
| Default Settings…<br>Device Information… |   |
| Tray Settings                            | - |

4. Válassza ki a kívánt papírtálcát, majd nyomja meg az **OK** gombot.

| Tray | Settings |   |
|------|----------|---|
| Tray | 1        |   |
| Tray | 2        |   |
| Tray | 3        | • |

5. Válassza ki a **Papírtípus** lehetőséget, majd nyomja meg az **OK** gombot.

| Tray 1      |        |  |
|-------------|--------|--|
| Paper Type… | Plain1 |  |
|             |        |  |
|             |        |  |

Megjegyzés: Ha az 5. tálcát (kézitálca) választja, akkor a **Papírméret** és a **Papírtípus** lehetőségek jelennek meg. A papír méretének módosításához válassza a **Papírméret** lehetőséget.

6. Válassza ki a kívánt papírtípust, majd nyomja meg az **OK** gombot.

| Paper Type  |
|-------------|
| Plain 1     |
| Plain 2     |
| Lightweight |

7. Nyomja meg a vezérlőpanelen a Bejelentkezés/kijelentkezés gombot.

Megjegyzés: A Bejelentkezés/kijelentkezés gomb kialszik, ha a gép kilépett a rendszergazdai üzemmódból.
# Másolás

# 5

# Másolási eljárás

Ebben a részben az alapvető másolási eljárásokkal ismerkedhet meg.

# Dokumentum elhelyezése

A következő két módszer használható a dokumentumok betöltéséhez:

## Dokuadagoló

- Egyetlen lap
- Több lap

## Dokuüveg

- Egyetlen lap
- Kötött dokumentumok, például könyv

Megjegyzés: A dokuadagoló egyes modellekkel nem használható. Opcionális tartozékra van szükség. Forduljon a Xerox helyi képviselőjéhez.

## Dokuadagoló

## Támogatott dokumentumméretek

A szabványos méretű dokumentumokat a dokuadagolóba helyezheti.

Ha a dokumentumot a dokuadagolóba helyezi, a gép automatikusan érzékeli a dokumentum méretét. A következő szabványos méretű dokumentumokat észleli automatikusan a gép: A3 🗂, B4 🗂, A4 💭, A4 🗂, B5 🕞, B5 🗂, A5 🗂, 11 × 17" 🗂, 8.5 × 14" 🗂, 8.5 × 13" 🗂, 8.5 × 11" 💭, 8.5 × 11" 🗂, 8K 🗂, 16K 🖵, és 🗂.

## Megjegyzések

- A következő alternatív dokumentumméretek egyikét választhatja.
  - 8.5 × 14" 🗂 vagy 8,5 × 13" 🗂
  - B5 🖆 vagy 16K 🖆
- Ha kétoldalas dokumentumot használ a dokuadagolóban, akkor ügyeljen arra, hogy az Eredeti -Kötési pozíció beállítás megfelelően be legyen állítva.

#### Támogatott dokumentumtípusok (súlyok)

A dokuadagolóba 38–128 g/m2 felületsúlyú dokumentumok (50–128 g/m2 a kétoldalas dokumentumok esetében) helyezhetők.

A dokuadagolóba betölthető lapok száma a következő.

| Dokumentum típusα (g/m2) | Lapok száma |
|--------------------------|-------------|
| Könnyű (38–49 g/m2)      | 110 lap     |
| Sima (50–80 g/m2)        | 110 Ιαρ     |
| Karton (81–128 g/m2)     | 75 lap      |

Megjegyzés: A papírelakadás elkerülése érdekében használja a dokuüveget a vegyes méretű, összehajtott, gyűrött, kivágott részeket tartalmazó dokumentumok, kunkorodott vagy másolópapír esetén. Ha az összekunkorodott dokumentum kisimítható, akkor az is használható.

A dokumentumok dokuadagolóba helyezésének lépései a következők.

Egy- és többlapos dokumentumokat is behelyezhet.

- 1. Távolítson el minden gemkapcsot és kapcsot, mielőtt a dokuadagolóba helyezi a dokumentumot.
- 2. Helyezze a dokumentumot a dokuadagoló közepére úgy, hogy a másolni kívánt oldalával (vagy a kétoldalas dokumentum első oldalával) felfelé nézzen.

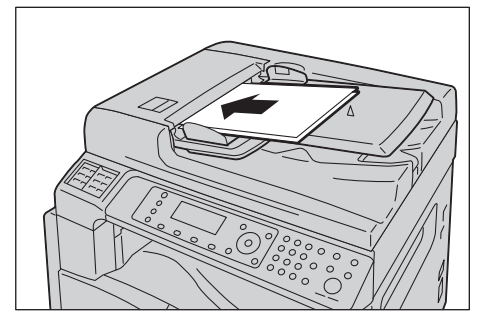

3. Igazítsa a dokuvezetőket a dokumentum széleihez.

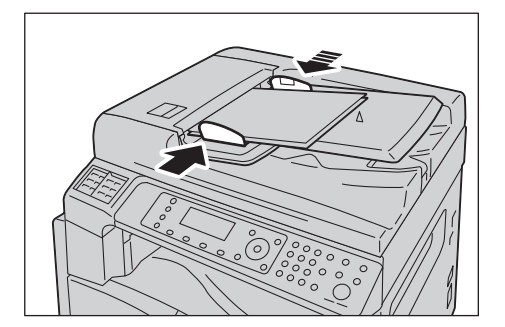

4. Nyissa fel a dokumentummegállítót.

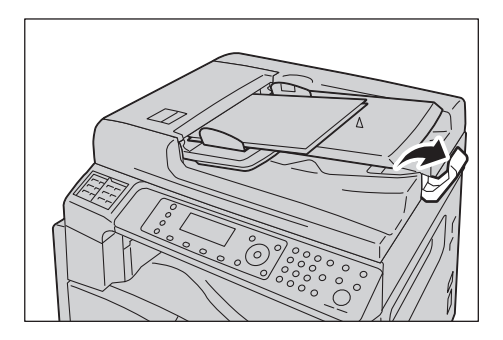

# Dokuüveg

#### Az automatikus észlelést támogató dokumentumméretek

A dokumentumméretet automatikusan felismeri a gép, ha az Eredeti mérete beállítása Automatikus.

A következő méretű dokumentumokat észleli automatikusan a gép: A3 🖾, B4 🖾, A4 💭, A4 🖾, B5 💭, B5 🖾, A5 🖾, 11 × 17" 🖆, 8.5 × 11" 💭, 8K 🖆, 16K 💭, és 16K 🖆.

#### Megjegyzések

- Ha egy dokumentum több oldalát másolja, akkor az első dokumentumoldal mérete lesz beállítva a dokumentum többi részének másolására is.
- A gép automatikusan meghatározza a megfelelő papírt tartalmazó tálcát a dokumentum mérete és a megadott méretezési arány alapján.

#### Támogatott dokumentumméretek

Az alábbi dokumentumméretek közül választhat a dokuüveg használata esetén.

A3 \_\_, B4 \_\_, A4 \_\_, A4 \_\_, B5 \_, B5 \_\_, A5 \_\_, 11 × 17" \_\_, 8,5 × 14" \_\_, 8,5 × 13" \_\_, 8,5 × 11" \_, 8,5 × 11" \_,

## Megjegyzések

- Ha az Eredeti mérete beállítása Automatikus, akkor hibaüzenet jelenik meg, ha nem szabványos méretű dokumentumot helyez a dokuüvegre. Ebben az esetben a menüpontok között az Eredeti mérete kiválasztásával válasszon ki saját kezűleg egy dokumentumméretet. A kiválasztott dokumentummérettől függően előfordulhat, hogy a nyomat túl nagy a papírhoz, vagy árnyékok láthatók a szegélyeken.
- Az 5. tálcához (kézitálca) az Egyéni papírméret-beállítások segítségével egyéni papírméretet adhat meg. További információk: Egyedi papírméret beállítása 9-18. oldal.

**VIGYÁZAT:** Ne fejtsen ki túlzott erőt ahhoz, hogy vastag dokumentumokat a dokuüvegen tartson. Ettől az üveg eltörhet, ami sérülést okozhat.

Kövesse az alábbi lépéseket a dokumentum dokuüvegre helyezéséhez.

A dokuüvegre egylapos dokumentumot vagy kötött dokumentumot, például könyvet is elhelyezhet.

1. Nyissa fel a dokumentumfedelet.

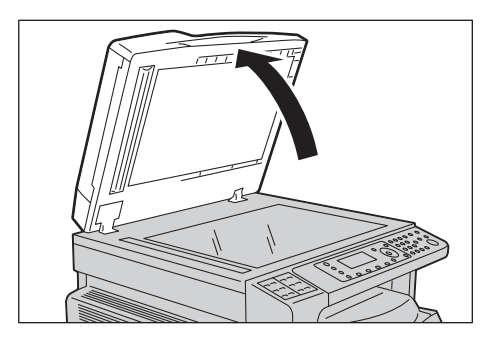

Megjegyzés: A dokuüveg használata esetén zárja le a dokumentumfedelet a másolási munka végén.

2. Helyezze a dokumentumot nyomtatott felével lefelé, és igazítsa azt a dokuüveg bal felső sarkához.

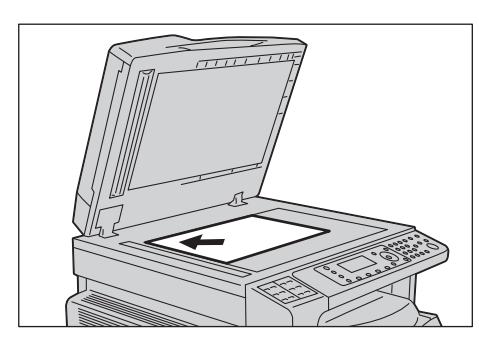

3. Hajtsa le a dokumentumfedelet.

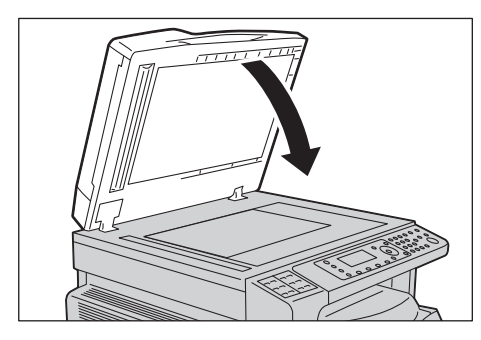

# Speciális beállítások

## Megjegyzések

- A megjelenő beállítások a modelltől függően változhatnak.
- Lehetséges, hogy a másolási funkció használatához meg kell adnia egy jelszót. A jelszót kérje el a rendszergazdától.
- 1. Nyomja meg a **Copy** (Másolás) gombot.

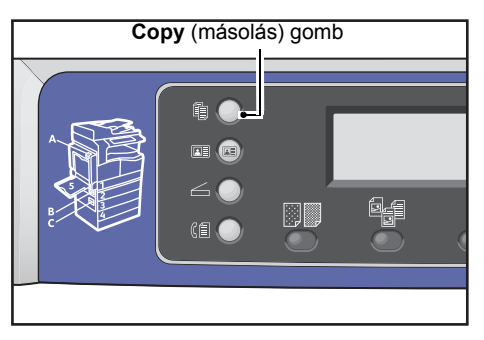

2. Szükség szerint adjon meg speciális beállításokat.

| Сору   |            | ▋ <b>(</b> 目→目)「「∎111 | 1 |
|--------|------------|-----------------------|---|
| Paper  | Supply     | Auto                  | F |
| Reduce | e/Enlarge… | Auto                  |   |
| Pages  | per Side…  | Off                   |   |

Megjegyzés: Lásd: Speciális másolási beállítások 5-13. oldal.

# A másolatszám megadása

A példányszámhoz 1 és 999 közötti értéket adhat meg.

1. A számbillentyűzet segítségével adja meg a kívánt példányszámot.

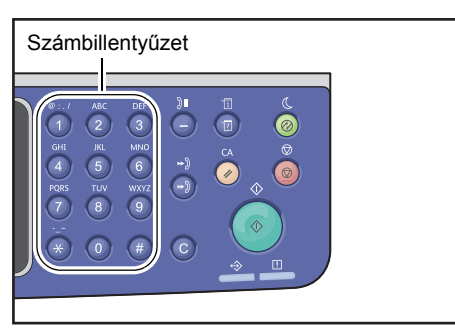

A megadott érték megjelenik a gépállapot diagramon.

| Сору            |      | 12 |
|-----------------|------|----|
| Paper Supply…   | Auto |    |
| Reduce/Enlarge  | Auto |    |
| Pages per Side… | Off  | •  |

Megjegyzés: Ha helytelen értéket adott meg, nyomja meg a **C** (Törlés) gombot, majd írja be a megfelelő értéket.

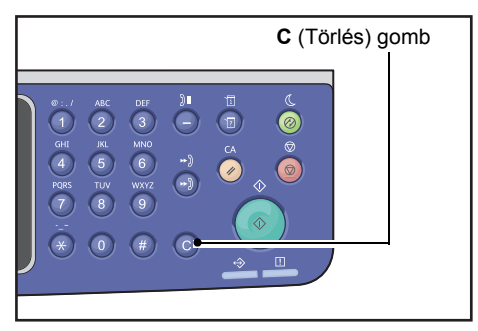

# A másolási munka indítása

1. Nyomja meg a **Start** gombot.

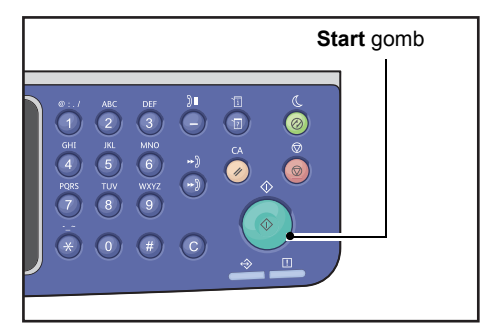

## Megjegyzések

- Ha a dokumentumot a dokuadagolóba helyezi, ne nyomja lefelé a dokumentumot, miközben a gép azt éppen befelé húzza.
- Ha hiba történik, egy hibakód jelenik meg a képernyőn. A hibakódokról további tudnivalók itt találhatók: Hibakódok 13-32. oldal.

# A dokumentum dokuüvegre helyezése

#### Nem szabványos méretű dokumentumok másolása

Hibaüzenet jelenik meg, ha nem szabványos méretű dokumentumot helyez a dokuüvegre. Ebben az esetben a menüpontok között az **Eredeti mérete** kiválasztásával válasszon ki saját kezűleg egy dokumentumméretet.

Megjegyzés: A kiválasztott dokumentummérettől függően előfordulhat, hogy a nyomat túl nagy a papírhoz, vagy árnyékok láthatók a szegélyeken.

| Сору 📖 🗐        | <b>│∃→</b> 目│ <b>「</b> ∎111 | 1 |
|-----------------|-----------------------------|---|
| Reduce/Enlarge  | Auto                        |   |
| Pages per Side… | Off                         |   |
| Original Size…  | Auto                        | • |

#### Több dokumentum másolása

A következő beállítások bármelyikével folytathatja különböző dokumentumok másolását:

- Leválogatott: Be
- 2 oldalas:  $1 \rightarrow 2$  oldalas,  $2 \rightarrow 2$  oldalas
- Lap/oldal: 2 lap vagy 4 lap
- Azonosítókártya-másolás: Be
- 1. A dokumentum első oldalának szkennelése után megjelenik a **Következő eredeti?** üzenet. Válassza ki az **Igen** lehetőséget, majd nyomja meg az **OK** gombot.

Megjegyzés: Ha nincs több oldal, akkor válassza a Nem lehetőséget, majd nyomja meg az OK gombot.

| Сору | [Copying…] | Qty.3 |
|------|------------|-------|
| Next | original?  |       |
|      | No         |       |
|      | Yes        |       |

2. Tegye a dokumentum következő oldalát a gépbe, válassza ki a **Folytatás** elemet, majd nyomja meg az **OK** gombot.

## Megjegyzések

- Szükség szerint ismételje meg az 1. és 2. lépést.
- Ha nincs több oldal, akkor válassza a **Mégse** lehetőséget, majd nyomja meg az **OK** gombot.

| Сору | [Copying…]         | Qty.3 |
|------|--------------------|-------|
| Load | your next original |       |
|      | Continue           |       |
|      | Cancel             |       |

3. Miután minden dokumentumoldalt a gépbe helyezett, válassza ki a **Nem** lehetőséget, amikor a **Következő eredeti?** üzenet megjelenik, majd kattintson az **OK** gombra.

| Сору | [Copyi    | ng] | Qty.3 |
|------|-----------|-----|-------|
| Next | original? |     |       |
|      |           | No  |       |
|      |           | Yes |       |

# Az automatikus elforgatás ismertetése

A másolás funkció támogatja az Automatikus elforgatás funkciót, így a gép a szkennelt oldal képét elforgatva automatikusan a papírhoz igazítja azt annak ellenére, hogy a dokumentum tájolása különbözik a tálcába betöltött papírétól.

Ezt a funkciót a következő esetekben állíthatja be:

- A tálcaválasztás beállítása automatikus.
- A méretezési arány beállítása automatikus.
- A méretezési arány 100%-ra van állítva, és a dokumentum és a papír azonos méretű.
- A Lap/oldal funkció használatban van.

Ha a másoláskor a fenti feltételek egyike sincs érvényben, akkor a gép nem hajtja végre az automatikus elforgatást, ami a kép egy részének lemaradását eredményezheti.

# Másolás során végrehajtott műveletek

Amikor a gép másolást hajt végre, megszakíthatja a jelenleg végrehajtott munkát, és ellenőrizheti, illetve megszakíthatja a függőben lévő munkákat.

# A másolási munka leállítása

A folyamatban levő másolási munka törléséhez nyomja meg a **Stop** gombot.

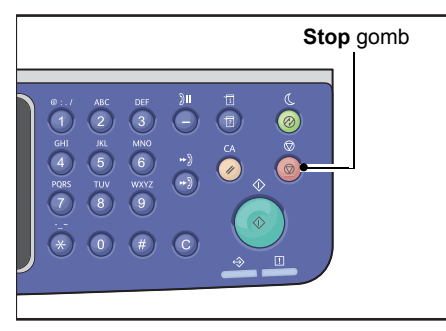

# Munkaállapot ellenőrzése

A lenti lépéseket követve ellenőrizze a végrehajtott másolási munka állapotát vagy az elindításra váró másolási munka (függőben lévő munka) állapotát.

Megjegyzés: Megszakíthatja a jelenleg végrehajtás alatt álló másolási munkát vagy egy függőben lévő másolási munkát.

A munka képernyőjének használatával kapcsolatos további információk: Az aktuális munka törlése 11-3. oldal.

1. Nyomja meg a Job Status (munkaállapot) gombot.

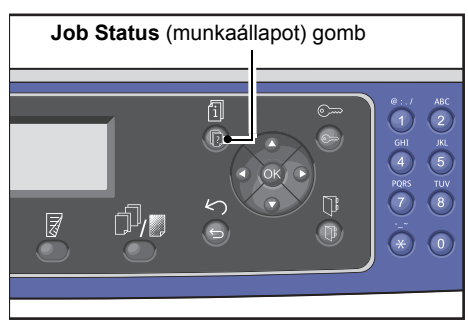

2. Ellenőrizze a munka állapotát.

| Active Jobs | [Stop]:Delet | e |
|-------------|--------------|---|
| Print       | A3C          |   |
| Print       | A4 🗇         |   |
| Scan        | 01 PC1       | • |

3. A munkaállapot ellenőrzése után nyomja meg újból a Job Status (munkaállapot) gombot.

# Azonosítókártya-másolás

Azonosítókártya mindkét oldaláról másolatot készíthet (pl. névjegykártyáról, alkalmazotti kártyáról stb.) egyetlen oldalra.

Nyomja meg az ID Card Copy (azonosítókártya-másolás) gombot a funkció bekapcsolásához.

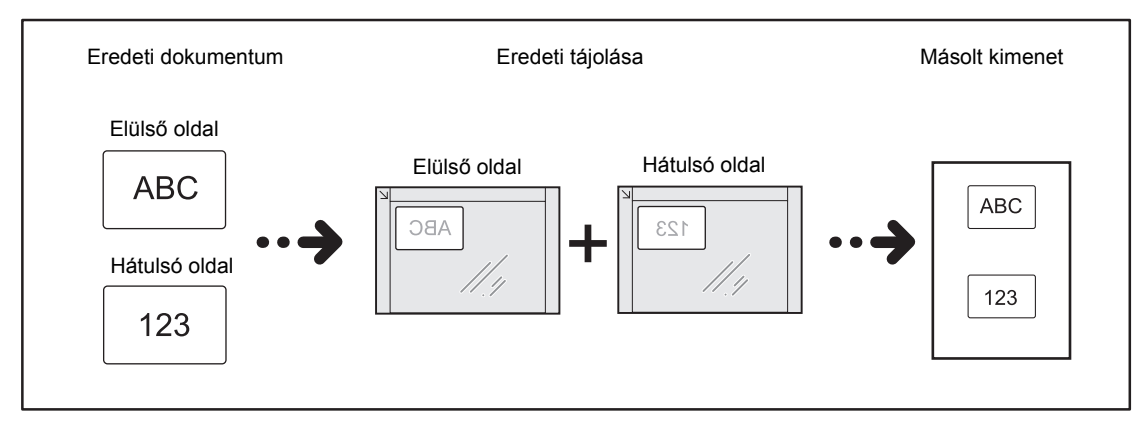

#### Megjegyzések

- Helyezze az azonosítókártyát a jobb felső sarokba.
- Az azonosítókártya-másolási funkció bekapcsolása automatikusan 100%-ra állítja a Kicsinyítés/ nagyítás értékét. A méretezési arányt manuálisan módosíthatja.

Kövesse az alábbi lépéseket az azonosítókártya-másolási funkció használatához.

1. Helyezze a kártyát a másolandó oldallal lefelé a dokuüveg bal felső sarkától legalább 5 mm távolságra, majd zárja le a dokumentumfedelet.

Ha a kártya túl közel van a dokuüveg sarkához, a kártya peremének másolása esetleg nem lesz megfelelő.

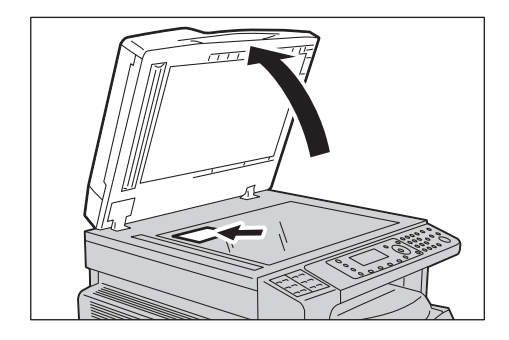

2. Nyomja meg az ID Card Copy (azonosítókártya-másolás) gombot.

#### Megjegyzések

- Kövesse az azonosítókártya-másolás képernyőn megjelenő segítségét.
- Azonosítókártya négy szélével együtt történő másolásához válassza ki a **Fotó és szöveg** vagy **Fotó** lehetőséget az **Original Type** (eredeti típusa) gomb megnyomásával.

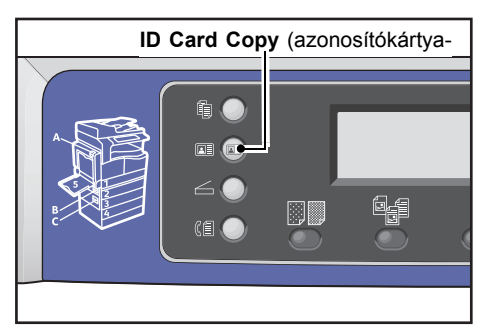

3. Szükség szerint adjon meg speciális beállításokat.

A következő beállítások is elérhetők:

- Világosítás/sötétítés Nyomja meg a Lighten/Darken (világosítás/sötétítés) gombot.
- Eredeti típusa Nyomja meg az Original Type (eredeti típusa) gombot.

További információk: Speciális másolási beállítások 5-13. oldal.

| ID Card Copy   |      |
|----------------|------|
| Paper Supply…  | Auto |
| Reduce/Enlarge | Auto |
|                |      |

4. Nyomja meg a **Start** gombot.

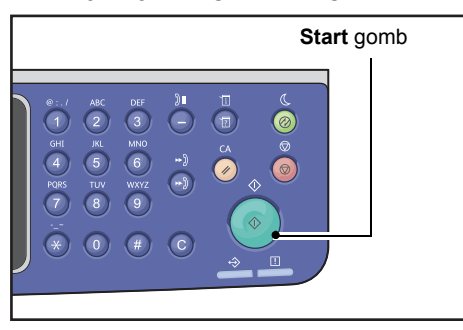

Ha be kívánja fejezni a szkennelést, hogy az azonosítókártyának csak az egyik oldalát nyomtassa ki, akkor válassza a **Mégse** lehetőséget, majd nyomja meg az **OK** gombot.

| ID Card Copy [Copying]   | Qty.1 |
|--------------------------|-------|
| Load your next original? |       |
| Continue                 |       |
| Cancel                   |       |

- 5. Ha folytatni szeretné az azonosítókártya másik oldalának másolásával, akkor tegye az azonosítókártya másik oldalát lefelé nézve a dokuüveg bal felső sarkától kis távolságba, majd zárja le a dokumentumfedelet.
- 6. Válassza ki a **Folytatás** lehetőséget, majd az **OK** gomb megnyomásával kezdje meg az azonosítókártya két oldalának nyomtatását.

| ID Card Copy [Copying]   | Qty.1 |
|--------------------------|-------|
| Load your next original? |       |
| Continue                 |       |
| Cancel                   |       |

# Speciális másolási beállítások

| Funkció                             | Leírás                                                                | Lásd a következő<br>oldalon |
|-------------------------------------|-----------------------------------------------------------------------|-----------------------------|
| Világosítás/sötétítés <sup>*1</sup> | Beállítja a másolat fedettségét.                                      | 5-14. o.                    |
| Eredeti típusa <sup>*1*2</sup>      | Beállítja a dokumentum típusát.                                       | 5-15. o.                    |
| 2 oldalas <sup>*1</sup>             | Az 1 oldalas vagy a 2 oldalas másolás<br>kiválasztásához használatos. | 5-16. o.                    |
| Szortírozott                        | Beállítja a kimeneti módszert több másolatszett<br>készítése esetén.  | 5-17. o.                    |
| Papírkészlet <sup>*1</sup>          | A használandó tálca beállítása.                                       | 5-17. o.                    |
| Kicsinyítés/nagyítás <sup>*1</sup>  | Kicsinyítési vagy nagyítási tényező beállítása.                       | 5-19. o.                    |
| Lap/oldal                           | Több dokumentum egy oldalra másolásához<br>használatos.               | 5-20. o.                    |
| Eredeti mérete <sup>*2</sup>        | Beállítja α dokumentum méretét.                                       | 5-20. o.                    |
| Eredeti – Kötési pozíció            | Beállítja a dokumentumok kötési pozícióját.                           | 5-22. o.                    |
| Kimenet – Kötési pozíció            | Beállítja a kimenetek kötési pozícióját.                              | 5-22. o.                    |
| Széltörlés <sup>*1*2</sup>          | Beállítja a széltörlés értékét az árnyékok<br>megszüntetéséhez.       | 5-23. o.                    |

<sup>1</sup> Módosíthatja a másolási funkciók alapértelmezett értékét.

<sup>2</sup> Módosíthatja az azonosítókártya-másolási funkciók alapértelmezett értékét.

A módosítható alapértelmezésekkel és a módosításukkal kapcsolatos további információkat itt találja: Alapértelmezett beállítások 9-8. oldal.

1. Nyomja meg a **Copy** (Másolás) gombot.

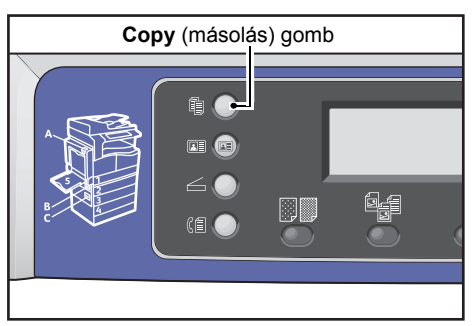

2. Igény szerint válassza ki a kívánt beállításokat.

| Сору   |            | <b>,∃→∃,</b> [111) | 1 |
|--------|------------|--------------------|---|
| Paper  | Supply     | Auto               |   |
| Reduce | e/Enlarge… | Auto               |   |
| Pages  | per Side…  | Off                |   |

# Világosítás/sötétítés

Öt szint közül választhatja ki a fedettség szintjét. Minél inkább balra van a ▲ pozíciója, annál sötétebb a másolat, minél inkább jobbra, annál világosabb, és annál festéktakarékosabb a másolás.

1. Nyomja meg a Lighten/Darken (világosítás/sötétítés) gombot

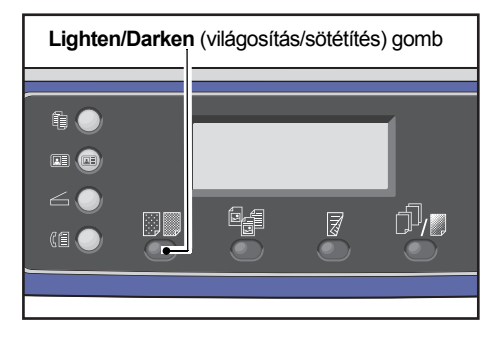

2. A **Lighten/Darken** (világosítás/sötétítés) gomb minden megnyomásával változik a festéktakarékosság szintje és a másolat világossága. A kiválasztás érvénybe lép, amikor a képernyő az **OK** gomb megnyomása nélkül visszavált a főmenüre.

Módosíthatja a beállítási képernyő megjelenítési idejének hosszát.

A beállítási képernyő megjelenítési idejének módosításáról itt olvashat: Gyorsgomb-választás időzítője 10-12. oldal.

| Sötétebb (+2)   | A legsötétebb fedettséggel készít másolatokat. Ezzel a beállítással szkennelhet világos objektumokat tartalmazó dokumentumokat.                                                       |
|-----------------|----------------------------------------------------------------------------------------------------|
| Sötétebb (+1)   | Meglehetősen sötét fedettséggel készít másolatokat. Ezzel a<br>beállítással szkennelhet meglehetősen világos objektumokat<br>tartalmazó dokumentumokat.                               |
| Normál          | Ugyanolyan fedettséggel készít másolatokat, mint amilyen<br>a dokumentumé.                                                                                                    |
| Világosabb (+1) | Ezzel a beállítással meglehetősen világos fedettséggel készíthet<br>másolatokat. Ezt a beállítást meglehetősen sötét objektumokat<br>tartalmazó dokumentumok szkennelésére használja. |

| Világosabb | A legvilágosabb fedettséggel készít másolatokat. Ezzel a beállítással |
|------------|-----------------------------------------------------------------------|
| (+2)       | szkennelhet sötét objektumokat tartalmazó dokumentumokat.             |
|            |                                                                       |

FestéktakarékosKevesebb festék felhasználásával készít másolatokat a következőüzemmódbeállításokkal.

- Világosítás/sötétítés: Világosabb (+2)
- Élesség: Élesítés +2
- Eredeti típusa: Fotó és szöveg

Megjegyzés: Az azonosítókártya-másoláshoz nem választható a festéktakarékos üzemmód.

# Eredeti típusa

Beállíthatja a dokumentum típusát a másolatok optimalizálásához.

1. Nyomja meg az Original Type (eredeti típusa) gombot.

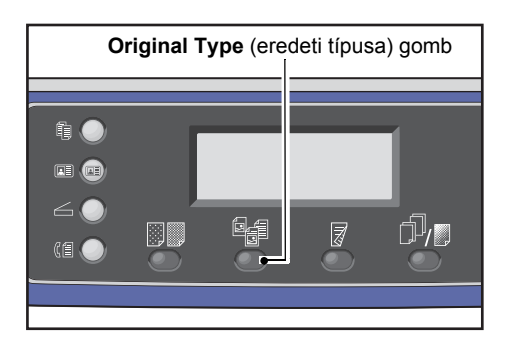

 A dokumentum típusának kiválasztása az Original Type (eredeti típusa) gomb minden megnyomásakor módosul. A kiválasztás érvénybe lép, amikor a képernyő az OK gomb megnyomása nélkül visszavált a főmenüre.

Módosíthatja a beállítási képernyő megjelenítési idejének hosszát.

A beállítási képernyő megjelenítési idejének módosításáról itt olvashat: Gyorsgomb-választás időzítője 10-12. oldal.

| Név                         | Leírás                                                                                                    |
|-----------------------------|----------------------------------------------------------------------------------------------------|
| Szöveg<br>(alapértelmezett) | Válassza ezt a beállítást, ha a dokumentum éles fekete-fehér objektumokat<br>tartalmaz, például szöveget. |
| Fotó és szöveg              | Válassza ezt a beállítást, ha a dokumentum szöveget és a fényképeket is tartalmaz.                        |
| Fotó                        | Válassza ezt a beállítást, ha a dokumentum csak fényképeket tartalmaz.                                    |

# 2 oldalas

Beállíthatja, hogy a gép egyoldalas vagy kétoldalas dokumentumot szkenneljen-e be, és azt, hogy a papír egyik vagy mindkét oldalára szeretne-e másolni.

Megjegyzések

- Ez a funkció akkor érhető el, ha kétoldalas kimeneti egység van felszerelve a gépre.
- Kiválaszthatja a 2→1 oldal vagy 2→2 oldal lehetőséget, ha dokumentumot helyez a dokuadagolóba. (A gépnek felszerelt dokuadagolóval kell rendelkeznie.)
- Ha a dokuüvegre helyez dokumentumot, csak az 1→1 oldal vagy 1→2 oldal lehetőséget választhatja.
- Az 1→2 oldal és 2→2 oldal csak a Vékony, 1. sima és a 2. sima minőségű papírral használható.
- 1. Nyomja meg a **2 Sided** (kétoldalas) gombot.

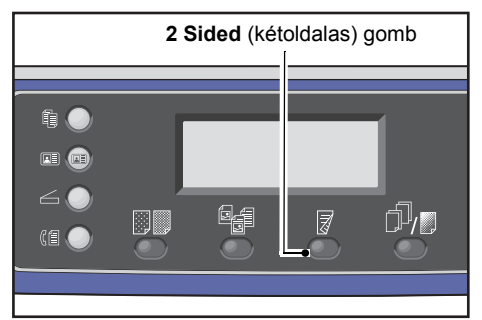

2. A másolási módszer a **2 Sided** (kétoldalas) gomb minden megnyomásakor módosul. A kiválasztás érvénybe lép, amikor a képernyő az **OK** gomb megnyomása nélkül visszavált a főmenüre.

Módosíthatja a beállítási képernyő megjelenítési idejének hosszát.

A beállítási képernyő megjelenítési idejének módosításáról itt olvashat: Gyorsgomb-választás időzítője 10-12. oldal.

| 1→1 oldalas | Az egyoldalas dokumentumot a papír egyik oldalára másolja. A másolat<br>megegyezik az eredetivel. |
|-------------|---------------------------------------------------------------------------------------------------|
| 1→2 oldalas | Az egyoldalas dokumentumot a papír mindkét oldalára másolja.                                      |
| 2→1 oldalas | A kétoldalas dokumentumot a papír egyik oldalára másolja.                                         |
| 2→2 oldalas | A kétoldalas dokumentumot a papír mindkét oldalára másolja. A másolat megegyezik az eredetivel.   |

# Szortírozás

A kimeneti módszert több dokumentumszett másolására is beállíthatja.

1. Nyomja meg a Collated/Resolution (szortírozott/felbontás) gombot.

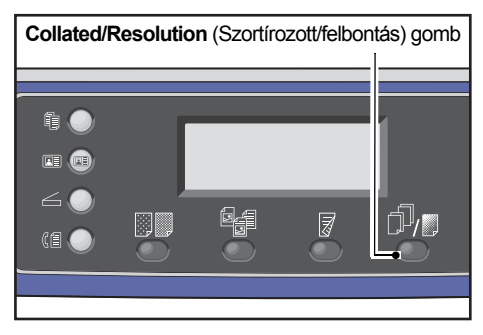

 A kimeneti módszer a Collated/Resolution (szortírozott/felbontás) gomb minden megnyomásakor módosul. A kiválasztás érvénybe lép, amikor a képernyő az OK gomb megnyomása nélkül visszavált a főmenüre.

Módosíthatja a beállítási képernyő megjelenítési idejének hosszát.

A beállítási képernyő megjelenítési idejének módosításáról itt olvashat: Gyorsgomb-választás időzítője 10-12. oldal.

| Сору     | Collated (szortírozott) gomb | 1 |
|----------|------------------------------|---|
| off      |                              | Î |
| On       |                              |   |
| On(Rotat | te)                          | Ļ |

| Ki              | Szortírozatlan. A gép nem szortírozza a másolatszetteket. A gép egymás után<br>másolja a másolatkészletek megadott számát.                   |
|-----------------|----------------------------------------------------------------------------------------------------|
| Ве              | A gép a lapokat sorozatokba rendezve adja ki, ahol a sorozatok oldalak szerint<br>vannak sorba rendezve.                                     |
|                 | Amikor egy dokumentumot helyez a lapadagolóba, a funkció automatikusan<br>bekapcsol. A funkciót saját kezűleg ki is kapcsolhatja.            |
| Be (elforgatás) | A gép a lapokat sorozatokba rendezve adja ki, ahol a sorozatok oldalak szerint<br>vannak sorba rendezve, váltakozva fekvő és álló tájolással |
|                 | Az azonos tájolású dokumentumokkal használjon A4, B5, Letter vagy 16K papírméretet.                                                          |

# Papírkészlet

1. Válassza ki a **Papírkészlet** lehetőséget, majd nyomja meg az **OK** gombot.

| Сору    |           | <b>⋳→</b> ∎) <b>Г</b> ∎111 | - | 1 |
|---------|-----------|----------------------------|---|---|
| Paper S | upply     | Auto                       | Í |   |
| Reduce/ | 'Enlarge  | Auto                       |   |   |
| Pages p | oer Side… | Off                        | , | • |

2. Válassza ki a kívánt papírtálcát, majd nyomja meg az **OK** gombot.

| Paper Supply Qty. | 1 |
|-------------------|---|
| Auto              |   |
| Tray 1:A4⊂        |   |
| Tray 2:A3⊡        | ▼ |

#### Automatikus

A gép a dokumentum méretének alapján automatikusan kiválasztja a megfelelő papírtálcát.

#### 1–4. tálca

Válassza ki a felszerelt tálcák egyikét. A jelző a kiválasztott tálcára mozdul a **Papírkészlet** gomb minden megnyomására.

Megjegyzés: A 2–4. tálca akkor jelenik meg, ha az opcionális papírtálcák fel vannak szerelve.

## 5. tálca

Válassza ki a papírméretet és a papírtípust.

Rendelkezésre állnak normál méretek és előre beállított papírméretek (egyéni 1–5).

Az előre beállított méretekről további információkat itt talál: Egyedi papírméret beállítása 9-18. oldal.

| Tray 5      | Qty. 1  |
|-------------|---------|
| Paper Size… | A3C     |
| Paper Type… | Plain 1 |

Az **Egyéni méret** kiválasztásával állíthat be nem normál papírméretet. 127 és 297 mm között (1 mm-es lépésközzel) állíthat be Y-irányt (függőleges), és 98 és 432 mm között (1 mm-es lépésközzel) állíthat be X-irányt (vízszintes).

| Custom | Size                | Qty. 🚺      |
|--------|---------------------|-------------|
| Y:     | 127-297mm<br>210 mm | X: 98-432mm |

# Kicsinyítés/nagyítás

Beállíthatja a másolási méretezési arányt.

1. Válassza ki a Kicsinyítés/nagyítás lehetőséget, majd nyomja meg az OK gombot.

| Сору            | ( <u></u> ]→][ <b>1</b> 11 | 1  |
|-----------------|----------------------------|----|
| Paper Supply…   | Auto                       |    |
| Reduce/Enlarge  | Auto                       |    |
| Pages per Side… | Off                        | I. |

2. Válassza ki a kicsinyítési/nagyítási tényezőt, majd nyomja meg az **OK** gombot.

| Reduce/Enl | arge           | Qty. 🔟 |
|------------|----------------|--------|
| [25-400]   | Auto           | Î      |
| Auto       | 50% A3 → A5    | -      |
| - < > +    | 70% A3 → A4,B4 | → B5 🖕 |

A gépállapot diagramon a Kicsinyítés/nagyítás kijelzőn megjelenik a kiválasztott méretezési arány.

| 100%                          | A gép a másolatot a dokumentum méretével megegyező méretben készíti el.                                                                                                    |
|-------------------------------|----------------------------------------------------------------------------------------------------|
|                               | Megjegyzés: A számbillentyűzet vagy az ◀ és ► gombok segítségével állítsa be a kívánt kicsinyítési/nagyítási méretezési arányt. 25 és 400 % közötti értéket állíthat be (1 % - os lépésközzel).                                                                                                    |
| Automatikus                   | A gép automatikusan állítja be a megfelelő méretezési mértéket. Ehhez a dokumentum<br>mérete és a <b>Papírkészlet</b> beállításban megadott papírméret alapján kiszámítja, hogy<br>mekkora legyen a dokumentum ahhoz, hogy az elférjen az oldalon.                                                      |
| Rögzített méretezési<br>arány | A gép a kiválasztott méretezési aránynak megfelelően kicsinyíti vagy nagyítja a másolatot.                                                                                                    |
| Előre beállított XXX%         | A gép a beállított méretezési aránnyal kicsinyíti/nagyítja a másolatokat.<br>A kicsinyítési/nagyítási méretezési arányként megjelenített érték a rendszergazdai<br>üzemmódban az <b>Eszközök &gt; Másolási beállítások &gt; Előre beállított kicsinyítés/<br/>nagyítás</b> beállítással megadott érték. |

## Méretezési táblázat

Amikor szabványos méretű dokumentumokról nagyított vagy kicsinyített másolatokat készít szabványos papírra, az alábbi másolási arányok érvényesek.

| Másolat/<br>dokumentumok | А5    | В5    | A4    | В4    | А3    |
|--------------------------|-------|-------|-------|-------|-------|
| A5                       | 100 % | 122%  | 141%  | 174%  | 200 % |
| В5                       | 81 %  | 100 % | 115%  | 141%  | 163%  |
| A4                       | 70 %  | 86%   | 100 % | 122 % | 141 % |

| Másolat/<br>dokumentumok | A5   | В5   | A4   | B4    | A3    |
|--------------------------|------|------|------|-------|-------|
| B4                       | 58%  | 70%  | 81 % | 100 % | 115 % |
| A3                       | 50 % | 61 % | 70 % | 86 %  | 100 % |

# Lap/oldal

Ezzel a beállítással 2 vagy 4 dokumentumot másolhat ugyanarra az oldalra.

A **Lap/oldal** automatikusan beállítja a méretezési arányt, amely lehetővé teszi, hogy a dokumentumok elférjenek az oldalon.

## Megjegyzések

- Helyezze el a dokumentumot álló helyzetben.
- Ha kétoldalas dokumentumot használ a dokuadagolóban, akkor ügyeljen arra, hogy az Eredeti -Kötési pozíció beállítás megfelelően be legyen állítva.
- A Lap/oldal beállítás automatikusan beállítja a Kicsinyítés/nagyítás funkció értékét automatikusra.
- A méretezési arányt a gép automatikusan módosítja 25% és 400% között.
- 1. Válassza ki a Lap/oldal lehetőséget, majd nyomja meg az OK gombot.

| Сору   |            | <b>│∃→</b> 目 <b>│</b> 「∎111 | 1 |
|--------|------------|-----------------------------|---|
| Paper  | Supply     | Auto                        |   |
| Reduce | e/Enlarge… | Auto                        |   |
| Pages  | per Side…  | Off                         | ▼ |

2. Válassza ki a kívánt elemet, majd nyomja meg az **OK** gombot.

| Pages per Side | Qty. 1 |
|----------------|--------|
| Off            | Î      |
| 2 Pages        |        |
| 4 Pages        | •      |

| Ki      | Letiltja a Lap/oldal funkciót.                        |
|---------|-------------------------------------------------------|
| 2 oldal | Egy dokumentum 2 oldalát másolja egyetlen papírlapra. |
| 4 oldal | Egy dokumentum 4 oldalát másolja egyetlen papírlapra. |

# Eredeti mérete

Beállíthatja a dokumentum méretét és tájolását.

A dokumentumnak a dokuüvegre való helyezése után állítsa be a dokumentum méretét és tájolását.

Megjegyzés: Ha a dokumentum mérete nagyobb, mint az eredeti mérete, a gép levághatja a képet, vagy árnyékok lesznek láthatók a szegélyeknél. Válasszon egy megfelelő dokumentumméretet.

1. Válassza ki az **Eredeti mérete** lehetőséget, majd nyomja meg az **OK** gombot.

| Сору            | (∃→目) 「∎111 | 1 |
|-----------------|-------------|---|
| Reduce/Enlarge  | Auto        |   |
| Pages per Side… | Off         |   |
| Original Size…  | Auto        |   |

2. Válassza ki a dokumentum méretét, majd nyomja meg az **OK** gombot.

| Original Size  | Qty. <u>1</u> |
|----------------|---------------|
| Auto           | Â             |
| A3⊡(297x420mm) |               |
| A4⊡(297x210mm) | -             |

| Automatikus                                        | A gép automatikusan észleli a támogatott normál méretek közötti dokumentumméretet.                                                                                                    |
|----------------------------------------------------|----------------------------------------------------------------------------------------------------|
| Rögzített<br>dokumentumméret<br>(előre beállított) | Válassza ki a behelyezett dokumentum méretét.<br>Az <b>Eredeti mérete</b> lehetőség beállítása automatikusan <b>Automatikus</b> lesz,<br>ha a dokumentumot a dokuadagolóba teszi.                                                                |
| Egyéni 1–5                                         | Kiválaszthatja a regisztrált papírméretet.<br>Az Egyéni 1–5 papírméretek regisztrálásával kapcsolatos információkat itt találja:<br>Egyedi papírméret beállítása 9-18. oldal.                                                                    |
| Egyedi méret                                       | Az <b>Egyéni méret</b> kiválasztásával állíthat be nem normál dokumentumméretet.<br>86 és 297 mm között (1 mm-es lépésközzel) állíthat be Y-irányt (függőleges),<br>86 és 432 mm között (1 mm-es lépésközzel) állíthat be X-irányt (vízszintes). |

# Eredeti – Kötési pozíció

Beállíthatja a pozíciót a dokumentumok kötésekor.

1. Válassza ki a Kimenet – Kötési pozíció lehetőséget, majd nyomja meg az OK gombot.

| Сору     |          | <b>】 (</b> 目→目) ( | <b>r</b> ∎1′ | 11)  | 1 |
|----------|----------|-------------------|--------------|------|---|
| Original | Size     | Auto              |              |      |   |
| Original | -Binding | Po…Flip           | on           | Long |   |
| Output-B | inding P | osi…Flip          | on           | Long | • |

2. Válassza ki a kötési pozíciót, majd nyomja meg az OK gombot.

| Output-Binding Position                 | Qty. 1 |
|-----------------------------------------|--------|
| Flip on Long Edge<br>Flip on Short Edge |        |

Hosszú éllel átfordítva Kötés a dokumentum hosszú élével, álló tájolással.

**Rövid éllel átfordítva** Kötés a dokumentum rövid élével, fekvő tájolással.

# Kimenet – Kötési pozíció

Beállíthatja a pozíciót a kimeneti másolatok kötésekor.

1. Válassza ki a Kimenet – Kötési pozíció lehetőséget, majd nyomja meg az OK gombot.

| Сору     |          | ▋ (目→目) ( | <b>r</b> ∎1′ | 11   | 1 |
|----------|----------|-----------|--------------|------|---|
| Original | Size     | Auto      |              |      |   |
| Original | -Binding | Po…Flip   | on           | Long |   |
| Output-B | inding P | osi…Flip  | on           | Long | ▼ |

2. Válassza ki a kötési pozíciót, majd nyomja meg az **OK** gombot.

| Output-E           | Binding Position        | Qty. <u>1</u> |
|--------------------|-------------------------|---------------|
| Flip on<br>Flip on | Long Edge<br>Short Edge | Î             |

Hosszú éllel átfordítvaKötés a dokumentum hosszú élével, álló tájolással.Rövid éllel átfordítvaKötés a dokumentum rövid élével, fekvő tájolással.

# Széltörlés

Beállíthatja, hogy a gép törölje a papír élei által létrehozott fekete árnyékokat a nyitott dokumentumfedéllel végzett másoláskor, illetve kötött dokumentum másolásakor.

A széltörlés funkcióhoz egy 0 és 50 mm közötti értéket állíthat be (1 mm-es lépésközzel).

Megjegyzések

- A széltörléshez beállított érték a dokumentum mind a négy szegélyére érvényes.
- Az azonosítókártya-másolás funkcióhoz a széltörlést külön kell megadni. További információk: Széltörlés 9-10. oldal.
- 1. Válassza ki a **Széltörlés** lehetőséget, majd nyomja meg az **OK** gombot.

| Сору  |              | ∃→目)「r∎1 | <b>11</b> 1 |
|-------|--------------|----------|-------------|
| Origi | nal-Binding… | Flip on  | Long        |
| Outpu | t-Binding P… | Flip on  | Long        |
| Edge  | Erase        | 2mm      |             |

2. Írjon be egy értéket a számbillentyűzet használatával, majd nyomja meg az **OK** gombot.

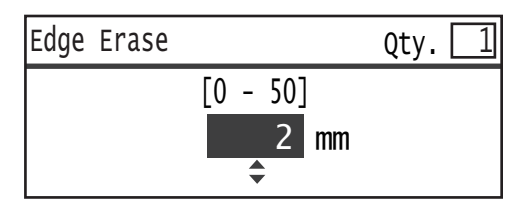

# A másolópapír kezelése több felhasználóval

A másolópapír-használat kezeléséhez legfeljebb 30 felhasználót állíthat be.

Minden felhasználó számára megadhat egy jelszót és a maximálisan engedélyezett másolatszámot.

A többfelhasználós üzemmódhoz a következő funkciók érhetők el.

- Jelszó megjelenítése/beállítása.
- Az összes készített másolat számának megjelenítése.
- A maximálisan engedélyezett másolatszám megjelenítése/beállítása.
- Összes készített másolat számának törlése.

A többfelhasználós funkció engedélyezése: Felhasználóvezérlés 9-48. oldal A többfelhasználós funkcióval elérhető elemek: Felhasználókezelés 9-52. oldal

# Műveletek a másolási funkció használata esetén

A használt felhasználói üzemmódtól függően a műveletek eltérőek.

További információk: Fióküzemmódok 3-20. oldal.

# Az összes készített másolat számának megtekintése

A géppel megjelenítheti az egyes felhasználók által készített másolatok számát, és az egyes felhasználók számára engedélyezett maximális nyomatszámot.

Ez a funkció a másolópapír kezelésekor használható.

További információk: Felhasználókezelés 9-52. oldal.

# Fax

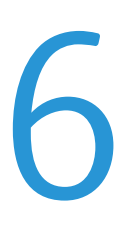

# Faxműveletek áttekintése

A dokumentum gépbe helyezése, a címzett címének beállítása, a speciális beállítások megadása és más alapvető faxolási műveletek részleteit az alábbiakban olvashatja.

A faxfunkció használatához meg kell adnia a **Régió** és az **Óra** beállításait. További információk: Régió 9-39. oldal és Rendszerbeállítások 9-42. oldal.

# Dokumentum elhelyezése

A következő két módszer használható a dokumentumok elhelyezéséhez:

#### Dokuadagoló

- Egyetlen lap
- Több lap

Megjegyzés: A dokuadagoló egyes modellekkel nem használható. Opcionális tartozékra van szükség. Forduljon a Xerox helyi képviselőjéhez.

#### Dokuüveg

- Egyetlen lap
- Kötött dokumentumok, például könyvek

## Dokuadagoló

#### Támogatott dokumentumméretek

A dokuadagolóba normál méretű dokumentumokat helyezhet.

Ha a dokumentumot a dokuadagolóba helyezi, a gép automatikusan érzékeli a dokumentum méretét. A következő szabványos méretű dokumentumokat észleli automatikusan a gép: A3 🖆, B4 🖆, A4 🖵, A4 🖆, B5 🖵, B5 🖆 \*, A5 🖆, 11 × 17" 🖆, 8.5 × 14" 🖆 \*, 8.5 × 13" 🖆 \*, 8.5 × 11" 📮, 8.5 × 11" 🖨, 8K 🖆, 16K 📮, és 16K 🖆 \*.

#### Megjegyzések

- A következő alternatív dokumentumméretek egyikét választhatja.
  - B5 🖾 (alapértelmezett) vagy 16K 🖆
  - 8.5 × 14" 🗂 (alapértelmezett) vagy 8,5 × 13" 🗂

- Ha különböző méretű oldalakat tartalmazó dokumentumot helyez a gépbe, akkor a gép a legnagyobb dokumentumméretet használja a dokumentum szkennelésére.
- A faxátvitelek papírmérete különbözik az automatikus észlelést támogató dokumentumméretektől. További információk: Eredeti mérete 6-20. oldal.

#### Támogatott dokumentumtípusok (súlyok)

A dokuadagolóba 38–128 g/m2 felülettömegű dokumentumok (50–128 g/m2 a kétoldalas dokumentumok esetében) helyezhetők.

A dokuadagolóba betölthető lapok száma a következő.

| Dokumentum típusa (g/m2) | Lapok száma |
|--------------------------|-------------|
| Könnyű (38–49 g/m2)      | 110 lap     |
| Sima (50–80 g/m2)        | 110 lap     |
| Karton (81–128 g/m2)     | 75 lap      |

Megjegyzés: A papírelakadás elkerülése érdekében használja a dokuüveget a vegyes méretű, összehajtott, gyűrött, kivágott részeket tartalmazó dokumentumok, kunkorodott vagy másolópapír esetén. Ha az összekunkorodott dokumentum kisimítható, akkor az is használható.

A dokumentum dokuadagolóba helyezésének lépései a következők.

Egy- és többlapos dokumentumok is behelyezhet.

- 1. Távolítson el minden gemkapcsot és kapcsot, mielőtt a dokuadagolóba helyezi a dokumentumot.
- 2. Helyezze a dokumentumot a dokuadagoló közepére úgy, hogy a szkennelni kívánt oldalával (vagy a kétoldalas dokumentum első oldalával) felfelé nézzen.

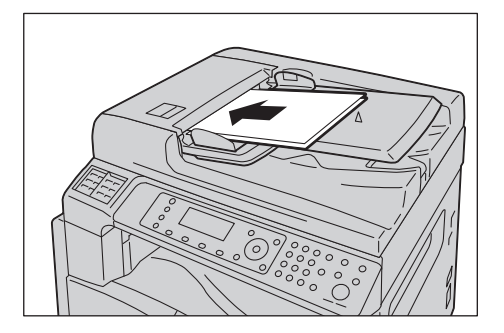

3. Igazítsa a dokuvezetőket a dokumentum széleihez.

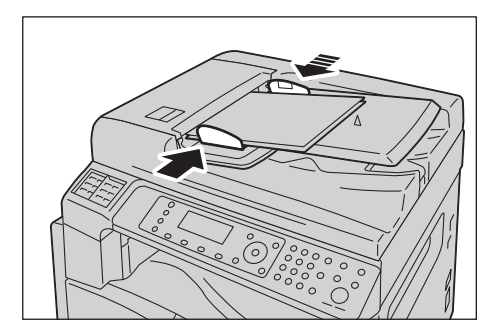

Fax

4. Nyissa fel a dokumentummegállítót.

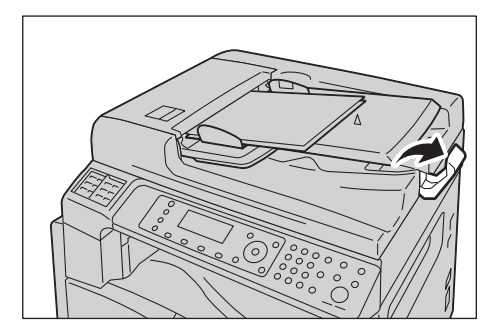

## Dokuüveg

#### Az automatikus észlelést támogató dokumentumméretek

A dokumentumméretet automatikusan felismeri a gép, ha az Eredeti mérete beállítása Automatikus.

A következő méretű dokumentumokat észleli automatikusan a gép: A3 🖾, B4 🖾, A4 💭, A4 🖾, B5 💭, B5 🖆 \*, A5 🖆, 11 × 17" 🖆 \*, 8.5 × 11" 💭 8K 🖆 \*, 16K 💭 \*, és 16K 🖆 \*.

#### Támogatott dokumentumméretek

A következő dokumentumméretek közül választhat az Eredeti mérete lehetőségnél.

A3 \_, B4 \_, A4 \_, A4 \_, B5 \_, B5 \_\*, A5 \_, 11 × 17" \_, 8,5 × 14" \_, 8,5 × 13" \_ és 8K \_.

#### Megjegyzések

- Ha az Eredeti mérete beállítása Automatikus, akkor hibaüzenet jelenik meg, ha nem szabványos méretű dokumentumot helyez a dokuüvegre. Ebben az esetben a menüpontok között az Eredeti mérete kiválasztásával válasszon ki saját kezűleg egy dokumentumméretet. A képernyőn válassza ki a dokumentumméretet. A kiválasztott dokumentummérettől függően előfordulhat, hogy a nyomat túl nagy a papírhoz, vagy árnyékok láthatók a szegélyeken.
- A faxátvitelek papírmérete különbözik az automatikus észlelést támogató dokumentumméretektől. További információk: Eredeti mérete 6-20. oldal.

**VIGYÁZAT:** Ne fejtsen ki túlzott erőt, miközben a vastag dokumentumokat a dokuüveg alatt tartja. Ettől az üveg eltörhet, ami sérülést okozhat.

Kövesse az alábbi lépéseket a dokumentum dokuüvegre helyezéséhez.

A dokuüvegre helyezhet egylapos dokumentumot vagy kötött dokumentumot, például könyvet.

1. Nyissa fel a dokumentumfedelet.

Megjegyzés: A dokuüveg használata esetén zárja le a dokumentumfedelet a másolási munka végén.

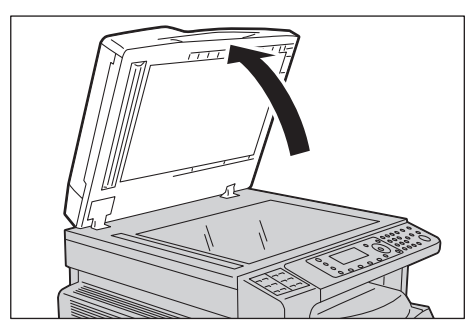

2. Helyezze a dokumentumot nyomtatott felével lefelé, és igazítsa azt a dokuüveg bal felső sarkához.

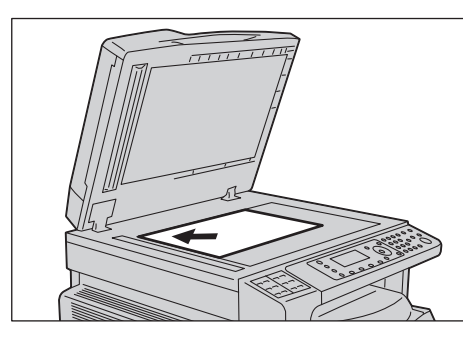

3. Hajtsa le a dokumentumfedelet.

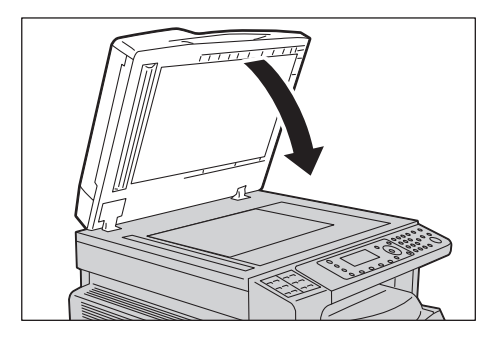

# A címzett megadása

Kövesse az alábbi lépéseket fax címzettjének megadásához.

Megjegyzés: Fax küldése előtt ellenőrizze a címzettet.

1. Nyomja meg a **Fax** gombot.

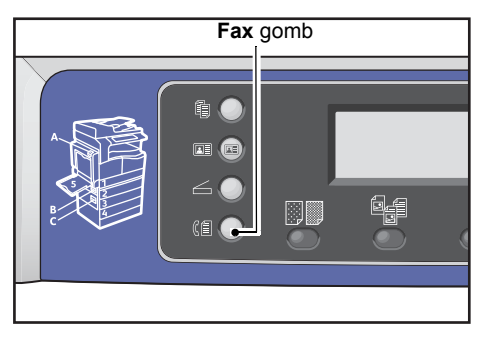

Megjegyzés: A fax funkció használatához meg kell adnia a **Régió** beállítást. Ha a **Fax** gomb megnyomásakor a régió beállítását kérő üzenet jelenik meg, akkor állítsa be a régiót.

A beállítással kapcsolatos információkat itt találja: Régió 9-39. oldal.

2. Válassza ki a Címzett lehetőséget, majd nyomja meg az OK gombot.

| Enter Recipient |          |   |
|-----------------|----------|---|
| Recipient       |          |   |
| Resolution      | Standard |   |
| Original Type   | Text     | - |

Megjegyzés: A vezérlőpanel gombjainak segítségével is megadhatja a fax címzettjét.

A vezérlőpanel gombjainak használatával kapcsolatos információkat itt találja: A vezérlőpanel gombjainak használata a fax címzettjének megadására 6-12. oldal.

3. Válassza ki a fax címzettjének megadási módját.

| Recipient  |   |
|------------|---|
| Keypad     |   |
| Speed Dial |   |
| Phone Book | ▼ |

#### A számbillentyűzet segítségével

A számbillentyűzet használata a faxcímzett számának közvetlen megadására:

1. Válassza ki a Számbillentyűzet lehetőséget, majd nyomja meg az OK gombot.

2. Használja a számbillentyűzetet arra, hogy megadja a fax címzettjének számát.

| Enter | Fax | Number |
|-------|-----|--------|
| _     |     |        |
|       |     |        |
|       |     |        |

#### Megjegyzések

- A megadott számok törléséhez nyomja meg a C (Törlés) gombot.
- Legfeljebb 50 számjegyet adhat meg a fax számaként.
- 3. Nyomja meg az **OK** gombot.

#### A gyorstárcsázási funkció segítségével

A fax címzettjének megadása a telefonkönyvbe felvett gyorstárcsázási szám (001–099) megadásával:

- 1. Válassza ki a Gyorstárcsázás lehetőséget, majd nyomja meg az OK gombot.
- 2. Használja a számbillentyűzetet a gyorstárcsázási szám megadásához.

| Speed | Dial | (001-099) |  |
|-------|------|-----------|--|
| [_ ]  |      |           |  |
|       |      |           |  |

Megjegyzés: A megadott számok törléséhez nyomja meg a C (Törlés) gombot.

3. Nyomja meg az **OK** gombot.

#### A telefonkönyv használata

Fax címzettjének megadása a telefonkönyv egy bejegyzésének kikeresésével:

- 1. Válassza ki a Telefonkönyv lehetőséget, majd nyomja meg az OK gombot.
- 2. Válassza ki a fax kívánt címzettjét.

| A]] | Entries | [#]:Info,[OK]:Sav | е |
|-----|---------|-------------------|---|
| 001 | John    | Smith             |   |
| 002 | John    | Jones             |   |
| 010 | John    | Doe               | • |

Megjegyzés: Nyomja meg a **#** gombot a faxszám ellenőrzéséhez. A **Back** (vissza) gomb megnyomásával térjen vissza az előző képernyőre.

3. Nyomja meg az **OK** gombot.

## A csoport funkció segítségével

Telefonkönyv bejegyzésének kikeresése fax küldéséhez egy bejegyzett csoport összes tagja számára:

1. Válassza ki a **Csoport** lehetőséget, majd nyomja meg az **OK** gombot.

2. Válassza ki a fax címzettjeként megadni kívánt csoportot.

| Group |         | [#]:Info,[OK]:Sav | e |
|-------|---------|-------------------|---|
| 01    | Group01 |                   | f |
| 02    | Group02 |                   |   |
| 03    | Group03 |                   | • |

Megjegyzés: A kiválasztott csoportban lévő címzettek megtekintéséhez nyomja meg a **#** gombot. A **Back** (vissza) gomb megnyomásával térjen vissza az előző képernyőre.

3. Nyomja meg az **OK** gombot.

# Speciális beállítások megadása

#### Megjegyzések

- A megjelenő beállítások a modelltől függően változhatnak.
- Lehetséges, hogy a másolási funkció használatához meg kell adnia egy jelszót. A jelszót kérje el a rendszergazdától.
- 1. Szükség szerint adjon meg speciális beállításokat.

| Ready to Fax: | 0123457890 |   |
|---------------|------------|---|
| Recipient     | 001 John S |   |
| Resolution    | Standard   | - |
| Original Type | , Text     | • |

Példa: képernyő a fax címzettjének kiválasztásához a gyorstárcsázási bejegyzések közül

A speciális beállításokról részletesebben itt olvashat: Speciális faxolási beállítások 6-17. oldal.

# A faxolási munka indítása

1. Nyomja meg a **Start** gombot.

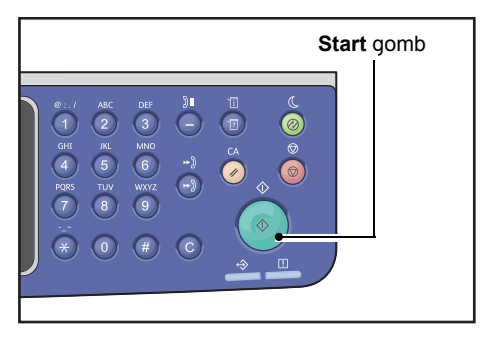

#### Megjegyzések

- Ha a dokumentumot a dokuadagolóba helyezi, ne nyomja lefelé a dokumentumot, miközben a gép azt éppen befelé húzza.
- Ha a memória megtelik a dokumentum szkennelésekor, akkor a gép úgy folytatja a műveletet, hogy egyszerre egy oldalt szkennel és küld el.
- Egyetlen szkennelési parancs esetén legfeljebb 250 oldal szkennelése lehetséges. Egy dokumentum 250 oldalának szkennelését követően a gép automatikusan megkezdi a szkennelt oldalak küldését.
- Ha hiba történik, hibaüzenet jelenik meg a kijelzőn. A probléma megoldásához kövesse az üzenet utasításait.

## A dokumentum dokuüvegre helyezése

#### Nem szabványos méretű dokumentum másolása

Hibaüzenet jelenik meg, ha nem szabványos méretű dokumentumot helyez a dokuüvegre. Ebben az esetben a menüpontok között az **Eredeti mérete** kiválasztásával válasszon ki saját kezűleg egy dokumentumméretet.

| Ready to Fax:  | 0123457890 |   |
|----------------|------------|---|
| Original Type  | Text       |   |
| Lighten/Darken | Normal     |   |
| Original Size… | Auto       | • |

Megjegyzés: A kiválasztott dokumentummérettől függően előfordulhat, hogy a nyomat túl nagy a papírhoz, vagy árnyékok láthatók a szegélyeken.

#### Többoldalas faxok küldése

Többoldalas dokumentum faxolása is lehetséges egyetlen indítási művelettel.

1. Az első dokumentum szkennelése után megjelenik a **Következő eredeti?** üzenet. Válassza ki az **Igen** lehetőséget, majd nyomja meg az **OK** gombot.

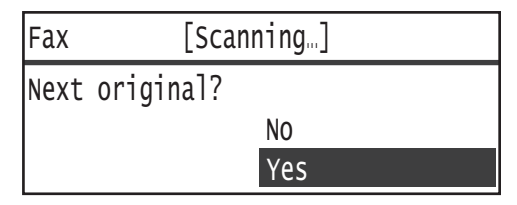

#### Megjegyzések

- Ha nincs több oldal, akkor válassza a **Nem** lehetőséget, majd nyomja meg az **OK** gombot.
- Ha a **Memória megtelt** üzenet jelenik meg, akkor automatikusan sor kerül a szkennelt adatok elküldésére.

2. Tegye a dokumentum következő oldalát a dokuüvegre, válassza ki a **Folytatás** elemet, majd nyomja meg az **OK** gombot.

| Fax  |                       | [Scanning] |          |  |
|------|-----------------------|------------|----------|--|
| Load | ad your next original |            |          |  |
|      |                       |            | Continue |  |
|      |                       |            | Cancel   |  |

Megjegyzések

- Szükség szerint ismételje meg az 1. és 2. lépést.
- Ha nincs több oldal, akkor válassza a **Mégse** lehetőséget, majd nyomja meg az **OK** gombot.
- 3. Miután minden dokumentum szkennelését befejezte, válassza ki a **Nem** lehetőséget, amikor a **Következő eredeti?** üzenet megjelenik, majd kattintson az **OK** gombra.

| Fax  | [Scanning] |     |  |
|------|------------|-----|--|
| Next | original?  |     |  |
|      |            | NO  |  |
|      |            | Yes |  |

# Faxolás (küldés) során végrehajtható műveletek

Visszavonhatja az éppen küldött faxot, és ellenőrizheti vagy megszakíthatja a függőben lévő munkákat.

# Az éppen küldött fax visszavonása

Az éppen küldött fax visszavonása:

1. Nyomja meg a **Stop** gombot.

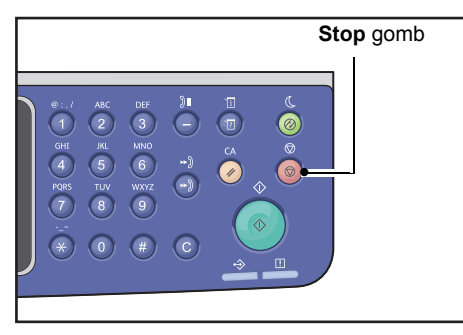

# Munkaállapot ellenőrzése

A lenti lépéseket követve ellenőrizze a folyamatban lévő faxolási munka állapotát vagy az elindításra váró faxolási munka (függőben lévő munka) állapotát.

Megjegyzés: Megszakíthatja a folyamatban lévő faxolási munkát vagy a függőben lévő faxolási munkákat.

A munka képernyőjének használatával kapcsolatos további információk: Függőben lévő faxolási munka törlése 11-4. oldal.

1. Nyomja meg a Job Status (munkaállapot) gombot.

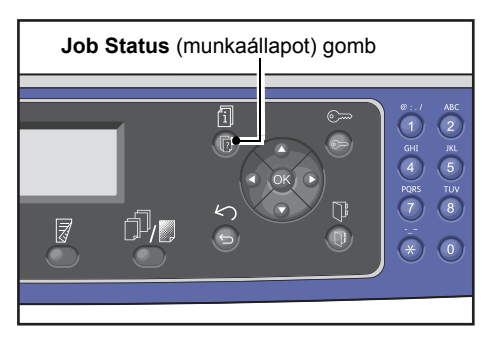

2. Válassza ki a Fax (küldés) lehetőséget, majd nyomja meg az OK gombot.

| Active Jobs | [Stop]:Delete     |
|-------------|-------------------|
| Fax(Send)   |                   |
|             |                   |
|             | $\mathbf{\nabla}$ |

- 3. Ellenőrizze a munka állapotát.
- 4. A munkaállapot ellenőrzése után nyomja meg újból a Job Status (munkaállapot) gombot.

# Faxolás (fogadás) során végrehajtható műveletek

Az éppen fogadott fax megszakítása:

# Az éppen fogadott fax visszavonása

Az éppen fogadott fax visszavonása:

1. Nyomja meg a **Stop** gombot.

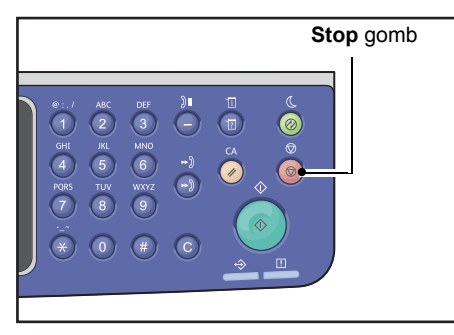

2. Válassza ki a megszakítani kívánt faxolási munkát, majd nyomja meg az **OK** gombot.

| Fax    |     | [Printing]     |  |  |
|--------|-----|----------------|--|--|
| Delete | the | received data? |  |  |
|        |     | NO             |  |  |
|        |     | Yes            |  |  |

- Válassza ki a Nem lehetőséget a nyomtatás megszakításához és a fogadott adatok mentéséhez.
- Válassza ki az **Igen** lehetőséget a nyomtatás megszakításához és a fogadott adatok törléséhez.

Megjegyzés: A fogadott faxot az Aktív munkák képernyőn szakíthatja meg.

Az Aktív munkák képernyő használatával kapcsolatos további információk: Az aktuális munka törlése 11-3. oldal.

# A vezérlőpanel gombjainak használata a fax címzettjének megadására

A vezérlőpanel gombjainak segítségével megadhatja a fax címzettjét.

# A számbillentyűzet használata

A számbillentyűzet használata a faxcímzett számának közvetlen megadására:

1. Nyomja meg a **Fax** gombot.

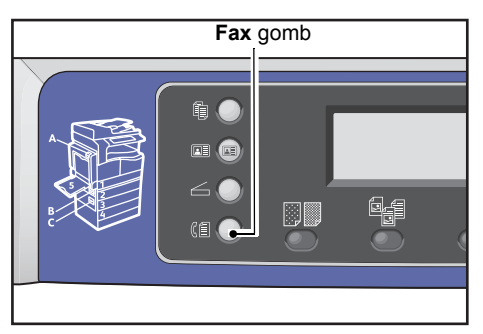

Megjelenik a Címzett megadása képernyő.

| Enter Recipient |          |   |
|-----------------|----------|---|
| Recipient       |          | Î |
| Resolution      | Standard |   |
| Original Type…  | Text     | • |

2. Miközben a **Címzett** elem ki van választva, a számbillentyűzet segítségével adja meg a címzett faxszámát.

| Enter Fax Number | [OK]:Save |  |
|------------------|-----------|--|
| 0123456789_      |           |  |
|                  |           |  |
|                  |           |  |

Megjegyzés: Legfeljebb 50 számjegyet adhat meg a fax számaként.

3. Nyomja meg az **OK** gombot.

# Az érintőpanelek használata

A fax címzettjét megadhatja az érintőpanel segítségével. Az érintőgombokhoz megadott faxszám ok azonosak a 001 és 036 közötti gyorstárcsázási bejegyzésekhez megadott faxszámokkal.

Például a 001 gyorstárcsázási számhoz regisztrált címzett megadásához érintse meg az 1 érintőgombot.
Megjegyzések

- Az érintőgombok érzékelőkkel rendelkeznek, amelyek észlelik, hogy a gombok melyik csoportja (1–12, 13–24 vagy 25–36) volt aktiválva. Az érintőgombok megnyomása előtt forgassa el teljesen az érintőpanelt.
- Ügyeljen arra, hogy ne legyen tárgy az érintőpanel közelében, és véletlen ne ömöljön rá folyadék.
   Gyorstárcsázási bejegyzés megadásával kapcsolatos információkat itt találja: Gyorstárcsázás 9-21. oldal.
- 1. Nyomja meg a **Fax** gombot.

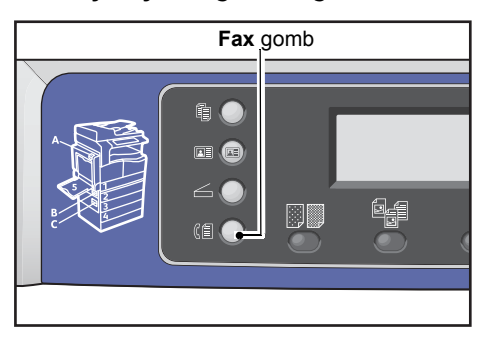

Megjelenik a Címzett megadása képernyő.

| Enter Recipient |          |   |
|-----------------|----------|---|
| Recipient       |          |   |
| Resolution      | Standard | ] |
| Original Type…  | Text     | - |

2. Nyomjon meg egy érintőgombot.

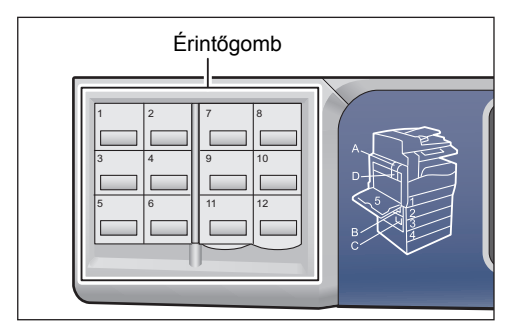

Példa: megjelenő képernyő, amikor a **001 Kovács János** kiválasztásához megnyomja az **1**-es egygombos tárcsázás gombot.

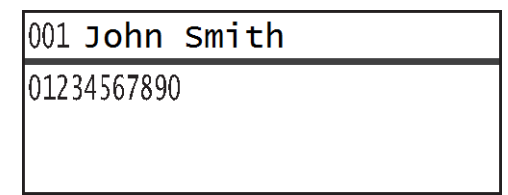

Megjegyzés: 013-nál nagyobb gyorstárcsázási szám megadásához fordítsa át a panelt.

3. Nyomja meg az **OK** gombot.

## Az Address Book (címjegyzék) gomb használata

Nyomja meg az **Address Book** (címjegyzék) gombot, hogy megjelenjenek a telefonkönyv bejegyzései a kívánt címzett megkereséséhez.

Faxot küldhet a telefonkönyv gyorstárcsázási bejegyzéseként felvett címzett számára, illetve a csoportbejegyzésként felvett több címzett számára.

1. Nyomja meg a **Fax** gombot.

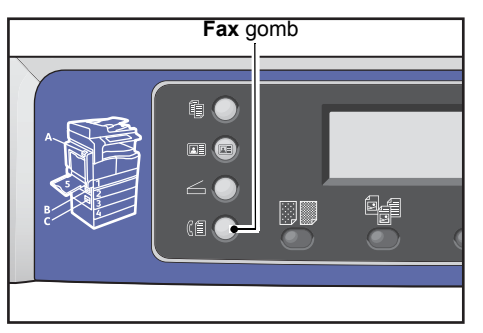

Megjelenik a Címzett megadása képernyő.

| Enter Recipient |          |   |
|-----------------|----------|---|
| Recipient       |          |   |
| Resolution      | Standard |   |
| Original Type…  | Text     | • |

2. Nyomja meg az Address Book (címjegyzék) gombot.

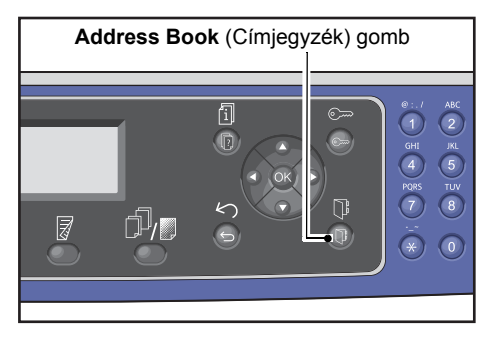

3. Válassza ki a fax kívánt címzettjét.

#### Fax küldése gyorstárcsázási bejegyzésként felvett címzett számára

1. Válassza ki a Minden bejegyzés lehetőséget, majd nyomja meg az OK gombot.

| Recipient    |   |
|--------------|---|
| All Entries… | Î |
| Group        |   |
|              | - |

2. Válassza ki a kívánt címzettet, majd nyomja meg az **OK** gombot.

| A]] | Entries | [#]:Info,[OK]:Sav | e |
|-----|---------|-------------------|---|
| 001 | John    | Smith             |   |
| 002 | John    | Jones             |   |
| 010 | John    | Doe               | • |

Megjegyzés: Címzett kiválasztása után nyomja meg a **#** gombot a faxszám ellenőrzéséhez. A **Back** (vissza) gomb megnyomásával térjen vissza az előző képernyőre.

#### Fax küldése csoport bejegyzésként felvett címzettek számára

1. Válassza ki a **Csoport** lehetőséget, majd nyomja meg az **OK** gombot.

| Recipient   |   |  |  |
|-------------|---|--|--|
| All Entries |   |  |  |
| Group       |   |  |  |
|             | Ţ |  |  |

2. Válassza ki a kívánt csoportot, majd nyomja meg az **OK** gombot.

| Gro | oup     | [#]:Info,[OK]:Save |
|-----|---------|--------------------|
| 01  | Group01 | Â                  |
| 02  | Group02 | •                  |
| 03  | Group03 |                    |

Megjegyzés: A kiválasztott csoportban lévő címzettek megtekintéséhez nyomja meg a **#** gombot. A **Back** (vissza) gomb megnyomásával térjen vissza az előző képernyőre.

## A gyorstárcsázási gomb

A fax címzettjének megadása gyorstárcsázási szám megadásával közvetlenül a gyorstárcsázási beviteli képernyőn:

1. Nyomja meg a **Fax** gombot.

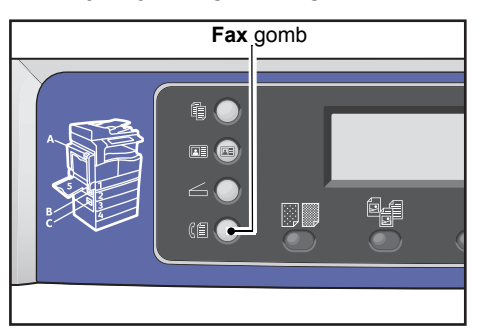

Megjelenik a Címzett megadása képernyő.

| Enter Recipient |          |   |
|-----------------|----------|---|
| Recipient       |          |   |
| Resolution      | Standard |   |
| Original Type…  | Text     | • |

2. Miközben a Címzett elem ki van választva, nyomja meg a Speed Dial (gyorstárcsázás) gombot.

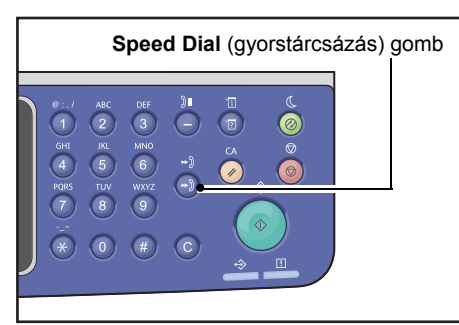

3. Használja a számbillentyűzetet a kívánt gyorstárcsázási szám megadásához.

| Spee | ed | Dial | (001-099) |  |
|------|----|------|-----------|--|
| [_   | ]  |      |           |  |
|      |    |      |           |  |

Példa: a képernyő megjelenik a 001 gyorstárcsázási szám megadásakor.

| Speed Dial       | [OK]:Save |
|------------------|-----------|
| [001] John Smith |           |
| 012-3456-7890    |           |

4. Nyomja meg az **OK** gombot.

# Speciális faxolási beállítások

| Beállítás              | Leírás                                                                                                    | Lásd a<br>következő oldalt: |
|------------------------|----------------------------------------------------------------------------------------------------|-----------------------------|
| Felbontás*             | Beállítja a szkennelés felbontását.                                                                            | 6-18. o.                    |
| Eredeti típusa*        | Beállítja a dokumentum típusát.                                                                                | 6-18. o.                    |
| Világosítás/sötétítés* | Beállítja a másolat fedettségét.                                                                               | 6-19. o.                    |
| Eredeti mérete*        | Beállítja a dokumentum méretét.                                                                                | 6-20. o.                    |
| Küldési prioritás      | Prioritást ad a fax átvitele számára, ha más faxok függőben vannak.                                            | 6-21. o.                    |
| Lehívás                | Parancsot küld egy távoli gépre az azon elmentett<br>dokumentum fogadásához.                                   | 6-21. о.                    |
| 2 oldalas              | Beállítja, hogy a dokumentum egy- vagy kétoldalas.                                                             | 6-22. o.                    |
| Széltörlés*            | Beállítja a széltörlés értékét az árnyékok megszüntetéséhez.                                                   | 6-23. o.                    |
| ECM*                   | Újraküldi azokat az oldalakat, amelyeknél átviteli hiba vagy<br>más probléma miatt sikertelen volt az átvitel. | 6-23. o.                    |
| Felemelt hallgató      | Beállíthatja, hogy külső telefon felszerelése esetén észlelje-e<br>a felemelt hallgatót.                       | 6-24. o.                    |
| Késleltetett fax*      | A faxot egy megadott időben vagy távoli lehívásra küldi el.                                                    | 6-24. o.                    |

Ez a fejezet a faxolási funkcióhoz elérhető speciális beállításokat írja le.

Megjegyzés: \* A funkciók alapértelmezett értéke módosítható.

Az alapértelmezett beállítások módosításáról további információkat itt talál: Alapértelmezett beállítások 9-8. oldal.

1. Nyomja meg a **Fax** gombot.

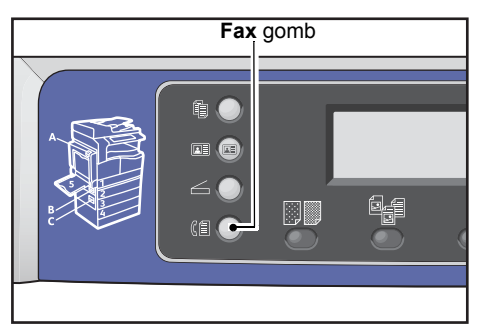

2. Szükség szerint adjon meg speciális beállításokat.

| Ready to Fax:  | 0123457890 |   |
|----------------|------------|---|
| Recipient      | 001 John S |   |
| Resolution     | Standard   |   |
| Original Type. | . Text     | - |

Példa: a címzett megadása a megjelenített képernyőn.

## Felbontás

Beállítja a szkennelés felbontását.

1. Válassza ki a Felbontás lehetőséget, majd nyomja meg az OK gombot.

| Ready to Fax: | 0123457890 |          |
|---------------|------------|----------|
| Recipient     | 001 John   | <b>د</b> |
| Resolution    | Standard   |          |
| Original Type | . Text     | •        |

2. Válassza ki a felbontást, majd nyomja meg az **OK** gombot.

| Resolution        |   |
|-------------------|---|
| Standard          |   |
| Fine<br>Superfine | Ţ |

| Szabványos  | A normál mód. A gép 200 × 100 dpi felbontással szkennel.               |
|-------------|------------------------------------------------------------------------|
| Finom       | Magas képminőségi mód. A gép 200 × 200 dpi felbontással szkennel.      |
| Szuperfinom | Ultramagas képminőségi mód. A gép 400 × 400 dpi felbontással szkennel. |

## Eredeti típusa

Beállíthatja a dokumentum típusát a szkennelések optimalizálásához.

1. Válassza ki az **Eredeti típusa** lehetőséget, majd nyomja meg az **OK** gombot.

| Ready to Fax: | 0123457890 |          |
|---------------|------------|----------|
| Recipient     | 001 John   | <u>s</u> |
| Resolution    | Standard   |          |
| Original Type | "Text      | •        |

2. Válassza ki a dokumentum típusát, majd nyomja meg az **OK** gombot.

| Original Type |   |
|---------------|---|
| Text          |   |
| Photo & Text  |   |
| Photo         | Ŧ |

| Szöveg<br>(alapértelmezett) | Válassza ezt az elemet, ha a dokumentum éles fekete-fehér objektumokat tartalmaz, például szöveget. |
|-----------------------------|----------------------------------------------------------------------------------------------------|
| Fotó és szöveg              | Válassza ezt az elemet, ha a dokumentum szöveget és a fényképeket is tartalmaz.                     |
| Fotó                        | Válassza ezt az elemet, ha a dokumentum csak fényképeket tartalmaz.                                 |

## Világosítás/sötétítés

Öt szint közül választhatja ki a fedettség szintjét. Minél inkább balra van a 🛦 pozíciója, annál sötétebb a másolat, minél inkább jobbra, annál világosabb.

1. Válassza ki a Világosítás/sötétítés lehetőséget, majd nyomja meg az OK gombot.

| Ready to Fax:  | 0123457890 |   |
|----------------|------------|---|
| Resolution     | Standard   |   |
| Original Type… | Text       |   |
| Lighten/Darken | Normal     | - |

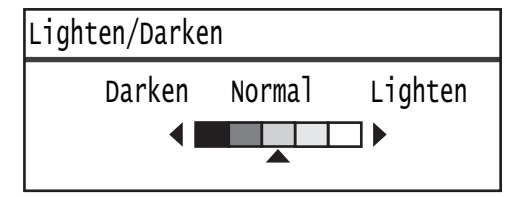

| Sötétebb (+2)   | A legsötétebb fedettséggel készít másolatokat. Ezzel a beállítással szkennelhet<br>világos objektumokat tartalmazó dokumentumokat.                                                    |
|-----------------|----------------------------------------------------------------------------------------------------|
| Sötétebb (+1)   | Meglehetősen sötét fedettséggel készít másolatokat. Ezzel a beállítással szkennelhet<br>meglehetősen világos objektumokat tartalmazó dokumentumokat.                                  |
| Normál          | Ugyanolyan fedettséggel készít másolatokat, mint amilyen a dokumentumé.                                                                                                    |
| Világosabb (+1) | Ezzel a beállítással meglehetősen világos fedettséggel készíthet másolatokat.<br>Ezt a beállítást meglehetősen sötét objektumokat tartalmazó dokumentumok<br>szkennelésére használja. |
| Világosabb (+2) | A legvilágosabb fedettséggel készít másolatokat. Ezzel a beállítással szkennelhet<br>sötét objektumokat tartalmazó dokumentumokat.                                                    |

## Eredeti mérete

Beállítja a dokumentum méretét fax küldéséhez. Az átvitel méretét automatikusan határozza meg a dokumentum mérete.

1. Válassza ki az Eredeti mérete lehetőséget, majd nyomja meg az OK gombot.

| Ready to Fax: | 0123457890 |   |
|---------------|------------|---|
| Original Type | e Text     |   |
| Lighten/Darke | en Normal  |   |
| Original Size | e Auto     | • |

2. Válassza ki a dokumentum méretét, majd nyomja meg az **OK** gombot.

| Original Size   |            |
|-----------------|------------|
| Auto            | Î          |
| A3㎝(297x420mm)  |            |
| A4⊂ (210x297mm) | <b> </b> ↓ |

#### Automatikus

Ha a dokumentum szabványos méretű, akkor a gép automatikusan észleli a dokumentum méretét. A fax küldésére használt papírméretet az észlelt dokumentumméret határozza meg.

| Dokumentumméret                                                                          |                                                                                                | Papírméret |
|------------------------------------------------------------------------------------------|------------------------------------------------------------------------------------------------|------------|
| A dokuüvegre helyezett méret                                                             | A dokuadagolóra helyezett méret                                                                | küldéséhez |
| A5 _, B5 _, B5 _, A4 _, A4 _, A4 _, 5,5 × 8,5"<br>, 8,5 × 11" _, 8,5 × 11" _, 16K _, 16K | A5 _, B5 _, B5 _, A4 _, A4 _, A4 _, 5,5 ×<br>8,5" _, 8,5 × 11" _, 8,5 × 11" _, 16K _,<br>16K _ | A4 🗂       |
| B4 🗂                                                                                     | B4 📶                                                                                           | B4 🗂       |
| A3 _, 11 × 17" _, 8K _                                                                   | A3 _, 11 × 17" _, 8K _                                                                         | A3 📶       |

#### Megjegyzések

- A dokumentumméret kiválasztási képernyője akkor jelenik meg, ha a gép nem képes a dokuüvegre helyezett dokumentum méretének észlelésére. Válassza ki a kívánt dokumentumméretet. A kiválasztott dokumentummérettől függően előfordulhat, hogy a nyomat túl nagy a papírhoz, vagy árnyékok láthatók a szegélyeken.
- A dokuadagoló nem támogatja a nem szabványos méretű dokumentumokat.

#### Rögzített dokumentumméret (előre beállított)

A behelyezett dokumentum mérete kiválasztható az előre beállított dokumentumméretek közül.

## Küldési prioritás

Prioritást ad a fax átvitelének, hogy a függőben lévő többi fax elé kerüljön. Küldési prioritás csak egy munkának adható.

Megjegyzések

- A prioritásos faxokat is beleértve az átviteli hibák miatt sikertelen faxok újraküldésére nem kerül sor. Az átvitel során meghiúsult és a címzett vonalának foglaltsága miatt sikertelen faxokat azonban a gép megpróbálja újraküldeni. Ebben az esetben, ha egy függőben lévő dokumentum küldésre elérhetővé válik, mielőtt megkezdődne a sikertelen faxok újraküldése, a sikertelen fax küldése a függőben lévő, küldésre készen álló dokumentum küldése után történik meg.
- Ha egy folyamatban lévő vagy függőben lévő prioritásos fax átviteli vagy hasonló hiba miatt meghiúsul, akkor nem állíthat be másik prioritásos faxot, amíg az összes olyan dokumentum küldése be nem fejeződik, amelyhez **Küldési prioritás** lett megadva.
- A prioritásos faxok nem lehetnek faxüzenetszórások (egyszerre több címzett számára küldött faxok).
- 1. Válassza ki a Küldési prioritás lehetőséget, majd nyomja meg az OK gombot.

| Ready to Fax: 01 | 123457890 |
|------------------|-----------|
| Lighten/Darken   | Normal    |
| Original Size…   | Auto      |
| Send Priority    | Off ,     |

2. Válassza ki a Be lehetőséget, majd nyomja meg az OK gombot.

| Send Priority |   |
|---------------|---|
| Off           |   |
| On            |   |
|               | Ļ |

Megjegyzés: A prioritásos fax beállítás letiltásához válassza ki a Ki lehetőséget.

### Lehívás

Parancsot küld egy távoli gépre egy tárolt dokumentum küldéséhez.

Megjegyzések

- Csak egy munka választható ki a lehíváshoz.
- Előfordulhat, hogy a lehívási funkciót néhány távoli faxgép nem támogatja.
- A hívás költségét a gép viseli.
- Csak egy címzett adható meg egy távoli lehíváshoz.
- Ha a másik fél nem fogadja a hívást, akkor a gép újratárcsáz.
- 1. Válassza ki a **Lehívás** lehetőséget, majd nyomja meg az **OK** gombot.

| Ready to Fax:  | 0123457890 |   |
|----------------|------------|---|
| Original Size… | Auto       |   |
| Send Priority  | Off        |   |
| Polling        | Off        | • |

2. Válassza ki a **Be** lehetőséget, majd nyomja meg az **OK** gombot.

| Polling |   |
|---------|---|
| off     | Î |
| On      |   |
|         | - |

Megjegyzés: A Lehívás funkció letiltásához válassza ki a Ki lehetőséget.

3. Válassza ki a **Címzett** elemet, és adja meg a címzett faxszámát.

| Ready to Fax: | 0123457890 |   |
|---------------|------------|---|
| Recipient     |            |   |
| Polling       | Standard   |   |
| Delayed Fax   | Off        | • |

A címzett megadásával kapcsolatos információkat itt találja: A címzett megadása 6-5. oldal.

4. Nyomja meg a **Start** gombot.

| Ready to Fax:     | 0123457890 |   |
|-------------------|------------|---|
| ECN…<br>Off Hook… | On<br>Off  |   |
| Delayed Fax       | Off        | Ļ |

Ha egy megadott időben kíván lehívott fájlt fogadni, akkor válassza ki a **Késleltetett fax** lehetőséget, és adja meg a lehívás fogadásának idejét.

A fax fogadási idejének ütemezésével kapcsolatos információkat itt találja: Késleltetett fax 6-24. oldal.

## 2 oldalas

Beállíthatja egyoldalas vagy kétoldalas dokumentum szkennelését.

Megjegyzés: Ez a funkció akkor érhető el, ha a dokuadagoló és a kétoldalas kimeneti egység fel van szerelve a gépre.

1. Válassza ki a 2 oldalas lehetőséget, majd nyomja meg az OK gombot.

| Ready to Fax: | 0123457890 |   |
|---------------|------------|---|
| Send Priority | Off        |   |
| Polling       | Off        |   |
| 2 Sided       | Off        | • |

Válassza ki a másolási módszert, majd nyomja meg az **OK** gombot.

| 2 Sided |   |
|---------|---|
| off     | î |
| lon     |   |

Ki Egyoldalas dokumentum esetén válassza a Ki lehetőséget.

Be Kétoldalas dokumentumhoz válassza a Be lehetőséget.

## Széltörlés

2.

Beállíthatja, hogy a gép törölje a papír élei által létrehozott fekete árnyékokat a nyitott dokumentumfedéllel végzett szkenneléskor, illetve kötött dokumentum szkennelésekor.

A széltörlés funkcióhoz egy 0 és 10 mm közötti értéket állíthat be (1 mm-es lépésközzel).

Megjegyzés: A széltörléshez beállított érték a dokumentum mind a négy szegélyére érvényes.

1. Válassza ki a Széltörlés lehetőséget, majd nyomja meg az OK gombot.

| Ready to Fax: | 0123457890 |  |
|---------------|------------|--|
| Polling       | Off        |  |
| 2 Sided       | Off        |  |
| Edge Erase…   | 2 mm       |  |

2. Írjon be egy értéket a számbillentyűzet használatával, majd nyomja meg az **OK** gombot.

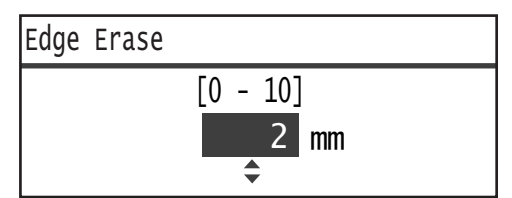

## ECM

Újraküldi azokat az oldalakat, amelyeknél átviteli hiba vagy más probléma miatt sikertelen volt az átvitel.

1. Válassza ki az ECM lehetőséget, majd nyomja meg az OK gombot.

| Ready to Fax: | 0123457890 |   |
|---------------|------------|---|
| 2 Sided       | Off        |   |
| Edge Erase…   | 2mm        |   |
| ECM           | On         | - |

| ECM |   |
|-----|---|
| off | Î |
| On  |   |
|     |   |

Megjegyzés: A funkció letiltásához válassza ki a Ki lehetőséget.

## Felemelt hallgató

Ezt a funkciót akkor választhatja, ha külső telefon van csatlakoztatva, és hanghívás során faxot küld. **Be** beállítással faxokat küldhet és fogadhat, miközben a kézi faxátvitel képernyő megjelenik.

A faxok saját kezű küldésével és fogadásával kapcsolatos információkat itt találja: Faxok saját kezű küldése/fogadása 6-26. oldal.

1. Válassza ki a Felemelt hallgató lehetőséget, majd nyomja meg az OK gombot.

| Ready to Fax: | 0123457890 |   |
|---------------|------------|---|
| Edge Erase…   | 2mm        | 4 |
| ECM           | On         |   |
| Off Hook…     | off        |   |

2. Válassza ki a **Be** lehetőséget, majd nyomja meg az **OK** gombot.

| Off Hook |   |
|----------|---|
| Off      |   |
| On       |   |
|          | Ţ |

## Késleltetett fax

A gépen tárolt dokumentumot egy későbbi időpontban küldi el, vagy a megadott időben utasítást küld egy távoli gépre, hogy az küldjön el egy tárolt dokumentumot (késleltetett lehívás). Az egyidejűleg beállítható dokumentumok száma a késleltetett átvitelnél 3, a késleltetett lehívásnál pedig 1.

#### Megjegyzések

- 00:00 és 23:59 közötti időpontot adhat meg (vagy 1:00 és 12:59 AM/PM közötti időt, ha 12 órás megjelenítés van beállítva).
- Dátum megadása nem lehetséges.
- Ha késleltetett dokumentum van beállítva egy megadott időponttal, és a gépet kikapcsolják, akkor a gép elküldi a dokumentumot.
- Ha az aktuális idő előtti időpontot ad meg, akkor a fax elküldésére a következő napon, a megadott időben kerül sor.

- Ha a megadott időpont elérkezik a faxolni kívánt dokumentum szkennelése során, akkor az átvitel a szkennelés befejezése után kb. két perccel kezdődik.
- 1. Válassza ki a **Késleltetett fax** lehetőséget, majd nyomja meg az **OK** gombot.

| Ready to Fax: | 0123457890 |   |
|---------------|------------|---|
| ECM           | On<br>off  | ľ |
| Delayed Fax   | off        |   |

2. Válassza ki a **Be** lehetőséget, majd nyomja meg az **OK** gombot.

| Delayed Fax |   |
|-------------|---|
| Off         |   |
| On          |   |
|             | V |

Megjegyzés: A funkció letiltásához válassza ki a Ki lehetőséget.

3. Írja be az időpontot a számbillentyűzet használatával, majd nyomja meg az **OK** gombot.

| Delayed | Fax                            |
|---------|--------------------------------|
|         | (0:00 - 23:59)<br>00 : 00<br>◆ |

# Faxok saját kezű küldése/fogadása

Ha külső telefon van csatlakoztatva, akkor a gépet hanghívásból közvetlenül faxküldési vagy -fogadási műveletre válthatja.

Kövesse az alábbi lépéseket a művelet elvégzéséhez.

- 1. Emelje fel a hallgatót, és kezdeményezzen hívást.
- 2. A hívás akkor jön létre, mikor a hívott fél felemeli a hallgatót.

Megjegyzés: A gép törli a kézi faxátvitel képernyőt, és megjelenik az alapértelmezett képernyő, ha a beszélgetési idő túl hosszú. A faxok újbóli saját kezű átvitelével kapcsolatos információkat itt találja: Felemelt hallgató 6-24. oldal.

3. Most már küldhet faxot a hívott számra, illetve fogadhat faxot onnan.

#### Fax küldése

1. Helyezzen dokumentumot a gépbe.

A dokumentum behelyezésével kapcsolatos információkat itt találja: Dokumentum elhelyezése 6-1. oldal.

2. Válassza ki a Küldés (kézi) lehetőséget, majd nyomja meg az OK gombot.

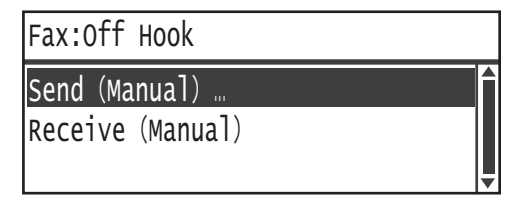

3. Szükség szerint adjon meg speciális beállításokat.

Megjegyzés: Csak a kézi faxátvitelhez beállítható elemek jelennek meg.

Az elemek beállításával kapcsolatos további információkat itt találja: Speciális faxolási beállítások 6-17. oldal.

4. Nyomja meg a **Start** gombot.

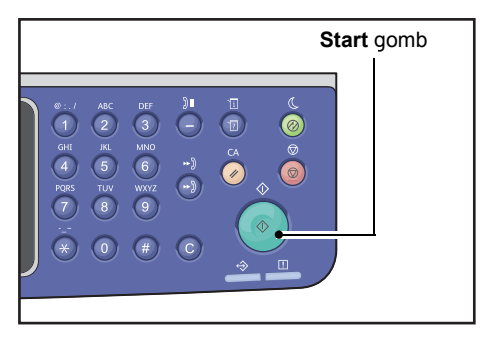

Megjegyzés: A gép megkezdi a dokumentum szkennelését. Ismételten szkennel és elküld minden oldalt.

#### Fax fogadása

- 1. Várjon, amíg nem hallja a feladó faxgépét a telefon hallgatójában.
- 2. Válassza ki a Fogadás (kézi) lehetőséget.

| Fax:OffHook                       |   |
|-----------------------------------|---|
| Send (Manual)<br>Receive (Manual) |   |
|                                   | Ļ |

3. Nyomja meg a **Start** gombot.

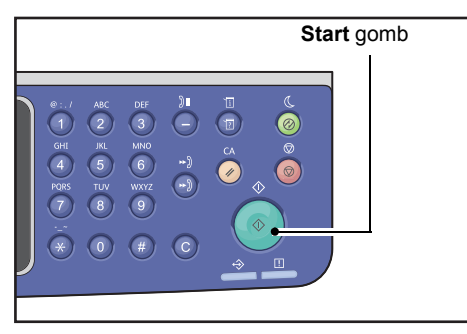

Fogadja a dokumentumot.

4. A hallgató lerakásával fejezze be a hívást.

# Faxok fogadása

A fogadott faxok papírra nyomtathatók **1. sima**, B5 , 8,5 × 11" , 8,5 × 11" , A4 , B4 , Vagy A3 méretű papírtípussal, csak egyoldalas nyomtatást használva.

Korlátozhatja a bejövő faxok fogadására használt papírméretet. További információk: Fogadási méret 9-37. oldal.

A fogadott fax papírtípusának beállítása mindig **1. sima**, függetlenül az egyes tálcákhoz beállított papírtípustól.

# Fax küldése közvetlenül a számítógépről

Ez a fejezet azt írja le, hogyan kell faxot küldeni közvetlenül a számítógépről.

A nyomtató-illesztőprogram telepítése után egy alkalmazás segítségével közvetlenül elküldheti a számítógépen létrejött dokumentumot ugyanúgy, ahogy nyomtatást végez a számítógépen. Ennek a funkciónak a neve közvetlen faxolás.

A nyomtató-illesztőprogram telepítésével kapcsolatban lásd: A nyomtató-illesztőprogram/szkennerillesztőprogram telepítése 2-37. oldal.

Megjegyzések

- A közvetlen faxolási funkcióval kapcsolatos további információkért kattintson a nyomtatóillesztőprogram képernyőjén a **Súgó** menüpontra a súgóinformációk megjelenítéséhez.
- A funkció használatához a nyomtató-illesztőprogramban be kell állítania a fax szolgáltatást.

A beállítással kapcsolatban további információkat itt talál: A konfiguráció beállítása 3-25. oldal.

### Közvetlen fax küldése

Ez a fejezet azt írja le, hogyan kell dokumentumot faxolni közvetlenül a számítógépről.

A közvetlen faxolásra használt eljárás a használt alkalmazástól függően változik. Tekintse meg az alkalmazás kézikönyvét az adott eljárással kapcsolatban.

Az alábbi lépések a WorkCentre 5022/5024 nyomtató-illesztőprogramjának képernyőjén használatosak.

Megjegyzés: Egy átvitellel legfeljebb 250 oldalas faxot küldhet. Ha a dokumentum túllépi a 250 oldalt, akkor azt küldje el külön fájlként.

- 1. Válassza a Nyomtatás lehetőséget az alkalmazás Fájl menüjében.
- 2. Válassza a WorkCentre XXXXX lehetőséget.

XXXXX: "5022" vagy "5024" jelenik meg a gép típusától függően.

3. Kattintson a Tulajdonságok lehetőségre, és válassza ki a Fax elemet a Munka típusa beállításaként.

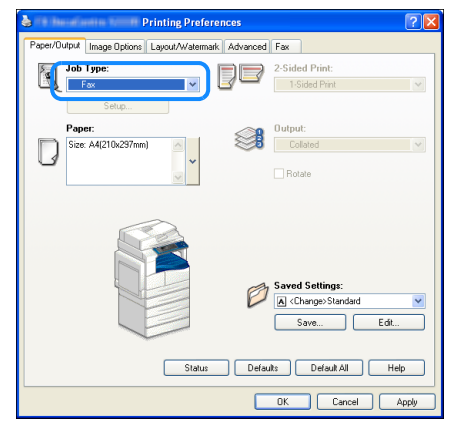

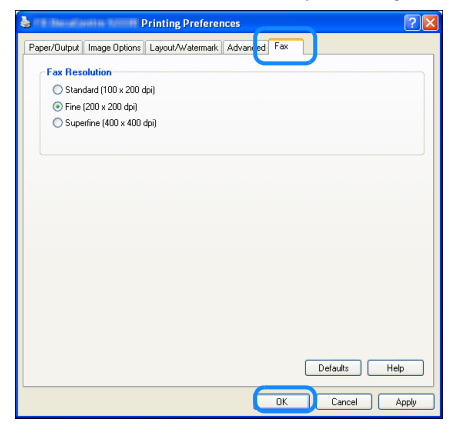

Megjegyzés: A közvetlen faxolási funkciókkal kapcsolatos további információkért kattintson a nyomtató-illesztőprogram képernyőjén a **Súgó** menüpontra a súgóinformációk megjelenítéséhez.

- 5. Kattintson az **OK** gombra.
- 6. Kattintson a Nyomtatás párbeszédpanel OK gombjára.
- 7. Adjon meg címzettet.

| Name:                   | Recipient List |                     |
|-------------------------|----------------|---------------------|
|                         | Add >>         |                     |
| Phone number:           |                |                     |
|                         | Edit <<        |                     |
| Input Speed Dial Number |                |                     |
|                         |                |                     |
| dy Address Book file:   |                |                     |
|                         | •              |                     |
| Browse                  |                |                     |
|                         |                | Add to Address Bool |
| Look Lip Address Book   |                |                     |
|                         |                |                     |
|                         |                |                     |
|                         |                |                     |
|                         |                |                     |

Megjegyzés: A címzett megadásával kapcsolatos súgóinformációkért kattintson a **Címzett beállítása** képernyő **Súgó** gombjára. A címjegyzék-szerkesztőben felvett címzettet is kiválaszthatja. A címjegyzék-szerkesztő telepítésével kapcsolatos információkat itt találja: A szkenner-illesztőprogram telepítése 2-37. oldal.

8. Kattintson a Küldés indítása lehetőségre.

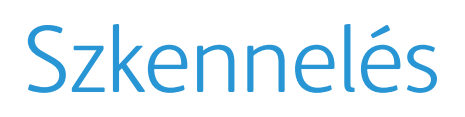

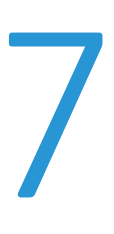

# Szkennelési eljárás

A dokumentum gépbe helyezésének, a speciális beállítások megadásának és más alapvető szkennelési műveleteknek a részleteit az alábbiakban olvashatja.

### Dokumentum elhelyezése

A következő két módszer használható a dokumentumok betöltéséhez.

#### Dokuadagoló

- Egyetlen lap
- Több lap

#### Dokuüveg

- Egyetlen lap
- Kötött dokumentumok, például könyvek

Megjegyzés: A dokuadagoló egyes modellekkel nem használható. Opcionális tartozékra van szükség. Forduljon a Xerox helyi képviselőjéhez.

### Dokuadagoló

#### Támogatott dokumentumméretek

A szabványos méretű dokumentumokat a dokuadagolóba helyezheti.

Ha a dokumentumot a dokuadagolóba helyezi, a gép automatikusan érzékeli a dokumentum méretét. A következő szabványos méretű dokumentumokat észleli automatikusan a gép: A3 🗂, B4 🗂, A4 🗔, A4 🗂, B5 🗔, B5 🗂\*, A5 🖆, 11 × 17" 🖆, 8.5 × 14" 🖆 \*, 8.5 × 13" 🖆 \*, 8.5 × 11" 📮, 8.5 × 11" 🖨, 8K 🖨, 16K 📮, és 16K ᅼ \*.

#### Megjegyzések

- A következő alternatív dokumentumméretek egyikét választhatja.
  - B5 🗂 (alapértelmezett) vagy 16K 🗂
  - 8.5 × 14" 🗂 (alapértelmezett) vagy 8,5 × 13" 🗂
- Ha különböző méretű oldalakat tartalmazó dokumentumot helyez a gépbe, akkor a gép a legnagyobb dokumentumméretet használja a dokumentum szkennelésére.

• Ha kétoldalas dokumentumot használ a dokuadagolóban, akkor ügyeljen arra, hogy a **2 oldalas** beállítás megfelelően be legyen állítva. Ha ez nincs megadva, és a szkennelés tájolását korrigálni kell, akkor azt forgassa el a számítógépén.

#### A szkenner-illesztőprogramban választható dokumentumméretek

A3 (297 × 420 mm), A4 (210 × 297 mm), A5 (148 × 210 mm), B4 (257 × 364 mm), B5 (182 × 257 mm), 8,5 × 11", 8,5 × 14", 11 × 17", 7,25 × 10,5" és egyéni.

#### Támogatott dokumentumtípusok (súlyok)

A dokuadagolóba 38–128 g/m2 felülettömegű dokumentumok (50–128 g/m2 a kétoldalas dokumentumok esetében) helyezhetők.

A dokuadagolóba betölthető lapok száma a következő.

| Dokumentum típusα (g/m2) | Lapok száma |
|--------------------------|-------------|
| Könnyű (38–49 g/m2)      | 110 lap     |
| Sima (50–80 g/m2)        | 110 Ιαρ     |
| Karton (81–128 g/m2)     | 75 lap      |

Megjegyzés: A papírelakadás elkerülése érdekében használja a dokuüveget a vegyes méretű, összehajtott, gyűrött, kivágott részeket tartalmazó dokumentumok, kunkorodott vagy másolópapír esetén. Ha az összekunkorodott dokumentum kisimítható, akkor az is használható.

Kövesse az alábbi lépéseket a dokumentum dokuadagolóba helyezéséhez.

Egy- és többlapos dokumentumokat is behelyezhet.

- 1. Távolítson el minden gemkapcsot és kapcsot, mielőtt a dokuadagolóba helyezi a dokumentumot.
- 2. Helyezze a dokumentumot a dokuadagoló közepére úgy, hogy a szkennelni kívánt oldalával (vagy a kétoldalas dokumentum első oldalával) felfelé nézzen.

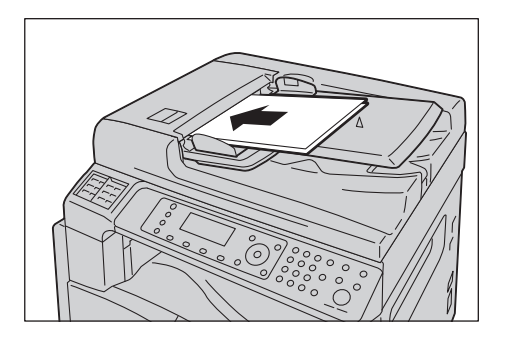

3. Igazítsa a dokuvezetőket a dokumentum széleihez.

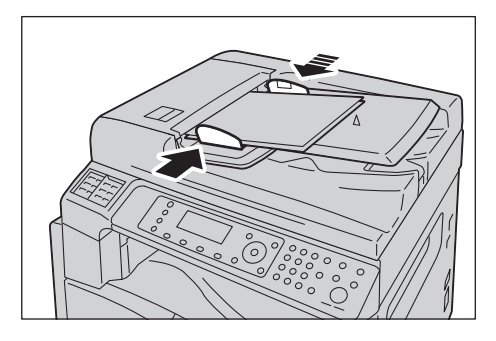

4. Nyissa fel a dokumentummegállítót.

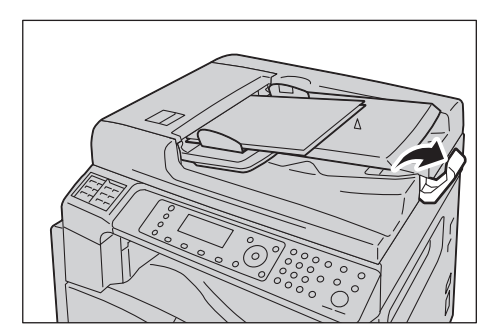

### Dokuüveg

#### Az automatikus észlelést támogató dokumentumméretek

A dokumentumméretet automatikusan felismeri a gép, ha az Eredeti mérete beállítása Automatikus.

A következő méretű dokumentumokat észleli automatikusan a gép: A3 🖾, B4 🖾, A4 💭, A4 🖾, B5 💭, B5 🖆, A5 🖆, 11 × 17" 🖆, 8.5 × 11" 💭, 8K 🖆, 16K 💭, és 16K 🖆.

#### Támogatott dokumentumméretek

A következő dokumentumméretek közül választhat az Eredeti mérete lehetőségnél.

A3 \_\_, B4 \_\_, A4 \_, A4 \_\_, B5 \_, B5 \_, A5 \_\_, 11 × 17" \_, 8,5 × 14" \_\*, 8,5 × 13" \_\*, 8,5 × 11" \_, 8,5 × 11" \_,

Megjegyzés: Ha az **Eredeti mérete** beállítása **Automatikus**, akkor hibaüzenet jelenik meg, ha nem szabványos méretű dokumentumot helyez a dokuüvegre. Ebben az esetben a menüpontok között az **Eredeti mérete** kiválasztásával válasszon ki saját kezűleg egy dokumentumméretet. A kiválasztott dokumentummérettől függően előfordulhat, hogy a nyomat túl nagy a papírhoz, vagy árnyékok láthatók a szegélyeken.

#### A szkenner-illesztőprogramban választható dokumentumméretek

A3 (297 × 420 mm), A4 (210 × 297 mm), A5 (148 × 210 mm), B4 (257 × 364 mm), B5 (182 × 257 mm), 8,5 × 11", 8,5 × 14", 11 × 17", 7,25 × 10,5" és egyéni.

**!** VIGYÁZAT: Ne fejtsen ki túlzott erőt, miközben a vastag dokumentumokat a dokuüveg alatt tartja. Ettől az üveg eltörhet, ami sérülést okozhat.

Kövesse az alábbi lépéseket az egylapos dokumentumok és a kötött dokumentumok (például könyvek) dokuüvegre helyezéséhez.

1. Nyissa fel a dokumentumfedelet.

Megjegyzés: A dokuüveg használata esetén zárja le a dokumentumfedelet a szkennelési munka végén.

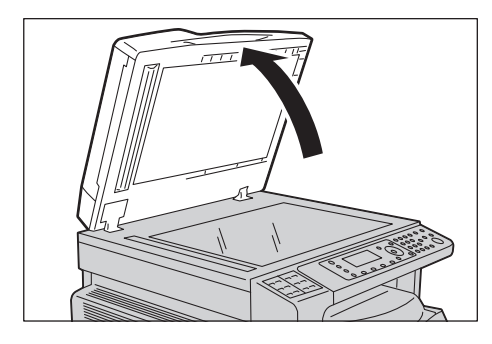

2. Helyezze a dokumentumot nyomtatott felével lefelé, és igazítsa azt a dokuüveg bal felső sarkához.

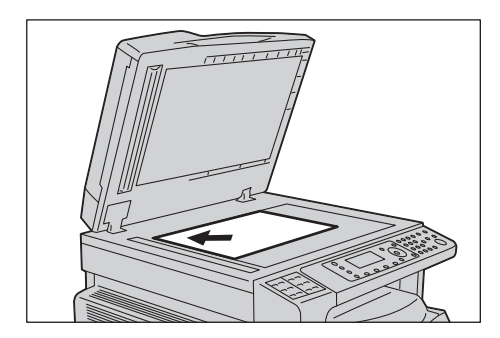

3. Hajtsa le a dokumentumfedelet.

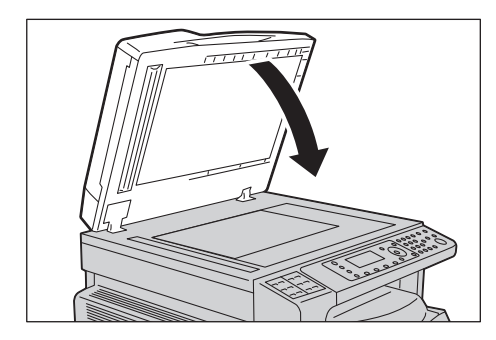

## A szkennelési funkció használata

| Szkennelési funkció   | Kapcsolat | Részletek                                                                                                    | Lásd a következő<br>oldalt: |
|-----------------------|-----------|----------------------------------------------------------------------------------------------------|-----------------------------|
| Alkalmazás használata | USB       | A szkennelt adatokat a program TWAIN<br>vagy Windows Imaging Acquisition (WIA)-<br>kompatibilis alkalmazás segítségével tölti<br>be a számítógépre. | 7-6. o.                     |
| E-mail                | Hálózat   | A szkennelt adatokat a program e-mail<br>mellékletként küldi a számítógépre.                                                                        | 7-7. o.                     |
| PC (hálózat)          |           | A szkennelt adatokat a program a<br>hálózaton keresztül küldi a számítógépre.                                                                       | 7-10. о.                    |

Az alábbi listából választhatja ki a szkennelési funkciókat.

#### Megjegyzések

- Egyes funkciók nem érhetők el bizonyos modelleken. További információkért vegye fel a kapcsolatot a vevőszolgálattal.
- A szkennelt adatok fájlnevének formátuma ÉÉHHNNÓÓPPMM.kiterjesztés, ahol ÉÉ = év (4 számjegy), HH = hónap (2 számjegy), NN = nap (2 számjegy), ÓÓ = óra (2 számjegy), PP = perc (2 számjegy) és MM = másodperc (2 számjegy).
- Egyes esetekben a beolvasott kép mérete a dokumentum méreténél kissé nagyobb lehet. Ennek oka a feldolgozás során keletkezett minimális mennyiségű hiba.

## Alkalmazás használata a szkennelt adatok betöltésére a gépről USB-kapcsolaton keresztül

Ez a funkció lehetővé teszi a szkennelt adatok betöltését a számítógépre telepített TWAIN-kompatibilis vagy WIA-kompatibilis alkalmazáson keresztül. A számítógép kijelzőjén beállíthatja a szkennelés feltételeit, és a dokumentum szkennelése során megtekintheti a szkennelési eljárást az előnézeti képernyőn.

#### Megjegyzések

- A funkció használatához telepítse a szkenner-illesztőprogramot. A szkenner-illesztőprogram telepítésével kapcsolatban lásd: A szkenner-illesztőprogram telepítése 2-37. oldal.
- A beállítható elemek a használt TWAIN-kompatibilis és WIA-kompatibilis alkalmazásoknak megfelelően változnak.
- Csak a 32 bites alkalmazások támogatottak.

Kövesse az alábbi lépéseket a művelet elvégzéséhez.

1. Helyezze be a dokumentumot.

Lásd: Dokumentum elhelyezése 7-1. oldal.

- 2. Indítson el egy alkalmazást a beolvasott adatok betöltéséhez.
- 3. Válassza ki a szkenner (forrás) kiválasztásának menüpontját.
- 4. Válassza ki a WorkCentre 5022/5024 lehetőséget.
- 5. Szükség szerint adjon meg speciális beállításokat.

Megjegyzés: A szkennelési funkciókkal kapcsolatos további információkért kattintson a képernyő **Súgó** gombjára a súgóinformációk megjelenítéséhez.

| 🤓 fajî lê | nne hendlamme tääätimämän TWAIN Driv | ver                           | ×       |
|-----------|--------------------------------------|-------------------------------|---------|
| Basic Sc  | anning Image Quality Image Options   | Units: Pixels                 | ⊙ ୍     |
|           | Scan from:                           | PR                            |         |
|           | Document Glass                       |                               |         |
|           | Original Bindings:                   | ů.                            |         |
|           |                                      |                               |         |
|           | Image Type:                          | 0-                            |         |
|           | Original Turner                      | 1                             |         |
|           | Photo V                              |                               |         |
|           | Scan Size:                           | 1                             |         |
|           | A3 (297 × 420mm)                     |                               |         |
|           | Resolution:                          | 2 0                           |         |
|           | 200 🗸 dpi                            |                               |         |
| 個團        | Background Suppression:              | 21                            |         |
|           | Norma                                |                               |         |
| A         | Favorites:                           | 8                             |         |
|           | Scanner Defaults                     | 3                             |         |
|           | Dejete Sa <u>v</u> e                 | 207                           |         |
|           | Defaults Default All                 | W: 2338 px H: 2007 px Size: ( | 22.1 MB |
| Abc       | Help                                 | Preview Scan Ch               |         |
| <u> </u>  |                                      |                               |         |

6. Kattintson a Szkennelés gombra.

## Szkennelt adatok elküldése a számítógépre e-mail mellékletként – e-mail

Ez a funkció lehetővé teszi a szkennelt adatok elküldését e-mail üzenetben. A monokróm szkennelt adatokat PDF- vagy TIFF-, a színes szkennelt adatokat pedig PDF- vagy JPEG-formátumban csatolhatja e-mail üzenethez. Az e-mail továbbításához a program SMTP-protokollt használ.

Csak a címjegyzékből választhat ki e-mail címet. Az e-mail címeket a Xerox<sup>®</sup> CentreWare<sup>®</sup> Internet Services segítségével előre fel kell venni. Legfeljebb 30 e-mail cím és SMB-kiszolgáló vehető fel összesen.

A Xerox<sup>®</sup> CentreWare<sup>®</sup> Internet Services további információit itt találja: A Xerox<sup>®</sup> CentreWare<sup>®</sup> Internet Services használata 2-17. oldal.

Megjegyzések

- Legfeljebb 20 MB adat elküldése lehetséges.
- Ha hiba történik az átvitel során, akkor hibajelentést küld a program a rendszergazda e-mail címére, miután befejeződött az SMTP-átvitel.
- Ha kétoldalas dokumentumot használ a dokuadagolóban, akkor ügyeljen arra, hogy a 2 oldalas beállítás megfelelően be legyen állítva. Ha ez nincs megadva, és a szkennelt adatok tájolását módosítani kell, akkor azt forgassa el a számítógépén.

A TIFF- vagy JPEG-formátum kiválasztásával kapcsolatban további információkat itt olvashat: Fájlformátum 7-20. oldal.

Kövesse az alábbi lépéseket a szkennelt adatok elküldéséhez e-mail üzenetben.

1. Helyezzen dokumentumot a gépbe.

A dokumentum behelyezésével kapcsolatos információkat itt találja: Dokumentum elhelyezése 7-1. oldal.

2. Nyomja meg a **Scan** (szkennelés) gombot.

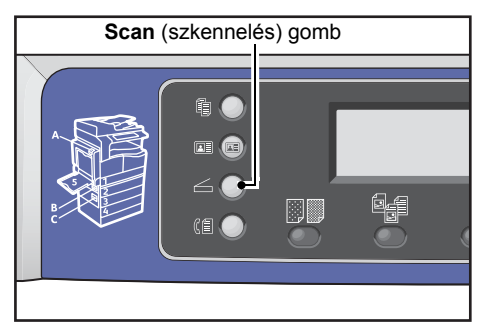

Megjegyzés: A megjelenő képernyőn megadhatja a címzett kétjegyű számát a számbillentyűkkel, majd folytathatja az 5. lépéssel.

| Scan to [ ]   | () ▤) ▤) (200) |
|---------------|----------------|
| Color Mode    | Color          |
| File Format   | PDF            |
| Original Size | A4@            |

#### Szkennelés

3. Nyomja meg az Address Book (címjegyzék) gombot.

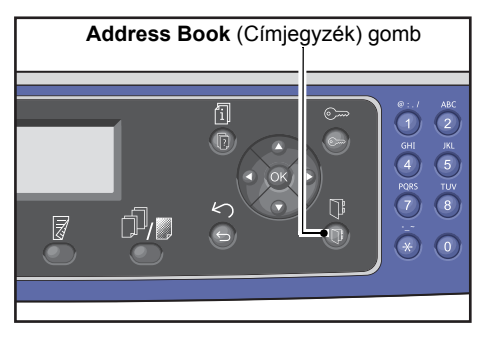

4. Válassza ki a kívánt címzettet, majd nyomja meg az **OK** gombot.

| E-mail                                         | [#]:Info            | Jump | to | [_ ] |
|------------------------------------------------|---------------------|------|----|------|
| <ul> <li>01</li> <li>02</li> <li>03</li> </ul> | pc1<br>Smith<br>pc2 |      |    |      |

#### Megjegyzések

- A felvett címzett kétjegyű számát megadva az adott címzettre ugorhat.
- Címzett megadott e-mail címének megtekintéséhez válassza ki a címzettet, és nyomja meg a # gombot. Ha ellenőrizte a címet, akkor nyomja meg az OK gombot.
- 5. Szükség szerint adjon meg speciális beállításokat.

| Scan to [02]  | () ▤) ▤) ◙200 | ) |
|---------------|---------------|---|
| Color Mode…   | Color         |   |
| File Format…  | PDF           |   |
| Original Size | A4 🗖 🔍        | • |

A speciális beállításokról részletesebben itt olvashat: Speciális szkennelési beállítások 7-15. oldal.

6. Nyomja meg a **Start** gombot.

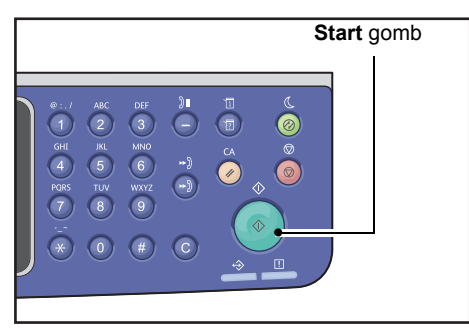

Ha a címzett nincs megadva, akkor megjelenik a Címjegyzék képernyő.

Megjegyzés: Beállíthatja, hogy a címzett megerősítéséhez is megjelenjen a képernyő. További információk: Címzett megerősítése 9-33. oldal.

Confirm Recipient O2 Smith Smith@xxx.com E-mail

## Szkennelt adatok küldése a számítógépre hálózaton keresztül – számítógép (hálózat)

Ez a funkció lehetővé teszi a szkennelt adatok elküldését egy hálózatra kapcsolt számítógépre. A monokróm szkennelt adatokat PDF- vagy TIFF-, a színes szkennelt adatokat pedig PDF- vagy JPEG-formátumban küldheti a megadott számítógépre. Az adatátvitelhez a program SMB-protokollt használ.

Csak a címjegyzékből választhatja ki a célszámítógépet. A számítógépek címeit a Xerox<sup>®</sup> CentreWare<sup>®</sup> Internet Services segítségével előre fel kell venni. Legfeljebb 30 e-mail cím és SMB-kiszolgáló vehető fel összesen.

A Xerox<sup>®</sup> CentreWare<sup>®</sup> Internet Services további információit itt találja: A Xerox<sup>®</sup> CentreWare<sup>®</sup> Internet Services használata 2-17. oldal.

#### Megjegyzések

- Szkennelt adatok továbbításához először létre kell hoznia egy megosztott mappát, amiben elmentheti az adatokat a számítógépre. Állítson be írási engedélyt a megosztott mappára.
- Ha olyan névvel továbbít adatfájlt, amely már létezik a megosztott mappában, akkor az új fájl felülírja a régit.
- Legfeljebb 20 MB adat szkennelhető a számítógépre (hálózat). Ha túllépi a 20 MB méretet, akkor eldöntheti, hogy visszavonja a műveletet, vagy elküldi a részt. (A szkennelt adatok mérete az eredeti dokumentum grafikai tartalmától, színmódjától és felbontásától függően különbözhet.)
- Ha hálózati hiba történik a gépen vagy a számítógép kapcsolata az átvitel során megszakad, akkor a továbbított fájl egy részét eltárolja a számítógép. Ha törölni szeretné, akkor ezt a fájlt saját kezűleg kell törölnie.
- Ha kétoldalas dokumentumot használ a dokuadagolóban, akkor ügyeljen arra, hogy a **2 oldalas** beállítás megfelelően be legyen állítva. Ha ez nincs megadva, és a szkennelt adatok tájolását módosítani kell, akkor azt forgassa el a számítógépén.

A TIFF- vagy JPEG-formátum kiválasztásával kapcsolatban további információkat itt olvashat: Fájlformátum 7-20. oldal.

Szkennelt adatok továbbítása hálózati számítógépre:

1. Helyezzen dokumentumot a gépbe.

A dokumentum behelyezésével kapcsolatos információkat itt találja: Dokumentum elhelyezése 7-1. oldal.

2. Nyomja meg a **Scan** (szkennelés) gombot.

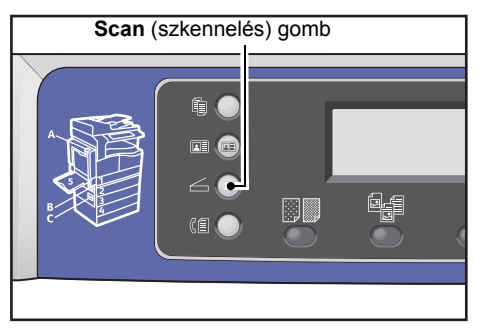

Megjegyzés: A megjelenő képernyőn megadhatja a felvett számítógép kétjegyű számát a számbillentyűkkel, majd folytathatja az 5. lépéssel.

3. Nyomja meg az Address Book (címjegyzék) gombot.

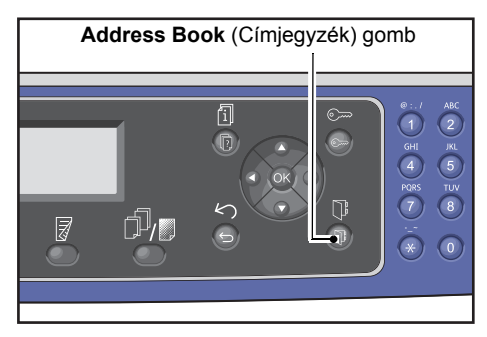

4. Válassza ki a számítógép kívánt címét, majd nyomja meg az **OK** gombot.

| PC | (Net) | work) | [#]:Info | Jump | to | [_ ]  |
|----|-------|-------|----------|------|----|-------|
| ►  | 01    | pc1   |          |      |    |       |
|    | 02    | Smith | า        |      |    | - [7] |
|    | 03    | pc2   |          |      |    | •     |

Megjegyzések

- A felvett számítógép kétjegyű számát megadva az adott számítógépre ugorhat.
- Számítógép megadott címének megtekintéséhez válassza ki a számítógépet, és nyomja meg a **#** gombot. Ha ellenőrizte a címet, akkor nyomja meg az **OK** gombot.
- 5. Szükség szerint adjon meg speciális beállításokat.

| Scan to [01]  | () 🗐 (⊜ 200) |
|---------------|--------------|
| Color Mode…   | Color        |
| File Format…  | PDF          |
| Original Size | A4 🗖 🚽       |

A speciális beállításokról részletesebben itt olvashat: Speciális szkennelési beállítások 7-15. oldal.

6. Nyomja meg a **Start** gombot.

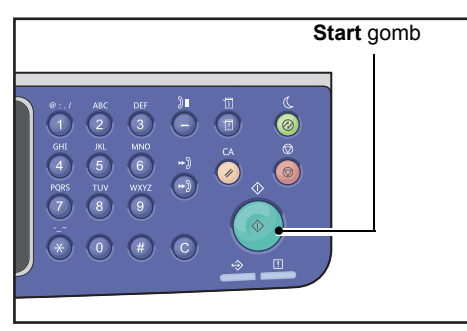

Ha a számítógép címe nincs megadva, akkor megjelenik a Címjegyzék képernyő.

Megjegyzés: Beállíthatja, hogy a címzett megerősítéséhez is megjelenjen a képernyő. További információk: Címzett megerősítése 9-33. oldal.

# Műveletek szkennelés közben

Amikor a gép dokumentumot szkennel, megszakíthatja a jelenleg végrehajtott munkát, és ellenőrizheti, illetve megszakíthatja a függőben lévő munkákat.

### Az aktuális szkennelési munka törlése

Az aktuális szkennelési munka törlése:

#### A gépen

1. Nyomja meg a **Stop** gombot.

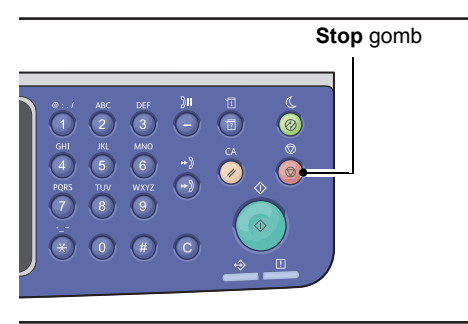

#### A számítógépen

1. A szkennelés közben megjelenő képernyőn kattintson a Mégse gombra.

### Munkaállapot ellenőrzése

A jelenleg végrehajtott vagy az előző szkennelési munka állapotának megtekintése:

Megjegyzés: Törölheti a jelenleg végrehajtott szkennelési feladatot.

A munka képernyőjének használatával kapcsolatos további információk: Az aktuális munka törlése 11-3. oldal.

1. Nyomja meg a Job Status (munkaállapot) gombot.

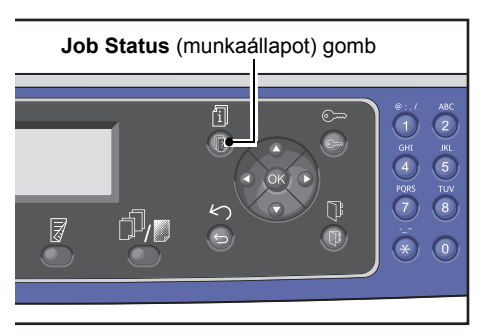

#### Szkennelés

2. Ellenőrizze a munka állapotát.

| Active Jobs | [Stop]:Delete |
|-------------|---------------|
| Fax (Print) | A41           |
| Print       | A4 🗇          |
| Print       | в5 🗇 🗸        |

3. A képernyő bezárásához nyomja meg az **OK** gombot.

# Speciális szkennelési beállítások

| Beállítás              | Leírás                                             | Lásd a következő<br>oldalt: |
|------------------------|----------------------------------------------------|-----------------------------|
| Világosítás/sötétítés* | Beállítja a szkennelés fedettségét.                | 7-16. o.                    |
| Eredeti típusa*        | Beállítja a dokumentum típusát.                    | 7-17. о.                    |
| 2 oldalas              | Beállítja, hogy a dokumentum egy- vagy kétoldalas. | 7-18. о.                    |
| Felbontás*             | Beállítja a szkennelés felbontását.                | 7-18. o.                    |
| Színmód*               | Beállítja a színmódot.                             | 7-19. о.                    |
| Fájlformátum*          | Beállítja a fájlformátumot.                        | 7-20. o.                    |
| Eredeti mérete*        | Beállítja a dokumentum méretét.                    | 7-21. о.                    |

Ez a szakasz az E-mail vagy PC (hálózat) szkennelési funkciókhoz elérhető speciális beállításokat írja le.

Megjegyzés: \* A funkciók alapértelmezett értéke módosítható.

A módosítható alapértelmezésekkel és a módosításukkal kapcsolatos további információkat itt találja: Alapértelmezett beállítások 9-8. oldal.

1. Nyomja meg a **Scan** (szkennelés) gombot.

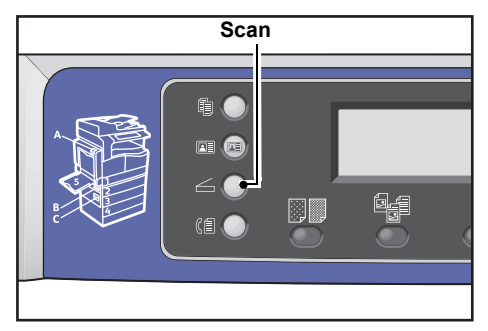

2. Címzett vagy számítógép címének megadása után szükség esetén megadhat speciális beállításokat.

| Scan to [01]  | (▥) ▤) ▤) ◙200 |
|---------------|----------------|
| Color Mode…   | Color          |
| File Format   | PDF            |
| Original Size | A4 🗖 🚽         |

Az e-mail címzettjének megadásával kapcsolatos információkat itt találja: Szkennelt adatok elküldése a számítógépre e-mail mellékletként – e-mail 7-7. oldal.

A számítógép címének megadásával kapcsolatos információkat itt találja: Szkennelt adatok küldése a számítógépre hálózaton keresztül – számítógép (hálózat) 7-10. oldal.

## Világosítás/sötétítés

Öt szint közül választhatja ki a fedettség szintjét. Minél inkább balra van a 🔺 pozíciója, annál sötétebb a másolat, minél inkább jobbra, annál világosabb.

1. Nyomja meg a Lighten/Darken (világosítás/sötétítés) gombot

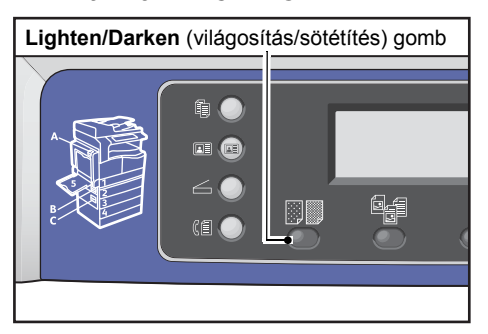

 A fényességi szint kiválasztása a Lighten/Darken (Világosítás/sötétítés) gomb minden megnyomásakor módosul. A kiválasztás érvénybe lép, amikor a képernyő az OK gomb megnyomása nélkül visszavált a főmenüre.

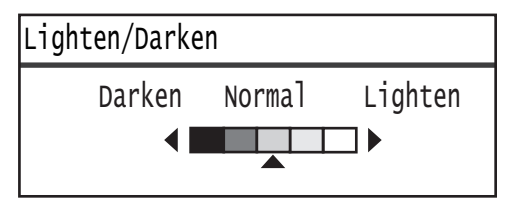

Módosíthatja a beállítási képernyő megjelenítési idejének hosszát.

A beállítási képernyő megjelenítési idejének módosításáról itt olvashat: Gyorsgomb-választás időzítője 10-12. oldal.

Sötétebb (+2)A legsötétebb fedettséggel végzi a szkennelést. Ezzel a beállítással szkennelhet világos<br/>objektumokat tartalmazó dokumentumokat.Sötétebb (+1)Meglehetősen sötét fedettséggel végzi a szkennelést. Ezzel a beállítással szkennelhet<br/>meglehetősen világos objektumokat tartalmazó dokumentumokat.NormálUgyanolyan fedettséggel végzi a szkennelést, mint amilyen a dokumentumé.Világosabb (+1)Meglehetősen világos fedettséggel végzi a szkennelést. Ezt a beállítást meglehetősen<br/>sötét objektumokat tartalmazó dokumentumok szkennelést. Ezt a beállítást meglehetősen<br/>sötét objektumokat tartalmazó dokumentumok szkennelésére használja.Világosabb (+2)A legvilágosabb fedettséggel végzi a szkennelést. Ezzel a beállítással szkennelhet sötét<br/>objektumokat tartalmazó dokumentumokat.

## Eredeti típusa

Beállíthatja a dokumentum típusát a szkennelések optimalizálásához.

Megjegyzés: Ha a Színmód beállítása Színes, akkor a Szöveg és a Fotó képminősége azonos a Fotó és szöveg képminőségével.

1. Nyomja meg az **Original Type** (eredeti típusa) gombot.

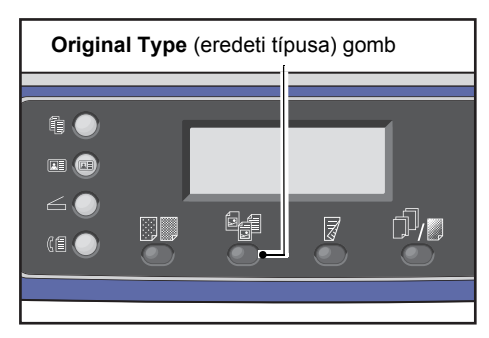

2. A dokumentum típusának kiválasztása az **Original Type** (eredeti típusa) gomb minden megnyomásakor módosul. A kiválasztás érvénybe lép, amikor a képernyő az **OK** gomb megnyomása nélkül visszavált a főmenüre.

| Scan to | [01] | () ▤ ( 🗟 ) 🔍 200 |
|---------|------|------------------|
| Text    |      |                  |
| Photo & | Text |                  |
| Photo   |      |                  |

Módosíthatja a beállítási képernyő megjelenítési idejének hosszát.

A beállítási képernyő megjelenítési idejének módosításáról itt olvashat: Gyorsgomb-választás időzítője 10-12. oldal.

| Szöveg<br>(alapértelmezett) | Válassza ezt az elemet, ha a dokumentum éles fekete-fehér objektumokat tartalmaz, például szöveget. |
|-----------------------------|----------------------------------------------------------------------------------------------------|
| Fotó és szöveg              | Válassza ezt az elemet, ha a dokumentum szöveget és a fényképeket is tartalmaz.                     |
| Fotó                        | Válassza ezt az elemet, ha a dokumentum csak fényképeket tartalmaz.                                 |

## 2 oldalas

Beállíthatja egyoldalas vagy kétoldalas dokumentum szkennelését.

Megjegyzés: Ez a funkció akkor érhető el, ha a dokuadagoló fel van szerelve a gépre.

1. Nyomja meg a 2 Sided (kétoldalas) gombot.

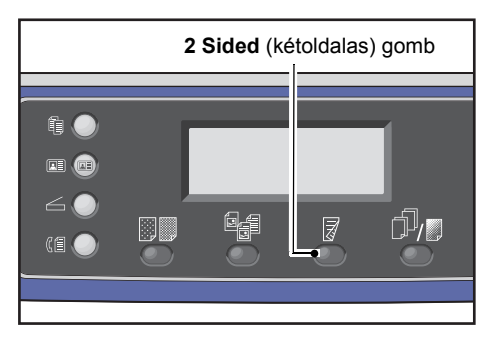

2. A másolási módszer a **2 Sided** (kétoldalas) gomb minden megnyomásakor módosul. A kiválasztás érvénybe lép, amikor a képernyő az **OK** gomb megnyomása nélkül visszavált a főmenüre.

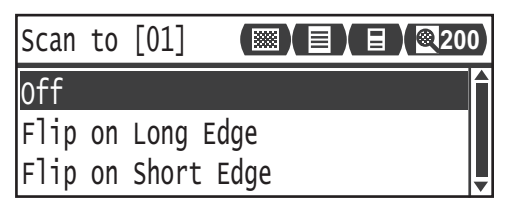

Módosíthatja a beállítási képernyő megjelenítési idejének hosszát.

A beállítási képernyő megjelenítési idejének módosításáról itt olvashat: Gyorsgomb-választás időzítője 10-12. oldal.

| Ki                      | Egyoldalas dokumentum esetén válassza a Ki lehetőséget. |
|-------------------------|---------------------------------------------------------|
| Hosszú éllel átfordítva | A dokumentumot álló tájolással lapozva szkenneli.       |
| Rövid éllel átfordítva  | A dokumentumot fekvő tájolással lapozva szkenneli.      |

## Felbontás

Beállítja a szkennelés felbontását. A következőket választhatja: 200 × 200 dpi, 300 × 300 dpi, 400 × 400 dpi vagy 600 × 600 dpi.

#### Megjegyzések

• Ha a **Felbontás** beállítása **400 × 400 dpi** vagy **600 × 600 dpi Fekete-fehér** módban, akkor a színmód módosítása **Színes** módra a **Felbontás** beállítást **300 x 300 dpi** értékre módosítja.
- Ha a Színmód beállítása Színes, akkor a felbontás 400x400dpi vagy 600x600dpi értékre módosítása a Színmód beállítását Fekete-fehér értékre módosítja.
- 1. Nyomja meg a Collated/Resolution (szortírozott/felbontás) gombot.

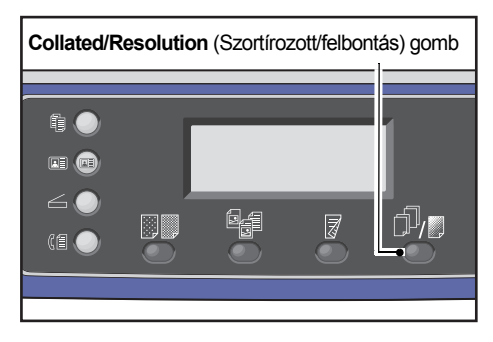

2. A felbontás kiválasztása a **Collated/Resolution** (szortírozott/felbontás) gomb minden megnyomásakor módosul. A kiválasztás érvénybe lép, amikor a képernyő az **OK** gomb megnyomása nélkül visszavált a főmenüre.

| Scar | n t | to [( | )1] | 0) |
|------|-----|-------|-----|----|
| 200  | Х   | 200   | dpi | Î  |
| 300  | Х   | 300   | dpi |    |
| 400  | Х   | 400   | dpi | ▼  |

Módosíthatja a beállítási képernyő megjelenítési idejének hosszát.

A beállítási képernyő megjelenítési idejének módosításáról itt olvashat: Gyorsgomb-választás időzítője 10-12. oldal.

# Színmód

Beállítja a színmódot.

Megjegyzések

- Ha a Felbontás beállítása 400 × 400 dpi vagy 600 × 600 dpi Fekete-fehér módban, akkor a színmód módosítása Színes módra a Felbontás beállítást 300 x 300 dpi értékre módosítja.
- Ha a Fájlformátum beállítása TIFF Fekete-fehér módban, akkor a színmód Színes értékre módosítása a Fájlformátum beállítást PDF értékre módosítja.
- Ha a **Fájlformátum** beállítása **JPEG Színes** módban, akkor a színmód **Fekete-fehér** értékre módosítása a **Fájlformátum** beállítást **PDF** értékre módosítja.
- 1. Válassza ki a **Színmód** lehetőséget, majd nyomja meg az **OK** gombot.

| Scan to [01]   | () ▤) ▤) ፼20 | 0 |
|----------------|--------------|---|
| Color Mode     | Color        |   |
| File Format    | PDF          |   |
| Original Size… | A4 🗖         | • |

2. Válassza ki a kívánt színmódot, majd nyomja meg az **OK** gombot.

| Color M | Mode    |   |
|---------|---------|---|
| Black & | & White | A |
| Color   |         |   |
|         |         | Ŧ |

| Fekete-fehér | Dokumentum fekete-fehér szkennelésére szolgál. A szkennelt adatokat PDF-<br>vagy TIFF-formátumra alakítja a program. |
|--------------|----------------------------------------------------------------------------------------------------|
| Szín         | Dokumentum színes szkennelésére szolgál. A szkennelt adatokat PDF- vagy<br>JPEG-formátumra alakítja a program.       |

# Fájlformátum

Beállítja a szkennelt adatok fájlformátumát.

A fájlnevet "ÉÉHHNNÓÓPPMM" formában menti a program.

1. Válassza ki a **Fájlformátum** lehetőséget, majd nyomja meg az **OK** gombot.

| Scan to [01]   |       | 200 |
|----------------|-------|-----|
| Color Mode     | Color |     |
| File Format…   | PDF   |     |
| Original Size… | A4 🗖  | •   |

2. Válassza ki a kívánt fájlformátumot, majd nyomja meg az **OK** gombot.

| File Forma <sup>.</sup> | t |
|-------------------------|---|
| PDF                     | Î |
| TIFF                    |   |
| JPEG                    |   |

| PDF (alapértelmezett<br>érték) | A <b>Fekete-fehér</b> és <b>Színes</b> beállítást is támogatja.                        |
|--------------------------------|----------------------------------------------------------------------------------------|
| TIFF                           | Akkor választható ki, ha a Színmódhoz a <b>Fekete-fehér</b> beállítás van kiválasztva. |
| JPEG                           | Akkor választható ki, ha a Színmódhoz a <b>Színes</b> beállítás van kiválasztva.       |

# Eredeti mérete

Beállíthatja a dokumentum méretét és tájolását.

1. Válassza ki az Eredeti mérete lehetőséget, majd nyomja meg az OK gombot.

| Scan to [01]   | () ▤) ▤) (20 | 00 |
|----------------|--------------|----|
| Color Mode     | Color        |    |
| File Format    | PDF          |    |
| Original Size… | A4 🗀         |    |

2. Válassza ki a dokumentum méretét, majd nyomja meg az **OK** gombot.

| Original Size   |   |
|-----------------|---|
| A4ㄷ(210x297mm)  |   |
| B4⊂1(257x364mm) |   |
| в5с (182х257mm) | • |

Automatikus

A gép automatikusan észleli a dokumentumméretet a támogatott normál méretek közül.

Rögzített dokumentumméret (előre beállított)

Válassza ki a behelyezett dokumentum méretét.

Megjegyzés: Az **Eredeti mérete** lehetőség beállítása automatikusan **Automatikus** lesz, ha dokumentumot tesz a dokuadagolóba.

Szkennelés

# Nyomtatás

# A nyomtató-illesztőprogram főbb funkciói

Ez a fejezet ismerteti a nyomtató-illesztőprogram nyomtatáshoz használható főbb funkcióit. A nyomtató-illesztőprogramot a használat előtt telepíteni kell.

A nyomtató-illesztőprogram telepítésével kapcsolatban lásd: A nyomtató-illesztőprogram/szkennerillesztőprogram telepítése 2-37. oldal.

#### Megjegyzések

- A nyomtatási funkciókkal kapcsolatos további információkért kattintson a **Súgó** menüpontra a nyomtató-illesztőprogram képernyőjén a súgóinformációk megjelenítéséhez.
- A Tulajdonságok képernyő Kiegészítők lapján megjelenő bizonyos funkciók csak akkor használhatók, ha a gépre felszerelt kiegészítők adatait megadták a nyomtató-illesztőprogramban. A letiltott funkciók nem jelennek meg.

| Funkció              | Leírás                                                                                                    |  |
|----------------------|----------------------------------------------------------------------------------------------------|--|
| Sokképes minta       | Egy többoldalas dokumentumot egy oldalra nyomtat ki.                                                                           |  |
| Kétoldalas nyomtatás | Minden oldal mindkét oldalára nyomtat, ha a gép rendelkezik a kétoldalas kimenet<br>egységgel.                                 |  |
| Poszter              | Egy oldalnyi nyomtatási adatot a megadott méretre nagyít, és több oldalra<br>nyomtat. Nagy poszterek készítéséhez használatos. |  |
| Füzet                | A kétoldalas nyomtatást a szortírozással kombinálja a megfelelő oldalsorrendű<br>füzetek elkészítéséhez.                       |  |
| Vízjelek             | A "Bizalmas" vagy más előre beállított karaktersorok nyomtatása a nyomtatási<br>adatok mögé.                                   |  |
| Vegyes dokumentum    | Olyan dokumentumokat nyomtat, amelyek álló és fekvő oldalakat, vagy eltérő méretű oldalakat is tartalmaznak.                   |  |

A beállítással kapcsolatban további információkat itt talál: A konfiguráció beállítása 3-25. oldal.

# Nyomtatás

A nyomtatáshoz használt eljárás a használt alkalmazástól függően változik. Tekintse meg az alkalmazás kézikönyvét az adott eljárással kapcsolatban.

Az alábbi lépések a Xerox<sup>®</sup> WorkCentre 5022/5024 nyomtató-illesztőprogramjának képernyőjén használatosak.

- 1. Válassza a Nyomtatás lehetőséget az alkalmazás Fájl menüjében.
- 2. Válassza a Xerox WorkCentre XXXXX lehetőséget.

Megjegyzés: Az XXXXX "5022" vagy "5024" lehet meg a gép típusától függően.

3. Ha szükséges, válassza a Tulajdonságok lehetőséget speciális beállítások megadásához.

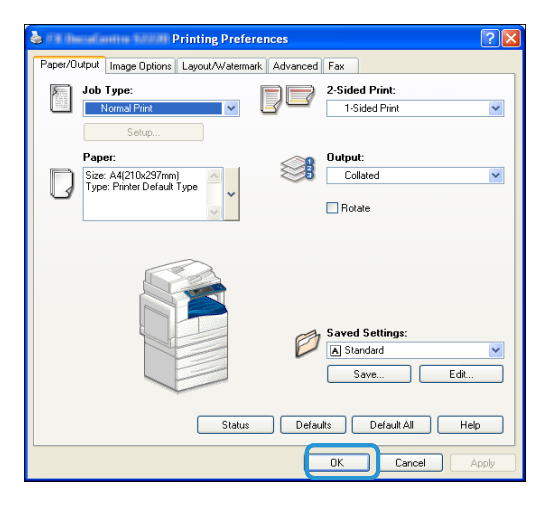

Megjegyzés: A nyomtatási funkciókkal kapcsolatos további információkért kattintson a **Súgó** menüpontra a nyomtató-illesztőprogram képernyőjén a súgóinformációk megjelenítéséhez.

- 4. Kattintson az OK gombra.
- 5. Kattintson a Nyomtatás párbeszédpanel OK gombjára.

# Műveletek nyomtatás közben

# A nyomtatási munka leállítása

Az aktuális nyomtatási munka törlése:

#### A gépen

Nyomja meg a **Stop** gombot.

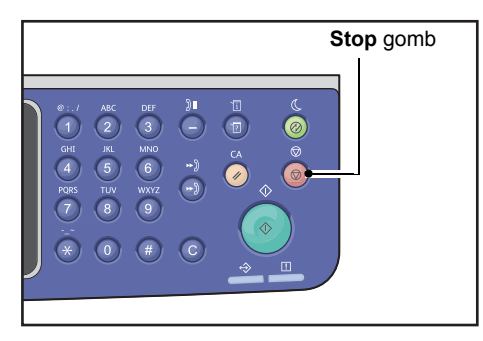

#### A számítógépen

- 1. Kattintson duplán a nyomtató tálcán lévő ikonjára 崣 a képernyő jobb alsó sarkában.
- Válassza ki a törölni kívánt dokumentum nevét, majd nyomja meg a Delete billentyűt.
   Ha nincs dokumentum az ablakban, a munkát törölje manuálisan a gépen.

Nyomtatás

# Eszközök

A gép funkciói gyári (kezdeti) alapbeállításokkal rendelkeznek, de ezek a beállítások az üzemeltetési környezetének megfelelően testre szabhatók. Ezeket a beállításokat a rendszergazdai üzemmód **Eszközök** képernyőjén módosíthatja.

Megjegyzés: Bizonyos beállítások nem jeleníthetők meg egyes modelleken. Opcionális tartozékra van szükség. További információkért vegye fel a kapcsolatot a vevőszolgálattal.

Ez a fejezet azokat a funkciókat ismerteti, amelyeknek beállításait módosíthatja, és bemutatja a beállítási folyamatot is.

# Rendszer-beállítási eljárások

Ez a rész áttekintést ad a gép alapértelmezett beállításainak módosításáról és a gépadatok ellenőrzéséről.

#### Megjegyzések

- Ha a gépen aktuális vagy függőben lévő munkák találhatók, nem léphet be a rendszergazdai üzemmódba. Ha annak ellenére sem tud belépni rendszergazdai üzemmódba, és nincsenek aktuális vagy függőben lévő munkák, akkor lehet, hogy egy háttérfolyamat fut. Várjon 5 percet, majd próbálkozzon újra.
- Rendszergazdai üzemmódban nem fogadható nyomtatási munka, és nem indítható nyomtatási vagy szkennelési munka.

# Belépés a rendszergazdai üzemmódba

1. Tartsa lenyomva a Log In/Out (bejelentkezés/kijelentkezés) gombot legalább 4 másodpercig.

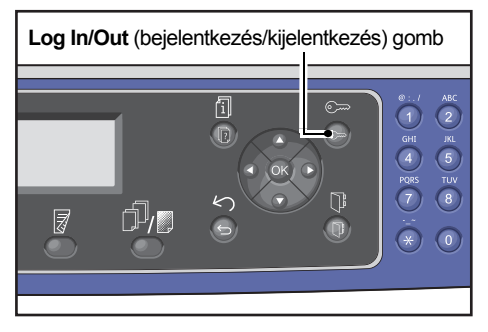

#### Megjelenik a jelszóbeviteli képernyő.

Megjegyzések

- A kezdeti jelszó "1111" (négy "1-es" számjegy).
- A jelszó módosítható.

A jelszó módosításával kapcsolatos információkat itt találja: Rendszergazda jelszava 9-51. oldal.

| System | Admin. | Passcode |  |
|--------|--------|----------|--|
|        | [      | ]        |  |

2. Írja be a jelszót a számbillentyűzet használatával, majd nyomja meg az **OK** gombot.

| System | Admin. | Passcode  |  |
|--------|--------|-----------|--|
|        | [* *   | * * * _ ] |  |

Megjegyzés: A Log In/Out (bejelentkezés/kijelentkezés) gomb világítani kezd, amikor a gép rendszergazdai üzemmódba lép.

# A beállítások módosítása

1. Az ▲ és ▼ gombok megnyomásával válassza ki a beállítani kívánt elemet.

További információk: Az Eszközök menü rendszergazdai üzemmódban megjelenő menüpontjai 9-4. oldal.

| Tools              |   |
|--------------------|---|
| Default Settings   | Î |
| Device Information |   |
| Tray Settings      | ▼ |

2. Nyomja meg az **OK** gombot.

Megjegyzés: A Clear All (összes törlése) gomb megnyomásával térhet vissza az Eszközök képernyőre. A visszatéréshez az előző képernyőhöz nyomja meg a Back (vissza) vagy 4 gombot.

3. Az összes kívánt funkció beállításához ismételje meg az 1. és 2. lépéseket.

Megjegyzés: Néhány beállításhoz számértékeket kell megadni a számbillentyűzet segítségével.

# Kilépés a rendszergazdai üzemmódból

1. Nyomja meg a Log In/Out (bejelentkezés/kijelentkezés) gombot.

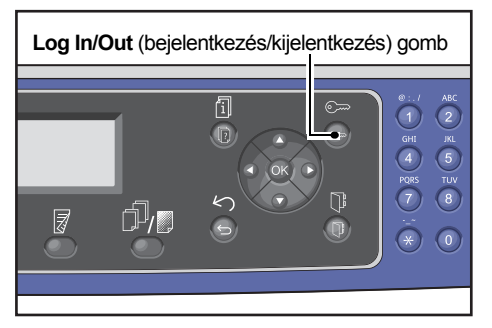

#### Megjegyzések

- Ha valamilyen beállítás érvénybe léptetéséhez a gép újraindítására van szükség, akkor indítsa újra a gépet az üzenet megjelenésekor.
- A **Log In/Out** (bejelentkezés/kijelentkezés) gomb kialszik, amikor a gép kilép a rendszergazdai üzemmódból.

# Az Eszközök menü rendszergazdai üzemmódban megjelenő menüpontjai

Az alábbi táblázat a módosítható alapértelmezett beállításokat sorolja fel. A megjelenített elemek a gép konfigurációjának megfelelően változnak.

| Elem                         | Leírás                                                                                                    | Lásd a következő<br>oldalt: |
|------------------------------|----------------------------------------------------------------------------------------------------|-----------------------------|
| Alapértelmezett beállítások  | A vezérlőpanel kijelzőjén látható beállítás<br>alapértelmezett értékeinek beállítására szolgál.                                                          | 9-8. o.                     |
| Másolás                      | A Másolás képernyőn látható beállítások<br>alapértelmezett értékeinek beállítására szolgál.                                                              | 9-8. o.                     |
| Azonosítókártya-másolás      | Az AZ.kártya-másolás képernyőn látható beállítások<br>alapértelmezett értékeinek beállítására szolgál.                                                   | 9-10. o.                    |
| Szkennelés                   | A Szkennelés képernyőn látható beállítások<br>alapértelmezett értékeinek beállítására szolgál.                                                           | 9-10. o.                    |
| Fax                          | A Fax képernyőn látható beállítások<br>alapértelmezett értékeinek beállítására szolgál.                                                                  | 9-12. o.                    |
| Készülékinformációk          | A terméknév, a gyári szám, a nyomtatónév, a<br>rendszergazda e-mail címének, a firmware-verzió<br>és az IPv4- és IPv6-beállítások ellenőrzésére szolgál. | 9-15. o.                    |
| Tálcabeállítások             | A papírtálcákban lévő papír típusának (papírminőség)<br>beállítására szolgál. Az 5. papírtálca papírméretének<br>beállítására is használatos.            | 9-16. o.                    |
| Egyedi papírméret beállítása | Az 5. papírtálca (kézitálca) nem szabványos egyedi<br>(1–5) papírméreteinek beállítására szolgál.                                                        | 9-18. o.                    |
| Vezérlőpanel nyelve          | A vezérlőpanel kijelzőjén használt nyelv beállítására<br>szolgál.                                                                                        | 9-19. o.                    |
| Alapértelmezett képernyő     | A vezérlőpanel bekapcsolásakor a megjelenő<br>kezdeti képernyő beállítására szolgál.                                                                     | 9-20. o.                    |
| Telefonkönyv                 | Telefonkönyv létrehozására szolgál a faxküldési<br>funkcióhoz.                                                                                           | 9-21. o.                    |
| Gyorstárcsázás               | Nevek és faxszámok felvételére és módosítására<br>szolgál.                                                                                               | 9-21. о.                    |
| Csoport                      | A gyorstárcsázási funkció csoportjainak<br>hozzáadására és módosítására szolgál.                                                                         | 9-24. o.                    |
| Vezetékes hálózat            | Hálózati környezet beállításainak megadására szolgál.                                                                                                    | 9-27. o.                    |
| Ethernet                     | A használandó Ethernet-környezet beállítására szolgál.                                                                                                   | 9-27. o.                    |
| TCP/IP                       | A TCP/IP beállítására szolgál.                                                                                                    | 9-27. o.                    |
| IP-szűrő                     | A géphez hozzáférésre engedélyezett IP-címek korlátozására szolgál.                                                                                      | 9-29. o.                    |

| Elem                                   | Leírás                                                                                                    | Lásd a következő<br>oldalt: |
|----------------------------------------|----------------------------------------------------------------------------------------------------|-----------------------------|
| Másolási beállítások                   | A másolási funkció beállításainak megadására szolgál.                                                                                | 9-30. o.                    |
| Élesség                                | Az élességi szint beállítására szolgál.                                                                                              | 9-30. o.                    |
| Háttérelnyomás                         | Ennek segítségével beállíthatja, hogy el kell-e<br>távolítani egy kép hátterét.                                                      | 9-30. o.                    |
| Háttérelnyomási szint                  | A háttérelnyomási szint beállítására szolgál.                                                                                        | 9-30. o.                    |
| Kicsinyítési/nagyítási<br>előbeállítás | A kicsinyítés/nagyítás előzetes beállításának<br>megadására szolgál.                                                                 | 9-30. o.                    |
| Automatikus szortírozás                | Elforgatás beállítására használható, ha kimeneti<br>módszerként szortírozás van kiválasztva                                          | 9-31. o.                    |
| Szkenbeállítások                       | A szkennelési funkció beállításainak megadására<br>szolgál.                                                                          | 9-32. o.                    |
| Háttérelnyomás                         | Ennek segítségével beállíthatja, hogy el kell-e<br>távolítani egy kép hátterét.                                                      | 9-30. o.                    |
| Háttérelnyomási szint                  | A háttérelnyomási szint beállítására szolgál.                                                                                        | 9-30. o.                    |
| Kicsinyítési/nagyítási<br>előbeállítás | A kicsinyítés/nagyítás előzetes beállításának<br>megadására szolgál.                                                                 | 9-30. o.                    |
| Képtömörítés                           | Szkennelés tömörítési arányának beállítására szolgál.                                                                                | 9-32. o.                    |
| Élesség                                | Az élességi szint beállítására szolgál.                                                                                              | 9-32. o.                    |
| Széltörlés                             | A széltörlés értékének beállítására szolgál.                                                                                         | 9-33. o.                    |
| Maximális mellékletméret               | Csatolt fájl maximális fájlméretének beállítására szolgál.                                                                           | 9-33. o.                    |
| Címzettjóváhagyás                      | Annak beállítására szolgál, hogy meg kell-e<br>erősíteni a küldés előtt a címzett információit.                                      | 9-33. o.                    |
| Fax beállításai                        | A faxolási funkció beállításainak megadására szolgál.                                                                                | 9-34. o.                    |
| Mode                                   | Csatlakoztatott külső telefon esetén a faxok<br>fogadási módszerének beállítására szolgál.                                           | 9-34. o.                    |
| Faxválasz                              | Külső telefon csatlakoztatásakor a csengetés idejének<br>beállítására szolgál. (Ha a <b>Mód</b> beállítása <b>Fax</b> ).             | 9-34. o.                    |
| Telefon-/faxválasz                     | Külső telefon csatlakoztatásakor a csengetés<br>idejének beállítására szolgál. (Ha a <b>Mód</b> beállítása<br><b>Telefon-/fax</b> ). | 9-34. o.                    |
| Vonal hangereje                        | A telefonvonalról érkező hangot megszólaltató<br>hangszóró hangerejének beállítására szolgál.                                        | 9-35. o.                    |
| Vonal típusa                           | A vonal típusának beállítására szolgál.                                                                                              | 9-35. o.                    |
| Tárcsázási típus                       | A tárcsázás típusának beállítására szolgál.                                                                                          | 9-35. o.                    |
| Hívási időköz                          | A gép egy átvitel vége és a következő átvitel kezdete<br>közötti várakozási idejének beállítására szolgál.                           | 9-35. o.                    |
| Újratárcsázási kísérletek száma        | A gép újratárcsázási számának beállítására szolgál.                                                                                  | 9-36. o.                    |

| Elem                                  | Leírás                                                                                                    | Lásd a következő<br>oldalt: |
|---------------------------------------|----------------------------------------------------------------------------------------------------|-----------------------------|
| Újratárcsázási időköz                 | A gép az újratárcsázási kísérletek közötti várakozási<br>idejének beállítására szolgál.                                                      | 9-36. o.                    |
| Levélszemétszűrő                      | Levélszemét faxok blokkolására szolgál.                                                                                                    | 9-36. o.                    |
| Fejléc küldése                        | Annak beállítására szolgál, hogy kimenő faxok<br>esetén el kell-e küldeni többek között a nyomtatási<br>dátumot és a feladó adatait.         | 9-36. o.                    |
| Vállalat neve                         | A feladó nevének megadására szolgál.                                                                                                    | 9-36. o.                    |
| Faxszám                               | A gép faxszámának megadására szolgál.                                                                                                    | 9-36. o.                    |
| Továbbítás                            | Annak beállítására szolgál, hogy a bejövő faxokat<br>továbbítani kell-e.                                                                     | 9-36. o.                    |
| Automatikus kicsinyítés<br>fogadáskor | Annak beállítására szolgál, hogy kicsinyíteni kell-e a<br>képméretet, ha a bejövő adatok túl nagyok<br>a kimeneti papírhoz.                  | 9-37. o.                    |
| Szegély korlátja                      | A kép méretkorlátjának beállítására szolgál, ahol fel<br>kell osztani az oldalt, ha a bejövő adatok túl nagyok<br>a kimeneti papírhoz.       | 9-37. o.                    |
| Fogadási méret                        | A fogadható faxok papírméretének beállítására szolgál.                                                                                       | 9-37. o.                    |
| Nyomt.méret<br>(fogadott: Letter)     | Annak beállítására szolgál, hogy a bejövő Letter méretű adatokat Letter vagy A4 papírra kell-e nyomtatni.                                    | 9-38. o.                    |
| Azonnali fax kapcsoló                 | A megmaradt memória azon szintjének beállítására<br>szolgál, amelynél azonnali kommunikációra kell<br>átváltani faxátvitel során.            | 9-38. o.                    |
| Felemelt hallgató szintje             | Beállíthatja, hogy külső telefon használata esetén<br>milyen szinten észlelje a felemelt hallgatót.                                          | 9-38. o.                    |
| Régió                                 | A régió nevének beállítására szolgál.                                                                                                    | 9-39. o.                    |
| Tevékenységjelentés                   | Beállíthatja, hogy automatikusan nyomtatni<br>kell-e a memóriában tárolt elküldött és fogadott<br>dokumentumok eredményeit.                  | 9-39. o.                    |
| Átviteli jelentés                     | Beállíthatja a faxátvitelek eredményeinek<br>nyomtatási módszerét.                                                                           | 9-40. o.                    |
| Üzenetszórás-jelentés                 | Beállíthatja az üzenetszórás (ugyanannak a faxnak<br>az elküldése egyszerre több címzettnek) átviteli<br>eredményeinek nyomtatási módszerét. | 9-40. o.                    |
| Protokolljelentés                     | Beállíthatja a protokollok nyomtatási módszerét.                                                                                             | 9-41. o.                    |
| Rendszerbeállítások                   | Egyéb funkciók beállítására szolgál.                                                                                                    | 9-42. o.                    |
| Energiatakarékos<br>mód időzítője     | Az energiatakarékos üzemmódra váltás előtt<br>a gép várakozási idejének beállítására szolgál.                                                | 9-42. o.                    |
| Automatikus alaphelyzet               | Annak az időnek a beállítására szolgál, amennyit<br>a gép egy művelet végrehajtása során vár, mielőtt<br>alaphelyzetbe állítaná a képernyőt. | 9-42. o.                    |

| Elem                               | Leírás                                                                                                    | Lásd a következő<br>oldalt: |
|------------------------------------|----------------------------------------------------------------------------------------------------|-----------------------------|
| Automatikus nyomtatás              | A gép által nyomtatás megkezdése előtt és nyomtatási<br>munka fogadása után várt idő beállítására szolgál.     | 9-43. o.                    |
| Tétlenségi időkorlát               | A dokumentumok hozzáadása előtt a gép<br>várakozási idejének beállítására szolgál.                             | 9-43. o.                    |
| Munka megszakítása                 | Beállíthatja, hogy a munka hibájának előfordulása<br>esetén automatikusan megszakadjon-e a munka.              | 9-43. o.                    |
| Óra                                | Beállíthatja a gép rendszerének óráját.                                                                        | 9-43. o.                    |
| Hangjelzések                       | Beállíthatja a gép hangjelzéseinek hangerejét.                                                                 | 9-46. o.                    |
| Munkaelőzmények, részl.            | Beállíthatja, hogy a gép automatikusan<br>kinyomtassa-e a munkaelőzmények jelentéseit.                         | 9-48. o.                    |
| Automatikus papírválasztás         | Beállíthatja, hogy automatikus legyen a papírtálca<br>beállítása a papírméretnek megfelelően.                  | 9-48. o.                    |
| Felhasználóvezérlés                | A másolási funkciók használatának korlátozására<br>szolgál.                                                    | 9-48. o.                    |
| Papírméret beállításai             | Az észlelhető szabványos dokumentum-/papírméretek csoportjának beállítására szolgál.                           | 9-49. o.                    |
| Festékriasztás megjelenítése       | Beállíthatja a festékkazetta cseréjének szüksége esetén megjelenítendő üzenetek gyakoriságát.                  | 9-49. o.                    |
| Dobriasztás megjelenítése          | Beállíthatja a dobkazetta cseréjének szüksége esetén megjelenítendő üzenetek gyakoriságát.                     | 9-49. o.                    |
| Dobfigyelmeztetés<br>megjelenítése | Beállíthatja a dobkazetta élettartama végének<br>elérésekor megjelenítendő üzenetek gyakoriságát.              | 9-50. o.                    |
| Karbantartás                       | A gép karbantartásához lenullázza a rendszeresen cserélendő alkatrészek számlálóit.                            | 9-50. o.                    |
| Biztonsági beállítások             | A rendszergazda adatainak beállítására szolgál.                                                                | 9-51. o.                    |
| Rendszergazda jelszava             | A rendszergazdai módba váltáshoz szükséges jelszó<br>beállítására szolgál.                                     | 9-51. o.                    |
| Felhasználókezelés                 | A másolási funkciók használatára engedélyezett felhasználók korlátozására szolgál.                             | 9-52. o.                    |
| Megerősítés/szerkesztés            | Beállíthatja, hogy le kell-e nullázni az összes másolt<br>nyomat számát.                                       | 9-52. o.                    |
| Másolatok lenullázása              | A felhasználói jelszavak és a nyomatok másolásnál<br>engedélyezett maximális számának beállítására<br>szolgál. | 9-54. o.                    |

# Alapértelmezett beállítások

Az **Alapértelmezett beállítások** képernyő segítségével adhatja meg a másolási, szkennelési és faxolási funkciók alapértelmezett beállításait.

Az **Alapértelmezett beállítások** képernyő megjelenítésével kapcsolatos információkat itt találja: Rendszer-beállítási eljárások 9-1. oldal.

# Másolás

Beállítja a vezérlőpanel **Copy** (másolás) gombjának megnyomásakor megjelenő speciális másolási beállítások alapértelmezéseit.

## Papírkészlet

A **Papírkészlet** részben megjelenített papírtálcát állítja be. Válassza ki a másolásra használni kívánt alapértelmezett papírtálcát.

A gyári beállítás az Automatikus.

A 2. tálca, 3. tálca és 4. tálca akkor jelenik meg, ha az opcionális papírtálcák fel vannak szerelve.

A gép az **Automatikus** lehetőség kiválasztásakor olyan papírtálcát választ a másoláshoz, amelynek az automatikus papírválasztás beállítása **Be** értékre van állítva. Ha több papírtálca felel meg ennek a feltételnek, akkor a gép a másolásra legmagasabb prioritással rendelkező tálcát választja. A kiválasztásból azonban ki vannak zárva azok a tálcák, amelyek papírminőség- vagy papírméret-beállítása nem támogatja a kétoldalas funkciót. A tálcák prioritása sorrendben: 1. tálca > 2. tálca > 3. tálca > 4. tálca > 5. tálca.

Ha alapértelmezésként egy opcionális papírtálca van beállítva, akkor ennek a tálcának az eltávolításakor az alapbeállítás ismét Automatikus lesz.

## Kicsinyítés/nagyítás

Beállítja a Kicsinyítés/nagyítás alapértelmezett értékét.

A következő lehetőségeket választhatja ki: 100%, Automatikus, 50% A3→A5, 70% A3→A4, B4gB5, 81% B4→A4, B5gA5, 86% A3→B4, A4gB5, 115% B4→A3, B5→A4, 122% A4→B4, A5→B5, 141% A4→A3, B5→B4, 200% A5→A3, 5.5 x 8.5"→11 x 17" vagy Előbeállítás XXX%.

A gyári beállítás az Automatikus.

Megjegyzések

- Az Előbeállítás XXX% megjelenített értéke a Másolási beállítások Kicsinyítési/nagyítási előbeállítás beállításánál megadott érték.
- Ha az **Automatikus** beállítás van megadva, akkor a gép másoláskor kicsinyíti vagy nagyítja a dokumentumot, hogy az illeszkedjen a megadott papírméretre.

### 2 oldalas

Az alapértelmezett értékként 2 oldalas beállítást ad meg.

A gyári beállítás **1 →1 oldalas**.

| 1 → 1 oldalas | Egyoldalas dokumentumot másol minden kimeneti oldal egyik oldalára.   |
|---------------|-----------------------------------------------------------------------|
| 1 → 2 oldalas | Egyoldalas dokumentumot másol minden kimeneti oldal mindkét oldalára. |
| 2 → 1 oldalas | Kétoldalas dokumentumot másol minden kimeneti oldal egyik oldalára.   |
| 2 → 2 oldalas | Kétoldalas dokumentumot másol minden kimeneti oldal mindkét oldalára. |

#### Eredeti típusa

Beállítja az **Eredeti típusa** alapértelmezett értékét. Ez a beállítás optimalizálja a másolás jellemzőit a megadott dokumentumtípushoz.

A gyári beállítás a **Szöveg**.

| Szöveg         | Éles fekete-fehér kontrasztú dokumentumok másolásához, például szöveges<br>dokumentumokhoz állítsa be.                                                      |
|----------------|----------------------------------------------------------------------------------------------------|
| Fotó és szöveg | Szöveget és fotókat is tartalmazó dokumentumok másolásához állítsa be.                                                                                      |
| Fotó           | Fotók másolásához állítsa be.                                                                                                    |
|                | Megjegyzés: Ez az elem tiltva van, ha a <b>Színmód</b> beállítása <b>Fekete-fehér</b> ,<br>és engedélyezett, ha a <b>Színmód</b> beállítása <b>Színes</b> . |

### Világosítás/sötétítés

A másolás alapértelmezett fedettségét állítja be a Világosítás/sötétítés értékével.

A Sötétítés +2, Sötétítés +1, Normál, Világosítás +1, Világosítás +2 vagy a Festéktakarékos lehetőségek közül választhat.

A **Normál** beállítás a dokumentummal azonos másolási fedettséget állít be; a **Sötétítés +2** a dokumentumnál nagyobb fedettséget állít be; a **Világosítás +2** alacsonyabb fedettséget állít be.

A **Festéktakarékos** beállítás a következő értékeket állítja be az egyes funkciókhoz a festékhasználat mérséklése érdekében. **Világosítás/sötétítés: Világosítás +2**, **Élesség: Élesítés +2**, és **Eredeti típus: Fotó és szöveg**.

A gyári beállítás a Normál.

#### **Széltörlés**

Beállítja a **Széltörlés** alapértelmezett értékét. A menüpont értékének beállítása nyitott dokumentumfedéllel végzett másoláskor törli a papír szélei körül megjelenő fekete árnyékot.

0 és 50 mm közötti értéket állíthat be (1 mm lépésközzel).

A gyári beállítás **2 mm**.

## Azonosítókártya-másolás

Beállítja a vezérlőpanel **ID Card Copy** (azonosítókártya-másolás) gombjának megnyomásakor megjelenő azonosítókártya-másolási beállítások alapértelmezéseit.

#### Eredeti mérete

Beállítja az Eredeti mérete alapértelmezett értékét.

86 és 297 mm közötti értéket választhat ki (1 mm lépésközzel).

A gyári beállítás 100 mm.

#### Eredeti típusa

Beállítja az **Eredeti típusa** alapértelmezett értékét. Ez a beállítás optimalizálja a másolás jellemzőit a megadott dokumentumtípushoz.

A gyári beállítás a Szöveg.

| Szöveg         | Éles fekete-fehér kontrasztú dokumentumok másolásához, például szöveges dokumentumokhoz állítsa be. |
|----------------|----------------------------------------------------------------------------------------------------|
| Fotó és szöveg | Szöveget és fotókat is tartalmazó dokumentumok másolásához állítsa be.                              |
| Fotó           | Fotók másolásához állítsa be.                                                                       |

#### **Széltörlés**

Beállítja a **Széltörlés** alapértelmezett értékét. A menüpont értékének beállítása nyitott dokumentumfedéllel végzett másoláskor törli a papír szélei körül megjelenő fekete árnyékot.

0 és 10 mm közötti értéket választhat ki (1 mm lépésközzel).

A gyári beállítás 3 mm.

## Szkennelés

Beállítja a vezérlőpanel **Scan** (szkennelés) gombjának megnyomásakor megjelenő speciális szkennelési beállítások alapértelmezéseit.

#### Színmód

Beállítja a szkenneléshez használt alapértelmezett színmódot (a Szín mód megjelenő beállítása).

A gyári beállítás az Fekete-fehér.

Megjegyzés: Ha a Felbontás beállítása 400 dpi vagy 600 dpi, akkor a Színes lehetőség kiválasztása a Felbontás beállítását 300 dpi értékre módosítja.

Fekete-fehérFekete-fehér dokumentumként szkenneli α dokumentumot..SzínA dokumentumot színes dokumentumként szkenneli.

### Fájlformátum (f-f)

Beállítja a monokróm szkenneléshez használt alapértelmezett fájlformátumot.

A gyári beállítás PDF.

| PDF  | A szkennelt dokumentumot PDF-fájlformátumban menti el.  |
|------|---------------------------------------------------------|
| TIFF | A szkennelt dokumentumot TIFF-fájlformátumban menti el. |

### Fájlformátum (színes)

Beállítja a színes szkenneléshez használt alapértelmezett fájlformátumot.

A gyári beállítás PDF.

| PDF  | A szkennelt dokumentumot PDF-fájlformátumban menti el.  |
|------|---------------------------------------------------------|
| JPEG | A szkennelt dokumentumot JPEG-fájlformátumban menti el. |

### **Felbontás**

Beállítja a Felbontás megjelenő értékeként az alapértelmezett szkennelési felbontást.

200 dpi, 300 dpi, 400 dpi és 600 dpi közül választhat.

A gyári beállítás 200 dpi.

Megjegyzés: Ha a Színmód beállítása Színes, akkor csak a 200 dpi és a 300 dpi lehetőség közül választhat.

#### Eredeti mérete

Beállítja az Eredeti mérete alapértelmezett értékét.

Az Automatikus, A3<sup>(2)</sup> (297 x 420 mm), A4<sup>(2)</sup> (297 x 210 mm), A4<sup>(2)</sup> (210 x 297 mm), B4<sup>(2)</sup> (257 x 364 mm), B5<sup>(2)</sup> (257 x 182 mm), B5<sup>(2)</sup> (182 x 257 mm), 8K<sup>(2)</sup> (270 x 390 mm), 16K<sup>(2)</sup> (270x 195 mm), 16K<sup>(2)</sup> (195 x 270 mm), A5<sup>(2)</sup> (148 x 210 mm), 11 x 17<sup>(2)</sup>, 8,5 x 14<sup>(2)</sup>, 8,5 x 13<sup>(2)</sup>, 8,5 x 11<sup>(2)</sup>, 8,5 x 11<sup>(2)</sup>, 8,5 x

A gyári beállítás A4 (297 x 210 mm).

### Eredeti típusa

Beállítja az **Eredeti típusa** alapértelmezett értékét. Ez a beállítás optimalizálja a szkennelés jellemzőit a megadott dokumentumtípushoz.

A gyári beállítás a Szöveg.

Ha a **Színmód** beállítása **Színes**, akkor a **Szöveg** és a **Fotó** képminősége azonos a **Fotó és szöveg** képminőségével.

| Szöveg         | Éles fekete-fehér kontrasztú dokumentumok szkenneléséhez, például szöveges<br>dokumentumokhoz állítsa be.                                                   |
|----------------|----------------------------------------------------------------------------------------------------|
| Fotó és szöveg | Szöveget és fotókat is tartalmazó dokumentumok szkenneléséhez állítsa be.                                                                                   |
| Fotó           | Fotók szkenneléséhez állítsa be.                                                                                                    |
|                | Megjegyzés: Ez az elem tiltva van, ha a <b>Színmód</b> beállítása <b>Fekete-fehér</b> ,<br>és engedélyezett, ha a <b>Színmód</b> beállítása <b>Színes</b> . |

#### Világosítás/sötétítés

A szkennelés alapértelmezett fedettségét állítja be a Világosítás/sötétítés értékével.

A Sötétítés +2, Sötétítés +1, Normál, Világosítás +1 és a Világosítás +2 lehetőségek közül választhat.

A **Normál** beállítás a dokumentummal azonos szkennelési fedettséget állít be; a **Sötétítés +2** a dokumentumnál nagyobb fedettséget állít be; a **Világosítás +2** alacsonyabb fedettséget állít be.

A gyári beállítás a Normál.

#### Fax

Beállítja a vezérlőpanel **Fax** (faxolás) gombjának megnyomásakor megjelenő speciális faxolási beállítások alapértelmezéseit.

Ez a menüpont nem jelenik meg, ha a faxkészlet nincs felszerelve. Ha a **Régió** beállítva a **Fax beállításai** alatt, akkor előfordulhat, hogy néhány elem nem jelenik meg. Adja meg a **Régió** beállítását.

### Felbontás

Beállítja a Felbontás megjelenő értékeként az alapértelmezett faxolási felbontást.

A gyári beállítás a **Normál**.

| Szabványos  | A faxokat 200 x 100 dpi (7,9 x 3,9 pont/mm) felbontással szkenneli.  |
|-------------|----------------------------------------------------------------------|
| Finom       | A faxokat 200 x 200 dpi (7,9 x 7,9 pont/mm) felbontással szkenneli.  |
| Szuperfinom | A faxokat 400 x 400 dpi (15,7 x 15,7 pont/mm) felbontással szkenneli |

## Eredeti típusa

Beállítja az **Eredeti típusa** alapértelmezett értékét. Ez a beállítás optimalizálja a faxolás szkennelési jellemzőit a megadott dokumentumtípushoz.

A gyári beállítás a **Szöveg**.

| Szöveg         | Éles fekete-fehér kontrasztú dokumentumok faxolásához, például szöveges dokumentumokhoz állítsa be. |
|----------------|----------------------------------------------------------------------------------------------------|
| Fotó és szöveg | Szöveget és fotókat is tartalmazó dokumentumok faxolásához állítsa be.                              |
| Fotó           | Fotók faxolásához állítsa be.                                                                       |

### Világosítás/sötétítés

A faxolás alapértelmezett szkennelési felbontását állítja be a Világosítás/sötétítés értékével.

A Sötétítés +2, Sötétítés +1, Normál, Világosítás +1 és a Világosítás +2 lehetőségek közül választhat.

A **Normál** beállítás a dokumentummal azonos szkennelési fedettséget állít be a faxoláshoz; a **Sötétítés** +**2** a dokumentumnál nagyobb fedettséget állít be; a **Világosítás +2** alacsonyabb fedettséget állít be.

A gyári beállítás a **Normál**.

#### Eredeti mérete

Beállítja az Eredeti mérete alapértelmezett értékét.

Az Automatikus, A3<sup>(-)</sup> (297 x 420 mm), A4<sup>(-)</sup> (210 x 297 mm), B4<sup>(-)</sup> (257 x 364 mm), B5<sup>(-)</sup> (182 x 257 mm), 8K<sup>(-)</sup> (270 x 390 mm), A5<sup>(-)</sup> (148 x 210 mm), 11 x 17<sup>"</sup>(-), 8,5 x 14<sup>"</sup>(-) és 8,5 x 13<sup>"</sup>(-) lehetőségek közül választhat.

A gyári beállítás az Automatikus.

Az Eredeti mérete lehetőség beállítása Automatikus lesz, ha dokumentumot tesz a dokuadagolóba.

### **Széltörlés**

Beállítja a **Széltörlés** alapértelmezett értékét. A beállítás értékének megadásával nyitott dokumentumfedéllel végzett faxoláskor törli a papír szélei körül megjelenő fekete árnyékot.

0 és 10 mm közötti értéket állíthat be (1 mm lépésközzel).

A gyári beállítás **2 mm**.

### **ECM**

Beállítja az **ECM** alapértelmezett értékét. Ez a beállítás újraküldi a faxot, ha sikertelen átvitelt okozó hiba fordul elő.

A Be és a Ki lehetőségek közül választhat.

A gyári beállítás a **Be**.

#### Késleltetett fax

Beállítja a Késleltetett fax alapértelmezett értékét.

Ezzel a beállítással megadhatja egy fax küldésének idejét. 24 órás órakijelzés esetében 0:00:00 és 23:59:00 között (1 perces lépésközzel) állíthatja be az időpontot. 12 órás órakijelzés esetében 1:00 és 12:59 között (1 perces lépésközzel) állíthatja be az időpontot.

A gyári beállítás **21:00**.

# Készülékinformációk

| A Készü | lékinform | nációk képe | rnyő a köve    | etkező elemek | et tartalmazza: |
|---------|-----------|-------------|----------------|---------------|-----------------|
|         |           |             | <b>J</b> · · · |               |                 |

| Elem                      | Leírás                                           |
|---------------------------|--------------------------------------------------|
| Termék neve               | A termék neve.                                   |
| Gyári szám                | A gép sorozatszáma.                              |
| Nyomtatónév               | A nyomtató neve.                                 |
| Rendszergazda e-mail címe | A rendszergazda e-mail címe.                     |
| Firmware-verzió           | A gép firmware-verziója.                         |
| IPv4                      | A TCP/IP IPv4-beállítások ellenőrzésére szolgál. |
| IPv6                      | A TCP/IP IPv6-beállítások ellenőrzésére szolgál. |

A Készülékinformációk képernyő adatainak megtekintéséhez kövesse az alábbi lépéseket.

1. A Készülékinformációk képernyőn válassza ki a megjelenítendő elemet.

A **Készülékinformációk** képernyő megjelenítésével kapcsolatos információkat itt találja: Rendszerbeállítási eljárások 9-1. oldal.

| Device Information |    |
|--------------------|----|
| Product Name       |    |
| Serial Number      | ]= |
| Printer Name       | -  |

2. Nyomja meg az **OK** gombot.

# Tálcabeállítások

A Tálcabeállítások beállítja a papírtálcák papírtípusát (papírminőségét). A Tálcabeállítások használatos az 5. papírtálca (kézitálca) papírméretének beállítására is.

Hogy egy tálca papírminőségének módosítása után azonos maradjon a nyomtatási minőség, módosítsa a tálca alapértelmezett papírminőségét az új papírnak megfelelően.

Az opcionális papírtálcák felszerelésekor megjelennek a 2. tálca – 4. tálca lehetőségek.

A **Tálcabeállítások** képernyő megjelenítésével kapcsolatos információkat itt találja: Rendszer-beállítási eljárások 9-1. oldal.

#### 1. tálca

#### Papírtípus

Beállítja az 1. tálca papírtípusát (minőségét).

Az 1. sima, 2. sima és a Vékony lehetőségek közül választhat.

A gyári beállítás az **1. sima**.

#### 2–4. tálca

#### Papírtípus

Beállítja a 2. tálca – 4. tálca (opcionális tálcák) papírtípusát (minőségét).

Az 1. sima, 2. sima, Karton, Extra K és a Vékony lehetőségek közül választhat.

#### 5. tálca

#### Papírméret

Beállítja az 5. tálca (kézitálca) papírméretét.

Az A3<sup>(-)</sup> (297 x 420 mm), A4<sup>(-)</sup> (297 x 210 mm), A4<sup>(-)</sup> (210 x 297 mm), B4<sup>(-)</sup> (257 x 364 mm), B5<sup>(-)</sup> (257 x 182 mm), B5<sup>(-)</sup> (182 x 257 mm), 8K<sup>(-)</sup> (270 x 390 mm), 16K<sup>(-)</sup> (270x 195 mm), 16K<sup>(-)</sup> (195 x 270 mm), A5<sup>(-)</sup> (148 x 210 mm), 11 x 17<sup>\*(-)</sup>, 8,5 x 14<sup>\*(-)</sup>, 8,5 x 13<sup>\*(-)</sup>, 8,5 x 11<sup>\*(-)</sup>, 8,5 x 11<sup>\*(-)</sup>, 8,5 x 11<sup>\*(-)</sup>, 8,5 x 11<sup>\*(-)</sup>, 8,5 x 11<sup>\*(-)</sup>, 1. egyedi – 5. egyedi és az Egyedi méret lehetőségek közül választhat.

Ha az **Egyedi méret** lehetőséget választja, és megnyomja az **OK** gombot, akkor beállíthat nem szabványos papírméretet [X (vízszintes) 98 és 432 mm között, Y (függőleges) 127 és 297 mm között].

A gyári beállítás A4 (297 x 210 mm).

#### Papírtípus

Beállítja az 5. tálca (kézitálca) papírtípusát (minőségét).

#### Az 1. sima, 2. sima, Karton, Extra K és a Vékony lehetőségek közül választhat.

A gyári beállítás az **1. sima**.

# Egyedi papírméret beállítása

Az 5. tálcához (kézitálca) beállíthat nem szabványos papírméreteket az Egyedi (1–5) beállításokkal [X (vízszintes) 98 és 432 mm között, Y (függőleges) 127 és 297 mm között].

A megadott Egyedi méretek kiválaszthatók a másolási funkcióhoz az **Eredeti mérete** beállításban.

# Vezérlőpanel nyelve

A következő nyelvek közül választhatja ki a vezérlőpanel kijelzőjén használt nyelvet:

- Angol
- Francia
- Olasz
- Német
- Spanyol
- Brazíliai portugál
- Orosz
- Görög
- Török
- Lengyel
- Cseh
- Magyar
- Román

Megjegyzés: Az alapértelmezett nyelv a vásárlás régiójától függ.

Kövesse az alábbi lépéseket a nyelv kiválasztásához.

1. A Vezérlőpanel nyelve képernyőn válassza ki a megjeleníteni kívánt nyelvet.

A **Vezérlőpanel nyelve** képernyő megjelenítésével kapcsolatos információkat itt találja: Rendszerbeállítási eljárások 9-1. oldal.

| Control | Pane ] | Language |   |
|---------|--------|----------|---|
| English |        |          | Î |
|         |        |          |   |
|         |        |          | ₹ |

2. Nyomja meg az **OK** gombot.

# Alapértelmezett képernyő

Az **Alapértelmezett képernyő**n módosíthatja a kijelző alapértelmezett képernyőjét. A képernyő bekapcsoláskor és az energiatakarékos üzemmódból történő visszatéréskor jelenik meg. Alapértelmezett képernyőként választhatja a **Másolás** képernyőt, a **Fax** képernyőt vagy a **Szkennelés** képernyőt.

#### A gyári beállítás a Másolás.

Megjegyzés: Bizonyos képernyők nem állíthatók be egyes modelleken.

Kövesse az alábbi lépéseket az alapértelmezett képernyő módosításához.

1. Az **Alapértelmezett képernyő**n válassza ki az alapértelmezett képernyőként használni kívánt képernyőt.

Az **Alapértelmezett képernyő** megjelenítésével kapcsolatos információkat itt találja: Rendszerbeállítási eljárások 9-1. oldal.

| Default Display |   |
|-----------------|---|
| Сору            |   |
| Fax             |   |
| Scan            | Ļ |

2. Nyomja meg az **OK** gombot.

# Telefonkönyv

A gép telefonkönyve gyorstárcsázási és csoport funkciókkal rendelkezik. A gyorstárcsázás és csoport funkciók segítségével faxok küldésekor gyorsan megadhat címzetteket.

#### Megjegyzések

- A gyorstárcsázás és csoport funkciók nem jelennek meg, ha a faxkészlet (opció) nincs felszerelve.
- Nem veheti fel, szerkesztheti és törölheti a telefonkönyvet a következő esetekben:
  - ha folyamatban lévő munkák vannak, amelyek elküldése nem a megadott átviteli idő szerint történt;
  - faxok fogadásakor és küldésekor;
  - ha a Levélszemétszűrő beállítása Be;
  - ha a Továbbítás beállítása Be.
- A Címjegyzék-szerkesztő segítségével is felvehet címzetteket. Az illesztőprogram CD-ROM-ján a User Tools (felhasználói eszközök) között az Install Fax Utility (Fax segédprogram telepítése) lehetőségre kattintva telepítse a számítógépre a Címjegyzék-szerkesztőt. Miután a Címjegyzékszerkesztő elmenti a gépre a felvett információkat, a telefonkönyv bejegyzései a gépen frissülnek az új adatokkal. A regisztrálással kapcsolatos további információkat a címjegyzékszerkesztő súgójában talál.

## Gyorstárcsázás

A gyorstárcsázási funkció segítségével faxcímzettek neveit és számait rögzítheti. Legfeljebb 99 gyorstárcsázási bejegyzést lehet felvenni.

A 001 és 036 között felvett gyorstárcsázási bejegyzések azonosak a vezérlőpanel 1–36-os érintőgombjaival. Az érintőgombok megnyomásával könnyedén megadhatja a faxok címzettjeit.

1. A Telefonkönyv képernyőn válassza ki a Gyorstárcsázás lehetőséget, majd nyomja meg az OK gombot.

A **Telefonkönyv** képernyő megjelenítésével kapcsolatos információkat itt találja: Rendszerbeállítási eljárások 9-1. oldal.

| Phone Book  |   |
|-------------|---|
| Speed Dial… |   |
| Group       |   |
|             | - |

2. Új bejegyzés felvételéhez válasszon ki egy még nem használt gyorstárcsázási számot, majd kattintson az **OK** gombra.

Megjegyzés: Meglévő gyorstárcsázási szám szerkesztéséhez válassza ki a szerkeszteni kívánt számot.

| Spee | ed Dial      |   |
|------|--------------|---|
| 001  | (Not in Use) |   |
| 002  | John Jones   |   |
| 003  | (Not in Use) | • |

3. Válassza ki a Név lehetőséget, majd nyomja meg az OK gombot.

| Speed Dial 001 | [C]:Delete |
|----------------|------------|
| Name           | Î          |
| Fax Number…    |            |
| Apply Settings |            |

4. Adja meg a felvenni kívánt nevet, majd nyomja meg az **OK** gombot.

Megjegyzés: A nevek legfeljebb 32, egybájtos alfanumerikus karakterből állhatnak.

| 001:Enter | Name |  |
|-----------|------|--|
| _         |      |  |
|           |      |  |
|           |      |  |

5. Válassza ki a **Faxszám** lehetőséget, majd nyomja meg az **OK** gombot.

| Speed Dial 001 | [C]:I | Delete   |
|----------------|-------|----------|
| Name           | John  | Smi 🕯    |
| Fax Number     |       |          |
| Apply Settings |       | <b>_</b> |

6. Adja meg a felvenni kívánt faxszámot, majd nyomja meg az **OK** gombot.

Megjegyzés: Legfeljebb 50 karaktert adhat meg a faxszámhoz [számokat és a kettős kereszt (#), a csillag (\*) és az alsó vonás (\_) karaktereket].

| 001:Enter | Phone | NO. |
|-----------|-------|-----|
| _         |       |     |
|           |       |     |
|           |       |     |

7. Válassza ki a **Beállítások alkalmazása** lehetőséget, majd nyomja meg az **OK** gombot.

| Speed Dial 001 | [C]:Delete   |  |
|----------------|--------------|--|
| Name           | John Smi     |  |
| Fax Number     | 030123456789 |  |
| Apply Settings |              |  |

8. Válassza ki az **Igen** lehetőséget, majd nyomja meg az **OK** gombot.

| Apply Settings | [Are You Sure?] |
|----------------|-----------------|
| Yes            | Â               |
| NO             |                 |
|                |                 |

# Gyorstárcsázási bejegyzés törlése

Az alábbi lépéseket követve törölhet egy felvett gyorstárcsázási bejegyzést. A törölt bejegyzéseknél **XXX (nincs használatban)** jelenik meg.

1. Válassza ki a törölni kívánt gyorstárcsázási számot a **Gyorstárcsázás** képernyőn, majd nyomja meg az **OK** gombot.

| Speed Dial       |              |
|------------------|--------------|
| 001 John Smith   |              |
| 002 John Jones   |              |
| 003 (Not in Use) | •            |
|                  |              |
| Speed Dial 002   | [C]:Delete   |
| Name             | John Jon     |
| Fax Number…      | 030112345678 |
| Apply Settings   |              |

2. Nyomja meg a **C** (Törlés) gombot.

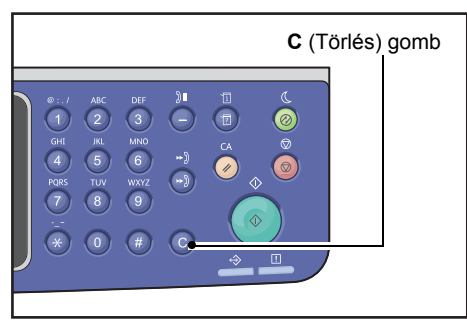

3. Válassza ki az **Igen** lehetőséget, majd nyomja meg az **OK** gombot.

| Delete Dial | [Are You Sure?] |
|-------------|-----------------|
| Yes         | Ê               |
| NO          |                 |
|             |                 |

# Csoport

A Csoport funkció segítségével a gyorstárcsázási bejegyzéseket csoportokba szervezheti (legfeljebb 6 csoportba).

Megjegyzés: Az egyes csoportokba legfeljebb 99 gyorstárcsázási bejegyzést lehet felvenni.

1. A Telefonkönyv képernyőn válassza ki a Csoport lehetőséget, majd nyomja meg az OK gombot.

A **Telefonkönyv** képernyő megjelenítésével kapcsolatos információkat itt találja: Rendszerbeállítási eljárások 9-1. oldal.

| Phone Book |   |
|------------|---|
| Speed Dial | Î |
| Group      |   |
|            | Ţ |

2. Új csoport létrehozásához válasszon ki egy még nem használt csoportszámot, majd nyomja meg az **OK** gombot.

Megjegyzés: Meglévő csoport szerkesztéséhez válassza ki a szerkeszteni kívánt csoportot.

| Group |         |      |   |
|-------|---------|------|---|
| 01    | (Not in | Use) |   |
| 02    | Group02 |      |   |
| 03    | (Not in | Use) | • |

3. Válassza ki a Név lehetőséget, majd nyomja meg az OK gombot.

| Group | 01           | [C]:Delete |
|-------|--------------|------------|
| Name  |              | Î          |
| Speed | Dial Number… |            |
| Apply | Settings     |            |

4. Adja meg a felvenni kívánt csoportnevet, majd nyomja meg az **OK** gombot.

Megjegyzés: A nevek legfeljebb 32, egybájtos alfanumerikus karakterből állhatnak.

| 01:Enter | Name |
|----------|------|
| _        |      |
|          |      |
|          |      |

5. Válassza ki a **Gyorstárcsázási szám** lehetőséget, majd nyomja meg az **OK** gombot.

| Group | 01   | [C]:Delete |         | e |
|-------|------|------------|---------|---|
| Name  |      |            | Group01 |   |
| Speed | Dial | Number…    |         |   |
| Apply | Sett | ings       |         | Ļ |

6. Válassza ki a csoporthoz hozzárendelni kívánt gyorstárcsázási számot.

| Group 01  | [▶]:Select |
|-----------|------------|
| □001 John | Smith      |
| ■002 John | Jones      |
| □010 John | Doe        |

7. Nyomja meg a ▶ gombot.

#### Megjegyzések

- A **#** gomb megnyomásával ellenőrizheti a kiválasztott gyorstárcsázási bejegyzés részleteit. A **Back** (vissza) gomb megnyomásával térjen vissza az előző képernyőre.
- Egyszerre legfeljebb 99 gyorstárcsázási bejegyzést választhat ki.

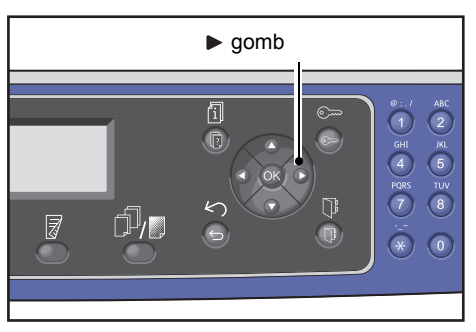

8. A 6-7. lépések megismétlésével válassza ki a csoportba felvenni kívánt gyorstárcsázási számokat, majd nyomja meg az **OK** gombot.

| Group 01 |                      |                      | [▶]:Select            |  |
|----------|----------------------|----------------------|-----------------------|--|
| ▶        | □001<br>□002<br>□010 | John<br>John<br>John | Smith<br>Jones<br>Doe |  |

9. Válassza ki a **Beállítások alkalmazása** lehetőséget, majd nyomja meg az **OK** gombot.

| Group         | 01 [C]:De |        | [C]:Dele           | te |
|---------------|-----------|--------|--------------------|----|
| Name<br>Speed | Dial      | Number | Group01<br>002,010 |    |
| Apply         | Sett      | ings   |                    | Ļ  |

10. Válassza ki az **Igen** lehetőséget, majd nyomja meg az **OK** gombot.

| Apply Settings | [Are | You | Sure? | ] |
|----------------|------|-----|-------|---|
| Yes            |      |     |       |   |
| NO             |      |     |       | - |

# Csoport törlése

Már felvett csoport törléséhez kövesse az alábbi lépéseket. A törölt csoportoknál **XX (nincs használatban)** jelenik meg.

1. A **Csoport** képernyőn válassza ki az törölni kívánt csoportot, majd nyomja meg az **OK** gombot.

| Group           |   |
|-----------------|---|
| 01 Group01      |   |
| 02 Group02      |   |
| O3 (Not in Use) | • |

| Group | 02 [C]:Delete |        | lete    |   |
|-------|---------------|--------|---------|---|
| Name  |               |        | Group02 | Î |
| Speed | Dial          | Number | 005,009 |   |
| Apply | Sett          | ings   |         |   |

2. Nyomja meg a **C** (Törlés) gombot.

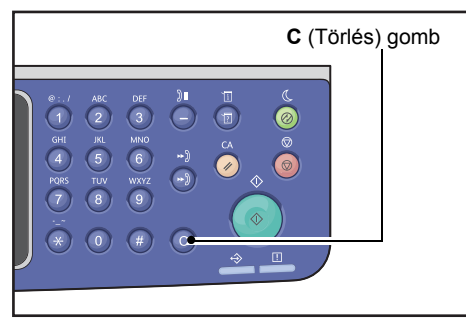

3. Válassza ki az **Igen** lehetőséget, majd nyomja meg az **OK** gombot.

| Delete Group | [Are You | Sure?] |
|--------------|----------|--------|
| Yes          |          |        |
| NO           |          |        |

# Vezetékes hálózat

Hálózati környezet beállításainak megadására szolgál.

Megjegyzés: Ez a funkció csak akkor jelenik meg, ha a hálózati készlet telepítve van.

A **Vezetékes hálózat** képernyő megjelenítésével kapcsolatos információkat itt találja: Rendszerbeállítási eljárások 9-1. oldal.

# Ethernet

A használandó Ethernet-típus beállítására szolgál.

### Sebesség

Az **Automatikus, 10BASE-T váltakozó, 10BASE-T teljes, 100BASE-TX váltakozó** és **100BASE-TX teljes** lehetőségek közül választhat.

A gyári beállítás az Automatikus.

### MAC-cím

Az **Automatikus, 10BASE-T váltakozó, 10BASE-T teljes, 100BASE-TX váltakozó** és **100BASE-TX teljes** lehetőségek közül választhat.

A gyári beállítás az Automatikus.

# TCP/IP

A TCP/IP beállításokat adja meg.

Ez a beállítás a gép újraindítását követően lép érvénybe.

### IP-mód

Beállíthatja a TCP-IP üzemmódot.

A gyári beállítás az IPv4.

| Kettős<br>protokollcsomag | Ezt a lehetőséget akkor válassza, ha IPv4- és IPv6-protokollt is használó környezetben használja a gépet. |
|---------------------------|----------------------------------------------------------------------------------------------------|
| IPv4                      | Ezt a lehetőséget akkor válassza, ha a gépet IPv4-környezetben használja.                                 |
| IPv6                      | Ezt a lehetőséget akkor válassza, ha a gépet IPv6-környezetben használja.                                 |

### IPv4

IPv4 üzemmódot ad meg.

| IP-cím lekérése  | Beállíthatja az IP-cím, az alhálózati maszk és az átjárócím lekérésének módszerét.<br>• DHCP                                                                                                    |  |
|------------------|----------------------------------------------------------------------------------------------------|--|
|                  | <ul> <li>Automatikusan lekéri az IP-címet, az alhálózati maszkot és az átjárócímet<br/>a DHCP-kiszolgálóról.</li> <li>BOOTP</li> </ul>                                                                                                    |  |
|                  | Automatikusan lekéri az IP-címet, az alhálózati maszkot és az átjárócímet<br>a BOOTP-kiszolgálóról.                                                                                                    |  |
|                  | • RARP                                                                                                    |  |
|                  | Automatikusan lekéri az IP-címet a RARP-kiszolgálóról.                                                                                                    |  |
|                  | DHCP/AutoNet                                                                                                    |  |
|                  | Automatikusan lekéri az IP-címet, az alhálózati maszkot és az átjárócímet<br>a DHCP-kiszolgálóról.                                                                                                    |  |
|                  | Ha sikertelen a kommunikáció a DHCP-kiszolgálóval, akkor aktiválódik az AutoIP<br>funkció az IP-cím kiosztására (169.254.xxx.xxx). Ha a kommunikáció a DHCP-<br>kiszolgálóval később helyreáll, akkor a beállításokat a rendszer újból lekéri<br>a DHCP-kiszolgálóról. |  |
|                  | <ul> <li>Vezérlőpanel<br/>Beállítás az IP-cím, az alhálózati maszk és az átjárócím beállításának saját<br/>kezű megadásához.</li> </ul>                                                                                                    |  |
| IP-cím           | Ha az <b>IP-cím lekérése</b> beállítása <b>Vezérlőpanel</b> , akkor az IP-címet saját kezűleg kell<br>megadni a számbillentyűzet segítségével.                                                                                                    |  |
|                  | Megjegyzés: Adja meg az IP-címet xxx.xxx.xxx formátumban, ahol az xxx 0<br>és 255 közötti érték lehet.                                                                                                    |  |
| Alhálózati maszk | Ha az <b>IP-cím lekérése</b> beállítása <b>Vezérlőpanel</b> , akkor az alhálózati maszkot saját<br>kezűleg kell megadni a számbillentyűzet segítségével.                                                                                                    |  |
|                  | Megjegyzés: Adja meg az alhálózati maszkot xxx.xxx.xxx formátumban, ahol az xxx<br>0 és 255 közötti érték lehet.                                                                                                    |  |
| Átjárócím        | Ha az <b>IP-cím lekérése</b> beállítása <b>Vezérlőpanel</b> , akkor az átjárót saját kezűleg kell<br>megadni a számbillentyűzet segítségével.                                                                                                    |  |
|                  | Megjegyzés: Adja meg az átjárócímet xxx.xxx.xxx formátumban, ahol az xxx 0<br>és 255 közötti érték lehet.                                                                                                    |  |

### IPv6

IPv6 üzemmódot ad meg.

| IPv6 beállítása | Beállítja, hogy IPv6-protokollt kell-e használni.<br>A <b>Letilt</b> és az <b>Engedélyez</b> lehetőségek közül választhat.<br>A gyári beállítás a <b>Letilt</b> . |
|-----------------|----------------------------------------------------------------------------------------------------|
| IP-cím          | IP-cím beviteléhez használja a számbillentyűzetet.                                                                                                    |
| Előtag | A számbillentyűzet segítségével állítsa be az IP-cím előtagjának hosszát |
|--------|--------------------------------------------------------------------------|
|        | (1 és 128 között).                                                       |

Átjárócím Átjárócím beviteléhez használja a számbillentyűzetet.

# IP-szűrő

Beállítja, hogy korlátozni kell-e a géphez hozzáférésre engedélyezett IP-címeket.

#### Megjegyzések

- Az IP-szűrő a TCP/IP-protokoll segítségével végzett nyomtatás korlátozására szolgáló funkció.
- Ez a beállítás a gép újraindítását követően lép érvénybe.

#### IPv4

Beállítja, hogy korlátozni kell-e a géphez hozzáférésre engedélyezett IPv4-címeket. Ha ez a beállítás engedélyezett, akkor megadhat legfeljebb 10 IP-címet/alhálózati maszkot.

#### IPv6

Beállítja, hogy korlátozni kell-e a géphez hozzáférésre engedélyezett IPv6-címeket. Ha ez a beállítás engedélyezett, akkor megadhat legfeljebb 10 IP-címet/alhálózati maszkot.

# Másolási beállítások

A másolási funkció beállításainak megadására szolgál.

A **Másolási beállítások** képernyő megjelenítésével kapcsolatos információkat itt találja: Rendszerbeállítási eljárások 9-1. oldal.

# Élesség

Az Elmosás +2, Elmosás +1, Normál, Élesítés +1 és az Élesítés +2 lehetőségek közül választhat.

A **Normál** beállítás normál szintre állítja az élességet; az **Elmosás +2** alacsonyabbra; az **Élesítés +2** magasabbra állítja.

A gyári beállítás a Normál.

További információk: Szkenbeállítások > Élesség 9-32. oldal.

# Háttérelnyomás

Beállíthatja, hogy a dokumentum háttérszíne el legyen-e nyomva.

A Ki és a Be lehetőségek közül választhat.

A gyári beállítás a Be.

További információk: Szkenbeállítások > Háttérelnyomás 9-32. oldal.

## Háttérelnyomási szint

Beállítja a használt háttérelnyomási szintet, ha a **Másolási beállítások** alatt a **Háttérelnyomás** beállítása **Be**.

Az **Alacsony**, **Normál**, **Magasabb +1**, **Magasabb +2** és **Magasabb +3** lehetőségek közül választhat. A **Normál** a normál elnyomási szint, az **Alacsony** a legalacsonyabb elnyomási szint, a **Magasabb +3** pedig a legmagasabb elnyomási szint.

A gyári beállítás a Normál.

További információk: Szkenbeállítások > Háttérelnyomási szint 9-32. oldal.

# Kicsinyítési/nagyítási előbeállítás

A kicsinyítés/nagyítás előbeállításának megadására szolgál a **Másolás > Kicsinyítés/nagyítás** kiválasztásával az **Alapértelmezett beállítások** alatt.

25 és 400 % közötti értéket állíthat be (1 % -os lépésközzel).

A gyári beállítás **400%**.

További információk: Alapértelmezett beállítások > Másolás > Kicsinyítés/nagyítás 9-8. oldal.

# Automatikus szortírozás

Beállítja a Szortírozás funkció elforgatását, ha dokumentum van a dokuadagolóban.

Az Elforg. nélkül és az Elforgatás lehetőségek közül választhat.

A gyári beállítás az Elforg. nélkül.

# Szkenbeállítások

A szkennelési funkció beállításainak megadására szolgál.

A következő beállítások érhetők el a Szken e-mailbe és a Szken PC-re (hálózat) funkciókhoz. A TWAIN és Windows Imaging Acquisition (WIA) alkalmazásbeállításokhoz az alkalmazáshoz megadott beállítások vannak érvényben.

A **Szkenbeállítások** képernyő megjelenítésével kapcsolatos információkat itt találja: Rendszer-beállítási eljárások 9-1. oldal.

# Háttérelnyomás

Beállítja a **Háttérelnyomás** alapértelmezett értékét. Beállíthatja, hogy a dokumentum háttérszíne el legyen-e nyomva.

A Ki és a Be lehetőségek közül választhat.

A gyári beállítás a Be.

További információk: Másolási beállítások : Háttérelnyomás 9-30. oldal.

## Háttérelnyomási szint

Beállítja a használt háttérelnyomási szintet, ha a **Szkenbeállítások** alatt a **Háttérelnyomás** beállítása **Be**. Ez a beállítás fekete-fehér dokumentumok szkennelésekor engedélyezett.

Az **Alacsony**, **Normál**, **Magasabb +1**, **Magasabb +2** és **Magasabb +3** lehetőségek közül választhat. A **Normál** a normál elnyomási szint, az **Alacsony** a legalacsonyabb elnyomási szint, a **Magasabb +3** pedig a legmagasabb elnyomási szint.

A gyári beállítás a Normál.

További információk: Másolási beállítások : Háttérelnyomási szint 9-30. oldal.

## **Képtömörítés**

Dokumentum szkennelésekor a fájltömörítési arány beállítására szolgál.

A **Magasabb +2**, **Magasabb +1**, **Normál**, **Alacso. -1** és **Alacso. -2** lehetőségek közül választhat. A **Magasabb +2** a legmagasabb tömörítési arány, az **Alacso. -2** pedig a legalacsonyabb.

A gyári beállítás a **Normál**.

A Magasabb +2 kiválasztása csökkenti a fájlméretet, de csökkenti a kép felbontását is.

# Élesség

Beállítja az Élesség alapértelmezett értékét.

Az Elmosás +2, Elmosás +1, Normál, Élesítés +1 és az Élesítés +2 lehetőségek közül választhat.

A **Normál** beállítás normál szintre állítja az élességet; az **Elmosás +2** alacsonyabbra; az **Élesítés +2** magasabbra állítja.

A gyári beállítás a Normál.

További információk: Másolási beállítások : Élesség 9-30. oldal.

# Széltörlés

Beállítja a **Széltörlés** alapértelmezett értékét. A menüpont értékének beállítása nyitott dokumentumfedéllel végzett szkenneléskor törli a papír szélei körül megjelenő fekete árnyékot.

0 és 10 mm közötti értéket állíthat be (1 mm lépésközzel).

A gyári beállítás **2 mm**.

További információk: Alapértelmezett beállítások > AZ.kártya-másolás > Széltörlés 9-10. oldal.

További információk: Alapértelmezett beállítások > Fax > Széltörlés 9-13. oldal.

# Maximális mellékletméret

E-mail mellékletek maximális fájlméretét állítja be.

2 és 20 MB közötti értéket állíthat be (1 MB lépésközzel).

A gyári beállítás 20 MB.

#### Címzett megerősítése

Beállítja, hogy meg kell-e erősíteni az adatok küldése előtt a címzett információit.

A Be és a Ki lehetőségek közül választhat.

A gyári beállítás a **Ki**.

# Fax beállításai

A faxolási funkció beállításainak megadására szolgál.

Ha a **Régió** beállítása **Ismeretlen**, akkor a **Régió** kivételével más beállítás nem jelenik meg. A faxolási funkció használatakor ne feledje el megadni a **Régió** és az **Óra** beállításait a **Rendszerbeállítások** alatt.

A gépet újra kell indítani a faxbeállítások minden módosításakor.

A **Fax beállításai** képernyő megjelenítésével kapcsolatos információkat itt találja: Rendszer-beállítási eljárások 9-1. oldal.

## Mód

Csatlakoztatott külső telefon esetén a faxok automatikus fogadási módszerének beállítására szolgál.

A gyári beállítás Fax.

#### Fax

Állítsa be a Fax módot, ha a gépet csak faxkészülékként kívánja használni. A gép automatikusan fogadja a faxokat a **Faxválasz** beállításban megadott számú csengetés után.

Megjegyzés: A gép kimenő hívások céljából telefonként is használható.

#### Telefon/fax

Állítsa be a Telefon/fax módot, ha a gépet faxkészülékként és telefonként is használni kívánja. A telefonhívásokat a hallgató felemelésével fogadhatja a kicsöngések a **Telefon-/faxválasz** beállításban megadott számának elérése előtt . Ha a hívás faxgépről érkezik, a fax fogadható saját kezűleg.

#### Faxválasz

A külső telefon kicsöngéseinek számát állítja be, ha a Mód beállítása Fax.

1 és 15 közötti értéket állíthat be (1-es lépésekben).

Megjegyzés: Az alapértelmezett érték régiónként változó. Az alapértelmezett érték beállítására a **Régió** beállításakor kerül sor.

## Telefon-/faxválasz

A külső telefon kicsöngéseinek számát állítja be, ha a Mód beállítása Telefon/fax.

1 és 15 közötti értéket állíthat be (1-es lépésekben).

A kicsöngések gyári beállítása 2.

Az alapértelmezett érték régiónként változó. Az alapértelmezett érték beállítására a **Régió** beállításakor kerül sor.

# Vonal hangereje

A külső telefon kicsöngéseinek számát állítja be, ha a Mód beállítása Telefon/fax.

1 és 15 közötti értéket állíthat be (1-es lépésekben).

A kicsöngések gyári beállítása 2.

Az alapértelmezett érték régiónként változó. Az alapértelmezett érték beállítására a **Régió** beállításakor kerül sor.

# Vonal típusa

Beállítja a használandó vonal típusát.

A gyári beállítás a **PSTN**.

#### PSTN

Normál telefonvonalon történő faxátvitelekhez állítsa be.

#### PBX

Vállalaton belüli telefon alközponton vagy nyilvános vonalon történő faxátvitelekhez állítsa be.

# Tárcsázási típus

Beállítja a tárcsázás típusát.

A PB, DP (10 PPS) vagy DP (20 PPS) lehetőségek közül választhat.

Megjegyzés: Az alapértelmezett érték régiónként változó. Az alapértelmezett érték beállítására a **Régió** beállításakor kerül sor.

# Hívási időköz

Beállítja a gépnek az átvitel vége és a következő átvitel kezdete közötti várakozási idejét.

3 és 255 másodperc közötti értéket állíthat be (1 másodperces lépésekben).

Magas hívási időköz beállítása növeli az üzenetszórásos (egyszerre több címzettnek elküldött) faxokhoz szükséges teljes időt, de a gép faxokat fogadhat a várakozási időben.

Megjegyzés: Az alapértelmezett érték régiónként változó. Az alapértelmezett érték beállítására a **Régió** beállításakor kerül sor.

# Újratárcsázási kísérletek száma

Beállítja, hogy hányszor kerüljön sor automatikus újratárcsázási műveletre, ha a címzett foglalt vagy nem válaszol.

Megjegyzés: Az alapértelmezett érték régiónként változó. Az alapértelmezett érték beállítására a **Régió** beállításakor kerül sor.

# Újratárcsázási időköz

Beállítja az újratárcsázási kísérletek között a gép várakozási idejét.

1 és 15 perc közötti értéket állíthat be (1 perces lépésekben).

A gyári beállítás 5 perc.

## Levélszemétszűrő

Annak beállítására szolgál, hogy a bejövő levélszemét faxok fogadását blokkolni kell-e.

A Be és a Ki lehetőségek közül választhat.

A gyári beállítás a **Ki**.

# Fejléc küldése

Beállítja, hogy rögzíteni kell-e és el kell-e küldeni a fax fejlécadatait (például dátum, feladó, címzett) a fax elején.

A Be és a Ki lehetőségek közül választhat.

A gyári beállítás a Be.

## Vállalat neve

A feladónak a fax elküldésekor a címzett számára elküldendő nevét adja meg.

Legfeljebb 32, egybájtos alfanumerikus karaktert adhat meg.

## Faxszám

A gépnek a fax elküldésekor a címzett számára elküldendő faxszámát adja meg.

Legfeljebb 20 számjegyet adhat meg (0–9).

## Továbbítás

Beállítja, hogy a gépen fogadott faxot másik faxszámra kell-e továbbítani.

#### A gyári beállítás a **Ki**.

#### Megjegyzések

- Ha a **Be** beállítás van megadva, a faxokat nem lehet továbbítani, ha 20-nál több fax van átvitelre ütemezve. A bejövő faxokat kinyomtatja a rendszer.
- Ha a továbbított fax címzettje is továbbítja a fogadott faxokat, és a gépet adta meg címzettként, az a továbbítási műveletek végtelen ciklusát eredményezheti. A fax továbbítási számának beállításakor gondoskodjon arról, hogy ne jöjjön létre végtelen ciklus.
- Ha a fax nem továbbítható, mert például a címzett vonala foglalt, akkor a gép újratárcsázza a faxszámot. A bejövő faxokat kinyomtatja a program, ha az újratárcsázások száma túllépi a gépen beállított újratárcsázások számát.
- Ki Kinyomtatja a fogadott faxokat.
- **Be** A fogadott faxokat a megadott faxszámra továbbítja. Válassza ki a **Be** lehetőséget, majd a Gyorstárcsázási bejegyzés képernyőjének megjelenítéséhez nyomja meg az **OK** gombot. Használja a számbillentyűzetet a faxtovábbítási szám megadásához.

# Automatikus kicsinyítés fogadáskor

A túlméretezett bejövő faxok méretét lekicsinyíti, hogy egy lapra illeszkedjenek, és kinyomtatja azokat.

A Be és a Ki lehetőségek közül választhat.

A gyári beállítás a **Be**.

# Szegély korlátja

A túlméretezett bejövő faxok esetén beállíthatja, hogy csak az egy oldalra ráférő rész nyomtatására kerüljön sor.

0 és 127 mm közötti értéket állíthat be (1 mm lépésközzel).

A gyári beállítás **16 mm**.

# Fogadási méret

A bejövő faxok nyomtatására használt papírméret korlátozására szolgál. Bejövő fax fogadásakor a gép értesíti a faxot feladó gépet a szükséges faxméretről.

#### A gyári beállítás A4/B4/A3.

#### Megjegyzések

• A dokumentum szélessége a fax méretének korlátozását jelzi.

• Ha B4 papírméreten kapott faxot, és a gép nem rendelkezett B5 papírt tartalmazó tálcával, azt A3 papírra nyomtatja a gép. Ha a gép B4 papírméretű tálcája készen áll, és az üres, akkor a papír betöltésére figyelmeztető üzenet jelenik meg a képernyőn.

Automatikus A gép a megfelelő méretű papírt tartalmazó tálca kiválasztásával nyomtatja ki a bejövő faxokat.

- A4 A gép A4 méretre (210 mm szélesség) korlátozza a bejövő faxokat.
- A4/B4 A gép A4 méretre (210 mm szélesség) és B4 méretre (257 mm szélesség) korlátozza a bejövő faxokat.
- A4/B4/A3 A gép A4 méretre (210 mm szélesség), B4 méretre (257 mm szélesség) és A3 méretre (297 mm szélesség) korlátozza a bejövő faxokat.

# Nyomt.méret (fogadott: Letter)

Az elküldött dokumentumok nyomtatási papírméretét Letter vagy A4 méretre állítja.

A gyári beállítás a Letter/A4.

A gép az **Automatikus kicsinyítés fogadáskor** vagy **Szegély korlátja** beállításoknak megfelelően automatikusan lekicsinyíti a fogadott A4 dokumentumot, vagy kivágja annak részeit, ha a papírméret beállítása **Letter/A4** vagy **Letter**.

Letter/A4 A gép a faxot először Letter méretben nyomtatja ki. Ha nem áll rendelkezésre Letter méret, akkor a gép A4 méretben végzi a nyomtatást.

Letter A gép a faxot Letter méretben nyomtatja ki.

# Azonnali fax kapcsoló

Ha a fennmaradó memória mennyisége túl alacsony lesz kimenő fax mentésekor, akkor a gép beállítható, hogy megkezdje az átvitelt a mentési művelet közben, amikor a fennmaradó memória elér egy bizonyos értéket. Ezt azonnali kommunikációnak hívják. Az azonnali kommunikációra váltáshoz szükséges fennmaradó memória szintjét állítja be.

0 és 99 % közötti értéket állíthat be (1 % -os lépésközzel).

A gyári beállítás 0 %.

#### Felemelt hallgató szintje

Beállíthatja, hogy a rendszer külső telefon használata esetén milyen szinten észlelje a felemelt hallgatót.

A **10 volt**, **15 volt**, **20 volt**, **25 volt** és **35 volt** lehetőségek közül választhat. A **10 volt** a legalacsonyabb szint, a **35 volt** pedig a legmagasabb szint.

A gyári beállítás **10 volt**.

# Régió

Beállítja a gép használatának régióját.

Az Ismeretlen, India, Oroszország, Dél-Afrika, Közép-Afrika, Emirátusok, Szaúd-Arábia, Egyiptom, Mexikó és Törökország lehetőségek közül választhat.

A gyári beállítás Ismeretlen.

Megjegyzések

- Ha a gép használata után módosítja a Régió beállítását, akkor a gép alaphelyzetbe állítja az összes beállítást, beleértve a telefonkönyvet és a felfüggesztett faxolási és egyéb munkákat. Körültekintéssel járjon el a Régió beállításának módosításakor.
- Ha az **Ismeretlen** beállítás van megadva, akkor ez az egyetlen beállítás jelenik meg a **Fax** beállításai alatt. Emellett a **Fax** az **Alapértelmezett beállítások** alatt nem jelenik meg.

Kövesse az alábbi lépéseket a beállítások megadásához.

1. A Fax beállításai képernyőn válassza ki a Régió beállítását.

| Fax Settings   |          |   |
|----------------|----------|---|
| Immediate Fax  | 20%      |   |
| Off Hook Level | 10 volts |   |
| Region         | Unknown  | • |

A **Fax beállításai** képernyő megjelenítésével kapcsolatos információkat itt találja: Rendszerbeállítási eljárások 9-1. oldal.

- 2. Nyomja meg az **OK** gombot.
- 3. Válassza ki a régiót, majd nyomja meg az **OK** gombot.

| Region  |   |
|---------|---|
| Unknown |   |
|         |   |
|         | - |

4. Válassza ki az Igen (újraindítás szükséges) lehetőséget, majd nyomja meg az OK gombot.

Indítsa újra a gépet (kapcsolja ki, majd kapcsolja vissza az áramellátását).

| Apply Settings    | [Are You | Sure?] |
|-------------------|----------|--------|
| NO                |          | Î      |
| Yes (Restart Requ | ired)    |        |
|                   |          |        |

# Tevékenységjelentés

Beállítja, hogy faxok küldése és fogadása után a gép automatikusan kinyomtatja-e az átvitel eredményeit (tevékenységjelentések).

#### A gyári beállítás az Automatikus nyomtatás engedély.

#### Automatikus nyomtatás engedély

A gép minden küldött/fogadott 50 fax után automatikusan kinyomtatja az átvitel eredményeit.

Megjegyzés: Az átviteli naplók elmentett bejegyzéseinek maximális száma az elküldött faxok esetében 100, a fogadott faxok esetében 300. Ha az Automatikus nyomtatás engedély beállítása Be, akkor a faxátvitel tiltott lesz, ha az elmentett dokumentumok száma a küldési vagy fogadási naplókban túllépi az elmentett bejegyzések maximális számát, és a jelentést nem lehet kinyomtatni, mert például a gépből kifogyott a papír. Újabb faxok küldése vagy fogadása esetén saját kezűleg nyomtasson ki tevékenységjelentést.

A fax tevékenységjelentésének saját kezű nyomtatásával kapcsolatos információkat itt találja: Jelentések/listák nyomtatása 10-7. oldal.

#### Automatikus nyomtatás letiltása

A gép nem nyomtatja ki az átvitel eredményeit.

Ez nem választható ki, ha az elküldött vagy fogadott faxok száma nagyobb 40-nél.

# Átviteli jelentés

Beállítja a gép átviteli eredményének nyomtatását fax küldése után.

#### A gyári beállítás Hiba esetén nyomtat.

Megjegyzés: Az átviteli jelentés saját kezűleg nem nyomtatható.

#### Mindig nyomtat

A gép minden fax küldése után kinyomtatja az átvitel eredményét.

#### Hiba esetén nyomtat

A gép a fax átvitelének meghiúsulása esetén kinyomtatja az átvitel eredményét.

#### Sosem nyomtat

A gép nem nyomtatja ki az átvitel eredményét, függetlenül a fax átvitelének sikerességétől.

# Üzenetszórás-jelentés

Beállítja a gép átviteli eredményének nyomtatását faxüzenetszórás (azonos fax küldése egyszerre több címzett számára) küldése után.

#### A gyári beállítás Mindig nyomtat.

Megjegyzés: Az üzenetszórás-jelentés saját kezűleg nem nyomtatható.

#### Mindig nyomtat

A gép minden faxüzenetszórás küldése után kinyomtatja az átvitel eredményét.

#### Hiba esetén nyomtat

A gép kinyomtatja az átvitel eredményét, ha az üzenetszórás átvitele néhány címzett számára meghiúsul.

#### Sosem nyomtat

A gép nem nyomtatja ki az átvitel eredményét, függetlenül a fax átvitelének sikerességétől.

# Protokolljelentés

Beállítja a fax küldése utáni protokolladat-nyomtatási műveletet.

A gyári beállítás **Sosem nyomtat**.

#### Mindig nyomtat

Kinyomtatja, hogy a fax átvitele befejeződött-e.

#### Hiba esetén nyomtat

A gép a fax átvitelének meghiúsulása esetén nyomtatja ki az átvitel eredményét.

#### Sosem nyomtat

A gép nem nyomtatja ki az átvitel eredményét, függetlenül a fax átvitelének sikerességétől.

A fax protokolljelentésének saját kezű nyomtatásával kapcsolatos információkat itt találja: Jelentések/listák nyomtatása 10-7. oldal.

# Rendszerbeállítások

Egyéb beállítások megadására szolgál.

A **Rendszerbeállítások** képernyő megjelenítésével kapcsolatos információkat itt találja: Rendszerbeállítási eljárások 9-1. oldal.

# Energiatakarékos mód időzítője

Az energiatakarékos funkció beállításainak megadására szolgál.

#### Energiatakarékos mód

Beállítja azt az időtartamot, ameddig a gép az energiatakarékos üzemmódba lépés előtt várakozik.

1 és 60 perc közötti értéket állíthat be (1 perces lépésekben).

Energiatakarékos módban a gép áramellátása nem kapcsol KI teljesen. Ebben az üzemmódban a beégetőegység hőmérséklete olyan szintre áll be, amely a kikapcsolt állapotnak és a készenléti állapotnak megfelelő hőmérséklet között van, és ezzel egyensúlyt állít be az alacsony fogyasztás és a rövid bemelegedési idő között .

A gyári beállítás **1 perc**.

#### Alvó üzemmód

A gép az energiatakarékos vagy alvó üzemmódra váltás előtti várakozási idejének beállítására szolgál.

1 és 239 perc közötti értéket állíthat be (1 perces lépésekben).

Az alvó üzemmód minimálisra csökkenti az energiafogyasztást azáltal, hogy a vezérlő kivételével kikapcsolja minden alkatrész energiaellátását. A bemelegedési idő alvó üzemmódból hosszabb, mint a kis fogyasztású üzemmódból.

A gyári beállítás **1 perc**.

# Automatikus alaphelyzet

Azt az időtartamot állítja be, amelynek elteltével a gép automatikusan visszatér az alapértelmezett képernyőre, ha a gép nem végez műveletet.

A **15 másodperc, 30 másodperc, 45 másodperc, 1 perc, 2 perc, 3 perc** és **4 perc** lehetőségek közül választhat.

A gyári beállítás 45 másodperc.

# Automatikus nyomtatás

Azt az időtartamot állítja be, ameddig a gép a nyomtatás automatikus megkezdéséig vár a vezérlőpanel használata, a papír dokuadagolóba történő betöltése vagy egy tálca bezárása után.

1 és 240 másodperc közötti értéket állíthat be (1 másodperces lépésekben).

A gyári beállítás 10 másodperc.

# Tétlenségi időkorlát

Egy dokumentumnak a dokuüvegre helyezése és szkennelése esetén beállított várakozási idő.

A következő munkáig eltelt idő, feltéve, hogy nincs több betöltendő dokumentum.

A 20 másodperc, 30 másodperc, 60 másodperc és 90 másodperc lehetőségek közül választhat.

A gyári beállítás 30 másodperc.

# Munka megszakítása

Beállítja, hogy a gép automatikusan megszakítja-e a munkát hiba esetén.

A **Be** és a **Ki** lehetőségek közül választhat. Ha a **Be** beállítás van megadva, akkor 60 és 5940 másodperc közötti értéket adhat meg (1 másodperces lépésekkel).

A gyári beállítás 600 másodperc.

# Órα

Beállítja a gép rendszerének óráját. Ez az elem az aktuális idő jelentésekre nyomtatásához használt órát állítja be.

#### Megjegyzések

- Ez az elem csak akkor állítható be, ha a faxkészlet vagy a hálózati készlet telepítve van.
- Amikor először állítja be az időt, először a Dátumformátum és az Időformátum beállításait adja meg.

Kövesse az alábbi lépéseket a beállítások megadásához.

#### Dátum és idő

Beállítja az aktuális dátumot és időt.

UTC -12:00 és +13:00 közötti beállítást választhat.

A gyári beállítás **UTC -5:00**.

1. A **Rendszerbeállítások** képernyőn válassza ki az **Óra** lehetőséget, majd nyomja meg az **OK** gombot.

A **Rendszerbeállítások** képernyő megjelenítésével kapcsolatos információkat itt találja: Rendszerbeállítási eljárások 9-1. oldal.

| System Settings |             |   |
|-----------------|-------------|---|
| Idle Timeout…   | 30 seconds  |   |
| Job Cancel      | 600 seconds |   |
| Clock           |             | • |

2. Válassza ki a **Dátum és idő** lehetőséget, majd nyomja meg az **OK** gombot.

| Cloc | κ      |          |   |
|------|--------|----------|---|
| Date | & Time |          |   |
| Date | Format | yy/mm/dd |   |
| Time | Format | 24н      | Ţ |

3. Válassza ki az időzónát, majd nyomja meg az **OK** gombot.

Megjegyzés: UTC -12:00 és UTC +13:00 közötti értéket választhat az időzónához.

| Time Zone  | [OK]:Next Screen |
|------------|------------------|
| UTC -12:00 | Î                |
| UTC -11:00 |                  |
| UTC -10:00 |                  |

4. Állítsa be a dátumot.

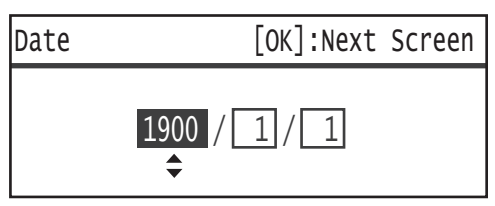

A dátum megadásához használja a számbillentyűzetet (0–9 közötti gombok).

Példa: 2013. január 23-i dátum megadásához nyomja meg a 2, 0, 1, 3, ▶ 0, 1, ▶ 2, 3 gombokat.

Megjegyzések

- A dátumot a **Dátumformátum** beállítással megadott megjelenítési formátumban adja meg.
- A kurzor mozgatásához nyomja meg a ▶ és ◀ gombokat.

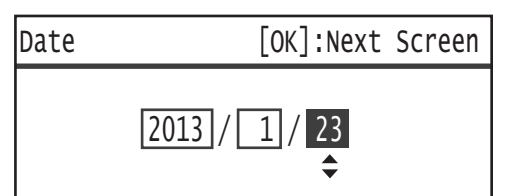

5. Nyomja meg az **OK** gombot.

6. Állítsa be az aktuális időt.

Az aktuális időpont megadásához használja a számbillentyűzetet (0–9 közötti gombok).

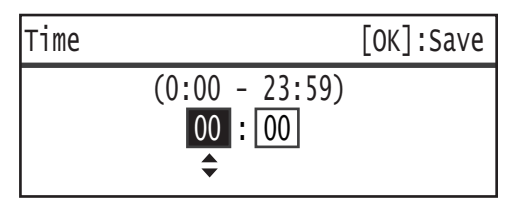

#### Megjegyzések

 Az időpontot az Időformátum beállítással megadott (12 vagy 24 órás) megjelenítési formátumban adja meg.

Ha az Időformátum beállítása 12H, akkor 1:00 és 12:59 közötti értéket adjon meg.

Ha az Időformátum beállítása 24H, akkor 00:00:00 és 23:59:00 közötti értéket adjon meg.

- A kurzor mozgatásához nyomja meg a ► és ◀ gombokat.
- 7. Nyomja meg az **OK** gombot.
- 8. Ellenőrizze a beállításokat, majd nyomja meg az **OK** gombot.

#### Dátumformátum

Állítsa be a dátumformátumot.

Az éé/hh/nn, hh/nn/éé és nn/hh/éé lehetőségek közül választhat.

A gyári beállítás **éé/hh/nn**.

1. Az Óra képernyőn válassza ki a Dátumformátum lehetőséget, majd nyomja meg az OK gombot.

| Clock | κ      |          |   |
|-------|--------|----------|---|
| Date  | & Time |          |   |
| Date  | Format | yy/mm/dd |   |
| Time  | Format | 24H      | Ţ |

2. Válassza ki a dátum megjelenítési formátumát, majd nyomja meg az **OK** gombot.

| Date Format          |   |
|----------------------|---|
| yy/mm/dd<br>mm/dd/yy |   |
| dd/mm/yy             | ļ |

#### Időformátum

Állítsa be az időformátumot.

A 12H és a 24H lehetőségek közül választhat.

Eszközök

A gyári beállítás **24H**.

1. Az Óra képernyőn válassza ki az Időformátum lehetőséget, majd nyomja meg az OK gombot.

| Clock        | K                  |          |   |
|--------------|--------------------|----------|---|
| Date<br>Date | & Time…<br>Format… | yy/mm/dd |   |
| Time         | Format             | 24н      | Ļ |

2. Válassza ki az idő megjelenítési formátumát, majd nyomja meg az **OK** gombot.

| Time | Format |  |
|------|--------|--|
| 12H  |        |  |
| 24H  |        |  |
|      |        |  |

# Hangjelzések

A gép működésének és állapotának hangjelzéseit állítja be.

#### Összes hangjelzés

A gép összes hangjelzésének hangerejét beállítja. Ezzel a beállítással állíthatja be azonos hangerőre az összes hangjelzést.

A Halk, Normál és Hangos lehetőségek közül választhat. A hang letiltásához válassza a Ki lehetőséget.

A gyári beállítás a Ki.

#### Választás

A vezérlőpanel kiválasztható gombjainak megnyomásakor hallható hangjelzés hangerejét állítja be.

A Halk, Normál és Hangos lehetőségek közül választhat. A hang letiltásához válassza a Ki lehetőséget.

A gyári beállítás a **Ki**.

#### Vezérlőpanel-riasztás

A vezérlőpanel nem kiválasztható gombjainak megnyomásakor hallható hangjelzés hangerejét állítja be.

A Halk, Normál és Hangos lehetőségek közül választhat. A hang letiltásához válassza a Ki lehetőséget.

A gyári beállítás a **Ki**.

#### A gép üzemkész

A bekapcsoláskor és a gép másolásra vagy nyomtatásra készen állásakor hallható hangjelzés hangerejét állítja be.

A Halk, Normál és Hangos lehetőségek közül választhat. A hang letiltásához válassza a Ki lehetőséget.

A gyári beállítás a Normál.

#### A munka elkészült

Beállítja annak a hangjelzésnek a hangerejét, amely akkor hallható, ha egy munka rendben befejeződött.

A Halk, Normál és Hangos lehetőségek közül választhat. A hang letiltásához válassza a Ki lehetőséget.

A gyári beállítás a **Normál**.

#### Hiba

Beállítja annak a hangjelzésnek a hangerejét, amely akkor hallható, ha egy munka sikertelen volt.

A Halk, Normál és Hangos lehetőségek közül választhat. A hang letiltásához válassza a Ki lehetőséget.

A gyári beállítás a Normál.

#### Riasztás hangjelzése

Beállítja annak a hangjelzésnek a hangerejét, amely jelzi, hogy egy munka például dokumentum-/ papírelakadás miatt sikertelen volt és fel lett függesztve.

A Halk, Normál és Hangos lehetőségek közül választhat. A hang letiltásához válassza a Ki lehetőséget.

A gyári beállítás a Normál.

#### Papír kifogyott

Beállítja annak a hangjelzésnek a hangerejét, amely jelzi, hogy egy munka sikertelen volt és fel lett függesztve, mert a papírtálcából elfogyott a papír.

A Halk, Normál és Hangos lehetőségek közül választhat. A hang letiltásához válassza a Ki lehetőséget.

A gyári beállítás a **Normál**.

#### Fogyóanyagok

Beállítja annak a hangjelzésnek a hangerejét, amely akkor hallható, ha a festékkazettát ki kell cserélni.

A Halk, Normál és Hangos lehetőségek közül választhat. A hang letiltásához válassza a Ki lehetőséget.

A gyári beállítás a Normál.

#### Automatikus törlés

Beállítja annak a hangjelzésnek a hangerejét, amely 5 másodperccel azelőtt hallható, mielőtt a kijelző visszatér az alapértelmezett képernyőre, ha az automatikus alaphelyzet be van állítva.

A Halk, Normál és Hangos lehetőségek közül választhat. A hang letiltásához válassza a Ki lehetőséget.

A gyári beállítás a Ki.

#### Alaphang

Beállítja a beállításokat ki-/bekapcsoló gombok (azok a gombok, amelyek ismételt megnyomásával egy beállítás különböző értékei között válthat) normál hangerejét.

A Halk, Normál és Hangos lehetőségek közül választhat. A hang letiltásához válassza a Ki lehetőséget.

A gyári beállítás a **Ki**.

## Munkaelőzmények, részl.

Beállítja, hogy a gép rögzítse a másolási és USB szkennelési munkákat a munkaelőzmények jelentésében.

A Be és a Ki lehetőségek közül választhat.

A gyári beállítás a Ki.

## Automatikus papírválasztás

Beállítja a céltálcákat az automatikus tálcaválasztáshoz.

Megjegyzés: Az 1. tálca részt vesz az automatikus tálcaválasztásban.

#### 2–4. tálca

Beállítja, mely tálcák vegyenek részt az automatikus tálcaválasztásban.

A Be és a Ki lehetőségek közül választhat.

A gyári beállítás a **Be**.

Megjegyzés: Az opcionális papírtálcák felszerelésekor megjelennek a 2. tálca – 4. tálca lehetőségek.

## Felhasználóvezérlés

A másolási funkciók használatára engedélyezett felhasználók korlátozására szolgál.

A beállítás engedélyezésekor a felhasználóknak meg kell adniuk egy jelszót a másolási funkció használatához.

A gyári beállítás a **Ki**.

#### Ki

A felhasználók jelszó megadása nélkül használhatják a másolási funkciót.

# Egy

A felhasználóknak egy megadott jelszót kell megadniuk a másolási funkció használatához. Használja a rendszergazda jelszavát.

A jelszó beállításával kapcsolatos információkat itt találja: Rendszergazda jelszava 9-51. oldal.

#### Több

Ezt a beállítást válassza, ha többfelhasználós módban felhasználók vagy csoportok szerint kell kezelni a másolópapír mennyiségét. Minden felhasználó vagy csoport számára megadhat egy jelszót és a nyomatok maximális engedélyezett számát.

Az eljárás beállításával kapcsolatos további információkat itt találja: Felhasználókezelés 9-52. oldal.

# Papírméret beállításai

Ha a gép a dokumentumméretek észlelésére van beállítva, vagy szabványos dokumentumméretek használatakor az automatikusan észlelhető papírméret beállítására szolgál.

Az **A/B sorozat (8K/16K), Hüvelyk sorozat, A/B sorozat (8 x 13")** és **A/B sorozat (8 x 13"/8 x 14")** lehetőségek közül választhat.

A gyári beállítás A/B sorozat (8K/16K).

# Festékriasztás megjelenítése

Azt állítja be, milyen gyakran jelenjen meg üzenet a képernyőn, ha közeledik a festékkazetta cseréjének ideje.

A Ki, Indításkor és Automatikus törléskor lehetőségek közül választhat.

A gyári beállítás Indításkor.

# Dobriasztás megjelenítése

Azt állítja be, milyen gyakran jelenjen meg üzenet a képernyőn, ha közeledik a dobkazetta cseréjének ideje.

A Ki, Indításkor és Automatikus törléskor lehetőségek közül választhat.

A gyári beállítás Indításkor.

# Dobfigyelmeztetés megjelenítése

Azt állítja be, a dobkazetta élettartama végének elérésekor milyen gyakran jelenjenek meg üzenetek a képernyőn.

A Ki, Indításkor és Automatikus törléskor lehetőségek közül választhat.

A gyári beállítás az Automatikus törléskor.

#### Karbantartás

A Xerox helyi képviselője utasítására a fogyóanyagok/időszakosan cserélendő alkatrészek számlálójának nullázására szolgál.

Megjegyzés: Ezt a funkciót csak szükség esetén használja.

# Biztonsági beállítások

# Rendszergazda jelszava

Beállítja a rendszergazdai módba váltáshoz szükséges jelszót.

4–6 darab 0–9 közötti számjegyet adhat meg.

A gyári beállítás 1111.

Kövesse az alábbi lépéseket a beállítások megadásához.

1. Az **Eszközök** képernyőn válassza ki a **Biztonsági beállítások** lehetőséget, majd nyomja meg az **OK** gombot.

Az **Eszközök** képernyő megjelenítésével kapcsolatos információkat itt találja: Rendszer-beállítási eljárások 9-1. oldal.

| Tools             |   |
|-------------------|---|
| Fax Settings      |   |
| System Settings   |   |
| Security Settings | ▼ |

2. Jelölje ki a **Rendszergazda jelszava** lehetőséget, majd nyomja meg az **OK** gombot.

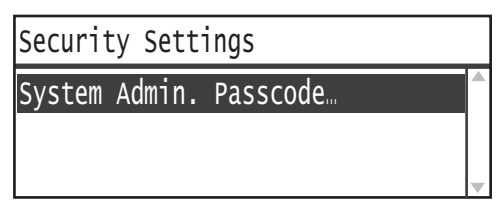

3. Írja be a kívánt jelszót az Új jelszó mezőbe.

Megjegyzés: A megadott jelszó helyett csillagok jelennek meg (\*).

| System | Admin. Passcode |
|--------|-----------------|
|        | New Passcode    |
|        | [* * * * *_ ]   |
|        |                 |

4. Nyomja meg az **OK** gombot.

# Felhasználókezelés

Ha a **Felhasználóvezérlés** alatt a **Több** beállítás van megadva, akkor a többfelhasználós módban felhasználónként vagy csoportonként kezelheti a másolópapír mennyiségét. A jelszavak beállítására és a másolás nyomatainak maximális megengedett számának megadására, valamint az egyes felhasználók és csoportok összes nyomatainak számának ellenőrzésére szolgál. Ezzel a beállítással le is nullázhatja az összes felhasználó és csoport összes másolási nyomatának számlálóját.

A felhasználóvezérlés további információi: Felhasználóvezérlés 9-48. oldal.

# Megerősítés/szerkesztés

A többfelhasználós üzemmód segítségével a másolópapírt legfeljebb 30 felhasználóra vagy csoportra kiterjedően kezelheti (**User 01 – User 30**). A **User 01** és **User 30** közötti minden felhasználó számára megadhat egy jelszót és a maximálisan engedélyezett másolatszámot.

Megjegyzés: Minden felhasználó megtekintheti az összes másolt nyomatának számát és az engedélyezett nyomatok maximális számát.

A felhasználók másolási információinak megtekintésével kapcsolatos információkat itt találja: Az összes készített másolat számának megtekintése 5-24. oldal.

Kövesse az alábbi lépéseket a művelet elvégzéséhez.

1. Az **Eszközök** képernyőn válassza ki a **Felhasználókezelés** lehetőséget, majd nyomja meg az **OK** gombot.

Az **Eszközök** képernyő megjelenítésével kapcsolatos információkat itt találja: Rendszer-beállítási eljárások 9-1. oldal.

| Tools             |   |
|-------------------|---|
| System Settings   |   |
| Security Settings |   |
| User Management…  | Ţ |

2. Válassza ki a Megerősítés/szerkesztés lehetőséget, majd nyomja meg az OK gombot.

| User M | lanageme | ent         |   |
|--------|----------|-------------|---|
| Confi  | rm/Edit  | 1           | Î |
| Reset  | Copied   | Impressions |   |
|        |          |             |   |

3. Válassza ki a megjelenítendő vagy beállítandó felhasználót, majd nyomja meg az **OK** gombot.

| Conf | irm/Edit |   |
|------|----------|---|
| User | 01       | Î |
| User | 02       |   |
| User | 03       | • |

# Bejelentkezési jelszó

A gép bejelentkezési jelszavának megjelenítésére vagy beállítására használható.

Megjegyzés: 4–6 darab 0–9 közötti számjegyet adhat meg.

1. Válassza ki a **Bejelentkezési jelszó** lehetőséget, majd nyomja meg az **OK** gombot.

| User 01                        |   |
|--------------------------------|---|
| Login Passcode                 |   |
| Copied Impressions             |   |
| Copy Limit (Unit: Impressions) | Ţ |

Megjelenik az aktuális jelszó.

Megjegyzés: A jelszó módosításához nyomja meg a **C** (törlés) gombot az aktuális jelszó törléséhez, majd a számbillentyűzet segítségével adjon meg új jelszót.

| Login | Passcode |   |  |
|-------|----------|---|--|
|       | [0001    | ] |  |

2. Nyomja meg az **OK** gombot.

#### Másolatok

Megjeleníti a felhasználó által másolt összes nyomat számát.

1. Válassza ki a **Másolatok** lehetőséget.

| User 01                        |   |
|--------------------------------|---|
| Login Passcode                 | Î |
| Copied Impressions             |   |
| Copy Limit (Unit: Impressions) | Ţ |

2. Ellenőrizze az értéket, majd nyomja meg a Vissza gombot.

| Copied | Impressions |
|--------|-------------|
| 352    |             |
|        |             |
|        |             |

# Másolási korlát (egység: levonat)

A felhasználó számára másolásra engedélyezett nyomatok maximális számának megjelenítésére vagy beállítására használható.

1. Válassza a Másolási korlát (egység levonat) lehetőséget.

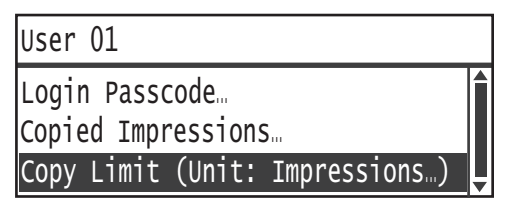

2. Az érték módosításához a számbillentyűzet segítségével adja meg az engedélyezett nyomatok maximális számát.

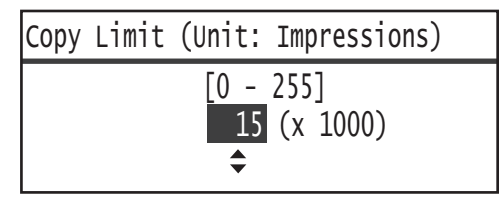

#### Megjegyzések

- Az engedélyezett nyomatok maximális számaként 0 és 255 (egység: 1000 levonat) közötti értéket adhat meg. 0 beállításával letilthatja a másolatok maximális számának korlátozását.
- A felhasználó összes nyomatának számát lenullázza, amikor módosítja az engedélyezett nyomatok maximális számát.
- 3. Nyomja meg az **OK** gombot.

# Másolatok lenullázása

Egyszerre lenullázhatja a User01 – User30 közötti összes megadott felhasználó összes másolt nyomatának számát. Az **Igen** gombra kattintva lenullázhatja az összes másolt nyomat számát.

Kövesse az alábbi lépéseket a művelet elvégzéséhez.

1. Az **Eszközök** képernyőn válassza ki a **Felhasználókezelés** lehetőséget, majd nyomja meg az **OK** gombot.

Az **Eszközök** képernyő megjelenítésével kapcsolatos információkat itt találja: Rendszer-beállítási eljárások 9-1. oldal.

| Tools             |   |
|-------------------|---|
| System Settings   |   |
| Security Settings |   |
| User Management…  | Ļ |

2. Válassza ki a Másolatok lenullázása lehetőséget, majd nyomja meg az OK gombot.

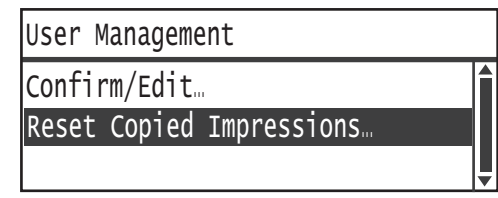

3. Válassza ki az Igen lehetőséget, majd nyomja meg az OK gombot.

| Reset | Copied | Impressions |   |
|-------|--------|-------------|---|
| NO    |        |             | Î |
| Yes   |        |             |   |
|       |        |             |   |

Eszközök

# Gépállapot

# 10

Ez a fejezet ismerteti, hogyan tekintheti meg a gép alapvető információit és az állapotát.

Megjegyzés: Egyes beállítások nem érhetők el bizonyos modelleken. Opcionális tartozékra van szükség. További információkért vegye fel a kapcsolatot a vevőszolgálattal.

# A fogyóeszközök ellenőrzése

A Gépállapot képernyő a fogyóeszközök, például a festékkazetta és a dobkazetta állapotát jeleníti meg.

Kövesse az alábbi lépéseket a fogyóeszközök állapotának ellenőrzéséhez.

1. Nyomja meg a Machine Status (gépállapot) gombot.

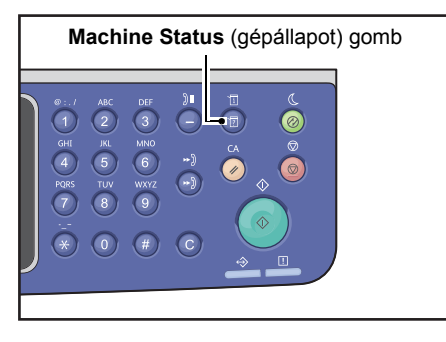

| Machine Status   |   | Toner Status: |
|------------------|---|---------------|
| Language         |   | ОК            |
| IP Address       |   | Drum Status:  |
| Billing Informat | • | ОК            |

#### Festékállapot

A festékkazetta állapotát mutatja.

| ОК           | Jelenleg nincs szükség cserére.                                                                                      |
|--------------|----------------------------------------------------------------------------------------------------|
| Utánrendelés | Jelenleg nincs szükség cserére, de a kazettát hamarosan ki kell cserélni. Tartson<br>készenlétben új festékkazettát. |
| Csere hamar  | Hamarosan csere szükséges.                                                                                           |
| Csere most   | Azonnali csere szükséges.                                                                                            |
| Hiba         | Hiba történt a festékkazettával.                                                                                     |

#### Dob állapota

A dobkazetta állapotát mutatja.

| ОК           | Jelenleg nincs szükség cserére.                                                                                   |
|--------------|----------------------------------------------------------------------------------------------------|
| Utánrendelés | Jelenleg nincs szükség cserére, de a kazettát hamarosan ki kell cserélni. Tartson<br>készenlétben új dobkazettát. |
| Csere hamar  | Hamarosan csere szükséges.                                                                                        |
| Csere most   | Azonnali csere szükséges.                                                                                         |
| Hiba         | Hiba történt a dobkazettával.                                                                                     |

# Nyelv választása

A következő nyelvek közül választhatja ki a vezérlőpanel kijelzőjén használt nyelvet:

- Angol
- Francia
- Olasz
- Német
- Spanyol
- Brazíliai portugál
- Orosz
- Görög
- Török
- Lengyel
- Cseh
- Magyar
- Román

Megjegyzés: Az alapértelmezett nyelv a vásárlás régiójától függ.

Kövesse az alábbi lépéseket a nyelv kiválasztásához.

1. Nyomja meg a Machine Status (gépállapot) gombot.

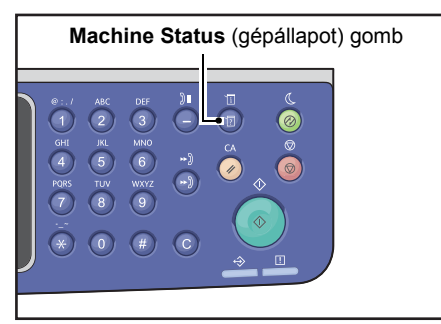

2. A Gépállapot képernyőn válassza a Nyelv lehetőséget.

| Machine Status   |   | Toner Status: |
|------------------|---|---------------|
| Language         |   | ОК            |
| IP Address       |   | Drum Status:  |
| Billing Informat | • | ОК            |

Gépállapot

3. Válassza ki a kijelző nyelvét a **Nyelv** képernyőn.

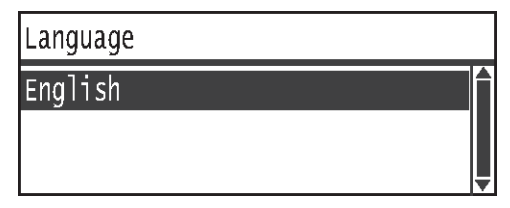

4. Nyomja meg az **OK** gombot.

# A gép IP-címének ellenőrzése

Megjelenítheti a gép IPv6- vagy IPv4-címét.

Megjegyzés: Ez a funkció akkor érhető el, ha a hálózati készlet telepítve van.

1. Nyomja meg a Machine Status (gépállapot) gombot.

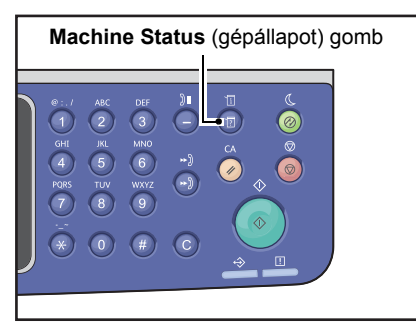

#### 2. A Gépállapot képernyőn válassza az IP-cím lehetőséget.

| Machine Status   |   | Toner Status: |
|------------------|---|---------------|
| Language         | A | ОК            |
| IP Address       |   | Drum Status:  |
| Billing Informat | • | ОК            |

3. Megjelenik a gép IP-címe.

| IP Address   |                                            |  |
|--------------|--------------------------------------------|--|
| IPv4<br>IPv6 | XXX.XXX.XXX.XXX<br>XXXX:XXXX:XXXX:XXXX:XXX |  |

# A számláló megtekintése

| A Számlázási infor. | képernvő a a | ép által n | vomtatott oldalak | számát mutat | ia a következő tételekkel: |
|---------------------|--------------|------------|-------------------|--------------|----------------------------|
|                     |              |            |                   |              |                            |

| Elem                   | Leírás                                                                                                    |
|------------------------|----------------------------------------------------------------------------------------------------|
| Termékkód              | A gép termékkódja.                                                                                                    |
| Gyári szám             | A gép sorozatszáma.                                                                                                    |
| Meter 1 (4. számláló)  | A másolás, nyomtatás és bejövő faxok összes nyomtatott oldalszáma.                                                           |
| Meter 2 (4. számláló)  | Az összes másolt lap száma.                                                                                                  |
| Meter 3 (4. számláló)  | Az összes nyomtatott lap száma.                                                                                              |
| Meter 4 (4. számláló)  | A bejövő faxok összes nyomtatott oldalszáma.                                                                                 |
| Meter 5* (5. számláló) | Az 1–4. számlálók mellett a másolás, nyomtatás és bejövő faxok nagyméretűként<br>érzékelt összes nyomtatott oldalának száma. |

\*A Meter 5 (5. számláló) nem jelenik meg, ha a nagyméretű mód nincs beállítva.

A Számlázási infor. képernyő információinak megtekintéséhez kövesse az alábbi lépéseket.

Nyomja meg a Machine Status (gépállapot) gombot.

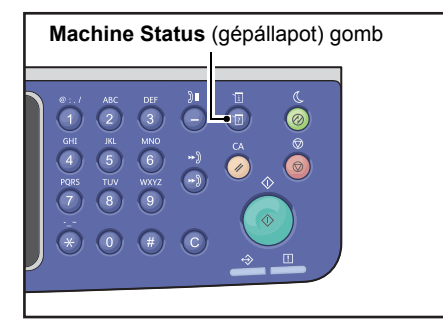

4. Válassza ki a Számlázási infor. lehetőséget, majd nyomja meg az OK gombot.

| Machine Status   |   | Toner Status: |
|------------------|---|---------------|
| Language         |   | ОК            |
| IP Address       |   | Drum Status:  |
| Billing Informat | ▼ | OK            |

5. Válassza ki az ellenőrizni kívánt tételeket.

| Billing Information |          |   |
|---------------------|----------|---|
| Product Code        | XXXXXXXX |   |
| Serial Number       | XXXXXXXX |   |
| Meter1              | 5678     | • |

# Jelentések/listák nyomtatása

| Jelentés/lista                        | Leírás                                                                                                    |
|---------------------------------------|----------------------------------------------------------------------------------------------------|
| Rendszerbeállítások<br>jelentése      | Kinyomtatja a gép hardverkonfigurációját, verzióinformációit, az egyes<br>funkciók által nyomtatott oldalak számát, a fogyóanyagok állapotát, a Xerox <sup>®</sup><br>CentreWare <sup>®</sup> Internet Service által beállítható elemeket és azok értékeit.                                                                                                    |
| Szolgáltatás-beállítások<br>jelentése | Kinyomtatja azokat az elemeket, amelyeket rendszergazdai üzemmódban<br>lehet beállítani a vezérlőpanelen.                                                                                                    |
| Munkaelőzmények jelentése             | <ul> <li>A munkák végrehajtásának eredményeit mutatja. Kinyomtatja a legutóbbi munkák eredményét (legfeljebb 50 munka).</li> <li>Megjegyzések</li> <li>Ha a munkaelőzmények 50-nél több munkát tartalmaznak, a legújabb munka az előzmények közötti legrégebbi munkát fogja lecserélni.</li> <li>Néhány esetben a program az oldalhiba-előzmények között nem rögzíti a papírelakadás vagy más problémák miatt a különböző munkák (egyoldalas munkák) folyamatos nyomtatása során előforduló oldalhibákat.</li> <li>A faxátvitelek eredményeit a Faxtevékenység jelentésben találja.</li> <li>A munkaelőzmény jelentésének nyomtatásával kapcsolatos információkat itt találja: Munkaelőzmények, részl. 9-48. oldal.</li> </ul> |
| Hibaelőzmények jelentése              | A gépben keletkezett hibákkal kapcsolatos információkat nyomtatja ki.<br>Legfeljebb 42 egymást követő hibát rögzít, a legújabbtól a legrégebbiig.<br>Legfeljebb 10 papírelakadást vagy hasonló hibát rögzít.<br>Megjegyzés: A Hibaelőzmények jelentése 42 hibánál kevesebbet is<br>tartalmazhat, ha ezek között olyanok is vannak, amelyekhez nagy mennyiségű<br>információ tartozik. Amikor a Hibaelőzmények jelentése eléri a maximális<br>méretkorlátot, az új hibák a legrégebbi hibák helyére kerülnek a listában.                                                                                                    |
| Munkaszámlálók jelentése              | Kinyomtatja az egyes funkciók által nyomtatott összes oldal számát.<br>Többfelhasználós módban a jelentés kinyomtatja az összes másolat számát és<br>az egyes felhasználók számára maximálisan engedélyezett másolatok számát is.                                                                                                    |
| Faxprotokoll jelentés                 | Kinyomtatja a faxátvitel protokollinformációit.                                                                                                    |
| Faxcímjegyzék <sup>*1</sup>           | Kinyomtatja a gyorstárcsázási és csoportinformációkat.                                                                                                    |
| Címjegyzék <sup>*3</sup>              | Kinyomtatja az e-mail és kiszolgálócímeket.                                                                                                    |

A géppel a következő jelentéseket/listákat nyomtathatja ki:

| Jelentés/lista                            | Leírás                                                                                                    |
|-------------------------------------------|----------------------------------------------------------------------------------------------------|
| Faxtevékenység jelentés <sup>*1</sup>     | <ul> <li>Annak ellenőrzésére szolgál, hogy a faxok küldése/fogadása rendben megtörtént-e. Minden küldött és fogadott fax esetén kinyomtatja a feladó és a címzett nevét, valamint az átvitel eredményét/állapotát.</li> <li>A jelentés nyomtatására a következő esetekben nem kerül sor: <ul> <li>Ha az újratárcsázás funkció segítségével küld faxot.</li> <li>Ha az elküldésre váró faxot törölték az átvitel vagy újratárcsázás készenléti módjában.</li> <li>Ha átvitel közben megszakadt az áramellátás vagy rendszerhiba történt.</li> <li>A gép beállítható, hogy minden 50 küldött/fogadott fax után automatikusan kinyomtassa az átviteli eredményeket.</li> <li>A faxtevékenység jelentésének nyomtatásával kapcsolatos információkat itt találja: Tevékenység jelentésének tételeivel kapcsolatos információkat itt találja: Fax tevékenység jelentése 14-19. oldal.</li> </ul> </li> </ul> |
| Faxtevékenység jelentése <sup>*1 *2</sup> | Kinyomtatja a kommunikációs eredményeket.                                                                                                    |
| Üzenetszórási jelentés <sup>*1 *2</sup>   | Kinyomtatja az üzenetszórás kommunikációs eredményeit.                                                                                                    |
| Feldolgozatlan faxmunka <sup>*1 *2</sup>  | Kinyomtatja az áramellátás megszakadása miatt törölt dokumentumok listáját.<br>A jelentést a gép automatikusan kinyomtatja, amikor a gép áramellátása visszatér.                                                                                                    |

Megjegyzés: A kinyomtatott elemek a gép beállításainak megfelelően változnak.

- <sup>\*1</sup> A funkció használatához a faxkészlet szükséges.
- <sup>\*2</sup> A gép automatikusan kinyomtatja a jelentést. További információkat itt talál: Fax beállításai 9-34. oldal.
- <sup>\*3</sup> A funkció használatához a hálózati készlet szükséges.

Jelentés vagy lista nyomtatásához kövesse az alábbi lépéseket.

1. Nyomja meg a Machine Status (gépállapot) gombot.

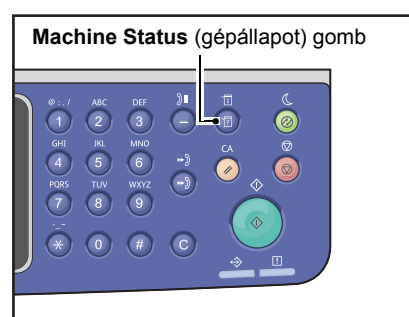

2. Válassza ki a Jelentésnyomt. lehetőséget, majd nyomja meg az OK gombot.

| Machine Status  |   | Toner Status: |
|-----------------|---|---------------|
| IP Address      |   | ОК            |
| Billing Informa |   | Drum Status:  |
| Print Report    | • | ОК            |
3. Válassza ki a nyomtatni kívánt listát vagy jelentést, majd nyomja meg az **OK** gombot.

Megjegyzés: Munka folyamatban lévő nyomtatásának megszakításához nyomja meg a **Stop** gombot, majd a megerősítési képernyőn válassza ki az **Igen** lehetőséget.

| Print Report     | [OK]:Print |
|------------------|------------|
| System Settings  | <u> </u>   |
| Service Settings | -          |
| Job History      | T          |

# Értesítési kijelző

Beállíthatja, hogy megjelenjen-e az értesítési képernyő.

Alapértelmezés szerint a gép megjeleníti az értesítést.

1. Nyomja meg a Machine Status (gépállapot) gombot.

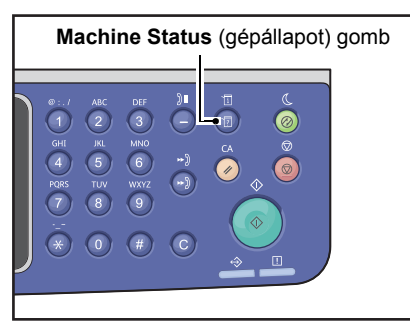

2. Válassza ki az Értesítések megj. lehetőséget, majd nyomja meg az OK gombot.

| Machine Status   |   | Toner Status: |
|------------------|---|---------------|
| Billing Informa  |   | OK            |
| Print Report     |   | Drum Status:  |
| Notification Dis | • | ОК            |

3. A segítség letiltásához válassza a Ki lehetőséget, majd nyomja meg az OK gombot.

| Notification Display |   |
|----------------------|---|
| Off                  |   |
| On                   |   |
|                      | - |

### Azonosítókártya-másolás segítségének megjelenítése

Beállíthatja, hogy megjelenjen-e az azonosítókártya-másolási funkció segítsége.

Alapértelmezés szerint a gép megjeleníti a segítséget.

1. Nyomja meg a Machine Status (gépállapot) gombot.

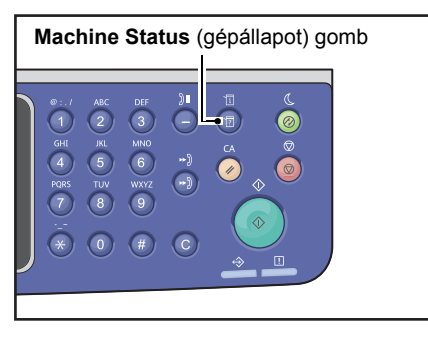

2. Válassza ki az **ID Card Guidance** (azonosítókártya-másolás segítsége) lehetőséget, majd nyomja meg az **OK** gombot.

| Machine Status   |   | Toner Status: |
|------------------|---|---------------|
| Print Report     | • | ОК            |
| Notification Di  |   | Drum Status:  |
| ID Card Guidance | • | ОК            |

3. A segítség letiltásához válassza a Ki lehetőséget, majd nyomja meg az OK gombot.

| ID  | Card | Guidance | Display |   |
|-----|------|----------|---------|---|
| 0ft | f    |          |         | Î |
| 0n  |      |          |         |   |
|     |      |          |         | Ţ |

– Azonosítókártya-másolás segítségének példája –

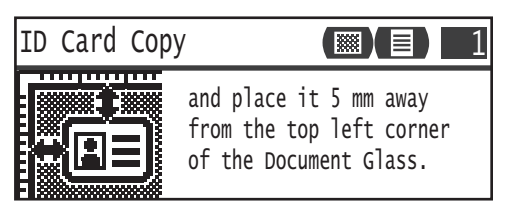

# Gyorsgomb-választás időzítője

Beállíthatja a beállítási képernyők megjelenítésének időtartamát a gyorsgombok megnyomásakor.

Alapértelmezés szerint ez az idő 2 másodperc.

Nyomja meg a Machine Status (gépállapot) gombot.

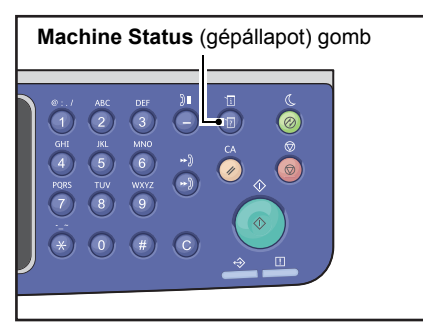

4. Válassza ki a Gyorsgomb-választás időzítője lehetőséget, majd nyomja meg az OK gombot.

| Machine Status   |   | Toner Status: |
|------------------|---|---------------|
| Notification Di  |   | OK            |
| ID Card Guidance |   | Drum Status:  |
| Quick-Button Sem | Ļ | ОК            |

5. Válassza ki a kívánt időt, majd nyomja meg az **OK** gombot.

| Qı | uick-Button | Selection | Timer |   |
|----|-------------|-----------|-------|---|
| 2  | seconds     |           |       |   |
| 3  | seconds     |           |       |   |
| 4  | seconds     |           |       | T |

# Munkaállapot

# 11

Ez a fejezet a folyamatban vagy függőben lévő munkák megtekintésének és törlésének módját írja le.

Megjegyzés: Bizonyos beállítások nem jeleníthetők meg egyes modelleken. Opcionális tartozékra van szükség. További információkért vegye fel a kapcsolatot a vevőszolgálattal.

# Aktuális/függőben lévő munkák megtekintése

Megtekintheti az alábbi aktuális és függőben lévő munkák állapotát:

- Aktuális nyomtatási, szkennelési és faxolási munka
- Függőben lévő nyomtatási munkák
- Függőben lévő elküldendő faxolási munkák

Megjegyzés: A befejezett munkák nem jelennek meg.

1. Nyomja meg a Job Status (munkaállapot) gombot.

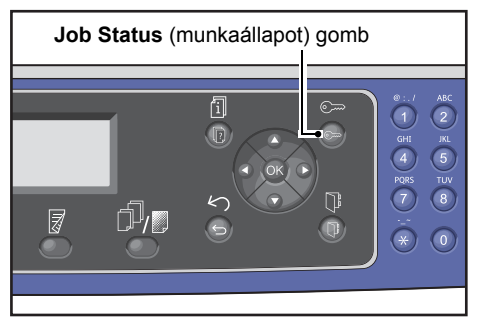

A munkák megtekintéséhez használja a csúszkát.

| Active Jobs | [Stop]:Delete |
|-------------|---------------|
| Fax (Print) | A4CI î        |
| Print       | A41           |
| Print       | в5 🗇 🖕        |

#### Felfüggesztett faxolási munkák megtekintése

Ha fel lettek függesztve kimenő faxok, akkor azokat a **Fax (küldés) lista** képernyőn tekintheti meg.

Az Aktív munkák képernyőn válassza ki az Fax (küldés) lehetőséget, majd nyomja meg az OK gombot.

| Active Jobs | [Stop]:Delete                         |
|-------------|---------------------------------------|
| Fax(Send)   | · · · · · · · · · · · · · · · · · · · |
|             |                                       |
|             |                                       |

Megjelenik a Fax (küldés) lista képernyő.

| Fax (Send) List | [Stop]:Delete |
|-----------------|---------------|
| 01234567890     | 07:30         |
| 001 John Smith  | Redial        |
| 002 John Jones  | 08:00         |

# Az aktuális munka törlése

1. Nyomja meg a Job Status (munkaállapot) gombot.

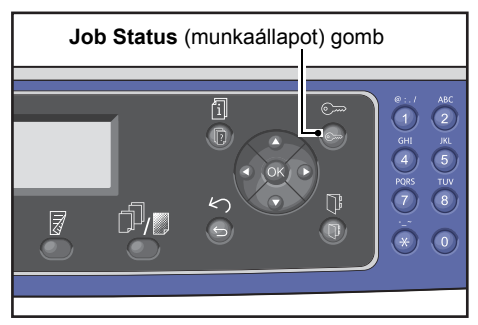

2. Válassza ki az aktuális munkát.

| Active Jobs | [Stop]:Delete |
|-------------|---------------|
| Fax (Print) | A4CI          |
| Print       | A4 🗇          |
| Print       | в5 🗂 🖕        |

3. Nyomja meg a **Stop** gombot.

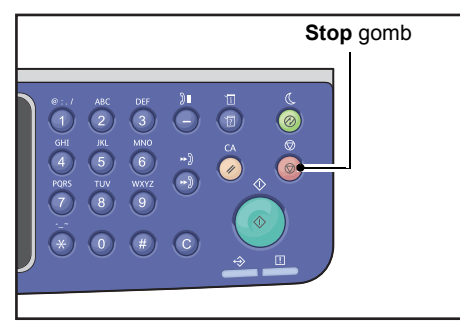

#### Megjegyzések

- A feldolgozás alatt álló munka állapotától függően nem biztos, hogy vissza tudja vonni a munkát.
- Ha a gépet helyi nyomtatóként használják, a végrehajtott nyomtatási munka típusától függően némi időbe telhet a munka törlése.

# Függőben lévő faxolási munka törlése

Csak a felfüggesztett faxolási munka törölhető.

1. Az Aktív munkák képernyőn válassza ki az Fax (küldés) lehetőséget, majd nyomja meg az OK gombot.

| Active Jobs | [Stop]:Delete |
|-------------|---------------|
| Fax(Send)   |               |
|             |               |

2. Válasszon ki egy felfüggesztett faxolási munkát.

| Fax | (Send)   | List  | [Stop]:Dele | te |
|-----|----------|-------|-------------|----|
| 012 | 34567890 | )     | 07:30       |    |
| 001 | John     | Smith | Redial      |    |
| 002 | John     | Jones | 08:00       | •  |

3. Nyomja meg a **Stop** gombot.

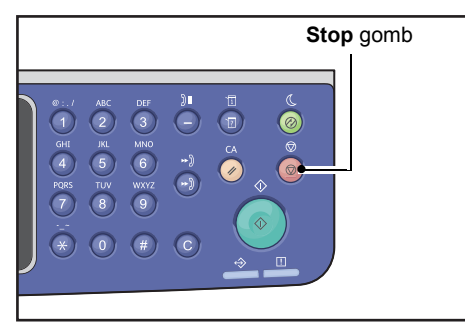

Megjegyzés: A feldolgozás alatt álló munka állapotától függően nem biztos, hogy vissza tudja vonni a munkát.

# Karbantartás

# 12

Ebben a fejezetben a fogyóeszközök cseréjével és a gép tisztításával ismerkedhet meg.

## Fogyóeszközök cseréje

A géphez a következő fogyóeszközök vannak mellékelve. Javasoljuk, hogy a következő fogyóeszközöket használja, mivel ezeket a gép műszaki jellemzőinek megfelelően gyártották.

| Fogyóeszköz/<br>időszakosan cserélendő alkatrész típusa | Termékkód | Darab/doboz    |
|---------------------------------------------------------|-----------|----------------|
| Festékkazetta                                           | 006R01573 | 1 egység/doboz |
| Dobkazetta                                              | 013R00670 | 1 egység/doboz |

Megjegyzések

- Hívja a vevőszolgálatot, ha fogyóeszközöket/rendszeresen cserélendő alkatrészeket szeretne rendelni. Készítse elő a termékkódokat.
- Javasoljuk, hogy mindig tartalékoljon fogyóeszközöket/rendszeresen cserélendő alkatrészeket.

VIGYÁZAT: Használjon seprűt vagy nedves ruhát a kiömlött festék feltörléséhez. Soha ne használjon porszívót a kiömlött festék vagy más kiömlött anyag feltakarításához. A porszívón belüli elektromos szikrák tüzet és robbanást okozhatnak. Ha nagy mennyiségű festék ömlött ki, forduljon a Xerox helyi képviseletéhez.

FIGYELMEZTETÉS: Soha ne dobjon nyílt lángba festékkazettát. A kazettában levő maradék festék meggyulladhat, ami égési sérüléseket vagy robbanást okozhat. A szükségtelenné vált festékkazetták ártalmatlanításához forduljon a Xerox helyi képviseletéhez.

#### **!** VIGYÁZAT:

- A dobkazettákat és festékkazettákat tartsa távol a gyermekektől. Ha egy gyermek véletlenül festéket nyel, köptesse ki vele, öblítse ki vízzel a száját, itasson vele vizet, majd azonnal forduljon orvoshoz.
- A dobkazetták és festékkazetták cseréjekor legyen óvatos, hogy ne öntse ki a festéket. Kiömlött festék esetén kerülje a ruhával, bőrrel, szemmel és a szájjal való érintkezést, valamint a belégzést.
- Ha kiömlött festék kerül a bőrre vagy a ruházatra, mossa le szappannal és vízzel. Ha festékszemcsék kerültek a szemébe, mossa ki bő vízzel legalább 15 percig, míg az irritáció megszűnik. Szükség esetén forduljon orvoshoz. Ha festékszemcséket lélegzett be, menjen friss levegőre, és mossa ki alaposan a száját vízzel. Ha lenyeli a festéket, köpje ki, öblítse ki a száját vízzel, igyon sok vizet, majd azonnal forduljon orvoshoz.

#### Fogyóeszközök/rendszeresen cserélendő alkatrészek kezelése

- Ne tárolja álló helyzetben a fogyóeszközöket/rendszeresen cserélendő alkatrészeket tartalmazó dobozokat.
- Használat előtt ne bontsa fel a fogyóeszközöket/rendszeresen cserélendő alkatrészeket tartalmazó dobozokat. Ne tárolja a fogyóeszközöket/rendszeresen cserélendő alkatrészeket a következő helyeken:
  - magas hőmérsékletű és párás helyeken;
  - hőt fejlesztő/leadó készülékek közelében;
  - közvetlen napfénynek kitett területen;
  - poros helyeken.
- A fogyóeszközök/rendszeresen cserélendő alkatrészek használatakor figyelmesen olvassa el a használati óvintézkedéseket. A használati óvintézkedések a termékeken vagy a csomagolásokon találhatók, vagy a csomagolásban található lapon.
- Javasoljuk, hogy mindig tartalékoljon fogyóeszközöket/rendszeresen cserélendő alkatrészeket.
- Mielőtt felhívja a vevőszolgálatot a fogyóeszközök/rendszeresen cserélendő alkatrészek rendelése céljából, készítse elő a termékkódokat.
- A Xerox által nem ajánlott fogyóeszközök/rendszeresen cserélendő alkatrészek használata ronthatja a gép minőségét és teljesítményét. Csak a Xerox által ajánlott fogyóeszközöket/ rendszeresen cserélendő alkatrészeket használja.

#### A fogyóeszközök állapotának ellenőrzése

A fogyóeszközök állapotát a Gépállapot képernyőn ellenőrizheti.

További információk: A fogyóeszközök ellenőrzése 10-1. oldal.

#### A festékkazetta cseréje

| Hibakód | Üzenet                                                                    | Teendő                                                                                                    |
|---------|---------------------------------------------------------------------------|----------------------------------------------------------------------------------------------------|
| 093-406 | A festék majdnem elfogyott<br>Rendeljen festékkazettát.                   | A festékkazettát kb. 2 500 lap* után ki<br>kell cserélni. Tartson készenlétben csere<br>festékkazettát.                                                                                                    |
|         |                                                                           | Megjegyzések:                                                                                                    |
|         |                                                                           | <ul> <li>Ebben az állapotban még ne<br/>cserélje ki a festékkazettát. Ha<br/>ilyenkor kicseréli a festékkazettát,<br/>a festékkazetta ikon továbbra<br/>is világítani fog.</li> <li>Ha a géppel kapott festékkazettát<br/>vagy alacsony kapacitású<br/>festékkazettát használ, akkor<br/>az ikon ilyenkor nem világít.</li> </ul> |
| 093-400 | Hamarosan kifogy a festék<br>Minél hamarabb cserélje ki a festékkazettát. | A festékkazettát kb. 100 lap* után ki kell<br>cserélni. Tartson készenlétben csere<br>festékkazettát.                                                                                                    |
| 093-912 | Kifogyott a festék<br>Cserélje ki a festékkazettát.                       | A hibajelző lámpa világít. A<br>festékkazettát ki kell cserélni. Cserélje<br>ki a festékkazettát.                                                                                                    |

A következő üzenetek jelennek meg a vezérlőpanel kijelzőjén, ha a festék szintje alacsony lesz.

\*A fennmaradó oldalszám a másolási/nyomtatási munkákra akkor érvényes, ha A4 LEF (∏) papírt használ. Ez csupán egy becsült érték, és a nyomtatott tartalom, a papír mérete, a papír típusa, a gép üzemelési környezete, és más hasonló feltételek függvényében változik.

#### Megjegyzések

- Ha kicseréli a festékkazettát, a festék kifolyhat és beszennyezheti a padlót. Javasoljuk, hogy a csere előtt helyezzen papírt a padlóra.
- A Xerox által nem ajánlott festékkazetta használata ronthatja a kép minőségét és a teljesítményt. Csak a Xerox által ajánlott festékkazettát használja.
- Ha a maradék festék mennyisége nem elegendő, a gép leállítja a nyomtatást, és egy hibakód jelenik meg. Ilyen esetben cserélje ki a festékkazettát a másolás vagy a nyomtatás folytatásához.
- A festékkazetta cseréjekor hagyja bekapcsolva a gépet.
- A másolás vagy nyomtatás minősége enyhén romolhat, miután a "Toner Near Empty Reorder a toner cartridge" (a festék majdnem elfogyott, rendeljen festékkazettát) üzenet megjelent a vezérlőpanelen.
- Ha használt festékkazettát használ, akkor megjelenhet a "Toner Near Empty Reorder a toner cartridge" (a festék majdnem elfogyott, rendeljen festékkazettát) üzenet, és a másolható vagy nyomtatható oldalak száma jelentősen eltérhet.

Kövesse az alábbi lépéseket a festékkazetta cseréjéhez.

1. Győződjön meg arról, hogy a gép nincs használatban, és nyissa ki az elülső fedelet.

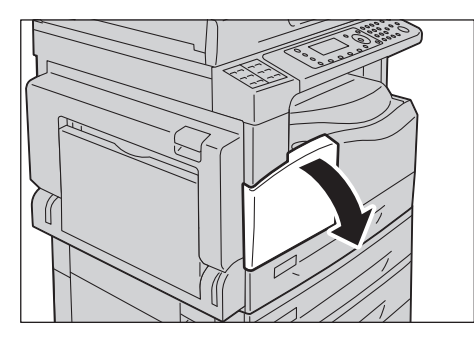

2. Fogja meg a festékkazetta fogantyúját, és kissé emelje meg a kazettát.

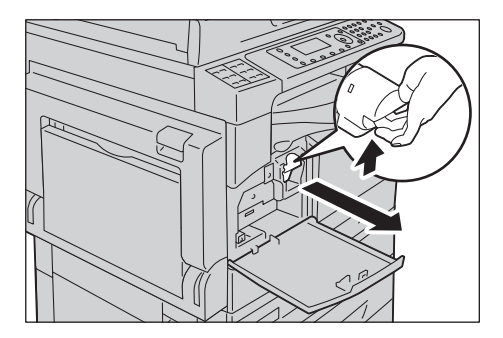

3. Óvatosan húzza ki a festékkazettát a gépből.

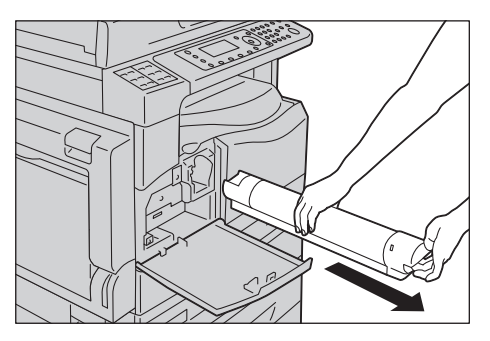

**FIGYELMEZTETÉS:** Soha ne dobjon nyílt lángba festékkazettát. A kazettában levő maradék festék meggyulladhat, ami égési sérüléseket vagy robbanást okozhat.

A szükségtelenné vált festékkazetták ártalmatlanításához forduljon a Xerox helyi képviseletéhez.

#### Megjegyzések

- Lassan húzza ki a festékkazettát. Máskülönben a festék kiszóródhat a kazettából.
- A használt kazettákat juttassa vissza a Xerox helyi képviseletéhez.

4. Csomagolja ki az új festékkazettát, és könnyedén rázza meg fel/le és jobbra-balra 10-szer.

Megjegyzés: Ne érintse meg a redőnyzárat.

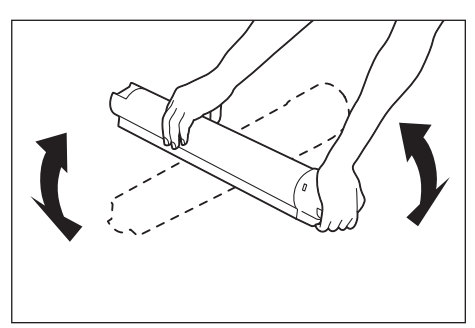

5. A festékkazettát igazítsa úgy, hogy a nyíl felfelé nézzen (†), és tolja be a gépbe ütközésig.

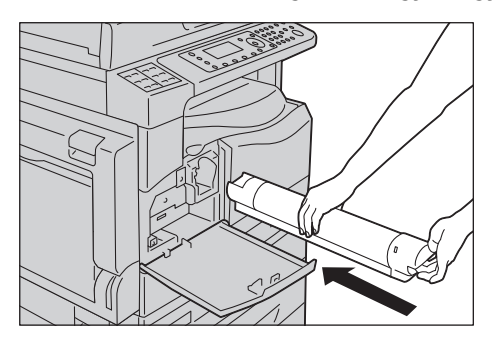

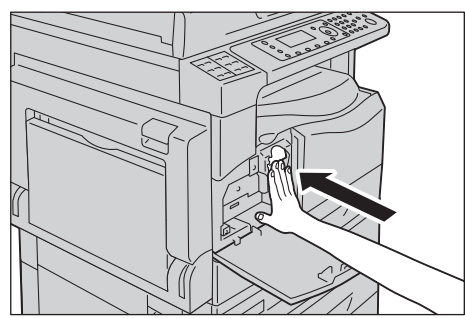

6. Csukja be az elülső fedelet.

Megjegyzés: Ha az elülső fedél nincs teljesen lezárva, hibakód jelenik meg, és a gép továbbra sem használható.

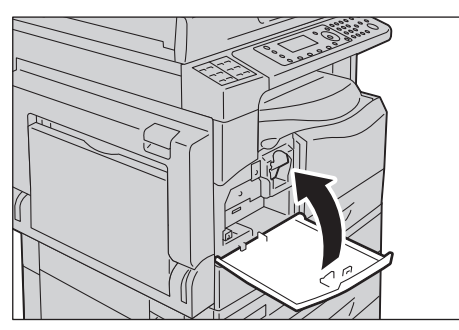

#### A dobkazetta cseréje

A következő hibakódok és ikonok jelennek meg a gépállapot diagramon, amikor a dobkazetta élettartamának vége felé jár.

| Hibakód            | Üzenet                                                                                                    | Teendő                                                                                                    |
|--------------------|----------------------------------------------------------------------------------------------------|----------------------------------------------------------------------------------------------------|
| 091-440            | Dob hamarosan elhasználódik<br>A dobkazetta hamarosan eléri<br>élettartamának végét.<br>Rendeljen dobkazettát.                       | A dobkazettát a következő számú lap után<br>ki kell cserélni. Tartson készenlétben csere<br>dobkazettát.<br>WorkCentre 5024: kb. 4000 oldal<br>WorkCentre 5022: kb. 3000 oldal |
| 091-402<br>091-441 | Dob hamarosan elhasználódik<br>A dobkazetta hamarosan<br>eléri élettartamának végét.<br>Minél hamarabb cserélje<br>ki a dobkazettát. | A dobkazettát kb. 1000 lap* után<br>ki kell cserélni. Tartson készenlétben<br>csere dobkazettát.                                                                               |
| 091-430            | Dob élettartamának vége<br>Cserélje ki a dobkazettát.                                                                                | A hibajelző ikon világít. A dobkazettát<br>ki kell cserélni. Cserélje ki a dobkazettát.                                                                                        |
| 091-401            | Dob hamarosan elhasználódik<br>Képminőségi problémák<br>fordulhatnak elő.<br>Ajánlott a dobkazetta cseréje.                          | A hibajelző ikon világít. A dobkazetta<br>képminőségére vállalt jótállási időszak<br>lejárt.                                                                                   |
| 091-406            | Dob élettartamának vége<br>Problémák fordulhatnak elő a géppel.<br>Cserélje ki a dobkazettát.                                        | A hibajelző ikon világít. A dobkazetta<br>teljesítményére vállalt jótállási időszak<br>lejárt.                                                                                 |
| 091-424            | Dob élettartamának vége<br>Hamarosan probléma lesz a géppel.<br>Azonnal cserélje ki a dobkazettát.                                   | A hibajelző ikon világít. A gép nem<br>támogatott dobkazetta használata<br>miatt hibát észlelt.<br>Cserélje ki azonnal a dobkazettát.                                          |

Hívja a vevőszolgálatot, és rendeljen csere dobkazettát.

\*A fennmaradó oldalszám a másolási/nyomtatási munkákra akkor érvényes, ha A4 LEF () papírt használ. A ténylegesen fennmaradó üzemidő a papír méretétől és tájolásától, az egymást követően nyomtatott oldalak számától és a gép üzemelési környezetétől függ. A fenti számok csak iránymutatóként szolgálnak.

#### Megjegyzések

- A Xerox által nem ajánlott dobkazetták ronthatják a kép minőségét és a teljesítményt. Csak a Xerox által ajánlott dobkazettát használja.
- Ne tegye ki a dobkazettákat közvetlen napfénynek vagy erős fénycsővilágításnak. Ne érintse meg és ne karcolja meg a dob felületét. Ha így tesz, az elégtelen nyomtatási minőséget eredményezhet.

#### Kövesse az alábbi lépéseket a dobkazetta cseréjéhez.

- 1. Kapcsolja ki a gépet. Lásd: Áramforrás 3-7. oldal.
- 2. Nyissa ki a bal oldali és az elülső fedelet.

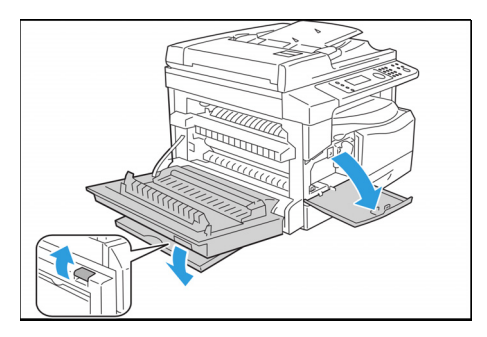

3. Csavarozza ki a két tartócsavart, és vegye ki a dobot.

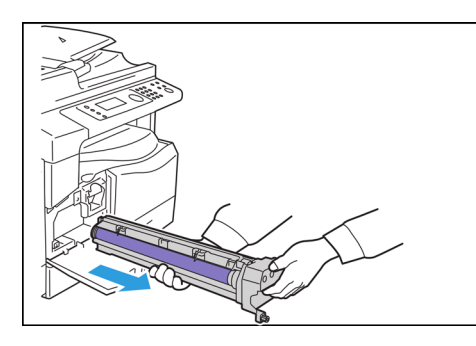

4. Vegye le a védőborítást az új dobról. VIGYÁZAT: .Ügyeljen arra, hogy ne érintse meg a dob felületét.

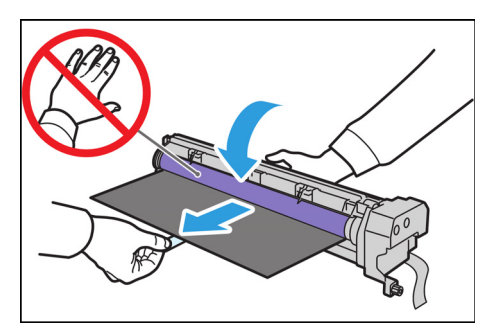

Helyezze be az új dobot.
 VIGYÁZAT: A dob alján lévő vezetőt igazítsa a gépben lévő rovátkába.

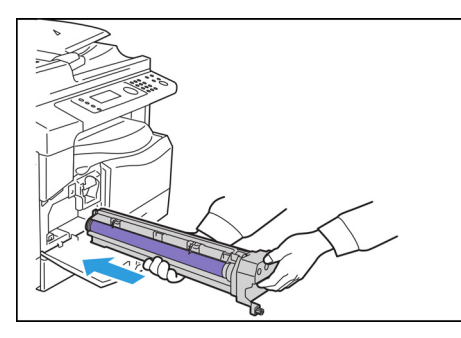

6. Ujjaival húzza meg a két csavart.

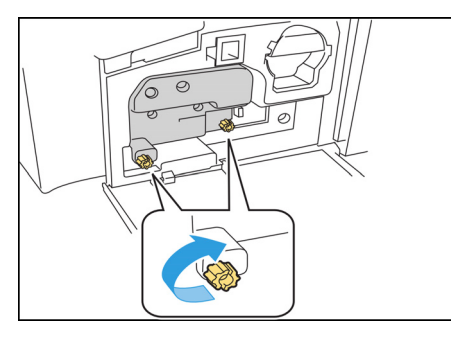

7. Távolítsa el a szalagot.

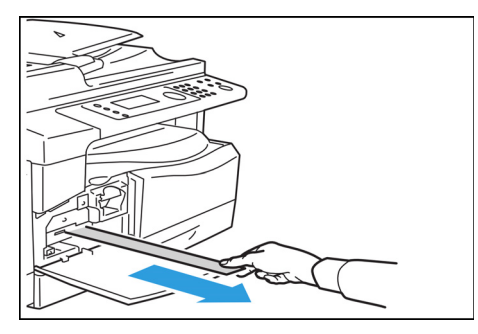

8. Csukja be a bal oldali és az elülső fedelet.

Megjegyzés: Ha az elülső fedél nincs teljesen lezárva, hibakód jelenik meg.

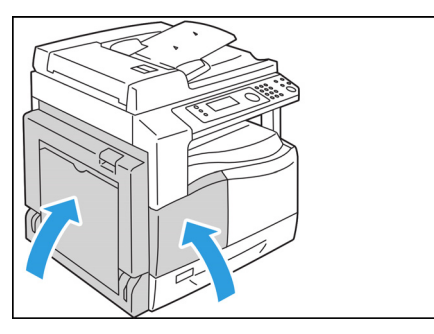

#### A számláló inicializálásához kövesse az alábbi lépéseket.

- 1. Kapcsolja be a gépet. Lásd: Áramforrás 3-7. oldal.
- 2. Lépjen rendszergazdai üzemmódba. További információk: Belépés a rendszergazdai üzemmódba 9-1. oldal.
- 3. Nyomja meg a ▲ és ▼ gombokat az **Eszközök** képernyő **Rendszerbeállítások** elemének kiválasztásához.

| Tools             |    |
|-------------------|----|
| System Settings   | Î  |
| Security Settings | [- |
| User Management   | -  |

4. Nyomja meg az **OK** gombot.

Megjegyzés: A **Clear All** (összes törlése) gomb megnyomásával térhet vissza az **Eszközök** képernyőre. A visszatéréshez az előző képernyőhöz nyomja meg a **Back** (vissza) vagy **4** gombot.

5. A Rendszerbeállítások képernyőn válassza a Karbantartás elemet.

| System Settings     |   |
|---------------------|---|
| Switch Paper Size 1 |   |
| Switch Paper Size 2 |   |
| Maintenance         | • |

- 6. Nyomja meg az **OK** gombot.
- 7. A Karbantartás képernyőn a számbillentyűzeten írja be a **950807** jelszót.

| Maintenance |
|-------------|
| [950807]    |

8. Nyomja meg a **Start** gombot.

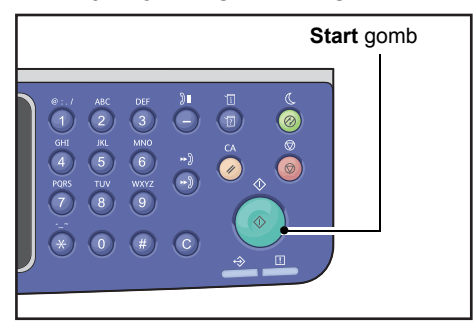

9. Amikor megjelenik a **Dobkazetta** képernyő, akkor ha új dobkazettát helyezett be, az NVMszámláló inicializálásához nyomja meg a **Start** gombot. Egyébként a művelet megszakításához nyomja meg a **Mindent töröl** gombot.

| Drum Cartridge                | 668 |
|-------------------------------|-----|
| The NVM value is cleared now. |     |
| Are You Sure?                 |     |
| Yes: Start No: Clear All      |     |

# A gép tisztítása

Ez a rész bemutatja, miként tisztítsa meg a gép külső burkolatát, a dokumentumfedelet, a dokuadagolót és a dokuüveget.

FIGYELMEZTETÉS: A termék tisztításához kizárólag az erre a célra megjelölt anyagokat használja.

Más tisztítóanyag használata a gép gyenge teljesítményéhez vezethet. A tűz és robbanás megelőzése érdekében soha ne használjon aeroszolos tisztítószereket.

FIGYELMEZTETÉS: A termék tisztításához mindig kapcsolja ki a főkapcsolót, és húzza ki a tápkábelt. Az áram alatt lévő gépbe nyúlva áramütést szenvedhet.

#### A külső felület tisztítása

#### **VIGYÁZAT**:

- Ne használjon benzolt, festékhígítót vagy más illékony folyadékokat, ne fújjon rovarirtószereket a gépbe, mivel ez elszínezheti, deformálhatja azt, vagy a burkolatok megrepedését okozhatja.
- A gép tisztításához ne használjon túl sok vizet, mert géphibát okozhat, és másolás közben árthat a dokumentumoknak.
- 1. A gép külső részeit törölje át egy vízzel enyhén megnedvesített puha ruhával.

#### Megjegyzések

- Soha ne használjon a vízen és a semleges tisztítószeren kívül más tisztítóanyagot.
- Ha a szennyeződés nem távolítható el könnyedén, óvatosan törölje le egy kis mennyiségű semleges tisztítószerrel megnedvesített puha ronggyal.

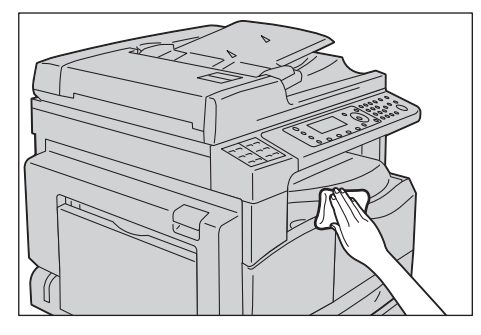

2. A gépen maradó vizet puha ruhával törölje le.

#### A dokumentumfedél és a dokuüveg tisztítása

Ha a dokumentumfedél és a dokuüveg elszennyeződik, foltok jelenhetnek meg a másolatokon, vagy a beszkennelt dokumentumok méretét a gép nem lesz képes megfelelően megállapítani.

Annak érdekében, hogy a másolatok tiszták legyenek, körülbelül havonta egyszer tisztítsa meg a dokumentumfedelet és a dokuüveget.

#### **VIGYÁZAT**:

- A tisztításhoz ne használjon benzint, hígítószert és más szerves oldószert. Ezek károsíthatják a festést vagy a műanyag részek bevonatait.
- A gép tisztításához ne használjon túl sok vizet, mert géphibát okozhat, és másolás vagy szkennelés közben árthat a dokumentumoknak.
- 1. A dokumentumfedelet nedves, puha ruhával törölje tisztára, majd száraz, puha kendővel törölje szárazra.

#### Megjegyzések

- Soha ne használjon a vízen és a semleges tisztítószeren kívül más tisztítóanyagot.
- Ha a szennyeződést nem tudja könnyen eltávolítani, finoman törölje le a dokumentumfedelet kis mennyiségű semleges tisztítószerrel megnedvesített puha ruhával.

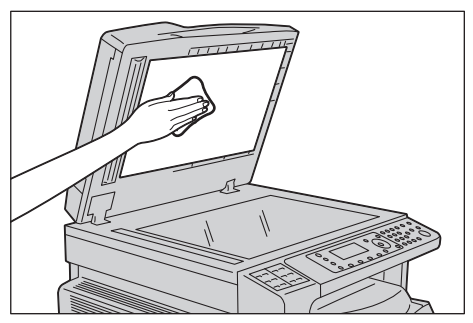

2. A dokuüveget nedves, puha ruhával törölje tisztára, majd száraz, puha ruhával törölje szárazra.

#### Megjegyzések

- Soha ne használjon a vízen és a semleges tisztítószeren kívül más tisztítóanyagot.
- Ha a szennyeződést nem tudja könnyen eltávolítani, finoman törölje le a dokuüveget kis mennyiségű semleges tisztítószerrel megnedvesített puha ruhával.

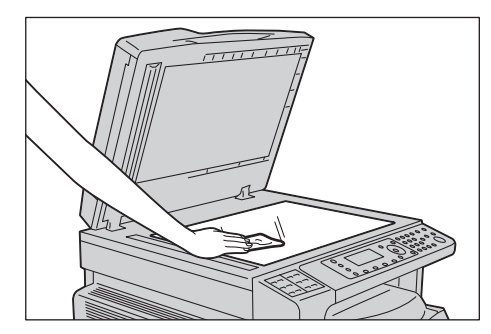

#### A dokumentumlenyomó és a keskeny üvegcsík tisztítása

Ha a dokumentumlenyomó vagy a keskeny üvegcsík elszennyeződik, foltok jelenhetnek meg a másolatokon, vagy a beszkennelt dokumentumok méretét a gép nem lesz képes megfelelően megállapítani.

Annak érdekében, hogy a másolatok tiszták legyenek, körülbelül havonta egyszer tisztítsa meg a dokumentumlenyomót és a keskeny üvegcsíkot.

#### **VIGYÁZAT**:

- A tisztításhoz ne használjon benzint, hígítószert és más szerves oldószert. Ezek károsíthatják a festést vagy a műanyag részek bevonatait.
- A gép tisztításához ne használjon túl sok vizet, mert géphibát okozhat, és másolás vagy szkennelés közben árthat a dokumentumoknak.
- 1. A dokumentumlenyomót nedves, puha ruhával törölje tisztára a por eltávolításának érdekében, majd száraz, puha ruhával törölje szárazra.

#### Megjegyzések

- Ne fejtsen ki túl nagy erőt, mert az könnyen a gép sérülését okozhatja.
- Soha ne használjon a vízen és a semleges tisztítószeren kívül más tisztítóanyagot.
- Ha a szennyeződést nem tudja könnyen eltávolítani, finoman törölje le a dokumentumlenyomót kis mennyiségű semleges tisztítószerrel megnedvesített puha ruhával.

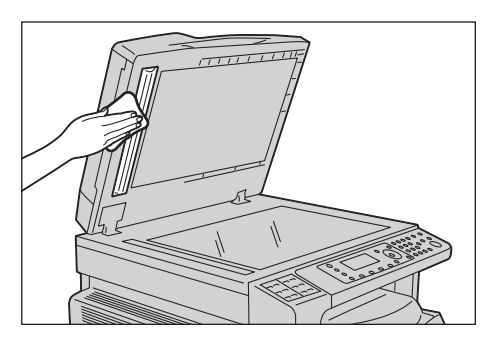

2. A keskeny üvegcsíkot nedves, puha ruhával törölje tisztára a por eltávolításának érdekében, majd száraz, puha ruhával törölje szárazra.

#### Megjegyzések

- Soha ne használjon a vízen és a semleges tisztítószeren kívül más tisztítóanyagot.
- Ha a szennyeződést nem tudja könnyen eltávolítani, finoman törölje le a keskeny üvegcsíkot kis mennyiségű semleges tisztítószerrel megnedvesített puha ruhával.

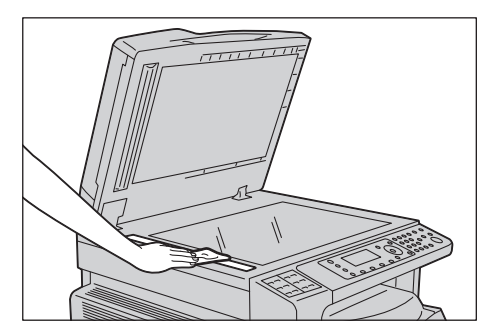

#### A dokuadagoló görgőinek tisztítása

Ha a dokuadagoló görgői elszennyeződnek, foltok jelenhetnek meg a másolaton vagy a szkennelt dokumentumokon, és papírelakadások fordulhatnak elő.

Annak érdekében, hogy a másolatok tiszták legyenek, körülbelül havonta egyszer tisztítsa meg a dokuadagoló görgőit.

#### **!** VIGYÁZAT:

- A tisztításhoz ne használjon benzint, hígítószert és más szerves oldószert. Ezek megtámadhatják a gép műanyag részeit és festékbevonatait.
- A gép tisztításához ne használjon túl sok vizet, mert géphibát okozhat és másolás, szkennelés vagy nyomtatás közben árthat a dokumentumoknak.
- 1. Húzza felfelé a dokuadagoló felső fedelének reteszét, amíg az teljesen ki nem nyílik.

Megjegyzés: Amikor teljesen felnyitja a fedelet, az rögzített helyzetbe kerül. Óvatosan nyissa ki a fedelet.

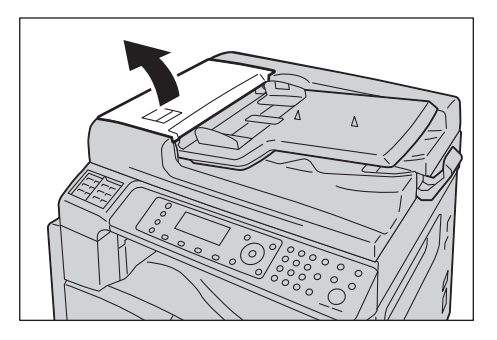

2. A görgőket forgassa el, és közben törölje át őket vízzel benedvesített puha ruhával.

#### Megjegyzések

- Soha ne használjon a vízen és a semleges tisztítószeren kívül más tisztítóanyagot.
- A ruhát erősen csavarja ki, hogy megakadályozza a vízcseppek gépbe jutását. A gépbe került víz hibás működést okozhat.
- Ha a szennyeződést nem tudja könnyen eltávolítani, finoman törölje le a görgőket kis mennyiségű semleges tisztítószerrel megnedvesített puha ruhával.

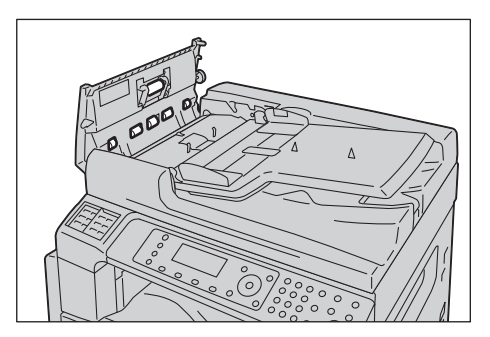

3. Zárja le a dokuadagoló felső fedelét, amíg a helyére nem kattan, és ellenőrizze, hogy egyik oldalon se legyen rés a fedél és a dokuadagoló között.

# Problémamegoldás

# 13

Ez a fejezet a géppel tapasztalt különböző problémákhoz javasol lehetséges megoldásokat.

### Hibaelhárítás

Kövesse az alábbi eljárásokat a problémák megoldásához.

| Probléma                       | Ok/teendő                                                                                                    |
|--------------------------------|----------------------------------------------------------------------------------------------------|
| A gép nem működik megfelelően. | Lásd: Géppel kapcsolatos problémák 13-2. oldal.                                                                                                    |
| Üzenet jelenik meg.            | A papírelakadásokról további tudnivalókat itt<br>talál: Papírelakadások 13-45. oldal.<br>A dokumentumelakadásokról további<br>tudnivalókat itt talál:<br>Dokumentumelakadások 13-54. oldal.<br>Lásd: Hibakódok 13-32. oldal. |
| Gyenge a képminőség.           | Lásd: Képminőségi problémák 13-6. oldal.                                                                                                    |
| Hiba a másolás során.          | Lásd: Másolási problémák 13-12. oldal.                                                                                                    |
| Hiba a nyomtatás során.        | Lásd: Nyomtatóproblémák 13-15. oldal.                                                                                                    |
| Hiba a faxolás során.          | Lásd: Faxproblémák 13-17. oldal.                                                                                                    |
| Hiba a szkennelés során.       | Lásd: Szkennelési problémák 13-20. oldal.                                                                                                    |
| Hálózati problémák.            | Lásd: Hálózattal kapcsolatos problémák 13-25. oldal.                                                                                                    |

Amennyiben a hiba nem oldódik meg a fenti eljárás után sem, vegye fel a kapcsolatot a vevőszolgálattal.

# Géppel kapcsolatos problémák

| Jelenség                                                                                             | Lehetséges ok                                                            | Elhárítás                                                                                                    |  |
|----------------------------------------------------------------------------------------------------|--------------------------------------------------------------------------|----------------------------------------------------------------------------------------------------|--|
| A gép nincs<br>bekapcsolva.                                                                          | Be van kapcsolva<br>a főkapcsoló?                                        | Kapcsolja be a gépet.<br>Lásd: Áramforrás 3-7. oldal.                                                                                                    |  |
|                                                                                                    | A hálózati tápkábel be<br>van dugva a konnektorba?                       | Kapcsolja ki a gépet, és ellenőrizze, hogy a hálózati<br>csatlakozó megfelelően van-e bedugva. Ezután kapcsolja<br>be a gépet.                                                                              |  |
|                                                                                                    | Ki van húzva a tápkábel<br>a gépből?                                     |                                                                                                    |  |
|                                                                                                    | Van áram a hálózati<br>aljzatban?                                        | Ennek ellenőrzéséhez csatlakoztasson másik berendezést<br>az aljzathoz.                                                                                                    |  |
| A <b>Hibajelző</b><br>lámpa villog.                                                                  | A gép rendszerével vagy<br>a felszerelt tartozékokkal<br>probléma lehet. | Kapcsolja ki a gépet, majd újra be. Ha a probléma<br>nem szűnik meg, forduljon a vevőszolgálathoz.                                                                                                    |  |
| A <b>hibajelző</b><br>lámpa világít.                                                                 | Elakadt a papír vagy<br>a dokumentum?                                    | Távolítsa el az elakadt papírt vagy dokumentumot.<br>Lásd: Papírelakadások 13-45. oldal.<br>Lásd: Dokumentumelakadások 13-54. oldal.                                                                        |  |
|                                                                                                    | A gép elülső fedele vagy<br>egy másik fedél nyitva van?                  | Kövesse a megjelenő hibakódban található utasításokat,<br>és hajtsa végre a szükséges műveleteket.<br>Lásd: Hibakódok 13-32. oldal.                                                                         |  |
| A kijelző sötét.                                                                                     | Az <b>Energy Saver</b><br>(energiatakarékos)<br>gomb világít?            | A gép valamelyik energiatakarékos üzemmódban<br>van. Nyomja meg a vezérlőpanelen az <b>Energy</b><br><b>Saver</b> (energiatakarékos) gombot a kilépéshez<br>az energiatakarékos üzemmódból.                 |  |
| A nyomtatás<br>vagy a másolás<br>nem lehetséges.                                                     | Hibakód jelenik meg a<br>vezérlőpanel kijelzőjén?                        | Kövesse a megjelenő hibakódban található utasításokat,<br>és hajtsa végre a szükséges műveleteket.<br>Lásd: Hibakódok 13-32. oldal.                                                                         |  |
|                                                                                                    | A tápkábel csatlakoztatva<br>van?                                        | Kapcsolja ki a gépet, és ellenőrizze, hogy a hálózati<br>csatlakozó megfelelően van-e behelyezve a hálózati<br>aljzatba. Ezután kapcsolja be a gépet.                                                       |  |
| A Data (adat)<br>jelzőfény nem<br>világít, még akkor                                                 | Csatlakoztatva van<br>az interfészkábel?                                 | Ellenőrizze az interfészkábel csatlakoztatását.<br>Lásd: Az USB-interfész használata 2-4. oldal.                                                                                                    |  |
| sem, ha a gépnek<br>nyomtatási<br>utasítást ad.                                                      | Megfelelően van beállítva<br>a számítógépes környezet?                   | Ellenőrizze a számítógépes környezetet, például<br>a nyomtató-illesztőprogram beállításait.                                                                                                    |  |
| A nyomtatás nem<br>lehetséges, pedig<br>nyomtatási munkát<br>küldött az 5. tálcára<br>(kézitálcára). | A megadott méretű papír<br>van a tálcába töltve?                         | Kövesse a hibakódban megjelenő utasításokat a<br>megfelelő méretű papír behelyezéséhez, majd próbálja újra.<br>Lásd: Hibakódok 13-32. oldal.<br>Lásd: Papír betöltése az 5. tálcába (kézitálca) 4-7. oldal. |  |

Ellenőrizze ismét a gép állapotát, ha hibára gyanakszik.

| Jelenség                                          | Lehetséges ok                                                            | Elhárítás                                                                                                    |
|---------------------------------------------------|--------------------------------------------------------------------------|----------------------------------------------------------------------------------------------------|
| Gyenge a<br>nyomtatási<br>minőség.                | Lehet, hogy képminőségi<br>probléma lépett fel.                          | Tegye meg a szükséges lépéseket az itt ismertetettek<br>szerint: Képminőségi problémák.<br>Lásd: Képminőségi problémák 13-6. oldal.                                                                          |
| Nem lehet<br>behelyezni vagy<br>kivenni a tálcát. | Kinyitott egy fedelet,<br>vagy kikapcsolta a gépet<br>a nyomtatás alatt? | Ne próbálja erővel benyomni vagy kivenni a tálcát.<br>Kapcsolja ki a gépet. Néhány másodperc múlva<br>kapcsolja be. Amikor a gép készen áll az adatok<br>fogadására, helyezze be vagy távolítsa el a tálcát. |
| Nem lehet másolni<br>a megadott<br>mérettel.      | A dokuüveg vagy<br>a dokumentumfedél<br>szennyezett?                     | Tisztítsa meg a dokumentumfedelet vagy a dokuüveget.<br>Lásd: A dokumentumfedél és a dokuüveg<br>tisztítása 12-11. oldal.                                                                                    |
|                                                   | A dokumentum fólia<br>vagy erősen áttetsző<br>másolóanyag?               | A dokumentum másolásához használja a dokuüveget<br>úgy, hogy egy fehér papírlapot helyez a dokumentum<br>fölé.                                                                                               |
|                                                   | Megfelelő helyzetben<br>van a dokumentum?                                | Helyezze be megfelelően a dokumentumot.<br>Lásd: Dokumentum elhelyezése 5-1. oldal.                                                                                                    |
|                                                   | A dokumentum megfelelően<br>van behelyezve?                              |                                                                                                    |
|                                                   | A dokumentumvezetők a<br>dokuadagolóban megfelelő<br>helyzetben vannak?  | Igazítsa be a dokumentumvezetőket megfelelően.<br>Lásd: Dokumentum elhelyezése 5-1. oldal.                                                                                                    |
|                                                   | A dokumentum<br>be van hajtva?                                           | Simítsa ki a dokumentumot, és helyezze be megint<br>megfelelően.<br>Lásd: Dokumentum elhelyezése 5-1. oldal.                                                                                                 |

| Jelenség                                                                                                    | Lehetséges ok                                                         | Elhárítás                                                                                                    |
|----------------------------------------------------------------------------------------------------|-----------------------------------------------------------------------|----------------------------------------------------------------------------------------------------|
| A papír gyakran<br>elakad vagy                                                                               | A papír megfelelően<br>van a tálcába töltve?                          | Helyezze be megfelelően a papírt.<br>Lásd: Papír betöltése az 1–4. tálcákba (opcionális) 4-6. oldal.                                                                                                    |
| gyurouk.                                                                                                    | A tálca megfelelően van<br>a készülékbe helyezve?                     | Helyezze be megfelelően a tálcát, határozottan<br>benyomva ütközésig.<br>Lásd: Papír betöltése az 1–4. tálcákba (opcionális) 4-6. oldal.                                                                      |
|                                                                                                    | Nedves a papír?                                                       | Cserélje ki a papírt újra.                                                                                                    |
|                                                                                                    | Össze van kunkorodva<br>a papír?                                      | Fordítsa meg a papírt a tálcában, vagy cserélje ki újra.                                                                                                    |
|                                                                                                    | Helyesek a papír<br>és a tálca beállításai?                           | Adja meg megfelelően a papír beállításait, hogy<br>megfeleljenek a betöltött papírnak.<br>Lásd: Az 1–4. tálca papírméretének módosítása 4-9. oldal.                                                           |
|                                                                                                    | Vannak leszakadt<br>papírdarabok vagy más<br>idegen tárgyak a gépben? | Nyissa ki a gép fedelét vagy húzza ki a tálcát, és távolítson<br>el minden leszakadt papírdarabot vagy idegen tárgyat.<br>Lásd: Papírelakadások 13-45. oldal.                                                 |
|                                                                                                    | Nem szabványos papír<br>van betöltve a tálcába?                       | Cserélje a papírt olyanra, amely megfelel a gép műszaki<br>leírásának.<br>Lásd: Papírtípusok 4-1. oldal.                                                                                                    |
|                                                                                                    | A papírköteg a tálca<br>maximális töltési vonala<br>fölé ér?          | Helyezzen papírt a tálcába úgy, hogy az ne lépje túl<br>a maximális töltési vonalat.<br>Lásd: Papír betöltése az 1–4. tálcákba (opcionális) 4-6. oldal.                                                       |
|                                                                                                    | A papírvezetők<br>megfelelően vannak<br>beállítva?                    | Töltse be megfelelően a papírt, és igazítsa a<br>papírvezetőket a papírhoz.<br>Lásd: Papír betöltése az 1–4. tálcákba (opcionális) 4-6. oldal.<br>Lásd: Papír betöltése az 5. tálcába (kézitálca) 4-7. oldal. |
|                                                                                                    | A papír finoman<br>van kivágva?                                       | Előfordulhat, hogy bizonyos típusú papírok nincsenek<br>megfelelően kivágva. Pörgesse át a papírt, mielőtt<br>behelyezi a gépbe.                                                                              |
| A dokuadagoló<br>nem adagolja a<br>dokumentumot.                                                             | Kicsi a dokumentum?                                                   | A dokuadagolóba tölthető dokumentum minimális<br>mérete A5 🗂.                                                                                                    |
| Hibakód jelenik<br>meg, ha papír<br>van betöltve<br>a kézitálcába,<br>és megnyomja<br>a <b>Start</b> gombot. | Ellenőrizze a papírvezetők<br>helyzetét a kézitálcában.               | Állítsa a papírvezetőket a megfelelő helyzetbe.<br>Lásd: Hibakódok 13-32. oldal.<br>Lásd: Papír betöltése az 5. tálcába (kézitálca) 4-7. oldal.                                                               |

| Jelenség                                    | Lehetséges ok                                                                                                 | Elhárítás                                                                                                    |
|---------------------------------------------|----------------------------------------------------------------------------------------------------|----------------------------------------------------------------------------------------------------|
| A dokumentumok<br>gyakran elakadnak.        | Megfelelő típusú<br>dokumentumokat használ?                                                                   | Töltse be helyesen a megfelelő dokumentumokat<br>a dokuadagolóba.                                             |
|                                             | Szabálytalan alakú<br>dokumentumokat,<br>névjegykártyákat,<br>fóliákat vagy vékony<br>dokumentumokat használ? | Lásd: Dokumentum elhelyezése 5-1. oldal.                                                                      |
|                                             | Öntapadó címke,<br>gemkapocs vagy<br>ragasztószalag van<br>a dokumentumon?                                    | Másolás előtt távolítsa el az öntapadó címkéket,<br>gemkapcsokat vagy ragasztószalagokat<br>a dokumentumról.  |
|                                             | Megfelelő helyzetben vannak<br>a dokumentumvezetők?                                                           | Igazítsa be a dokumentumvezetők pozícióját.<br>Lásd: Dokumentum elhelyezése 5-1. oldal.                       |
|                                             | Szakadt papírdarab van<br>a dokuadagolóban?                                                                   | Nyissa ki a dokuadagoló fedelét, és ellenőrizze<br>a belső részt.<br>Lásd: Dokumentumelakadások 13-54. oldal. |
| A dokumentum<br>egyik éle be<br>van hajtva. | Szamárfüles a dokumentum?                                                                                     | Simítsa ki, majd töltse be újra a dokumentumot.                                                               |

# Képminőségi problémák

Ha a kép minősége gyenge a nyomtatásnál, használja az alábbi táblázatot a hiba legvalószínűbb okának megkereséséhez, és tegye meg a szükséges lépéseket.

| Jelenség                                         | Lehetséges ok                                                                                                    | Elhárítás                                                                                                    |
|--------------------------------------------------|----------------------------------------------------------------------------------------------------|----------------------------------------------------------------------------------------------------|
| A másolatok<br>piszkosak.                        | A dokuüveg vagy a<br>dokumentumfedél<br>szennyezett?                                                                       | Tisztítsa meg a dokumentumfedelet vagy<br>a dokuüveget.<br>Lásd: A dokumentumfedél és a dokuüveg<br>tisztítása 12-11. oldal.                                                                                        |
|                                                  | A dokumentum átlátszó<br>másolóanyag, például<br>fólia?                                                                    | Ha nagymértékben átlátszó dokumentumokat<br>másol, a dokumentumfedél szennyeződései<br>megjelennek a másolaton. Helyezzen egy fehér<br>papírlapot a dokumentumra a másolás előtt.                                   |
|                                                  | A dokumentum tervrajz,<br>illetve színes vagy durva<br>papíron van?                                                        | A másolás előtt állítsa be a másolás fedettségét<br>a háttér papírszínének eltávolításához.<br>Lásd: Világosítás/sötétítés 5-14. oldal.                                                                             |
|                                                  | A dokumentum fényes<br>papírra van nyomtatva?                                                                              | A fényes nyomtatópapír könnyen a dokuüveghez<br>tapadhat, és az árnyékok szennyeződésnek látszanak<br>a másolaton. Másolás előtt helyezzen egy fóliát<br>vagy átlátszó réteget a dokumentum alá.                    |
| Fekete vonalak<br>jelennek meg<br>a másolatokon. | Piszkos a dokuadagoló<br>keskeny üvegcsíkja?                                                                               | Tisztítsa meg a keskeny üvegcsíkot.<br>Lásd: A dokumentumlenyomó és a keskeny<br>üvegcsík tisztítása 12-12. oldal.                                                                                                  |
| A másolatok<br>túl sötétek.                      | A másolás fedettsége<br>magas értékre van állítva?                                                                         | Állítsa be a másolat fedettségét.<br>Lásd: Világosítás/sötétítés 5-14. oldal.                                                                                                    |
| A másolatok                                      | A dokumentum világos?                                                                                                    |                                                                                                    |
| túl világosak.                                   | A másolás fedettsége<br>alacsony értékre van<br>állítva?                                                                   |                                                                                                    |
| A másolat kissé<br>el van tolva.                 | A papír a megfelelő<br>pozícióban van betöltve,<br>azaz nem mozdult el<br>például a papír belépő<br>éle a tálca sarkaitól? | Töltse be megfelelően a papírt, és igazítsa<br>a papírvezetőket a papírhoz.<br>Lásd: Papír betöltése az 1–4. tálcákba<br>(opcionális) 4-6. oldal.<br>Lásd: Papír betöltése az 5. tálcába<br>(kézitálca) 4-7. oldal. |

Ha a kép minősége rossz marad a szükséges lépések után is, vegye fel a kapcsolatot a vevőszolgálattal.

| Jelenség                                                               | Lehetséges ok                                                                                                 | Elhárítás                                                                                                    |
|------------------------------------------------------------------------|----------------------------------------------------------------------------------------------------|----------------------------------------------------------------------------------------------------|
| A másolatok<br>nincsenek<br>a megfelelő<br>pozícióban,<br>vagy ferdék. | Helyesen helyezte be<br>a dokumentumot?                                                                       | Helyezze be megfelelően a dokumentumot.<br>Lásd: Dokumentum elhelyezése 5-1. oldal.                                                                                                    |
|                                                                        | A papír megfelelően<br>van a tálcába töltve?                                                                  | Töltse be a papírt megfelelően.<br>Lásd: Papír betöltése az 1–4. tálcákba<br>(opcionális) 4-6. oldal.                                                                                                    |
|                                                                        | Az 5. tálca (kézitálca)<br>használata esetén úgy<br>töltötte be a papírt, hogy<br>az érinti a papírvezetőket? | Töltse be a papírt megfelelően.<br>Lásd: Papír betöltése az 5. tálcába<br>(kézitálca) 4-7. oldal.                                                                                                    |
|                                                                        | A dokuadagoló<br>dokumentumvezetői<br>nincsenek megfelelően<br>beigazítva?                                    | Helyezze be helyesen a dokumentumot úgy,<br>hogy a dokumentumvezetőket a dokumentum<br>széleihez igazítja.<br>Lásd: Dokumentum elhelyezése 5-1. oldal.                                                          |
|                                                                        | A tálca megfelelően<br>van behelyezve?                                                                        | Helyezze be úgy a tálcát, hogy az teljes<br>egészében be legyen tolva a gépbe.<br>Lásd: Papír betöltése az 1–4. tálcákba<br>(opcionális) 4-6. oldal.                                                            |
| A másolatokon<br>hiányzó részek<br>vannak.                             | Nedves a papír?                                                                                               | A nedves papír hiányzó vagy homályos<br>másolatokat eredményez. Cserélje ki a papírt<br>egy bontatlan csomagból származó papírra.                                                                               |
|                                                                        | A tálcában lévő papír<br>gyűrött vagy ráncos?                                                                 | Távolítsa el az összes problémás lapot, vagy<br>cserélje a papírt egy bontatlan csomagból<br>származó papírra.                                                                                                  |
|                                                                        | Kivágott és beragasztott<br>részeket tartalmazó vagy<br>gyűrött dokumentumot<br>másol?                        | A dokumentum kivágott és beragasztott részei<br>esetleg nem érintkeznek megfelelően a<br>dokuüveggel. Helyezzen egy köteg fehér lapot<br>a dokumentumra, hogy a papír megfelelően<br>érintkezzen a dokuüveggel. |
| Csíkos mintázat<br>jelenik meg<br>a másolatokon.                       | Egy dokumentum<br>nagyított másolatát<br>kívánja létrehozni túl<br>nagy nagyítási aránnyal?                   | A nagyított másolatok létrehozásakor egyes<br>nagyítási arányok csíkos mintázatot hozhatnak<br>létre. Módosítsa a nagyítási arányt.<br>Lásd: Kicsinyítés/nagyítás 5-19. oldal.                                  |

| Jelenség                                                   | Lehetséges ok                                  | Elhárítás                                                                                                    |
|------------------------------------------------------------|------------------------------------------------|----------------------------------------------------------------------------------------------------|
| A nyomat túl                                               | A papír nyirkos.                               | Cserélje ki a papírt új papírra.                                                                                   |
| homályos).                                                 | A dobkazetta elhasználódott<br>vagy megsérült. | Helyezzen be új dobkazettát.<br>Lásd: A dobkazetta cseréje 12-6. oldal.                                            |
| Printer                                                    | A festék kifogyott<br>a festékkazettából.      | Cserélje ki a festékkazettát egy újra.<br>Lásd: A festékkazetta cseréje 12-3. oldal.                               |
| Fekete pontok<br>jelennek meg<br>a másolatokon.<br>Printer | A dobkazetta elhasználódott<br>vagy megsérült. | Helyezzen be új dobkazettát.<br>Lásd: A dobkazetta cseréje 12-6. oldal.                                            |
| Fekete vagy<br>színes vonalak                              | A dobkazetta elhasználódott<br>vagy megsérült. | Helyezzen be új dobkazettát.<br>Lásd: A dobkazetta cseréje 12-6. oldal.                                            |
| a nyomatokon.                                              | A keskeny üvegcsík<br>elszennyeződött.         | Tisztítsa meg a keskeny üvegcsíkot.<br>Lásd: A dokumentumlenyomó és a keskeny<br>üvegcsík tisztítása 12-12. oldal. |

| Jelenség                                                                               | Lehetséges ok                                  | Elhárítás                                                               |
|----------------------------------------------------------------------------------------|------------------------------------------------|-------------------------------------------------------------------------|
| Rendszeresen                                                                           | A papírbehúzó pálya piszkos.                   | Nyomtasson több lapot.                                                  |
| szennyezodes<br>jelenik meg<br>a nyomatokon.                                           | A dobkazetta elhasználódott<br>vagy megsérült. | Helyezzen be új dobkazettát.<br>Lásd: A dobkazetta cseréje 12-6. oldal. |
| Fehér foltok                                                                           | A papír nem megfelelő.                         | Töltsön be megfelelő típusú papírt.                                     |
| jelennek meg a<br>fekete területeken.                                                  | A dobkazetta elhasználódott<br>vagy megsérült. | Helyezzen be új dobkazettát.<br>Lásd: A dobkazetta cseréje 12-6. oldal. |
| A nyomat az                                                                            | A papír nyirkos.                               | Cserélje ki a papírt új papírra.                                        |
| A festékanyag<br>nem égetődik<br>a papírra.<br>A papír össze van<br>kenve a festékkel. | A papír nem megfelelő.                         | Töltsön be megfelelő típusú papírt.                                     |

| Jelenség                                                 | Lehetséges ok                                                                                               | Elhárítás                                                                            |
|----------------------------------------------------------|----------------------------------------------------------------------------------------------------|--------------------------------------------------------------------------------------|
| A teljes nyomat<br>fekete.                               | A dobkazetta elhasználódott<br>vagy megsérült.                                                              | Helyezzen be új dobkazettát.<br>Lásd: A dobkazetta cseréje 12-6. oldal.              |
|                                                          | Lehetséges, hogy hiba lépett<br>fel a magas feszültségű<br>tápegységben.                                    | Vegye fel a kapcsolatot a vevőszolgálattal.                                          |
| A nyomat üres.                                           | A gép egyszerre több lapot<br>adagolt (kettős adagolás).                                                    | Pörgesse át alaposan a papírköteget<br>a betöltés előtt.                             |
|                                                          | A festék kifogyott<br>a festékkazettából.                                                                   | Cserélje ki a festékkazettát egy újra.<br>Lásd: A festékkazetta cseréje 12-3. oldal. |
|                                                          | Lehetséges, hogy áramellátási<br>hiba történt, vagy hiba lépett<br>fel a magas feszültségű<br>tápegységben. | Vegye fel a kapcsolatot a vevőszolgálattal.                                          |
| A nyomat fehér                                           | A papír nyirkos.                                                                                            | Cserélje ki a papírt új papírra.                                                     |
| területeket, feher<br>vagy színes<br>csíkokat tartalmaz. | A papír nem megfelelő.                                                                                      | Töltsön be megfelelő típusú papírt.                                                  |
| Pri<br>Drinter<br>er<br>Printer                          |                                                                                                    |                                                                                      |
| A nyomtatás<br>mindenhol<br>halvány                      | A kézitálcáról történő<br>nyomtatásnál a nyomtató-<br>illesztőprogramban megadott                           | Töltsön megfelelő típusú és méretű papírt<br>a kézitálcába.                          |
| Printer<br>Printer                                       | a ténylegesen betöltött papír<br>típusával és méretével.                                                    | (kézitálca) 4-7. oldal.                                                              |
| Printer<br>Printer<br>Printer                            | Egyszerre több oldalt<br>adagolt a gép.                                                                     | Pörgesse át alaposan a papírköteget<br>a betöltés előtt.                             |

| Jelenség                                                          | Lehetséges ok                                                                               | Elhárítás                                                                                                    |
|-------------------------------------------------------------------|---------------------------------------------------------------------------------------------|----------------------------------------------------------------------------------------------------|
| A papír gyűrött.                                                  | A papír nem megfelelő.<br>Papírt adott a betöltött<br>papírhoz.<br>A papír nyirkos.         | Cserélje ki a papírt új papírra.                                                                                                    |
| A szöveg<br>homályos.<br>Printer<br>Printer<br>Printer<br>Printer | A papír nem megfelelő.<br>Papírt adott a betöltött<br>papírhoz.<br>A papír nyirkos.         | Cserélje ki a papírt új papírra.                                                                                                    |
| Függőleges fehér<br>vagy színes foltok<br>jelennek.               | A dobkazetta elhasználódott<br>vagy megsérült.<br>A festék kifogyott<br>a festékkazettából. | Helyezzen be új dobkazettát.<br>Lásd: A dobkazetta cseréje 12-6. oldal.<br>Cserélje ki a festékkazettát egy újra.<br>Lásd: A festékkazetta cseréje 12-3. oldal.                                               |
| A nyomat ferde.                                                   | A papírkazetta papírvezetői<br>nincsenek a megfelelő<br>helyzetbe igazítva.                 | Igazítsa be megfelelően a vízszintes<br>és függőleges papírvezetőket.<br>Lásd: Papír betöltése az 1–4. tálcákba<br>(opcionális) 4-6. oldal.<br>Lásd: Papír betöltése az 5. tálcába<br>(kézitálca) 4-7. oldal. |

### Másolási problémák

Ez a szakasz a másolási funkció használatakor tapasztalt különböző problémákhoz javasol lehetséges megoldásokat.

#### A másolás nem lehetséges

Az alábbi táblázat felsorolja a lehetséges megoldásokat, ha nem lehetséges a másolás.

| Jelenség                                                                   | Lehetséges ok                                                        | Elhárítás                                                                                                    |
|----------------------------------------------------------------------------|----------------------------------------------------------------------|----------------------------------------------------------------------------------------------------|
| Nem megfelelő<br>a dokumentum<br>adagolása a<br>dokuadagolón<br>keresztül. | A dokumentum mérete túl kicsi.                                       | A dokuadagolóba tölthető dokumentum minimális mérete A5 🗂.                                                                                                    |
|                                                                            | A dokumentum nem<br>támogatott típusú.                               | A dokuadagoló nem támogatja a hajlott<br>dokumentumok, névjegykártyák, fóliák<br>és vékony dokumentumok használatát,<br>vagy az olyan dokumentumokét, amelyeken<br>ráragasztott címkék, gemkapcsok vagy<br>ragasztószalagok vannak.<br>Lásd: Papírtípusok 4-1. oldal. |
|                                                                            | A dokumentumvezetők<br>rosszul vannak beállítva.                     | Igazítsa be a dokumentumvezetőket, hogy<br>megfeleljenek a dokumentum méretének.                                                                                                    |
|                                                                            | A dokumentum darabjai<br>beragadtak a dokuadagolóba.                 | Nyissa fel a dokuadagoló fedelét, és távolítsa<br>el a dokumentum darabjait.<br>Lásd: Dokumentumelakadások 13-54. oldal.                                                                                                    |
|                                                                            | Különböző méretű lapokat<br>tartalmazó dokumentumot<br>helyezett be. | Nem helyezhet be különböző méretű lapokat<br>tartalmazó dokumentumokat.                                                                                                    |

#### Másolatok problémái

| Jelenség                                   | Lehetséges ok                                                              | Elhárítás                                                                                                    |
|--------------------------------------------|----------------------------------------------------------------------------|----------------------------------------------------------------------------------------------------|
| A másolatok<br>piszkosak.                  | A dokuüveg vagy<br>a dokumentumfedél<br>szennyezett.                       | Tisztítsa meg a dokumentumfedelet vagy<br>a dokuüveget.<br>Lásd: A dokumentumfedél és a dokuüveg<br>tisztítása 12-11. oldal.                                                                                    |
|                                            | A dokumentum fólia vagy<br>erősen áttetsző másolóanyag.                    | Ha nagymértékben átlátszó dokumentumokat<br>másol, a dokumentumfedél szennyeződései<br>megjelennek a másolaton. Helyezzen egy<br>fehér papírlapot a dokumentumra a másolás<br>előtt.                            |
|                                            | A dokumentum színes vagy<br>durva papíron van, illetve<br>az egy tervrajz. | A papír háttérszínét is átmásolja a gép.<br>Állítsa be a másolás fedettségét<br>vagy képminőségét, vagy adja meg<br>a háttérelnyomást a másolás előtt.                                                          |
|                                            | A dokumentum fényes<br>papírra van nyomtatva.                              | A fényes nyomtatópapír könnyen a<br>dokuüveghez tapadhat, és az árnyékok<br>szennyeződésnek látszanak a másolaton.<br>Másolás előtt helyezzen egy fóliát vagy<br>átlátszó réteget a dokumentum alá.             |
| A másolatok<br>túl sötétek vagy            | A másolat fedettségi<br>beállítása nem megfelelő.                          | Állítsa be a másolat fedettségét.<br>Lásd: Világosítás/sötétítés 5-14. oldal.                                                                                                    |
| túl világosak.                             | A dokumentum világos.                                                      | Állítsa be a másolat fedettségét.<br>Lásd: Világosítás/sötétítés 5-14. oldal.                                                                                                    |
|                                            | A képminőség beállítása<br>nem felel meg a<br>dokumentumnak.               | Ha a másolat fekete szövege túl világos,<br>az Eredeti típusa beállításaként adjon meg<br>Szöveg értéket.<br>Lásd: Eredeti típusa 5-15. oldal.                                                                  |
| A másolat kissé<br>el van tolva.           | A papír rosszul igazítva<br>van a tálcába töltve.                          | Igazítsa be a papírköteget, és töltse be úgy,<br>hogy a papír belépő éle igazodjon a tálca<br>elülső sarkaihoz.                                                                                                 |
| A másolatokon<br>hiányzó részek<br>vannak. | A papír nyirkos.                                                           | A nedves papír hiányzó vagy homályos<br>másolatokat eredményez. Cserélje ki a papírt<br>egy bontatlan csomagból származó papírra.                                                                               |
|                                            | A tálcában lévő papír gyűrött<br>vagy ráncos.                              | Távolítsa el az összes problémás lapot, vagy<br>cserélje a papírt egy bontatlan csomagból<br>származó papírra.                                                                                                  |
|                                            | A dokumentum beragasztott<br>kivágásokat tartalmaz, vagy<br>gyűrött.       | A dokumentum kivágott és beragasztott<br>részei esetleg nem érintkeznek megfelelően<br>a dokuüveggel. Helyezzen egy köteg fehér<br>lapot a dokumentumra, hogy a papír<br>megfelelően érintkezzen a dokuüveggel. |

Az alábbi táblázat a lehetséges megoldásokat sorolja fel a másolatokkal kapcsolatos problémákra.

| Jelenség                                         | Lehetséges ok                                                   | Elhárítás                                                                                                    |
|--------------------------------------------------|-----------------------------------------------------------------|----------------------------------------------------------------------------------------------------|
| Csíkos mintázat<br>jelenik meg<br>a másolatokon. | A dokumentum nagyítási<br>aránya túl nagy.                      | A nagyított másolatok létrehozásakor egyes<br>nagyítási arányok csíkos mintázatot hozhatnak<br>létre. Módosítsa a nagyítási arányt.<br>Lásd: Kicsinyítés/nagyítás 5-19. oldal. |
| A másolatok<br>nincsenek                         | Nem megfelelően helyezte<br>be a dokumentumot.                  | Helyezze be megfelelően a dokumentumot.<br>Lásd: Dokumentum elhelyezése 5-1. oldal.                                                                                            |
| pozícióban,<br>vagy ferdék.                      | A dokuadagoló<br>dokumentumvezetői<br>nincsenek jól beigazítva. | Helyezze be helyesen a dokumentumot úgy,<br>hogy a dokumentumvezetőket a dokumentum<br>széleihez igazítja.                                                                     |
|                                                  | Nem megfelelően helyezte<br>be a tálcát.                        | Helyezze be úgy a tálcát, hogy az teljes<br>egészében be legyen tolva a gépbe.                                                                                                 |
|                                                  | A papírvezetők vagy a<br>kézitálca nincs beigazítva.            | Helyezze be helyesen a dokumentumot úgy,<br>hogy a dokumentumvezetőket a dokumentum<br>széleihez igazítja.                                                                     |
|                                                  | A dokumentum mérete<br>nem megfelelő.                           | Ellenőrizze, hogy a dokumentum mérete<br>megfelelően van-e beállítva.<br>Lásd: Eredeti mérete 5-20. oldal.                                                                     |
|                                                  | A papír mérete nem megfelelő.                                   | Ellenőrizze, hogy a papír mérete megfelelően<br>van-e beállítva.<br>Lásd: A papírbeállítások módosítása 4-11. oldal.                                                           |
| A másolat nem<br>a kívánt méretű.                | A dokuüveg vagy<br>a dokumentumfedél<br>szennyezett.            | Tisztítsa meg a dokumentumfedelet vagy<br>a dokuüveget.<br>Lásd: A dokumentumfedél és a dokuüveg<br>tisztítása 12-11. oldal.                                                   |
|                                                  | A dokumentum fólia vagy<br>erősen áttetsző másolóanyag.         | Helyezzen egy fehér papírlapot<br>a dokumentumra a másolás előtt.                                                                                                    |
|                                                  | A dokumentum elmozdult<br>α helyéről.                           | Helyezze be megfelelően a dokumentumot.<br>Lásd: Dokumentum elhelyezése 5-1. oldal.                                                                                            |
|                                                  | A dokuadagoló<br>dokumentumvezetői<br>nincsenek jól beigazítva. | Helyezze be helyesen a dokumentumot úgy,<br>hogy a dokumentumvezetőket a dokumentum<br>széleihez igazítja.<br>Lásd: Dokumentum elhelyezése 5-1. oldal.                         |
|                                                  | A dokumentum gyűrött.                                           | Simítsa ki a dokumentumot, és helyezze<br>be megint megfelelően.<br>Lásd: Dokumentum elhelyezése 5-1. oldal.                                                                   |
| A másolatok<br>szélei le vannak<br>vágva.        | A dokumentum túllépi a<br>nyomtatható területet.                | Állítsa át a kicsinyítési/nagyítási arányt,<br>hogy a másolat méretét kissé csökkentse.                                                                                        |
# Nyomtatóproblémák

Ez a szakasz a nyomtatási funkció használatakor tapasztalt különböző problémákhoz javasol lehetséges megoldásokat.

# Nem lehetséges a nyomtatás

Az alábbi táblázat felsorolja a lehetséges megoldásokat, ha nem lehetséges a nyomtatás.

| Jelenség                             | Lehetséges ok                                                            | Elhárítás                                                                                               |
|--------------------------------------|--------------------------------------------------------------------------|----------------------------------------------------------------------------------------------------|
| Adatok maradnak<br>a nyomtatón ikon. | A gép nincs bekapcsolva.                                                 | Kapcsolja be a gépet.<br>Lásd: Áramforrás 3-7. oldal.                                                   |
|                                      | A számítógép kábele nincs<br>csatlakoztatva.                             | Csatlakoztassa a számítógép kábelét.                                                                    |
|                                      | A gép kábele nincs csatlakoztatva.                                       | Csatlakoztassa a gép kábelét.<br>Lásd: Az USB-interfész használata 2-4. oldal.                          |
|                                      | Hiba történt a gépben.                                                   | Tekintse meg a hibainformációkat, majd tegye meg<br>a szükséges intézkedéseket.                         |
|                                      | Probléma van a hálózatban<br>a számítógép és a gép<br>összeköttetésével. | Forduljon a hálózati rendszergazdához.                                                                  |
|                                      | A port nincs engedélyezve.                                               | Engedélyezze a használandó portot.<br>Lásd: A használandó kommunikációs port<br>aktiválása 2-11. oldal. |
|                                      | A gép több számítógéphez<br>csatlakozik.                                 | Várjon, majd próbálja meg újból a nyomtatást.                                                           |
| Az adatok elküldése                  | Nincs papír betöltve.                                                    | Helyezzen be papírt.                                                                                    |
| a gepre megtortent.                  | A megadott méretű papír hiányzik.                                        | Töltsön be megadott méretű papírt.<br>Lásd: Papír betöltése 4-5. oldal.                                 |
|                                      | Hiba történt a gépben.                                                   | Tekintse meg a hibainformációkat, majd tegye meg<br>a szükséges intézkedéseket.                         |
|                                      | A munka végrehajtása szünetel.                                           | A képernyőn válassza ki, hogy szeretné-e törölni<br>a munkát.                                           |

# Nyomatproblémák

| Jelenség                                                                                                    | Lehetséges ok                                                                                       | Elhárítás                                                                                                    |
|----------------------------------------------------------------------------------------------------|----------------------------------------------------------------------------------------------------|----------------------------------------------------------------------------------------------------|
| A nyomat nem<br>megfelelő méretű<br>papíron van.                                                                                                    | Nem megfelelő méretű papír<br>van a megadott tálcába töltve.                                        | Változtassa meg a tálcába töltött papír méretét,<br>vagy módosítsa a nyomtatási beállításokat, hogy<br>a gép a megadott méretű papírt tartalmazó tálcát<br>használja.                                                                                                    |
| A papír éleinél lévő<br>kép hiányzik.                                                                                                    | A dokumentum túllépi a gép<br>által nyomtatható területet.                                          | Nagyítsa fel a gép nyomtatási területét, vagy<br>csökkentse a dokumentum nyomtatási területét.                                                                                                    |
| A megadott<br>nyomtatási<br>beállítások le<br>vannak tiltva.                                                                                        | Egy másik típusú gép nyomtató-<br>illesztőprogramját használja.                                     | Telepítse a nyomtató illesztőprogramját.                                                                                                    |
|                                                                                                    | Egy kiegészítő nincs felszerelve.                                                                   | Tekintse meg a gépre felszerelt kiegészítőket,<br>majd válassza ki újra az egyes elemeket a nyomtató-<br>illesztőprogram <b>Options</b> (Beállítások) menüje alatt<br>lévő <b>Items</b> (Elemek) menüpontban.                                                                     |
| A számítógép nem<br>a géphez kapott<br>nyomtató-<br>illesztőprogramot<br>használja (egy<br>másik cég nyomtató-<br>illesztőprogramját<br>használja). | Ellenőrizze, hogy a számítógépen<br>futó nyomtató-illesztőprogram<br>az-e, amelyet a géphez kapott. | A számítógépen válassza a géphez kapott<br>nyomtató-illesztőprogramot. Ha a nyomtató-<br>illesztőprogram nem szerepel a listán, telepítse<br>a nyomtató-illesztőprogramot, és válassza ki.<br>Nem garantált a működés, ha egy másik cég<br>nyomtató-illesztőprogramját használja. |

Az alábbi táblázat felsorolja a lehetséges megoldásokat a nyomatproblémákra.

# Faxproblémák

Ez a szakasz a faxfunkció használatakor tapasztalt különböző problémákhoz javasol lehetséges megoldásokat.

Megjegyzés: A faxfunkciók egyes modellekkel nem használható. Opcionális tartozékra van szükség. További információkért vegye fel a kapcsolatot a vevőszolgálattal.

## Problémák faxok küldésekor

| Jelenség                                                               | Lehetséges ok                                                                                                 | Elhárítás                                                                                                    |
|------------------------------------------------------------------------|----------------------------------------------------------------------------------------------------|----------------------------------------------------------------------------------------------------|
| A menü nem jelenik<br>meg a <b>Fax</b> gomb<br>megnyomása<br>után sem. | A gépet a faxkészlethez<br>csatlakoztató USB-kábel<br>kihúzódott.                                             | Csatlakoztassa vissza a gépet a faxkészlethez<br>csatlakoztató USB-kábelt.                                                                                                    |
| Nem lehetséges<br>a kommunikáció                                       | A telefonvonal típusa nem<br>megfelelően lett beállítva.                                                      | Állítsa be a telefonvonal típusát a használt típusra.<br>Lásd: Vonal típusa 9-35. oldal.                                                                                                    |
|                                                                        | Probléma történt a telefonvonallal.                                                                           | Közeli telefon segítségével ellenőrizze, hogy<br>a telefonvonal működik-e. Ha nem tud hívást<br>kezdeményezni, akkor a probléma a telefonvonallal,<br>és nem a géppel van.                                                                                                    |
|                                                                        | A címzett faxgépe nem működik<br>megfelelően.                                                                 | Nem tud faxot küldeni, ha a címzett faxgépe ki van<br>kapcsolva, manuális fogadási módban van, vagy<br>nem támogatja a G3-átvitelt.<br>Hívja fel a címzettet a probléma ellenőrzéséhez.                                                                                                    |
|                                                                        | Téves számot adott meg.                                                                                       | Ellenőrizze a faxszámot, és próbálja meg újból<br>elküldeni a faxot.                                                                                                    |
|                                                                        | A szám, amihez a gép kapcsolódni<br>próbál, nem faxszám.                                                      | Ha nem hallja a faxgépet a szám felhívásakor,<br>akkor a szám nem faxszám.                                                                                                    |
|                                                                        | Elfelejtette megadni a külső<br>vonal kéréséhez szükséges<br>számot.                                          | A hívást mellékről kezdeményezve külső vonal<br>kéréséhez a szám elejére be kell írni egy számot.<br>Adja a külső vonal kéréséhez használt számot<br>(általában 0) a fax címzettjének száma elejére.                                                                                                    |
|                                                                        | Gyorstárcsázási szám segítségével<br>végzett híváskor megadta a<br>külső vonal kéréséhez szükséges<br>számot. | Ha a hívást mellékről kezdeményezi külső számra<br>gyorstárcsázási szám használatával, előfordulhat,<br>hogy a külső vonal kéréséhez szükséges szám<br>(például 0) már meg van adva a gyorstárcsázási<br>számban. Ellenőrizze a címzett faxszámát az<br>átviteli jelentésben a kézbesítetlen munkák alatt. |
|                                                                        | Olyan funkciót használ, amit a<br>címzett faxgépe nem támogat.                                                | Ellenőrizze, hogy a címzett faxgépe támogatja-e<br>a funkciót.                                                                                                    |

Az alábbi táblázat a lehetséges problémákat sorolja fel, ha a gép nem tud faxot küldeni.

| Jelenség                | Lehetséges ok                             | Elhárítás                                                                                                    |
|-------------------------|-------------------------------------------|----------------------------------------------------------------------------------------------------|
| Gyenge a<br>képminőség. | A dokuüveg piszkos.                       | Tisztítsa meg a dokuüveget.<br>Lásd: A dokumentumlenyomó és a keskeny<br>üvegcsík tisztítása 12-12. oldal.                                                                           |
|                         | A faxátvitel fedettsége<br>nem megfelelő. | Állítsa be a faxátvitel fedettségét.<br>Lásd: Világosítás/sötétítés 6-19. oldal.                                                                                                    |
|                         | Probléma van a címzett gépével.           | Ellenőrizze a problémát a címzettel.<br>Megjegyzés: A faxátvitel során képminőségi<br>problémák nem csak a gép hibája, de a feladó<br>faxgépének problémái miatt is előfordulhatnak. |

# Problémák faxok fogadásakor

Az alábbi táblázat felsorolja a lehetséges megoldásokat, ha nem lehetséges fax fogadása.

| Jelenség                         | Lehetséges ok                                           | Elhárítás                                                                                                    |
|----------------------------------|---------------------------------------------------------|----------------------------------------------------------------------------------------------------|
| Nem lehetséges<br>a kommunikáció | Probléma történt a telefonvonallal.                     | Közeli telefon segítségével ellenőrizze, hogy<br>a telefonvonal működik-e. Ha nem tud hívást<br>kezdeményezni, akkor a probléma a telefonvonallal,<br>és nem a géppel van. |
|                                  | A gép nincs bekapcsolva.                                | A gép nem tud faxokat fogadni, ha nincs<br>bekapcsolva. Kapcsolja be a gépet.                                                                                              |
|                                  | Nincs papír betöltve.                                   | A gép nem tud faxokat fogadni, ha nincs papír<br>betöltve.                                                                                                    |
|                                  | A papír elakadt.                                        | Ellenőrizze a gép vezérlőpanelét, és távolítsa<br>el az elakadt papírt.<br>Lásd: Papírelakadások 13-45. oldal.                                                             |
|                                  | A gép rendszergazdai<br>üzemmódban van.                 | A gép rendszergazdai üzemmódban nem tud faxokat<br>fogadni. Lépjen ki a rendszergazdai üzemmódból.                                                                         |
|                                  | A feladó nem megfelelően<br>helyezte be a dokumentumot. | Ellenőrizze a problémát a feladóval.                                                                                                    |
|                                  |                                                         | Megjegyzés: A faxátviteli problémák nem csak<br>a gép hibája, de a feladó faxgépe problémái miatt<br>is előfordulhatnak.                                                   |

| Jelenség                | Lehetséges ok                                | Elhárítás                                                                                                    |
|-------------------------|----------------------------------------------|----------------------------------------------------------------------------------------------------|
| Gyenge a<br>képminőség. | A dobkazetta meg van karcolva.               | Készítsen másolatot. Ha a képminőség gyenge,<br>akkor cserélje ki a dobkazettát.<br>Lásd: A dobkazetta cseréje 12-6. oldal.                                                          |
|                         | A feladó dokumentumszkennere<br>piszkos.     | Ellenőrizze a problémát a feladóval.<br>Megjegyzés: A faxátvitel során képminőségi<br>problémák nem csak a gép hibája, de a feladó<br>faxgépének problémái miatt is előfordulhatnak. |
|                         | A feladó alacsony felbontást<br>állított be. | Ellenőrizze a problémát a feladóval.<br>Megjegyzés: A faxátvitel során képminőségi<br>problémák nem csak a gép hibája, de a feladó<br>faxgépének problémái miatt is előfordulhatnak. |

# Szkennelési problémák

Ez a szakasz a szkennelési funkció használatakor tapasztalt különböző problémákhoz javasol lehetséges megoldásokat.

## A szkennelés nem lehetséges

Az alábbi táblázat felsorolja a lehetséges megoldásokat, ha nem lehetséges a szkennelés.

| Jelenség                                                                   | Lehetséges ok                                        | Elhárítás                                                                                                    |
|----------------------------------------------------------------------------|------------------------------------------------------|----------------------------------------------------------------------------------------------------|
| Nem megfelelő<br>a dokumentum<br>adagolása a<br>dokuadagolón<br>keresztül. | A dokumentum mérete túl kicsi.                       | A dokuadagolóba tölthető dokumentum minimális mérete A5 🗂.                                                                                                    |
|                                                                            | A dokumentum nem<br>támogatott típusú.               | A dokuadagoló nem támogatja a meghajlott<br>dokumentumokat, névjegykártyákat, fóliákat,<br>vékony dokumentumokat vagy olyan<br>dokumentumokat, amelyeken felragasztott címkék,<br>gemkapcsok vagy ragasztószalagok vannak.<br>Lásd: Papírtípusok 4-1. oldal. |
|                                                                            | A dokumentumvezetők rosszul<br>vannak beállítva.     | Igazítsa be a dokumentumvezetőket, hogy<br>megfeleljenek a dokumentum méretének.<br>Lásd: Dokumentum elhelyezése 6-1. oldal.                                                                                                    |
|                                                                            | A dokumentum darabjai<br>beragadtak a dokuadagolóba. | Nyissa fel a dokuadagoló fedelét, és távolítsa<br>el a dokumentum darabjait.<br>Lásd: Dokumentumelakadások 13-54. oldal.                                                                                                    |

## Nem lehet áttölteni a szkennelési adatokat a számítógépre

Az alábbi táblázat felsorolja a lehetséges megoldásokat, amikor egy szkennelt dokumentum nem tölthető át a számítógépre.

| Jelenség                     | Lehetséges ok                                    | Elhárítás                                                                                      |
|------------------------------|--------------------------------------------------|------------------------------------------------------------------------------------------------|
| A szkenner<br>nem található. | A gép nincs bekapcsolva.                         | Kapcsolja be a gépet.<br>Lásd: Áramforrás 3-7. oldal.                                          |
|                              | A számítógép USB-kábele<br>nincs csatlakoztatva. | Csatlakoztassa újra a számítógép USB-kábelét.<br>Lásd: Az USB-interfész használata 2-4. oldal. |
|                              | A gép USB-kábele<br>nincs csatlakoztatva.        | Csatlakoztassa újra a gép USB-kábelét.<br>Lásd: Az USB-interfész használata 2-4. oldal.        |

| Jelenség                                                                                   | Lehetséges ok                                  | Elhárítás                                                          |
|--------------------------------------------------------------------------------------------|------------------------------------------------|--------------------------------------------------------------------|
| Nem lehet áttölteni<br>az adatokat a<br>szkennerről TWAIN-<br>kommunikációs hiba<br>miatt. | A szkenner-illesztőprogram<br>nincs telepítve. | Telepítse a szkenner-illesztőprogramot                             |
| A művelet leállt az<br>adatok áttöltése<br>közben.                                         | Túl nagy a fájl mérete?                        | Csökkentse a felbontást, és próbálja újra az adatok<br>áttöltését. |

# Nem lehet elküldeni a szkennelt adatokat e-mail üzenetben

| Jelenség                              | Lehetséges ok                                                                                  | Elhárítás                                                                                                    |
|---------------------------------------|------------------------------------------------------------------------------------------------|----------------------------------------------------------------------------------------------------|
| Nem lehet e-mail<br>üzenetet küldeni. | A megadott e-mail cím helytelen.                                                               | Ellenőrizze a megadott e-mail címet.                                                                                                    |
|                                       | Túllépte a kimenő e-mail üzenetek<br>maximális adatméretét.                                    | Csökkentse a felbontást és a csatolt adatok méretét.<br>Lásd: Felbontás 7-18. oldal.<br>Lásd: Maximális mellékletméret 9-33. oldal.                                                                                                   |
|                                       | Az <b>E-mail küldése</b> beállításnál<br>a port nincs <b>Engedélyezett</b><br>értékre állítva. | Ellenőrizze az e-mail küldés portbeállítását.<br>Lásd: Szükséges információk 2-28. oldal.                                                                                                    |
|                                       | A gép e-mail címe nincs megadva.                                                               | Adja meg a rendszergazda e-mail címét.<br>Lásd: Rendszergazda e-mail címe 2-21. oldal.                                                                                                    |
|                                       | A megadott SMTP-kiszolgáló<br>beállítása helytelen.                                            | Ellenőrizze az SMTP-kiszolgáló beállítását.<br>Lásd: SMTP-kiszolgáló (csatlakozási lehetőségek ><br>protokollok) 2-28. oldal.                                                                                                    |
|                                       | Az SMTP-kiszolgάló hitelesítése<br>nem volt megfelelő.                                         | Ellenőrizze az SMTP-kiszolgáló hitelesítési módszerét.<br>Lásd: SMTP-kiszolgáló (csatlakozási lehetőségek ><br>protokollok) 2-28. oldal.                                                                                              |
|                                       | Az SMTP-kiszolgáló megadott<br>bejelentkezési neve helytelen.                                  | A hitelesítést igénylő SMTP-kiszolgálóhoz meg<br>kell adni a bejelentkező felhasználó e-mail címét.<br>Ellenőrizze a megadott bejelentkezési nevet.<br>Lásd: SMTP-kiszolgáló (csatlakozási lehetőségek ><br>protokollok) 2-28. oldal. |
|                                       | Az SMTP-kiszolgáló megadott<br>jelszava helytelen.                                             | Ellenőrizze a hitelesített felhasználóhoz megadott<br>jelszót.<br>Lásd: SMTP-kiszolgáló (csatlakozási lehetőségek ><br>protokollok) 2-28. oldal.                                                                                      |

# Nem továbbítható egy szkennelt dokumentum a hálózaton (SMB)

Az alábbi táblázat felsorolja a lehetséges megoldásokat, amikor egy szkennelt dokumentum nem továbbítható a hálózaton.

| Jelenség                                                                   | Lehetséges ok                                                                                                    | Elhárítás                                                                                                    |
|----------------------------------------------------------------------------|----------------------------------------------------------------------------------------------------|----------------------------------------------------------------------------------------------------|
| Nem lehetséges<br>szkennelt adatok<br>továbbítása hálózati<br>számítógépre | Helyesen adta meg a kiszolgálót?                                                                                                    | Ellenőrizze a kiszolgáló beállítását.                                                                                                    |
|                                                                            | Helyesen adta meg a tárolási<br>helyet?                                                                                                    | Ellenőrizze a tárolási hely beállítását.                                                                                                    |
|                                                                            | SMB lehetőség kiválasztása<br>esetén megfelelően lett<br>megadva a megosztási név?                                                                                | Ellenőrizze a megosztási név beállítását.                                                                                                    |
|                                                                            | SMB (UNC-jelölés) lehetőség<br>kiválasztása esetén megfelelően<br>lett megadva a tárolási hely?                                                                   | Ellenőrizze a tárolási hely beállítását.                                                                                                    |
|                                                                            | Helyesen adta meg<br>a bejelentkezési nevet?                                                                                                    | Ellenőrizze a bejelentkezési név beállítását.                                                                                                    |
|                                                                            | Helyesen adta meg a jelszót?                                                                                                    | Ellenőrizze a jelszó beállítását.                                                                                                    |
|                                                                            | Ha Windows Server 2003<br>vagy Windows Server 2008<br>kiszolgálóra továbbít adatokat,<br>azonosan van beállítva az idő a<br>gépen és a Windows rendszeren?        | Állítson be azonos időpontot a gépen és a Windows<br>rendszeren.                                                                                                    |
|                                                                            | Windows Server 2003,<br>Windows Server 2008 vagy<br>Windows XP használatakor<br>megpróbált jelszó nélküli<br>felhasználó adatokat<br>továbbítani SMB-protokollal? | <ul> <li>Kövesse az alábbi lépéseket a hálózati hozzáférés<br/>beállításainak módosításához</li> <li>1. Indítsa el a Windowst, és válassza a<br/>Vezérlőpult &gt; Felügyeleti eszközök &gt;<br/>Helyi biztonsági házirend lehetőséget.</li> <li>2. Válassza a Biztonsági beállítások &gt;<br/>Helyi házirend &gt; Biztonsági beállítások<br/>lehetőséget.</li> <li>3. Állítsa a Fiókok: Az üres jelszó<br/>használatának konzolbejelentkezésekre<br/>korlátozása a helyi fiókoknál beállítást<br/>Tiltott értékre.</li> </ul> |

# Szkennelés képminőségi problémái

| Jelenség                             | Lehetséges ok                                                              | Elhárítás                                                                                                    |
|--------------------------------------|----------------------------------------------------------------------------|----------------------------------------------------------------------------------------------------|
| A szkennelt kép<br>szennyezett.      | A dokuüveg vagy<br>a dokumentumfedél<br>szennyezett.                       | Tisztítsa meg a dokumentumfedelet vagy<br>a dokuüveget.<br>Lásd: A dokumentumfedél és a dokuüveg<br>tisztítása 12-11. oldal.                                                                                     |
|                                      | A dokumentum fólia vagy<br>erősen áttetsző másolóanyag.                    | Ha erősen átlátszó dokumentumokat szkennel,<br>a dokumentumfedél szennyeződései<br>megjelennek az eredményen. Helyezzen<br>egy fehér papírlapot a dokumentumra<br>a szkennelés előtt.                            |
|                                      | A dokumentum színes vagy<br>durva papíron van, illetve<br>az egy tervrajz. | Szkennelés előtt állítsa be a szkennelési<br>fedettséget vagy a képminőséget.                                                                                                    |
|                                      | A szkennelt dokumentum<br>fényes papírra van nyomtatva.                    | A fényes nyomtatópapír könnyen a<br>dokuüveghez tapadhat, és az árnyékok<br>szennyeződésnek látszanak a szkennelt<br>másolaton. Szkennelés előtt helyezzen egy<br>fóliát vagy átlátszó réteget a dokumentum alá. |
| A kép túl sötét<br>vagy túl világos. | A szkennelési fedettség nincs<br>helyesen beállítva.                       | Állítsa be a szkennelés fedettségét.                                                                                                    |
|                                      | Az Eredeti típusa<br>nem megfelelő.                                        | Válassza ki a megfelelő Eredeti típust<br>a dokumentumhoz.                                                                                                    |
| A képen hiányzó<br>területek vannak. | A dokumentum beragasztott<br>kivágásokat tartalmaz, vagy<br>gyűrött.       | A dokumentum kivágott és beragasztott<br>részei esetleg nem érintkeznek megfelelően<br>a dokuüveggel. Helyezzen egy köteg fehér<br>lapot a dokumentumra, hogy a papír<br>megfelelően érintkezzen a dokuüveggel.  |

Az alábbi táblázat felsorolja a lehetséges megoldásokat, ha probléma van a szkennelés minőségével.

| Jelenség                      | Lehetséges ok                                                                                            | Elhárítás                                                                                                    |
|-------------------------------|----------------------------------------------------------------------------------------------------|----------------------------------------------------------------------------------------------------|
| A kép nem a<br>kívánt méretű. | A dokuüveg vagy<br>a dokumentumfedél<br>szennyezett.                                                     | Tisztítsa meg a dokumentumfedelet vagy<br>a dokuüveget.<br>Lásd: A dokumentumfedél és a dokuüveg<br>tisztítása 12-11. oldal.                           |
|                               | A dokumentum fólia vagy<br>erősen áttetsző másolóanyag.                                                  | Helyezzen egy fehér papírlapot a<br>dokumentumra a szkennelés előtt.                                                                                   |
|                               | A dokumentum elmozdult<br>a helyéről.<br>A dokuadagoló<br>dokumentumvezetői<br>nincsenek jól beigazítva. | Helyezze be megfelelően a dokumentumot.<br>Lásd: Dokumentum elhelyezése 5-1. oldal.                                                                    |
|                               |                                                                                                    | Helyezze be helyesen a dokumentumot úgy,<br>hogy a dokumentumvezetőket a dokumentum<br>széleihez igazítja.<br>Lásd: Dokumentum elhelyezése 5-1. oldal. |
|                               | A dokumentum gyűrött.                                                                                    | Simítsa ki a dokumentumot, és helyezze<br>be megint megfelelően.                                                                                       |
| A kép szemcsés.               | Alacsony felbontás<br>van beállítva.                                                                     | Állítson be magasabb felbontást.<br>Lásd: Dokumentum elhelyezése 5-1. oldal.                                                                           |

# Hálózattal kapcsolatos problémák

Ez a szakasz a hálózati problémák lehetséges megoldásait tartalmazza.

## TCP/IP (LPD/Port9100) használatának problémái

Az alábbi táblázat a TCP/IP (LPD/Port9100) használatakor előforduló problémák lehetséges okait, az ellenőrzési eljárásokat és a szükséges teendőket sorolja fel.

#### Nem lehetséges a nyomtatás

| Lehetséges ok                                                                                                    | Ellenőrzési eljárás                                                            | Elhárítás                                                                                    |
|----------------------------------------------------------------------------------------------------|--------------------------------------------------------------------------------|----------------------------------------------------------------------------------------------|
| Nem lett beállítva a megfelelő<br>IP-cím.                                                                                                    | Ellenőriztesse a hálózati<br>rendszergazdával, hogy a gép<br>IP-címe helyes-e. | Állítsa be a gépen a helyes IP-címet.                                                        |
| Helyreállíthatatlan hiba történt a<br>nyomtatási munka feldolgozásakor.                                                                            | Ellenőrizze, hogy jelent-e meg<br>hiba a vezérlőpanel kijelzőjén?              | Kapcsolja KI a gépet, várjon, amíg<br>a kijelző kialszik, majd kapcsolja<br>BE újra a gépet. |
| A kiválasztott protokoll nem<br>kompatibilis a számítógéppel.                                                                                      | Ellenőrizze a kiválasztott protokollt.                                         | Válasszon a számítógéppel<br>kompatibilis protokollt.                                        |
| A gép által feldolgozni próbált<br>nyomtatási adatok formátuma<br>nem felel meg a számítógép által<br>elküldött nyomtatási adatok<br>formátumának. | -                                                                              | Kapcsolja ki a nyomtatást a Ctrl-D<br>segítségével.                                          |

#### Nyomatproblémák

| Lehetséges ok                                                                                                    | Ellenőrzési eljárás                                                                                 | Elhárítás                                                                                                    |
|----------------------------------------------------------------------------------------------------|----------------------------------------------------------------------------------------------------|----------------------------------------------------------------------------------------------------|
| A számítógép nem a géphez<br>kapott nyomtató-illesztőprogramot<br>használja (egy másik cég nyomtató-<br>illesztőprogramját használja). | Ellenőrizze, hogy a számítógépen<br>futó nyomtató-illesztőprogram<br>az-e, amelyet a géphez kapott. | A számítógépen válassza a géphez<br>kapott nyomtató-illesztőprogramot.<br>Ha a nyomtató-illesztőprogram<br>nem szerepel a listán, telepítse<br>a nyomtató-illesztőprogramot,<br>és válassza ki. Nem garantált<br>a működés, ha egy másik cég<br>nyomtató-illesztőprogramját<br>használja. |

# Problémák a Xerox<sup>®</sup> CentreWare<sup>®</sup> Internet Services használatával

Az alábbi táblázat a Xerox<sup>®</sup> CentreWare<sup>®</sup> Internet Services használatakor esetleg előforduló problémák lehetséges megoldásait sorolja fel.

| Jelenség                                                                                      | Elhárítás                                                                                                    |
|-----------------------------------------------------------------------------------------------|----------------------------------------------------------------------------------------------------|
| Nem lehet kapcsolódni a Xerox <sup>®</sup><br>CentreWare <sup>®</sup> Internet Services       | A gép megfelelően működik?<br>Ellenőrizze, hogy a gép be van-e kapcsolva.                                                                                                    |
| alkalmazáshoz.                                                                                | Fut az <b>Internet Services</b> alkalmazás?<br>Nyomtasson rendszer-beállítási jelentést, és ellenőrizze.                                                                                                    |
|                                                                                               | Helyesen lett megadva az internetcím?<br>Ellenőrizze úja az internetcímet. Ha továbbra sem tud kapcsolódni<br>a Xerox <sup>®</sup> CentreWare <sup>®</sup> Internet Services alkalmazáshoz, próbáljon meg<br>kapcsolódni az IP-cím megadásával.                                                                             |
|                                                                                               | Proxykiszolgálót használ?<br>A gép néhány proxykiszolgálóhoz nem tud csatlakozni. Ne használjon<br>proxykiszolgálót. A webböngészőhöz adjon meg <b>Not using proxy server</b><br>(nincs proxykiszolgáló) beállítást, vagy a használt címet állítsa <b>Not using</b><br><b>proxy server</b> (nincs proxykiszolgáló) értékre. |
| A "Kérem, várjon" üzenet<br>nem szűnik meg.                                                   | Várjon egy kicsit.<br>Ha a probléma továbbra is fennáll, nyomja meg a <b>Frissítés</b> gombot.<br>Ha a probléma továbbra is fennáll, ellenőrizze, hogy a gép megfelelően<br>működik-e.                                                                                                    |
| Semmi nem történik a <b>Frissítés</b><br>gomb megnyomása után.                                | Támogatott webböngészőt használ?<br>A következők szerint ellenőrizheti, hogy a webböngészője támogatott-e:                                                                                                    |
| A jobb oldali keret nem frissül,<br>miután kiválaszt egy menüpontot<br>a bal oldali keretben. | A Xerox® CentreWare® Internet Services használata 2-17. oldal.                                                                                                    |
| A képernyő megjelenítése töredezett.                                                          | Méretezze át a böngésző ablakát.                                                                                                    |
| A kijelző nem frissül.                                                                        | Nyomja meg a <b>Frissítés</b> gombot.                                                                                                    |
| Semmi nem történik az <b>Alkalmaz</b><br>gombra kattintás után.                               | Helyesek a megadott értékek?<br>Ha tartományon kívüli értéket adott meg, az automatikusan<br>tartományon belüli értékre változik.                                                                                                    |
|                                                                                               | Használja, vagy épp az imént használta a gép vezérlőpaneljét?<br>Ha az automatikus alaphelyzet funkció be van állítva, a Xerox <sup>®</sup><br>CentreWare <sup>®</sup> Internet Services használatával megadott beállítások<br>alkalmazására nem kerül sor, amíg le nem telt a beállított idő. Várjon<br>egy kicsit.        |
|                                                                                               | A gép energiatakarékos üzemmódban van?<br>Lépjen ki az energiatakarékos üzemmódból, majd próbálkozzon újra.                                                                                                    |

| Jelenség                                                                                                    | Elhárítás                                                                                                   |
|----------------------------------------------------------------------------------------------------|----------------------------------------------------------------------------------------------------|
| Ha az <b>Alkalmaz</b> gombra kattint,<br>a böngészőben "The server<br>has returned ineffective<br>or unrecognizable response"<br>(A kiszolgáló érvénytelen vagy<br>felismerhetetlen választ adott)<br>vagy "No data" (Nincsenek<br>adatok) üzenet jelenik meg. | Helyes a jelszó?<br>A megerősítéshez megadott jelszó nem egyezik a jelszóval. Adja meg<br>a helyes jelszót. |
|                                                                                                    | Indítsa újra a gépet.                                                                                       |

## Az e-mail funkciók problémái

Az alábbi lista az e-mail küldésével kapcsolatos problémák lehetséges megoldásait tartalmazza.

| Jelenség                           | Elhárítás                                                                         |
|------------------------------------|-----------------------------------------------------------------------------------|
| Nem lehet e-mail üzenetet küldeni. | Az E-mail küldése beállítása Engedélyezett?                                       |
|                                    | Az SMTP-kiszolgáló címe megfelelően be lett állítva?                              |
|                                    | Helyesen adta meg a címzett e-mail címét?                                         |
|                                    | Az SMTP-kiszolgáló megfelelően működik?<br>Forduljon a hálózati rendszergazdához. |
|                                    | Be van állítva a rendszergazda e-mail címe?                                       |

## Internet-/intranetkapcsolatok problémái

Az alábbi táblázat az internethez vagy intranethez csatlakozás során esetleg fellépő problémák lehetséges okait és megoldásait tartalmazza.

## Nem lehet csatlakozni az internethez vagy intranethez

| Lehetséges ok                                                            | Elhárítás                                                                                                    |
|--------------------------------------------------------------------------|----------------------------------------------------------------------------------------------------|
| Az IP-cím nem megfelelően<br>lett beállítva.                             | Ellenőrizze az IP-cím beállítását. Ha az IP-cím nem megfelelően lett<br>beállítva, akkor adjon meg egy fix IP-címet, vagy az IP-cím feloldására<br>használja a DHCP vagy Autonet beállítást.                                                                                                    |
| Az IP-átjáró nem megfelelően<br>lett beállítva.                          | Adja meg az IP-átjáró helyes címét, ha IP-átjárón keresztül csatlakozik proxykiszolgálóhoz vagy webkiszolgálóhoz.                                                                                                    |
| Az alhálózati maszk nem<br>megfelelően lett beállítva.                   | Állítsa be megfelelően az alhálózati maszkot, hogy megfeleljen<br>a környezetének.                                                                                                    |
| A DNS-kiszolgáló címe nem<br>megfelelően lett beállítva.                 | Ellenőrizze a DNS-kiszolgáló címét.                                                                                                    |
| A kiválasztott DNS-kiszolgáló<br>nem tudja feloldani a címet.            | <ul> <li>Olyan DNS-kiszolgálót válasszon, ami fel tudja oldani a címet.</li> <li>Ha proxykiszolgálón keresztül csatlakozik,<br/>olyan DNS-kiszolgáló IP-címét állítsa be, ami fel tudja oldani<br/>a proxykiszolgáló címét.</li> <li>Ha nem proxykiszolgálón keresztül csatlakozik,<br/>olyan DNS-kiszolgáló IP-címét állítsa be, ami fel tudja oldani<br/>a cél címét.</li> </ul>                                                                                                    |
| Helytelen az olyan cím beállítása,<br>ami nem használ proxykiszolgálót.  | Ellenőrizze, hogy csak olyan kiszolgálók vannak-e beállítva, amelyek nem<br>használnak proxykiszolgálót. Ha FQDN segítségével proxykiszolgálón<br>nem átmenő címek vannak megadva, és egy kiszolgálót közvetlenül<br>elérnek az IP-címén a megadott kiszolgáló akkor sem lesz kizárva. Állítsa<br>be a címet, hogy ne használjon proxykiszolgálót.<br>Hasonlóan, ha közvetlenül megad proxykiszolgálót nem használó címet,<br>és egy kiszolgálót FQDN segítségével érnek el, a megadott kiszolgáló<br>nem lesz kizárva. Az FQDN segítségével állítson be IP-címet, hogy ne<br>használjon proxykiszolgálót. |
| A csatlakoztatott kiszolgáló vagy<br>proxykiszolgáló nem működik.        | Ellenőrizze, hogy a csatlakoztatandó kiszolgáló vagy proxykiszolgáló<br>megfelelően működik-e.                                                                                                    |
| Egy hálózati kábel nem<br>kapcsolódik vagy meghibásodott.                | Ellenőrizze a hálózati kábelek csatlakoztatásait. Javasolt feszítőfa (STP)<br>protokoll használata a csatlakozások megszakadásának ellenálló<br>hálózati környezet létrehozásához.                                                                                                    |
| Nem lehet kommunikálni, mert a<br>kiszolgálóalkalmazás túl van terhelve. | Várjon, majd próbálja meg újból elérni a kiszolgálót.                                                                                                    |

| Lehetséges ok                                                                                                    | Elhárítás                                                                                                    |
|----------------------------------------------------------------------------------------------------|----------------------------------------------------------------------------------------------------|
| Hiba történt, de nem jelenik meg<br>a vezérlőpanelen.                                                                    | A háttérfolyamatok végrehajtása során bekövetkező hibák nem jelennek<br>meg a vezérlőpanelen. A munkaelőzmények jelentésének nyomtatásával<br>ellenőrizze a végrehajtási eredményeket.                                                                                                    |
| Nem lehet csatlakozni a<br>proxykiszolgálón, tűzfalon<br>vagy webkiszolgálón beállított<br>hozzáférési korlátozás miatt. | <ul> <li>A hozzáférés-korlátozások típusai az alábbi listában találhatók.</li> <li>Ellenőrizze a beállított hozzáférés-korlátozást.</li> <li>Cím (port) korlátozása</li> <li>SSL korlátozása</li> <li>Felhasználói hozzáférés (vagy hozzáférési jogosultsági szint) korlátozása</li> <li>Tartalomblokkolás</li> <li>Sémakorlátozás (például a HTTP használatának korlátozása)</li> <li>Továbbított adatok méretének korlátozása</li> <li>Metóduskorlátozás (például a POST használatának korlátozása)</li> <li>HTTP-fejléc korlátozása (például csak bizonyos böngészők számára engedélyezett hozzáférés)</li> <li>Idő korlátozása (például csak bizonyos időszakaszok alatt engedélyezett használat)</li> </ul> |

## Nem lehet csatlakozni a kívánt webkiszolgálóhoz

| Jelenség                                                                                                    | Elhárítás                                                                                                    |
|----------------------------------------------------------------------------------------------------|----------------------------------------------------------------------------------------------------|
| A gép nincs beállítva proxykiszolgáló<br>használatára.                                                                        | Ha a gép nincs beállítva proxykiszolgáló használatára proxykiszolgálót<br>használó környezetben, akkor nem csatlakozhat a kívánt<br>webkiszolgálóhoz. Állítsa be a gépet proxykiszolgáló használatára.              |
| A gép proxykiszolgáló<br>használatára van beállítva,<br>még akkor is, ha a környezet<br>nem használ proxykiszolgálót.         | Ne állítsa be a gépet proxykiszolgáló használatára proxykiszolgáló<br>használatát nem igénylő (például intranetes) környezetben.                                                                                    |
| A proxykiszolgáló címe nem<br>megfelelően lett beállítva.                                                                     | Ha a gép proxykiszolgáló használatára van beállítva, nem tud csatlakozni<br>a kívánt webkiszolgálóhoz, ha a proxykiszolgáló címe nem megfelelően<br>lett beállítva. Állítsa be megfelelően a proxykiszolgáló címét. |
| Nem lehet csatlakozni, mert<br>a felhasználónév vagy jelszó<br>helytelen, ha a proxykiszolgáló<br>megköveteli a hitelesítést. | Olyan felhasználónevet és jelszót állítson be a gépen, ami számára<br>a proxykiszolgáló engedélyezi a csatlakozást.                                                                                                 |

# IPv4- vagy IPv6-csatlakozási problémák

Az alábbi táblázat az IPv4- vagy IPv6-címhez csatlakozás során esetleg fellépő problémák lehetséges megoldásait tartalmazza.

### Nem lehet csatlakozni IPv4-címhez

| Jelenség                                                                                                    | Elhárítás                               |
|----------------------------------------------------------------------------------------------------|-----------------------------------------|
| IPv5-cím megadásakor a gép nem<br>megfelelően működik, ha 0 van a<br>cím egyik értékének elején, például<br>192.168.010.033 | Ne tegyen 0-t α cím értékeinek elejére. |

## Nem lehet csatlakozni IPv6-címhez

| Jelenség                                                                                 | Elhárítás                                                                                                    |
|------------------------------------------------------------------------------------------|----------------------------------------------------------------------------------------------------|
| Nem érhető el a gép adatkapcsolati<br>szinten helyi cím megadásával.                     | Fűzzön hatókör-azonosítót az adatkapcsolati szinten helyi cím végéhez.<br>Például, ha Windows Vista rendszeren Internet Explorer 7 böngészőt<br>használ a gép elérésére fe80::203:baff:fe48:9010 megadásával, akkor<br>fűzze hozzá a Windows Vista Ethernet-adapter helyi területi kapcsolatszámát<br>(például 8) hatókör-azonosítóként (például: fe80::203:baff:fe48:9010 % 8). |
| Nem lehet kommunikálni az IPv6-<br>protokollt támogató Windows<br>operációs rendszerrel. | Állítson be fix címeket IPv6-protokollt támogató Windows operációs<br>rendszeren.                                                                                                    |
| A keresés az útválasztón kívüli<br>eszközökre nem működik<br>megfelelően.                | Ha SMB-keresés során az útválasztón kívül keres, adja meg közvetlenül<br>a címzett címét.<br>A csoportos küldés csak helyi kapcsolaton (FF02::1) belül támogatott.                                                                                                    |

## Nem lehet nyomtatni IPv6-környezetben

| Jelenség                                                                                                    | Elhárítás                                                                                                    |
|----------------------------------------------------------------------------------------------------|----------------------------------------------------------------------------------------------------|
| Nem lehet megosztott Windows<br>nyomtatót használni DNS-<br>kiszolgáló nélküli IPv7-hálózati<br>környezetben IPv6-protokollt<br>támogató Windows operációs<br>rendszeren. | Vegye fel a gép számítógépnevét az IPv6-protokollt támogató Windows<br>operációs rendszer "hosts" fájljába.<br>Példa:<br>Vegye fel a nevet a következő fájlba:<br>C:\Windows\system32\driver\etc\hosts. |

## Nem lehet szkennelni IPv6-környezetben

| Jelenség                                                                                                    | Elhárítás                                                                                                    |
|----------------------------------------------------------------------------------------------------|----------------------------------------------------------------------------------------------------|
| A fájltovábbítási szolgáltatás<br>sikertelen, ha csak adatkapcsolati<br>szinten helyi cím van hozzárendelve.                                                                                             | Adjon meg globális címet.                                                                                            |
| DNS-kiszolgáló nélküli IPv6-hálózati<br>környezetben a fájltovábbítás<br>sikertelen, ha az adattároló<br>kiszolgálón lévő számítógépnevet<br>ad meg a Szken PC-re (hálózat)<br>SMB-szolgáltatás számára. | A Szken PC-re (hálózat) SMB-szolgáltatás számára adjon meg közvetlenül<br>az adattároló kiszolgálón lévő IPv6-címet. |
| A gép nem működik megfelelően,<br>ha literális formátumú IPv6-címet<br>használ e-mail cím megadására<br>az e-mail szolgáltatás számára.<br>Példa:<br>csw@[ipv6:2001:db8::1]                              | IPv6-környezetben használjon DNS-kiszolgálót, és az e-mail címeket<br>FQDN-formátumban adja meg.                     |

## Egyéb IPv6-problémák

| Jelenség                                                                      | Elhárítás                  |
|-------------------------------------------------------------------------------|----------------------------|
| Az IPv6-címek nem megfelelően<br>vannak megadva a kimeneti<br>munkanaplókban. | Használjon IPv4-üzemmódot. |

# Hibakódok

Ez a szakasz hibakódokat ír le.

Hibaüzenet és hibakód (xxx-xxx) jelenik meg, ha a nyomtatás rendellenesen fejeződött be egy hiba miatt, vagy a gép meghibásodott.

Faxolás esetén hibakód jelenik meg a faxtevékenység jelentésében és az átviteli jelentésben a kézbesítetlen munkák alatt.

A problémák megoldásához tekintse meg a hibakódokat az alábbi táblázatban.

Megjegyzés: Ha hibakód jelenik meg, a gépben maradt nyomtatási adatok és a gép memóriájában tárolt adatok rögzítése nem biztosított.

Ha olyan hibakód jelenik meg, amely nem szerepel az alábbi táblázatban, vagy ha nem tudja megoldani a hibát a táblázatban leírtak segítségével, vegye fel a kapcsolatot a vevőszolgálattal. A telefonszám a gépre ragasztott címkén vagy kártyán található.

| Hibakód | Ok                                                                                                    | Elhárítás                                                                                                    |
|---------|----------------------------------------------------------------------------------------------------|----------------------------------------------------------------------------------------------------|
| 003-500 | A Lap/oldal funkció használatakor a nyomat<br>nem illeszkedik a papírra a megadott<br>kicsinyítési/nagyítási tényezővel.                                 | Nyomja meg a vezérlőpanelen a <b>Stop</b><br>gombot, majd módosítsa a beállításokat.                                                                                                 |
| 003-754 | IPS-hiba történt.                                                                                                    | Nyomja meg a vezérlőpanelen a <b>Stop</b><br>gombot, és törölje a munkát.                                                                                                    |
| 003-795 | Amikor szkennelt dokumentumot nagyít/kicsinyít<br>a megadott papírméretre, a kicsinyítési/nagyítási<br>arány túllépi a megadott tartományt.              | Nyomja meg a vezérlőpanelen a <b>Stop</b><br>gombot, majd módosítsa a beállításokat.                                                                                                 |
| 003-942 | A dokuadagolóban nem szabványos méretű<br>dokumentum van beállítva.                                                                                      | Nyomja meg a vezérlőpanelen a <b>Stop</b><br>gombot, és ellenőrizze a dokumentumot.                                                                                                  |
| 003-956 | A dokuüvegen nem szabványos méretű<br>dokumentum van beállítva.                                                                                          | Nyomja meg a vezérlőpanelen a <b>Stop</b><br>gombot, és ellenőrizze a dokumentumot.                                                                                                  |
| 003-963 | Ha egy másolási munkánál a <b>Papírkészlet</b><br>beállítása <b>Automatikus</b> , a szkennelt dokumentum<br>mérete nagyobb, mint a másolható papírméret. | Nyomja meg a vezérlőpanelen a <b>Stop</b><br>gombot, majd módosítsa a beállításokat.                                                                                                 |
| 003-972 | Túllépte az egy másolási/szkennelési munka<br>során szkennelhető oldalak maximális számát.                                                               | Nyomja meg a vezérlőpanel <b>Start</b> gombját<br>a művelet újraindításához, vagy a művelet<br>megszakításához nyomja meg a <b>Stop</b><br>gombot.                                   |
| 003-973 | A kép mérete túl nagy a papír tájolásával nem<br>egyező szkennelt dokumentum nagyításakor/<br>kicsinyítésekor.                                           | <ul> <li>Tegye a következők egyikét.</li> <li>Csökkentse a nagyítást a<br/>Kicsinyítés/Nagyítás segítségével.</li> <li>Módosítsa a papír vagy a dokumentum<br/>tájolását.</li> </ul> |

| Hibakód                                                                                                    | Ok                                                           | Elhárítás                                                                                                    |
|----------------------------------------------------------------------------------------------------|--------------------------------------------------------------|----------------------------------------------------------------------------------------------------|
| 004-345                                                                                                    | Hiba történt.                                                | Kapcsolja ki a gépet, győződjön meg róla,<br>hogy a képernyő elsötétül, majd kapcsolja<br>be a gépet. Ha ugyanez az üzenet ismét<br>megjelenik, forduljon a vevőszolgálathoz.                                               |
| 005-122<br>005-123<br>005-125<br>005-131<br>005-132<br>005-134<br>005-135<br>005-136<br>005-139<br>005-145<br>005-147<br>005-147<br>005-196<br>005-197<br>005-198<br>005-199 | A dokumentum elakadt a dokuadagolóban.                       | Távolítsa el az elakadt dokumentumot.<br>Lásd: Dokumentumelakadások 13-54. oldal.                                                                                                    |
| 005-210<br>005-275<br>005-280                                                                                                    | Hiba történt a dokuadagolóban.                               | Kapcsolja ki a gépet, győződjön meg róla,<br>hogy a képernyő elsötétül, majd kapcsolja<br>be a gépet. Ha ugyanez az üzenet ismét<br>megjelenik, forduljon a vevőszolgálathoz.                                               |
| 005-305                                                                                                    | A dokuadagoló bal oldali fedele nyitva van.                  | Zárja le a dokuadagoló bal oldali fedelét.                                                                                                    |
| 005-500                                                                                                    | Hiba történt a dokuadagolóban.                               | Kapcsolja ki a gépet, győződjön meg róla,<br>hogy a képernyő elsötétül, majd kapcsolja<br>be a gépet.                                                                                                    |
| 005-907<br>005-908<br>005-913                                                                                                    | A dokumentum elakadt a dokuadagolóban.                       | Távolítsa el az elakadt dokumentumot.<br>Lásd: Dokumentumelakadások 13-54. oldal.                                                                                                    |
| 005-940                                                                                                    | Hiba történt a dokuadagolóban.                               | Nyomja meg a vezérlőpanelen a <b>Stop</b><br>gombot, és állítsa be újra a dokumentumot<br>a dokuadagolón.                                                                                                    |
| 005-948                                                                                                    | Eltérő dokumentumméret miatti hiba történt a dokuadagolóban. | Nyomja meg a vezérlőpanelen a <b>Stop</b><br>gombot, és törölje a munkát.                                                                                                    |
| 007-270                                                                                                    | 1. tálca meghibásodása.                                      | Kapcsolja ki a gépet, győződjön meg róla,<br>hogy a képernyő elsötétül, majd kapcsolja<br>be a gépet. Ha ugyanez az üzenet ismét<br>megjelenik, forduljon a vevőszolgálathoz.<br>Használjon a 1. tálcától különböző tálcát. |

| Hibakód                                                        | Ok                                                                                            | Elhárítás                                                                                                    |
|----------------------------------------------------------------|-----------------------------------------------------------------------------------------------|----------------------------------------------------------------------------------------------------|
| 007-272                                                        | 3. tálca meghibásodása.                                                                       | Kapcsolja ki a gépet, győződjön meg róla,<br>hogy a képernyő elsötétül, majd kapcsolja<br>be a gépet. Ha ugyanez az üzenet ismét<br>megjelenik, forduljon a vevőszolgálathoz.<br>Használjon a 3. tálcától különböző tálcát. |
| 007-273                                                        | 4. tálca meghibásodása.                                                                       | Kapcsolja ki a gépet, győződjön meg róla,<br>hogy a képernyő elsötétül, majd kapcsolja<br>be a gépet. Ha ugyanez az üzenet ismét<br>megjelenik, forduljon a vevőszolgálathoz.<br>Használjon a 4. tálcától különböző tálcát. |
| 010-311<br>010-312<br>010-320<br>010-327<br>010-379<br>010-392 | Hiba történt.                                                                                 | Kapcsolja ki a gépet, győződjön meg róla,<br>hogy a képernyő elsötétül, majd kapcsolja<br>be a gépet. Ha ugyanez az üzenet ismét<br>megjelenik, forduljon a vevőszolgálathoz.                                               |
| 010-602                                                        | A gép hőmérséklet-érzékelője rendellenességet<br>észlelt.                                     | Ha a gép lehűlt, automatikusan megkísérli a<br>helyreállítást. Várjon, majd próbálkozzon újra.                                                                                                    |
| 016-346<br>016-372                                             | Hiba történt.                                                                                 | Kapcsolja ki a gépet, győződjön meg róla,<br>hogy a képernyő elsötétül, majd kapcsolja<br>be a gépet. Ha ugyanez az üzenet ismét<br>megjelenik, forduljon a vevőszolgálathoz.                                               |
| 016-500<br>016-501<br>016-502<br>016-504                       | Hiba történt.                                                                                 | Kapcsolja ki a gépet, győződjön meg róla,<br>hogy a képernyő elsötétül, majd kapcsolja<br>be a gépet.                                                                                                    |
| 016-570                                                        | Kommunikációs hiba történt a nyomtatás során.                                                 | Nyomja meg a vezérlőpanelen a <b>Stop</b><br>gombot, és törölje a munkát.                                                                                                    |
| 016-571                                                        | Kommunikációs hiba történt a nyomtatás<br>feldolgozása során.                                 | A gép automatikusan helyreállítja a hibát.<br>Várjon, majd próbálkozzon újra.                                                                                                    |
| 016-598                                                        | Egy e-mail egy oldalának mérete oldalfelosztás<br>miatt meghaladja a maximális üzenetméretet. | Nyomja meg a vezérlőpanel <b>Start</b> gombját<br>a művelet újraindításához, vagy a művelet<br>megszakításához nyomja meg a <b>Stop</b><br>gombot.                                                                          |
| 016-742<br>016-744                                             | Hiba történt.                                                                                 | Kapcsolja ki a gépet, győződjön meg róla,<br>hogy a képernyő elsötétül, majd kapcsolja<br>be a gépet.                                                                                                    |
| 016-749                                                        | Hiba történt.                                                                                 | Nyomja meg a vezérlőpanelen a <b>Stop</b><br>gombot, és törölje a munkát.                                                                                                    |

| Hibakód            | Ok                                                                                                    | Elhárítás                                                                                                    |
|--------------------|----------------------------------------------------------------------------------------------------|----------------------------------------------------------------------------------------------------|
| 016-759            | Elérte az engedélyezett másolatok megadott<br>maximális számát. Másik lehetőség, hogy<br>bejelentkezett egy felhasználó, aki elérte<br>a másolatainak maximális számát. | Nyomja meg a vezérlőpanelen a <b>Stop</b><br>gombot, és törölje a munkát.                                                                       |
| 016-764            | Hálózati hiba történt.                                                                                                    | Nyomja meg a vezérlőpanelen a <b>Stop</b><br>gombot, és törölje a munkát.                                                                       |
| 016-765<br>016-766 | Az SMTP-kiszolgáló bejövő e-mail üzenetek számára fenntartott memóriaterülete megtelt.                                                                                  | Nyomja meg a vezérlőpanelen a <b>Stop</b><br>gombot, és törölje a munkát.                                                                       |
| 016-767            | Nem lehet elküldeni az e-mail üzenetet, mert<br>a cím helytelen.                                                                                                    | Nyomja meg a vezérlőpanelen a <b>Stop</b><br>gombot, és törölje a munkát.                                                                       |
| 016-768            | Az e-mail adatok létrehozása sikertelen.                                                                                                    | Nyomja meg a vezérlőpanelen a <b>Stop</b><br>gombot, és törölje a munkát.                                                                       |
| 016-776            | A munka meg lett szakítva.                                                                                                    | Nyomja meg a vezérlőpanelen a <b>Stop</b><br>gombot, és törölje a munkát.                                                                       |
| 016-781            | E-mail küldésekor az SMTP-kiszolgáló nevét nem<br>lehet feloldani.                                                                                                    | Nyomja meg a vezérlőpanelen a <b>Stop</b><br>gombot, és törölje a munkát.                                                                       |
| 016-791            | A gép nem tudott adatokat küldeni a Szken<br>PC-re (hálózat) vagy a Szken e-mailbe funkció<br>végrehajtásakor.                                                          | Nyomja meg a vezérlőpanelen a <b>Stop</b><br>gombot, és törölje a munkát.                                                                       |
| 016-799            | Érvénytelen nyomtatási paramétert<br>tartalmaztak az alkalmazás nyomtatási adatai,<br>vagy a nyomtatási adatok és a nyomtatás<br>beállításai nem egyeznek.              | Nyomja meg a vezérlőpanelen a <b>Stop</b><br>gombot, és törölje a munkát.                                                                       |
| 016-981            | Az EPC-memória megtelt.                                                                                                    | Nyomja meg a vezérlőpanel <b>Start</b> gombját<br>a művelet újraindításához, vagy a művelet<br>megszakításához nyomja meg a <b>Stop</b> gombot. |
| 016-982            | A memória megtelt az első oldal szkennelésekor<br>a Szken PC-re szolgáltatással.                                                                                        | Nyomja meg a vezérlőpanelen a <b>Stop</b><br>gombot, és törölje a munkát.                                                                       |
| 016-985            | A Szken e-mailbe szolgáltatással használt<br>melléklet mérete meghaladja a maximális<br>méretet.                                                                        | Nyomja meg a vezérlőpanel <b>Start</b> gombját<br>a művelet újraindításához, vagy a művelet<br>megszakításához nyomja meg a <b>Stop</b> gombot. |
| 017-745            | Túllépte a maximális tárolási méretet a Szken<br>PC-re szolgáltatás SMB-protokolljával.                                                                                 | Nyomja meg a vezérlőpanel <b>Start</b> gombját<br>a művelet újraindításához, vagy a művelet<br>megszakításához nyomja meg a <b>Stop</b> gombot. |
| 024-910            | A 1. tálcához beállított papírméret és a<br>munkához megadott papírméret nem ugyanaz.                                                                                   | Nyomja meg a vezérlőpanel <b>Stop</b> gombját<br>a művelet megszakításához, vagy módosítsa<br>a papírt a megadott méretre.                      |
| 024-911            | A 2. tálcához beállított papírméret és a<br>munkához megadott papírméret nem ugyanaz.                                                                                   | Nyomja meg a vezérlőpanel <b>Stop</b> gombját<br>a művelet megszakításához, vagy módosítsa<br>a papírt a megadott méretre.                      |

| Hibakód | Ok                                                                                                    | Elhárítás                                                                                                    |
|---------|----------------------------------------------------------------------------------------------------|----------------------------------------------------------------------------------------------------|
| 024-912 | A 3. tálcához beállított papírméret és a<br>munkához megadott papírméret nem ugyanaz.                                             | Nyomja meg a vezérlőpanel <b>Stop</b> gombját<br>a művelet megszakításához, vagy módosítsa<br>a papírt a megadott méretre.   |
| 024-913 | A 4. tálcához beállított papírméret és a<br>munkához megadott papírméret nem ugyanaz.                                             | Nyomja meg a vezérlőpanel <b>Stop</b> gombját<br>a művelet megszakításához, vagy módosítsa<br>a papírt a megadott méretre.   |
| 024-915 | Az 5. tálcához (kézitálca) beállított papírméret<br>és a munkához megadott papírméret nem ugyanaz.                                | Töltsön be a papírbeállításoknak megfelelő<br>papírt, vagy nyomja meg a vezérlőpanel<br><b>Stop</b> gombját.                 |
| 024-950 | Nincs papír az 1. tálcában, és nem lehet másik<br>tálcát választani.                                                              | Töltsön be papírt, vagy nyomja meg a<br>vezérlőpanelen a <b>Stop</b> gombot a munka<br>törléséhez.                           |
| 024-951 | Nincs papír az 2. tálcában, és nem lehet másik<br>tálcát választani.                                                              | Töltsön be papírt, vagy nyomja meg a<br>vezérlőpanelen a <b>Stop</b> gombot a munka<br>törléséhez.                           |
| 024-952 | Nincs papír az 3. tálcában, és nem lehet másik<br>tálcát választani.                                                              | Töltsön be papírt, vagy nyomja meg a<br>vezérlőpanelen a <b>Stop</b> gombot a munka<br>törléséhez.                           |
| 024-953 | Nincs papír az 4. tálcában, és nem lehet másik<br>tálcát választani.                                                              | Töltsön be papírt, vagy nyomja meg a<br>vezérlőpanelen a <b>Stop</b> gombot a munka<br>törléséhez.                           |
| 024-954 | Nincs papír az 5. tálcában, és nem lehet másik<br>tálcát választani.                                                              | Töltsön be papírt, vagy nyomja meg a<br>vezérlőpanelen a <b>Stop</b> gombot a munka<br>törléséhez.                           |
| 024-958 | A vezérlőpanelen megadott papírbeállítások<br>nem egyeznek az 5. tálcába (kézitálca) betöltött<br>papír méretével vagy típusával. | Töltsön be a papírbeállításoknak megfelelő<br>papírt, vagy nyomja meg a vezérlőpanel<br><b>Stop</b> gombját.                 |
| 024-959 | A 1. tálca nincs behelyezve, vagy a papírvezetők<br>nem támogatott pozícióban vannak.                                             | Nyomja meg a vezérlőpanel <b>Stop</b> gombját,<br>és helyezze be a 1. tálcát, vagy ellenőrizze<br>a papírvezetők pozícióját. |
| 024-960 | A 2. tálca nincs behelyezve, vagy a papírvezetők<br>nem támogatott pozícióban vannak.                                             | Nyomja meg a vezérlőpanel <b>Stop</b> gombját,<br>és helyezze be a 2. tálcát, vagy ellenőrizze<br>a papírvezetők pozícióját. |
| 024-961 | A 3. tálca nincs behelyezve, vagy a papírvezetők<br>nem támogatott pozícióban vannak.                                             | Nyomja meg a vezérlőpanel <b>Stop</b> gombját,<br>és helyezze be a 3. tálcát, vagy ellenőrizze<br>a papírvezetők pozícióját. |
| 024-962 | A 4. tálca nincs behelyezve, vagy a papírvezetők<br>nem támogatott pozícióban vannak.                                             | Nyomja meg a vezérlőpanel <b>Stop</b> gombját,<br>és helyezze be a 4. tálcát, vagy ellenőrizze<br>a papírvezetők pozícióját. |
| 024-965 | A munkához megadott papír egyik tálcába sincs<br>betöltve.                                                                        | Töltse be a megadott papírt, vagy nyomja<br>meg a vezérlőpanelen a <b>Stop</b> gombot<br>a munka törléséhez.                 |

| Hibakód            | Ok                                                                                                    | Elhárítás                                                                                                    |
|--------------------|----------------------------------------------------------------------------------------------------|----------------------------------------------------------------------------------------------------|
| 024-966            | Automatikusan próbált meg tálcát kiválasztani,<br>de az 5. tálcát (kézitálcát) kivéve egyik tálca sem<br>választható ki automatikusan.                                                                         | Nyomja meg a vezérlőpanelen a <b>Stop</b><br>gombot, és próbálkozzon újra.                                                                                                    |
| 024-718            | Nem kompatibilis nyomtatási paramétereket<br>használt. A megadott beállítások, például<br>dokumentumméret, papírméret, papírtálca,<br>kétoldalas nyomtatás és kimeneti tálca<br>kombinációja nem kompatibilis. | Erősítse meg a nyomtatási adatokat, és<br>próbálja meg újra végrehajtani a nyomtatást.                                                                                               |
| 026-737            | Hálózati hiba történt.                                                                                                    | Érdeklődjön a hálózati rendszergazdájánál,<br>hogy probléma van-e a hálózattal vagy<br>a kiszolgálóval.                                                                              |
| 027-518            | Nem sikerült bejelentkezni a továbbítási célra.                                                                                                    | Nyomja meg a vezérlőpanelen a <b>Stop</b><br>gombot, és törölje a munkát.                                                                                                    |
| 027-520            | Érvénytelen karakterek voltak megadva, vagy<br>a megadott útvonal nem található.                                                                                                    | Nyomja meg a vezérlőpanelen a <b>Stop</b><br>gombot, és törölje a munkát.                                                                                                    |
| 027-522            | Nem írható a továbbítási cél.                                                                                                    | Nyomja meg a vezérlőpanelen a <b>Stop</b><br>gombot, és törölje a munkát.                                                                                                    |
| 027-528            | Nem sikerült adatokat írni a megosztott mappába,<br>mert a számítógép merevlemeze megtelt.                                                                                                    | Nyomja meg a vezérlőpanelen a <b>Stop</b><br>gombot, és a szükségtelen adatok törlésével<br>szabadítson fel helyet a merevlemezen.                                                   |
| 027-543            | Az SMB-kiszolgáló (NetBIOS) neve érvénytelen.                                                                                                    | Ellenőrizze, hogy helyes-e az SMB-kiszolgáló<br>neve, vagy nyomja meg a vezérlőpanelen<br>a <b>Stop</b> gombot a munka törléséhez.                                                   |
| 027-779            | Nem sikerült az SMTP-kiszolgáló hitelesítése.                                                                                                    | Nyomja meg a vezérlőpanelen a <b>Stop</b><br>gombot, és törölje a munkát.                                                                                                    |
| 033-313<br>033-316 | Hiba történt egy fax küldése közben.                                                                                                    | Nyomja meg a vezérlőpanelen a <b>Stop</b><br>gombot, és ellenőrizze a beállításokat.                                                                                                 |
| 033-325            | Hiba történt.                                                                                                    | Kapcsolja ki a gépet, győződjön meg róla,<br>hogy az érintőképernyő elsötétül, majd<br>kapcsolja be a gépet. Ha ugyanez az üzenet<br>ismét megjelenik, forduljon a vevőszolgálathoz. |
| 033-326            | A Szken e-mailbe funkció feladója nem lett<br>megadva.                                                                                                    | Nyomja meg a vezérlőpanelen a <b>Stop</b><br>gombot, és ellenőrizze a beállításokat.                                                                                                 |

| Hibakód                                                                                                    | Ok                                                                                             | Elhárítás                                                                                                    |
|----------------------------------------------------------------------------------------------------|------------------------------------------------------------------------------------------------|----------------------------------------------------------------------------------------------------|
| 033-503<br>033-504<br>033-505<br>033-506<br>033-507<br>033-509<br>033-510<br>033-517<br>033-526<br>033-529<br>033-531<br>033-532 | Hiba történt a fax átvitele során.                                                             | A gép automatikusan helyreállítja a hibát.<br>Várjon, majd próbálkozzon újra.                                            |
| 033-541                                                                                                    | A megadott szám címzettje nincs regisztrálva.                                                  | Adja meg megfelelően a címzettet, vagy<br>nyomja meg a vezérlőpanelen a <b>Stop</b><br>gombot, és törölje a munkát.      |
| 033-547                                                                                                    | A kommunikáció megszakadt, például a <b>Stop</b><br>gomb megnyomásának köszönhetően.           | A gép automatikusan helyreállítja a hibát.<br>Nyomja meg a vezérlőpanelen a <b>Stop</b><br>gombot, és próbálkozzon újra. |
| 033-548                                                                                                    | Nem lehetséges a manuális átvitel, mert nincs<br>elérhető vonal.                               | Nyomja meg a vezérlőpanelen a <b>Stop</b><br>gombot, és törölje a munkát.                                                |
| 033-549                                                                                                    | Nem használható a fax szolgáltatás, mert például<br>kevés a memória vagy fax van a várósorban. | A gép automatikusan helyreállítja a hibát.<br>Várjon, majd próbálkozzon újra.                                            |
| 033-550<br>033-567                                                                                                    | Nem lehet bejegyzést felvenni a címjegyzékbe.                                                  | A gép automatikusan helyreállítja a hibát.<br>Várjon, majd próbálkozzon újra.                                            |
| 033-572                                                                                                    | A fogadott adatok nyomtatására nem került sor.                                                 | A gép automatikusan helyreállítja a hibát.<br>Várjon, majd próbálkozzon újra.                                            |
| 033-577<br>033-578                                                                                                    | Hiba történt a fax átvitele során.                                                             | A gép automatikusan helyreállítja a hibát.<br>Várjon, majd próbálkozzon újra.                                            |
| 033-712                                                                                                    | Nem elegendő a memória, ezért a feldolgozás<br>nem lehetséges.                                 | Törölje a szükségtelen adatokat. Ha ugyanez<br>az üzenet ismét megjelenik, forduljon a<br>vevőszolgálathoz.              |
| 033-725                                                                                                    | A merevlemez megtelt.                                                                          | A gép automatikusan helyreállítja a hibát.<br>Várjon, majd próbálkozzon újra.                                            |
| 033-753                                                                                                    | Hiba történt a fax átvitele során.                                                             | Nyomja meg a vezérlőpanelen a <b>Stop</b><br>gombot, és törölje a munkát.                                                |
| 034-522                                                                                                    | Nem lehetséges a manuális átvitel, mert nincs<br>elérhető vonal.                               | Erősítse meg a munka végrehajtását, vagy<br>nyomja meg a vezérlőpanelen a <b>Stop</b><br>gombot, és törölje a munkát.    |

| Hibakód                                                        | Ok                                          | Elhárítás                                                                                                    |
|----------------------------------------------------------------|---------------------------------------------|----------------------------------------------------------------------------------------------------|
| 034-550                                                        | Hiba történt a fax átvitele során.          | Kapcsolja ki a gépet, győződjön meg róla,<br>hogy a képernyő elsötétül, majd kapcsolja<br>be a gépet. Ha ugyanez az üzenet ismét<br>megjelenik, forduljon a vevőszolgálathoz. |
| 034-711                                                        | Hiba történt a fax átvitele során.          | A gép automatikusan helyreállítja a hibát.<br>Várjon, majd próbálkozzon újra.                                                                                                 |
| 034-726                                                        | Túllépte a munkák korlátját.                | A gép automatikusan helyreállítja a hibát.<br>Várjon, majd próbálkozzon újra.                                                                                                 |
| 034-746                                                        | A vonal nincs megfelelően csatlakoztatva.   | Nyomja meg a vezérlőpanelen a <b>Stop</b><br>gombot, és törölje a munkát.                                                                                                    |
| 034-752                                                        | A címzett vonala foglalt.                   | Nyomja meg a vezérlőpanelen a <b>Stop</b><br>gombot, és törölje a munkát.                                                                                                    |
| 034-757                                                        | Hiba történt a fax átvitele során.          | A gép automatikusan helyreállítja a hibát.<br>Várjon, majd próbálkozzon újra.                                                                                                 |
| 034-761<br>034-765                                             | A címjegyzékben szereplő címzett helytelen. | Erősítse meg a címzett címét, és próbálkozzon<br>újra. Ha ugyanez az üzenet ismét megjelenik,<br>forduljon a vevőszolgálathoz.                                                |
| 035-550                                                        | Hiba történt a fax átvitele során.          | Kapcsolja ki a gépet, győződjön meg róla,<br>hogy a képernyő elsötétül, majd kapcsolja<br>be a gépet.                                                                         |
| 035-703                                                        | Hiba történt a fax átvitele során.          | A gép automatikusan helyreállítja a hibát.<br>Várjon, majd próbálkozzon újra.                                                                                                 |
| 035-704                                                        | Hiba történt egy fax küldése közben.        | A gép automatikusan helyreállítja a hibát.<br>Várjon, majd próbálkozzon újra.                                                                                                 |
| 035-708<br>035-728<br>035-741<br>035-748<br>035-758<br>035-759 | Hiba történt egy fax küldése során.         | A gép automatikusan helyreállítja a hibát.<br>Várjon, majd próbálkozzon újra.                                                                                                 |
| 035-761                                                        | Hiba történt a fax átvitele során.          | Kapcsolja ki a gépet, győződjön meg róla,<br>hogy a képernyő elsötétül, majd kapcsolja<br>be a gépet. Ha ugyanez az üzenet ismét<br>megjelenik, forduljon a vevőszolgálathoz. |
| 036-506                                                        | Hiba történt a fax átvitele során.          | A gép automatikusan helyreállítja a hibát.<br>Várjon, majd próbálkozzon újra.                                                                                                 |
| 036-550                                                        | Hiba történt a fax átvitele során.          | Kapcsolja ki a gépet, győződjön meg róla,<br>hogy a képernyő elsötétül, majd kapcsolja<br>be a gépet.                                                                         |
| 036-700                                                        | Hiba történt a fax átvitele során.          | A gép automatikusan helyreállítja a hibát.<br>Várjon, majd próbálkozzon újra.                                                                                                 |

| Hibakód                                                        | Ok                                                                     | Elhárítás                                                                                                    |
|----------------------------------------------------------------|------------------------------------------------------------------------|----------------------------------------------------------------------------------------------------|
| 036-740                                                        | Hiba történt a fax átvitele során.                                     | Nyomja meg a vezérlőpanelen a <b>Stop</b><br>gombot, és törölje a munkát.                                                                                                    |
| 036-777<br>036-796                                             | Hiba történt a fax átvitele során.                                     | A gép automatikusan helyreállítja a hibát.<br>Várjon, majd próbálkozzon újra.                                                                                                 |
| 041-210<br>041-211                                             | Hiba történt az 1. tálcában.                                           | Kapcsolja ki a gépet, győződjön meg róla,<br>hogy a képernyő elsötétül, majd kapcsolja<br>be a gépet. Ha ugyanez az üzenet ismét<br>megjelenik, forduljon a vevőszolgálathoz. |
| 042-325                                                        | Hibα történt.                                                          | Kapcsolja ki a gépet, győződjön meg róla,<br>hogy a képernyő elsötétül, majd kapcsolja<br>be a gépet. Ha ugyanez az üzenet ismét<br>megjelenik, forduljon a vevőszolgálathoz. |
| 042-400                                                        | A szagszűrő elérte az élettartalma végét.                              | Vegye fel a kapcsolatot a vevőszolgálattal.                                                                                                    |
| 042-608<br>042-614                                             | A VOC-szűrő elérte az élettartalma végét.                              | Vegye fel a kapcsolatot a vevőszolgálattal.                                                                                                    |
| 042-614                                                        | Hiba történt.                                                          | Kapcsolja ki a gépet, győződjön meg róla,<br>hogy a képernyő elsötétül, majd kapcsolja<br>be a gépet.                                                                         |
| 045-310                                                        | Hiba történt.                                                          | Távolítsa el az elakadt papírt.<br>Lásd: Papírelakadások 13-45. oldal.                                                                                                    |
| 045-313<br>045-218<br>061-321<br>061-325                       | Hiba történt.                                                          | Kapcsolja ki a gépet, győződjön meg róla,<br>hogy a képernyő elsötétül, majd kapcsolja<br>be a gépet. Ha ugyanez az üzenet ismét<br>megjelenik, forduljon a vevőszolgálathoz. |
| 062-277                                                        | Hiba történt a dokuadagolóban.                                         | Kapcsolja ki a gépet, győződjön meg róla,<br>hogy a képernyő elsötétül, majd kapcsolja<br>be a gépet. Ha ugyanez az üzenet ismét<br>megjelenik, forduljon a vevőszolgálathoz. |
| 062-300                                                        | Nyitva volt a fedél, amikor dokumentumot<br>helyeztek a dokuadagolóba. | Zárja le a fedelet.                                                                                                    |
| 062-311                                                        | Hiba történt.                                                          | Kapcsolja ki a gépet, győződjön meg róla,<br>hogy a képernyő elsötétül, majd kapcsolja<br>be a gépet. Ha ugyanez az üzenet ismét<br>megjelenik, forduljon a vevőszolgálathoz. |
| 062-360<br>062-371<br>062-380<br>062-386<br>062-389<br>062-396 | Hiba történt.                                                          | Kapcsolja ki a gépet, győződjön meg róla,<br>hogy a képernyő elsötétül, majd kapcsolja<br>be a gépet. Ha ugyanez az üzenet ismét<br>megjelenik, forduljon a vevőszolgálathoz. |

| Hibakód                                             | Ok                                                                                                    | Elhárítás                                                                                                    |
|-----------------------------------------------------|----------------------------------------------------------------------------------------------------|----------------------------------------------------------------------------------------------------|
| 071-105                                             | Hiba történt a bal oldali <b>A</b> fedéllel vagy az 1.<br>tálcával.                                             | Távolítsa el az elakadt papírt.<br>Lásd: Papírelakadások 13-45. oldal.                                                                                                    |
| 072-102                                             | Hiba történt az egytálcás modul <b>B</b> fedelével<br>vagy a 2. tálcával.                                       | Távolítsa el az elakadt papírt.<br>Lásd: Papírelakadások 13-45. oldal.                                                                                                    |
| 072-105                                             | Papírelakadás történt az egytálcás modul <b>B</b><br>fedele alatt.                                              | Távolítsa el az elakadt papírt.<br>Lásd: Papírelakadások 13-45. oldal.                                                                                                    |
| 072-210<br>072-212<br>072-215                       | Hiba történt a 2. tálcában (egytálcás modul).                                                                   | Kapcsolja ki a gépet, győződjön meg róla,<br>hogy a képernyő elsötétül, majd kapcsolja<br>be a gépet. Ha ugyanez az üzenet ismét<br>megjelenik, forduljon a vevőszolgálathoz. |
| 073-102                                             | Papírelakadás történt a kéttálcás modul <b>C</b><br>fedele alatt vagy a 3. tálcában.                            | Távolítsa el az elakadt papírt.<br>Lásd: Papírelakadások 13-45. oldal.                                                                                                    |
| 073-104                                             | Papírelakadás történt az egytálcás modul <b>B</b> fedele<br>alatt vagy a kéttálcás modul <b>C</b> fedele alatt. | Távolítsa el az elakadt papírt.<br>Lásd: Papírelakadások 13-45. oldal.                                                                                                    |
| 073-105                                             | Papírelakadás történt az egytálcás modul <b>B</b><br>fedele alatt.                                              | Távolítsa el az elakadt papírt.<br>Lásd: Papírelakadások 13-45. oldal.                                                                                                    |
| 073-210                                             | Hiba történt a 3. tálcában (kéttálcás modul).                                                                   | Kapcsolja ki a gépet, győződjön meg róla,<br>hogy a képernyő elsötétül, majd kapcsolja<br>be a gépet. Ha ugyanez az üzenet ismét<br>megjelenik, forduljon a vevőszolgálathoz. |
| 074-101<br>074-102                                  | Papírelakadás történt a kéttálcás modul <b>C</b><br>fedele alatt vagy a 4. tálcában.                            | Távolítsa el az elakadt papírt.<br>Lásd: Papírelakadások 13-45. oldal.                                                                                                    |
| 074-104                                             | Papírelakadás történt az egytálcás modul <b>B</b> fedele<br>alatt vagy a kéttálcás modul <b>C</b> fedele alatt. | Távolítsa el az elakadt papírt.<br>Lásd: Papírelakadások 13-45. oldal.                                                                                                    |
| 074-105                                             | Papírelakadás történt az egytálcás modul <b>B</b><br>fedele alatt.                                              | Távolítsa el az elakadt papírt.<br>Lásd: Papírelakadások 13-45. oldal.                                                                                                    |
| 074-210                                             | Hiba történt a 4. tálcában (kéttálcás modul).                                                                   | Kapcsolja ki a gépet, győződjön meg róla,<br>hogy a képernyő elsötétül, majd kapcsolja<br>be a gépet. Ha ugyanez az üzenet ismét<br>megjelenik, forduljon a vevőszolgálathoz. |
| 075-135<br>077-101<br>077-103<br>077-104<br>077-106 | Papírelakadás történt a bal oldali <b>A</b> fedél alatt.                                                        | Távolítsa el az elakadt papírt.<br>Lásd: Papírelakadások 13-45. oldal.                                                                                                    |
| 077-129                                             | Papírelakadás történt a bal oldali <b>A</b> fedél alatt.                                                        | Távolítsa el az elakadt papírt.<br>Lásd: Papírelakadások 13-45. oldal.                                                                                                    |

| Hibakód            | Ok                                                                              | Elhárítás                                                                                                    |  |
|--------------------|---------------------------------------------------------------------------------|----------------------------------------------------------------------------------------------------|--|
| 077-211            | Hiba történt a kéttálcás modulban.                                              | Kapcsolja ki a gépet, győződjön meg róla,<br>hogy a képernyő elsötétül, majd kapcsolja<br>be a gépet. Ha ugyanez az üzenet ismét<br>megjelenik, forduljon a vevőszolgálathoz.                                      |  |
| 077-212            | Hiba történt az egytálcás modulban.                                             | Kapcsolja ki a gépet, győződjön meg róla,<br>hogy a képernyő elsötétül, majd kapcsolja<br>be a gépet. Ha ugyanez az üzenet ismét<br>megjelenik, forduljon a vevőszolgálathoz.                                      |  |
| 077-300            | Az elülső fedél nyitva van.                                                     | Csukja be az elülső fedelet.                                                                                                    |  |
| 077-301            | A bal oldali <b>A</b> fedél nyitva van.                                         | Zárja le a bal oldali <b>A</b> dokumentumfedelet.                                                                                                    |  |
| 077-305            | A kéttálcás modul <b>C</b> fedele nyitva van.                                   | Zárja le a kéttálcás modul <b>C</b> fedelét.                                                                                                    |  |
| 077-309            | Az egytálcás modul <b>B</b> fedele nyitva van.                                  | Zárja le az egytálcás modul <b>B</b> fedelét.                                                                                                    |  |
| 077-900<br>077-901 | Papírelakadás történt a bal oldali <b>A</b> fedél alatt.                        | Távolítsa el az elakadt papírt.<br>Lásd: Papírelakadások 13-45. oldal.                                                                                                    |  |
| 077-904            | Papírelakadás történt az egytálcás modul <b>B</b><br>fedele alatt.              | Távolítsa el az elakadt papírt.<br>Lásd: Papírelakadások 13-45. oldal.                                                                                                    |  |
| 077-905<br>077-906 | Papírelakadás történt a kéttálcás modul <b>B</b><br>vagy <b>C</b> fedele alatt. | Távolítsa el az elakadt papírt.<br>Lásd: Papírelakadások 13-45. oldal.                                                                                                    |  |
| 091-313            | Hiba történt.                                                                   | Kapcsolja ki a gépet, győződjön meg róla,<br>hogy a képernyő elsötétül, majd kapcsolja<br>be a gépet. Ha ugyanez az üzenet ismét<br>megjelenik, forduljon a vevőszolgálathoz.                                      |  |
| 091-401            | A dobkazettát ki kell cserélni.                                                 | Cserélje ki a dobkazettát. Hívja a<br>vevőszolgálatot, ha fogyóeszközöket/<br>rendszeresen cserélendő alkatrészeket<br>szeretne rendelni. Készítse elő a termékkódokat.<br>Lásd: A dobkazetta cseréje 12-6. oldal. |  |
| 091-402            | A dobkazettát ki kell cserélni.                                                 | Cserélje ki a dobkazettát. Hívja a<br>vevőszolgálatot, ha fogyóeszközöket/<br>rendszeresen cserélendő alkatrészeket<br>szeretne rendelni. Készítse elő a termékkódokat.<br>Lásd: A dobkazetta cseréje 12-6. oldal. |  |
| 091-406            | A dobkazetta elérte az élettartalma végét.                                      | Cserélje ki a dobkazettát. Hívja a<br>vevőszolgálatot, ha fogyóeszközöket/<br>rendszeresen cserélendő alkatrészeket<br>szeretne rendelni. Készítse elő a termékkódokat.<br>Lásd: A dobkazetta cseréje 12-6. oldal. |  |

| Hibakód                       | Ok                                                              | Elhárítás                                                                                                    |
|-------------------------------|-----------------------------------------------------------------|----------------------------------------------------------------------------------------------------|
| 091-424                       | A dobkazetta elérte az élettartalma végét.                      | Cserélje ki a dobkazettát. Hívja a<br>vevőszolgálatot, ha fogyóeszközöket/<br>rendszeresen cserélendő alkatrészeket<br>szeretne rendelni. Készítse elő a termékkódokat.<br>Lásd: A dobkazetta cseréje 12-6. oldal.  |
| 091-430                       | A dobkazetta elérte az élettartalma végét.                      | Cserélje ki a dobkazettát. Hívja a<br>vevőszolgálatot, ha fogyóeszközöket/<br>rendszeresen cserélendő alkatrészeket<br>szeretne rendelni. Készítse elő a termékkódokat.<br>Lásd: A dobkazetta cseréje 12-6. oldal.  |
| 091-440                       | A dobkazettát hamarosan ki kell cserélni.                       | Cserélje ki a dobkazettát. Hívja a<br>vevőszolgálatot, ha fogyóeszközöket/<br>rendszeresen cserélendő alkatrészeket<br>szeretne rendelni. Készítse elő a termékkódokat.<br>Lásd: A dobkazetta cseréje 12-6. oldal.  |
| 091-441                       | A dobkazettát hamarosan ki kell cserélni.                       | Készítse elő a dobkazettát. Hívja a<br>vevőszolgálatot, ha fogyóeszközöket/<br>rendszeresen cserélendő alkatrészeket<br>szeretne rendelni. Készítse elő a termékkódokat.<br>Lásd: A dobkazetta cseréje 12-6. oldal. |
| 091-914<br>091-915<br>091-916 | Hiba történt a dobkazettával.                                   | Kapcsolja ki a gépet, győződjön meg róla,<br>hogy a képernyő elsötétül, majd kapcsolja<br>be a gépet. Ha ugyanez az üzenet ismét<br>megjelenik, forduljon a vevőszolgálathoz.                                       |
| 091-921                       | Hiba történt a dobkazettával.                                   | Kapcsolja ki a gépet, győződjön meg róla,<br>hogy a képernyő elsötétül, majd kapcsolja<br>be a gépet. Ha ugyanez az üzenet ismét<br>megjelenik, forduljon a vevőszolgálathoz.                                       |
| 092-660                       | Hiba történt a dobkazettával.                                   | Kapcsolja ki a gépet, győződjön meg róla,<br>hogy a képernyő elsötétül, majd kapcsolja<br>be a gépet.                                                                                                    |
| 092-661                       | A hőmérséklet SNR-értéke (CRU-ban)<br>a tartományon kívül van.  | Kapcsolja ki a gépet, győződjön meg róla,<br>hogy a képernyő elsötétül, majd kapcsolja<br>be a gépet.                                                                                                    |
| 092-668                       | Az ATC SNR-értéke (a dobkazettában)<br>a tartományon kívül van. | Kapcsolja ki a gépet, győződjön meg róla,<br>hogy a képernyő elsötétül, majd kapcsolja<br>be a gépet.                                                                                                    |
| 092-910                       | Hiba történt.                                                   | Kapcsolja ki a gépet, győződjön meg róla,<br>hogy a képernyő elsötétül, majd kapcsolja<br>be a gépet.                                                                                                    |

| Hibakód                                             | Ok                                                                          | Elhárítás                                                                                                    |  |
|-----------------------------------------------------|-----------------------------------------------------------------------------|----------------------------------------------------------------------------------------------------|--|
| 093-312                                             | Hiba történt a festékkazettával.                                            | Kapcsolja ki a gépet, győződjön meg róla,<br>hogy a képernyő elsötétül, majd kapcsolja<br>be a gépet. Ha ugyanez az üzenet ismét<br>megjelenik, forduljon a vevőszolgálathoz.                                            |  |
| 093-400                                             | Kifogyott a festék a festékkazettából.                                      | Cserélje ki a festékkazettát.                                                                                                    |  |
| 093-406                                             | A festékkazettát hamarosan ki kell cserélni.                                | Készítsen elő új festékkazettát.                                                                                                    |  |
| 093-912                                             | Kifogyott a festék a festékkazettából.                                      | Cserélje ki a festékkazettát.                                                                                                    |  |
| 093-956                                             | Hiba történt a dobkazettával.                                               | Távolítsa el a dobkazetta szalagját. Lásd:<br>A dobkazetta cseréje 12-6. oldal.                                                                                                    |  |
| 093-959                                             | Hiba történt a dobkazettával.                                               | Cserélje ki a dobkazettát. Hívja a<br>vevőszolgálatot, ha fogyóeszközöket/<br>rendszeresen cserélendő alkatrészeket<br>szeretne rendelni. Készítse elő a termékkódokat.<br>Lásd: A dobkazetta cseréje 12-6. oldal.       |  |
| 116-321<br>116-323<br>116-324<br>116-334<br>116-377 | Hiba történt.                                                               | Kapcsolja ki a gépet, győződjön meg róla,<br>hogy a képernyő elsötétül, majd kapcsolja<br>be a gépet. Ha ugyanez az üzenet ismét<br>megjelenik, forduljon a vevőszolgálathoz.                                            |  |
| 116-386                                             | A faxkábel nincs megfelelően csatlakoztatva.                                | Csatlakoztassa megfelelően a kábelt, majd<br>kapcsolja ki a gépet, győződjön meg róla,<br>hogy a képernyő elsötétül, és kapcsolja<br>be a gépet. Ha ugyanez az üzenet ismét<br>megjelenik, forduljon a vevőszolgálathoz. |  |
| 116-747                                             | A túl kicsi szkennelési terület miatt nem lehet<br>befejezni a szkennelést. | Csökkentse a Széltörlés értékét, vagy<br>csökkentse a méretezési arányt.                                                                                                    |  |
| 117-326<br>117-327<br>123-314                       | Hiba történt.                                                               | Kapcsolja ki a gépet, győződjön meg róla,<br>hogy a képernyő elsötétül, majd kapcsolja<br>be a gépet. Ha ugyanez az üzenet ismét<br>megjelenik, forduljon a vevőszolgálathoz.                                            |  |
| 127-396                                             | Nem sikerült az e-mail adatok létrehozása.                                  | Nyomja meg a vezérlőpanelen a <b>Stop</b><br>gombot, és próbálkozzon újra.                                                                                                    |  |
| 133-226                                             | A megadott országkódot nem támogatja a gép,<br>vagy nincs beállítva az idő. | Állítsa be újra az országkódot vagy az időt.<br>Lásd: Régió 9-39. oldal és Óra 9-43. oldal.                                                                                                    |  |
| 134-210<br>134-211                                  | Hiba történt a fax átvitele során.                                          | Csatlakoztassa megfelelően a kábelt, majd<br>kapcsolja ki a gépet, győződjön meg róla,<br>hogy a képernyő elsötétül, és kapcsolja be<br>a gépet. Ha ugyanez az üzenet ismét<br>megjelenik, forduljon a vevőszolgálathoz. |  |

# Papírelakadások

Ebben a részben a papírelakadás megszüntetésének eljárásaival ismerkedhet meg.

Ha a papír elakad a gépben, a gép leáll, és egy figyelmeztető hang hallható. A képernyőn is megjelenik egy üzenet.

Óvatosan húzza ki az elakadt papírt. Vigyázzon, hogy ne szakadjon el. Ne hagyjon papírdarabokat a gépben.

Megjegyzések

- Ha a papírelakadás üzenete megjelenik, miután megszüntette a papírelakadást, akkor a papír a gép más részében is el van akadva. A probléma megoldásához kövesse az üzenet utasításait.
- A papírelakadás megszüntetése után a másolás automatikusan folytatódik.
- A nyomtatási munka a papírelakadást közvetlenül megelőző oldaltól folytatódik.
- A dokuadagolóval végzett másolási munka végrehajtása során, ha nem használja a szortírozás funkciót (ami azt jelenti, hogy a dokuadagoló laponként adagolja és szkenneli a dokumentumokat), és papírelakadás történik a gépben, a gép automatikusan folytatja a már beszkennelt dokumentum másolását az elakadt papír eltávolítása után. A dokumentum fennmaradó részéhez azonban ismét meg kell nyomnia a **Start** gombot, hogy a dokuadagoló behúzza és beszkennelje a betöltött dokumentum fennmaradó részét.

FIGYELMEZTETÉS: Ha a papír eltávolításához a tálca kihúzása szükséges, akkor forduljon a Xerox helyi képviseletéhez. Ne húzza ki a tálcát, mert az sérülést okozhat.

**VIGYÁZAT:** Ne kísérelje meg a termékben mélyen elakadt papír kivételét, különösen, ha a papír a beégetőegység vagy a fűtőhenger köré csavarodott. Ez sérülést vagy égési sérülést okozhat. Kapcsolja ki azonnal a terméket, és forduljon a Xerox helyi képviseletéhez.

| Hibakód            | Üzenet                                                                                                    | Ellenőrzendő terület/<br>Ellenőrzési eljárás                             | Lásd a következő<br>oldalt: |
|--------------------|----------------------------------------------------------------------------------------------------|--------------------------------------------------------------------------|-----------------------------|
| 071-105            | Papírelakadás az 1. tálcában<br>Ellenőrizze a 1. tálcát.<br>Nyissa ki az A fedelet, és vegye ki a papírt. | 1. Bal oldali <b>A</b> fedél<br>2. 1. tálca                              | 13-48. o.<br>13-52. o.      |
| 072-102            | Papírelakadás az 2. tálcában<br>Ellenőrizze a 2. tálcát.<br>Nyissa ki a B fedelet, és vegye ki a papírt.  | 1. Egytálcás modul <b>B</b> fedele<br>2. 2. tálca                        | 13-50. o.<br>13-52. o.      |
| 072-105            | Papírelakadás a B fedél alatt<br>Nyissa ki a B fedelet, és vegye ki a papírt.                             | Egytálcás modul <b>B</b> fedele                                          | 13-50. o.                   |
| 073-102            | Papírelakadás az 3. tálcában<br>Ellenőrizze a 3. tálcát.<br>Nyissa ki a C fedelet, és vegye ki a papírt.  | 1. Kéttálcás modul <b>C</b> fedele<br>2. 3. tálca                        | 13-51. o.<br>13-52. o.      |
| 073-104            | Papírelakadás a B és a C fedél alatt<br>Nyissa ki a B és a C fedelet, és vegye<br>ki a papírt.            | 1. Egytálcás modul <b>B</b> fedele<br>2. Kéttálcás modul <b>C</b> fedele | 13-50. o.<br>13-51. o.      |
| 073-105            | Papírelakadás a B fedél alatt<br>Nyissa ki a B fedelet, és vegye ki a papírt.                             | Egytálcás modul <b>B</b> fedele                                          | 13-50. o.                   |
| 074-101<br>074-102 | Papírelakadás az 4. tálcában<br>Ellenőrizze a 4. tálcát.<br>Nyissa ki a C fedelet, és vegye ki a papírt.  | 1. Kéttálcás modul <b>C</b> fedele<br>2. 4. tálca                        | 13-51. o.<br>13-52. o.      |
| 074-104            | Papírelakadás a B és a C fedél alatt<br>Nyissa ki a B és a C fedelet, és vegye<br>ki a papírt.            | 1. Egytálcás modul <b>B</b> fedele<br>2. Kéttálcás modul <b>C</b> fedele | 13-50. o.<br>13-51. o.      |
| 074-105            | Papírelakadás a B fedél alatt<br>Nyissa ki a B fedelet, és vegye ki a papírt.                             | Egytálcás modul <b>B</b> fedele                                          | 13-50. o.                   |
| 075-135            | Papírelakadás az 5. tálcában<br>Nyissa ki az 5. tálcát, és vegye ki a papírt.                             | 1. Bal oldali <b>A</b> fedél<br>2. 5. tálca                              | 13-48. o.<br>13-53. o.      |

| Hibakód                       | Üzenet                                                                                         | Ellenőrzendő terület/<br>Ellenőrzési eljárás                             | Lásd a következő<br>oldalt: |
|-------------------------------|------------------------------------------------------------------------------------------------|--------------------------------------------------------------------------|-----------------------------|
| 077-101                       | Papírelakadás az A fedél alatt<br>Nyissa ki az A fedelet, és vegye ki a papírt.                | Bal oldali <b>A</b> fedél                                                | 13-48. о.                   |
| 077-103<br>077-104<br>077-106 | Papírelakadás<br>Nyissa ki az A fedelet, és vegye ki a papírt.                                 |                                                                          |                             |
| 077-129                       | Papírelakadás a duplexmodulban<br>Nyissa ki az A fedelet, és vegye ki a papírt.                |                                                                          |                             |
| 077-900                       | Papírelakadás az A fedél alatt<br>Nyissa ki az A fedelet, és vegye ki a papírt.                |                                                                          |                             |
| 077-901                       | Papírelakadás<br>Nyissa ki az A fedelet, és vegye ki a papírt.                                 |                                                                          |                             |
| 077-904                       | Papírelakadás a B fedél alatt<br>Nyissa ki a B fedelet, és vegye ki a papírt.                  | Egytálcás modul <b>B</b> fedele                                          | 13-50. о.                   |
| 077-905<br>077-906            | Papírelakadás a B és a C fedél alatt<br>Nyissa ki a B és a C fedelet, és vegye<br>ki a papírt. | 1. Egytálcás modul <b>B</b> fedele<br>2. Kéttálcás modul <b>C</b> fedele | 13-50. o.<br>13-51. o.      |

#### Megjegyzések

- Ha a papírelakadás helyének ellenőrzése nélkül húzza ki a tálcát, a papír elszakadhat, és a foszlányok a gépben maradhatnak. A berendezés meghibásodásának elkerüléséhez ellenőrizze a papír elakadásának helyét az elakadás elhárításának megkezdése előtt.
- A papírelakadás kijelzője addig nem alszik ki, amíg a gépben papírfoszlányok vannak.
- A papírelakadás elhárításakor hagyja bekapcsolva a gépet. A gép kikapcsolása törli a gép memóriájában tárolt információkat.
- Ne érintse meg a gép belső alkatrészeit, mert az nyomtatási hibákat eredményezhet.

# Papírelakadás a bal oldali A fedél alatt

A gép bal oldali fedele alatt történt papírelakadás elhárításához kövesse az alábbi lépéseket.

Megjegyzés: A papír kivételekor kép lehet a gép bal oldali fedele alatt lévő átvivőszalagon (a fekete szalagon). Ne érintse meg az átvivőszalagot. Ez ronthatja a képminőséget, vagy az átvivőszalag megsérülhet, és cserélni kell.

1. Az 5. tálcát (1) kinyitásához húzza fel a kioldókart (2), és ezzel egy időben óvatosan nyissa ki a bal oldali fedelet (3).

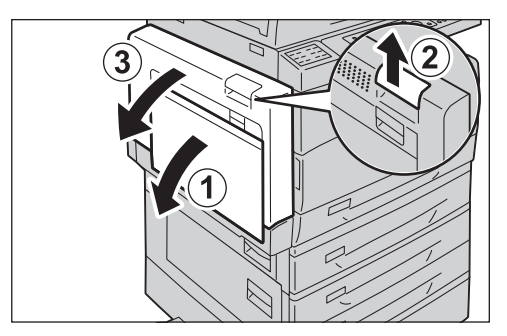

### Ha a papír a beégetőegység környékén akadt el

a. Húzza lefelé a kart.

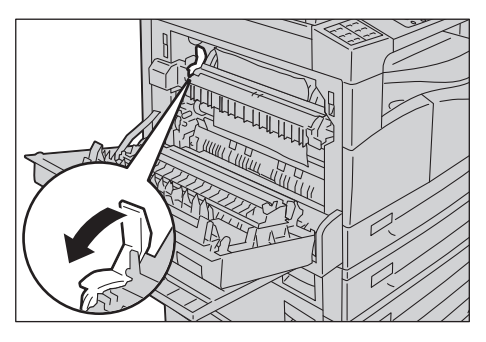

b. Távolítsa el az elakadt papírt.

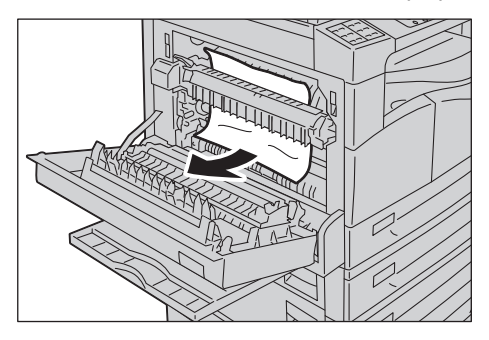

Megjegyzés: Ne hagyjon papírdarabokat a gépben.

c. Állítsa vissza a kart a korábbi helyzetébe.

d. Nyomja meg a bal oldali fedelet, csukja le lassan, és emelje fel az 5. tálcát (kézitálcát).

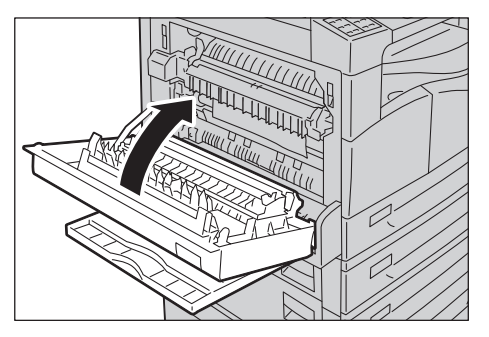

### Ha a papír a bal oldali fedél alatt akadt el

a. Ha a papír az ábrán jelzett helyen akadt el, felfelé húzva vegye ki a papírt.

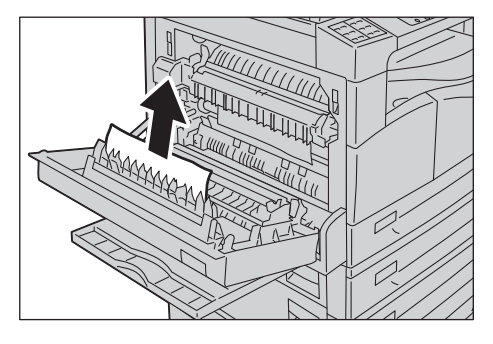

b. Ha a papír az ábrán jelzett helyen akadt el, felfelé húzva vegye ki a papírt.

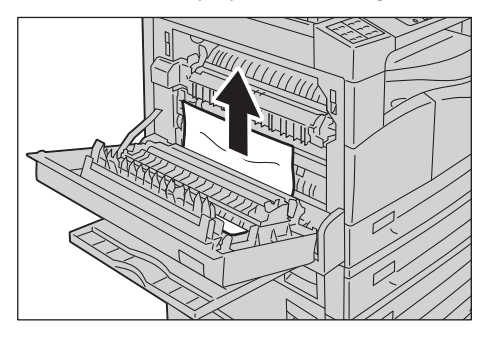

c. Nyomja meg a bal oldali fedelet, csukja le lassan, és emelje fel az 5. tálcát (kézitálcát).

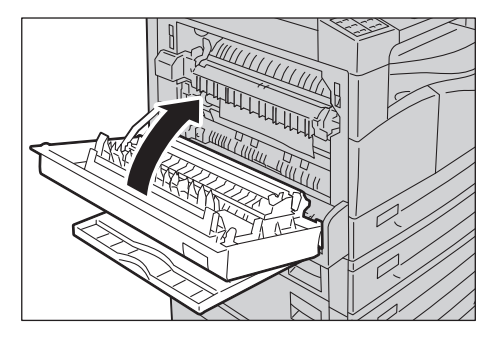

## Papírelakadás az egytálcás modul B fedele alatt

Az egytálcás modul fedele alatt történt papírelakadás elhárításához kövesse az alábbi lépéseket.

1. Húzza meg a kioldókart, és lassan nyissa ki az egytálcás modul fedelét.

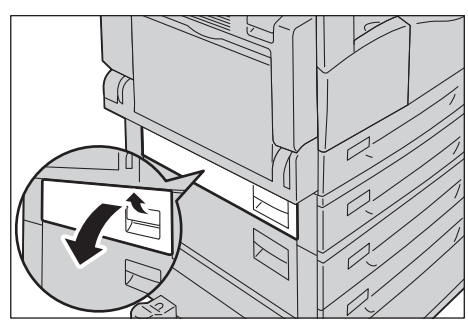

2. Távolítsa el az elakadt papírt.

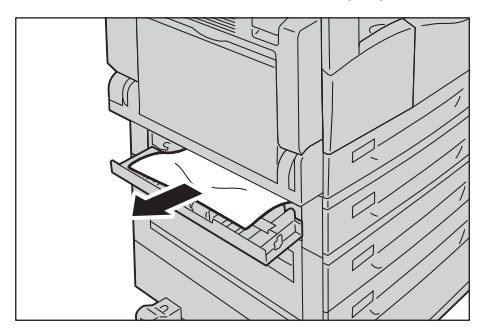

### Megjegyzések

- Lehet, hogy a papír a felső részben akadt el, ahova nehéz belátni. Alaposan ellenőrizze a területet, hogy ne maradjon benne papír.
- Ha a papír elszakad, győződjön meg arról, hogy sehol sem maradt leszakadt papírfoszlány a gépben.
- 3. Zárja le óvatosan az egytálcás modul fedelét.

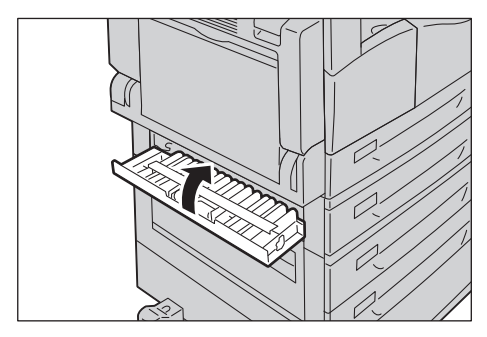
## Papírelakadás a kéttálcás modul C fedele alatt

A kéttálcás modul fedele alatt történt papírelakadás elhárításához kövesse az alábbi lépéseket.

1. Húzza meg a kioldókart, és lassan nyissa ki a kéttálcás modul fedelét.

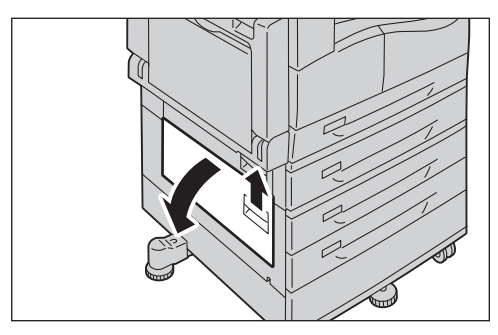

2. Távolítsa el az elakadt papírt.

#### Megjegyzések

- Lehet, hogy a papír a felső részben akadt el, ahova nehéz belátni. Alaposan ellenőrizze a területet, hogy ne maradjon benne papír.
- Ha a papír elszakad, győződjön meg arról, hogy sehol sem maradt leszakadt papírfoszlány a gépben.

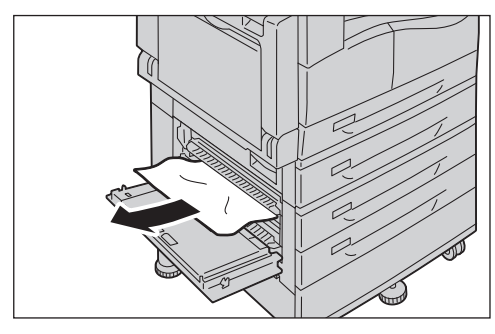

3. Zárja le óvatosan a kéttálcás modul fedelét.

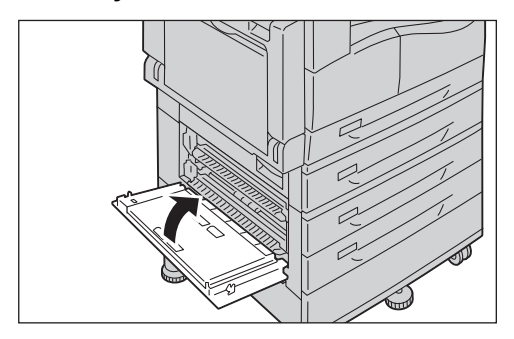

# Papírelakadás az 1–4. tálcában

Az 1–4. tálcában történt papírelakadás elhárításához kövesse az alábbi lépéseket.

- 1. Az elakadt papír eltávolításához tekintse meg a következőt:
  - 1. tálca: Papírelakadás a bal oldali A fedél alatt 13-48. oldal.
  - 2. tálca (opcionális): Papírelakadás az egytálcás modul B fedele alatt 13-50. oldal
  - 3–4. tálca (opcionális): Papírelakadás a kéttálcás modul C fedele alatt 13-51. oldal
- 2. Ha az elakadt papír nem távolítható el, húzza ki a tálcát.

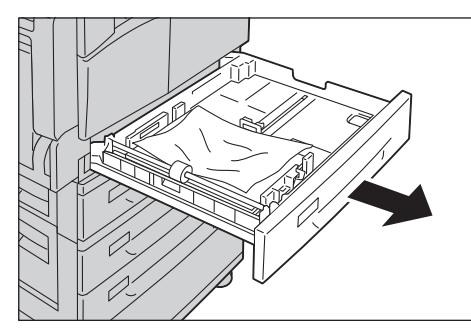

Megjegyzés: Ha a papírelakadás helyének ellenőrzése nélkül húzza ki a tálcát, a papír elszakadhat, és a foszlányok a gépben maradhatnak. A berendezés meghibásodásának elkerüléséhez ellenőrizze a papír elakadásának helyét a kijelzőn az elakadás elhárításának megkezdése előtt.

3. Távolítsa el az elakadt papírt.

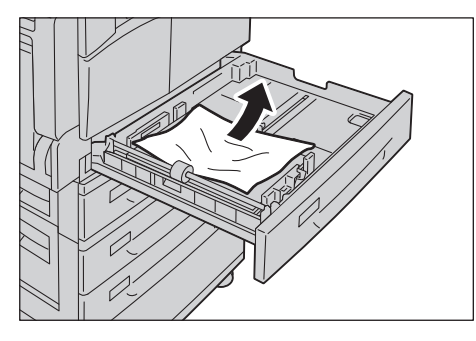

Megjegyzés: Ha a papír elszakad, győződjön meg arról, hogy sehol sem maradt leszakadt papírfoszlány a gépben.

4. Óvatosan tolja be a tálcát ütközésig.

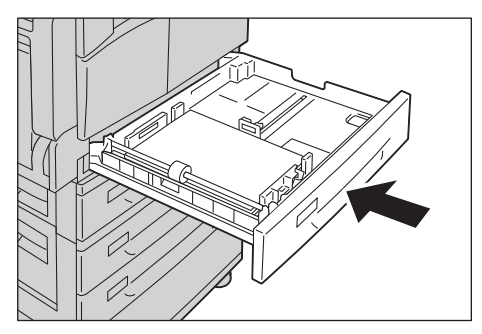

# Papírelakadás az 5. tálcában (kézitálca)

Az 5. tálcában (kézitálca) történt papírelakadás elhárításához kövesse az alábbi lépéseket.

1. Vizsgálja meg az 5. tálca (kézitálca) belsejét (a papírbehúzó bejárata körül), és távolítsa el az elakadt papírt.

#### Megjegyzések

- Ha több papírlapot töltött be, az elakadás elhárításához távolítsa el az összes papírt.
- Ha a papír elszakad, győződjön meg arról, hogy sehol sem maradt leszakadt papírfoszlány a gépben.

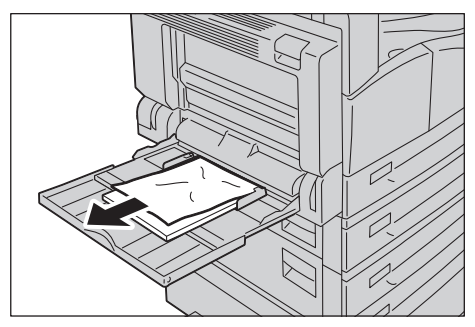

- 2. Ha több papírlapot töltött be, igazítsa meg a kivett papír sarkait.
- 3. Helyezze be a papírt a nyomtatandó oldalával lefelé, és igazítsa be úgy, hogy a papír belépő éle megérintse a papírbehúzó bejáratát.

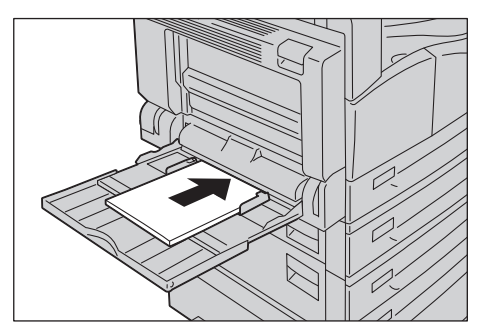

# Dokumentumelakadások

Ha a dokumentum elakad a dokuadagolóban, a gép leáll, és figyelmeztető hang hallható. A képernyőn is megjelenik egy üzenet.

Megjegyzés: Egyes konfigurációkban a dokuadagoló nem a gép szabványos tartozéka.

| Hibakód | Üzenet                                                 |
|---------|--------------------------------------------------------|
| 005-122 | Elakadás a dokuadagolóban                              |
| 005-123 | Nyissa ki a dokuadagoló fedelét, és vegye ki a papírt. |
| 005-125 |                                                        |
| 005-131 |                                                        |
| 005-132 |                                                        |
| 005-134 |                                                        |
| 005-135 |                                                        |
| 005-136 |                                                        |
| 005-139 |                                                        |
| 005-145 |                                                        |
| 005-147 |                                                        |
| 005-196 |                                                        |
| 005-198 |                                                        |
| 005-199 |                                                        |
| 005-907 |                                                        |
| 005-908 |                                                        |
| 005-913 |                                                        |
| 005-197 | Nem áll rendelkezésre az eredeti mérete                |
|         | Nyissa ki a dokuadagoló fedelét, és vegye ki a papírt. |

Kövesse az alábbi lépéseket az elakadt dokumentum eltávolításához.

1. Húzza fel a dokuadagoló fedelének elülső fogantyúját, és nyissa ki teljesen a dokuadagoló fedelét.

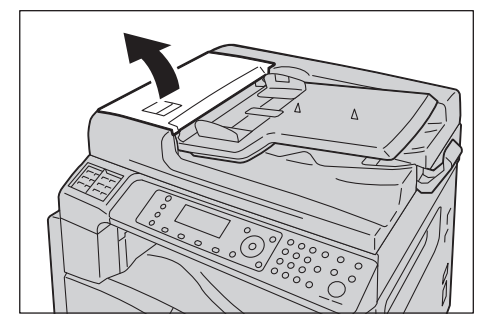

Megjegyzés: A fedél rögzül, amikor teljesen ki van nyitva. A fedelet lassan nyissa ki.

2. Ha a dokumentum még nem jutott el az adagolóig, távolítsa el.

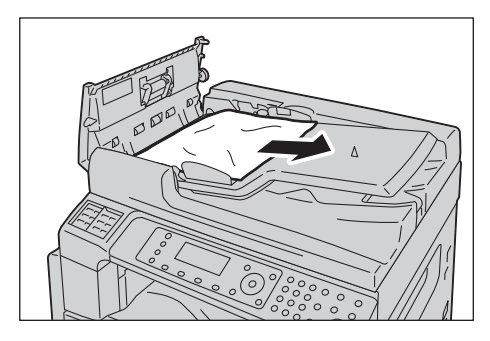

3. Ha nem találja a dokumentumot, húzza felfelé a fogantyút a belső fedél felnyitásához.

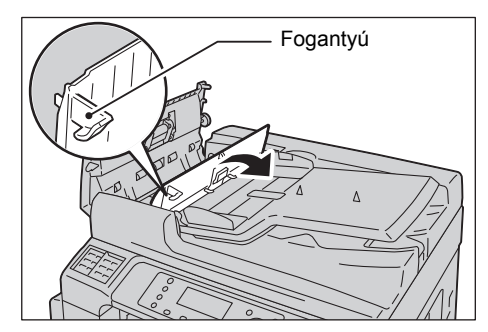

- 4. Zárja le a dokuadagoló belső fedelét.
- 5. Zárja le a dokuadagoló fedelét, amíg a helyére nem kattan, és ellenőrizze, hogy ne legyen rés a fedél közelebbi és távolabbi oldala, valamint a dokuadagoló között.
- 6. Ha nem találja a dokumentumot, óvatosan hajtsa fel a dokuadagolót. Ha megtalálta a dokumentumot, vegye ki azt, majd zárja be a dokuadagolót.
- 7. Ha nem találja a dokumentumot a 6. lépésben, emelje fel a dokuadagoló tálcáját, és távolítsa el a dokumentumot.

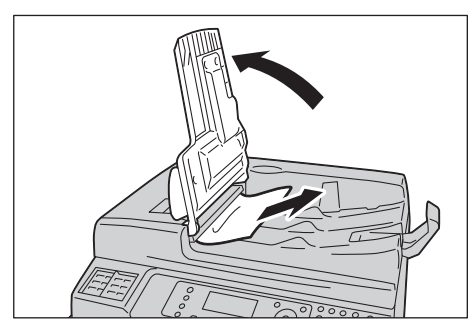

8. Óvatosan helyezze vissza a dokuadagoló tálcát a helyére.

9. Győződjön meg róla, hogy a dokumentum nem szakadt, gyűrött, vagy hajtogatott, majd töltse be újra a dokumentumokat a munka befejezéséhez.

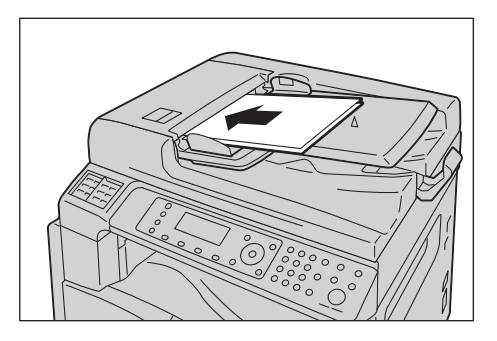

Az elakadt dokumentum eltávolítása után:

#### Másolás

Helyezze be újra a be nem szkennelt dokumentumot, beleértve az elakadt oldalakat is.

#### Szkennelés [e-mailbe/PC-re (hálózat)]

Tegye be újra a teljes dokumentumot.

Ha a szkennelt adatokat már elküldte a gép, akkor tegye be újra a be nem szkennelt dokumentumot, beleértve az elakadt oldalakat is.

#### Szkennelés [TWAIN/WIA (Windows Imaging Acquisition)]

Helyezze be újra a be nem szkennelt dokumentumot, beleértve az elakadt oldalakat is.

Fax

Tegye be újra a teljes dokumentumot.

Ha az azonnali fax kapcsoló azonnali átvitelre van állítva, akkor tegye be újra a be nem szkennelt dokumentumot, beleértve az elakadt oldalakat is.

Megjegyzés: A szakadt, gyűrött vagy összehajtott oldalak a dokumentum sérülését, vagy elakadását okozhatják. A szakadt, gyűrött vagy összehajtott dokumentumokat mindig közvetlenül a dokuüvegre helyezve másolja.

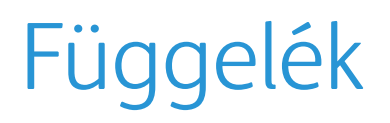

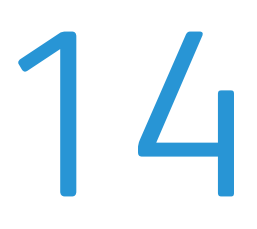

Ez a fejezet ismerteti a gép műszaki jellemzőit, az opcionális tartozékokat, valamint a megjegyzéseket/korlátozásokat.

# Műszaki adatok

Ebben a részben a gép főbb műszaki adataival ismerkedhet meg. A termék műszaki adatai és megjelenése előzetes értesítés nélkül változhatnak.

# Alapvető funkciók/másolási funkciók

| Típus                             | Asztali gép                                                                                                    |
|-----------------------------------|----------------------------------------------------------------------------------------------------|
| Memória                           | 256 MB                                                                                                    |
| Szkennelési felbontás             | 600 × 600 dpi                                                                                                    |
| Merevlemez                        | -                                                                                                    |
| Nyomtatási felbontás              | 600 × 600 dpi                                                                                                    |
| Féltónus                          | 256 szürkeárnyalat                                                                                                    |
| Bemelegedési idő                  | 19 másodperc vagy kevesebb<br>Megjegyzés: Szobahőmérsékleten, 20°C-on                                                                                                    |
| Eredeti papírméret                | A lapok és a könyvek legnagyobb mérete 297 x 432 mm (A3, 11 x 17").<br>Képveszteségi szélesség: 5,5 mm max. fent, jobbra és balra; 6,0 mm max. lent                                                                                                    |
| Kimeneti papírméret               | Maximum: A3, 11 × 17"<br>Minimum: 1. tálca: A5<br>2–4. tálca: A5<br>5. tálca (kézitálca): A5                                                                                                    |
| Kimeneti papír súlya              | <ol> <li>tálca (szabványos): 60–90 g/m2</li> <li>tálca (opcionális): 60–216 g/m2</li> <li>tálca (kézitálca): 60–216 g/m2</li> <li>tálca (kézitálca): 60–216 g/m2</li> <li>Megjegyzés: Használjon a Xerox által ajánlott papírt. A feltételektől függően<br/>a másolás esetleg nem hajtható végre megfelelően.</li> </ol> |
| Első másolat elkészítési<br>ideje | Dokumentumüveg: 7,2 másodperc vagy kevesebb (A4 ြာ)<br>Dokumentumadagoló: 11 másodperc vagy kevesebb (A4 ြာ)                                                                                                    |
| Kicsinyítés/nagyítás              | Mérethű       1:1 ± 0,8 %         Előre beállított       % 1:0,500, 1:0,707, 1:0,816, 1:0,866, 1:1,154, 1:1,225, 1:1,414         1:2.000         Állítható %       1:0,25 – 1:4,000 % (1 % -os lépésekben)                                                                                                    |

| Típus                           | Asztali gép                                                                                                    |                                                                                                    |
|---------------------------------|----------------------------------------------------------------------------------------------------|----------------------------------------------------------------------------------------------------|
| Folyamatos másolási<br>sebesség | WorkCentre 5024<br>1–4. papírtálca:<br>A4 $\square$ B5 $\square$ :<br>A4:<br>A3, B4, B5:<br>1–4. papírtálca:<br>A4 $\square$ B5 $\square$ :<br>A4:<br>B5:<br>B4:<br>A3:<br>WorkCentre 5022<br>1–4. papírtálca:<br>A4 $\square$ B5 $\square$ :<br>A4:<br>A3, B4, B5:<br>1–4. papírtálca:<br>A4 $\square$ B5 $\square$ :<br>A4:<br>A3, B4, B5:<br>1–4. papírtálca:<br>A4 $\square$ B5 $\square$ :<br>A4:<br>A3, B4, B5:<br>1–4. papírtálca:<br>A4:<br>A3:<br>Megjegyzések<br>A4:<br>A3:<br>Megjegyzések<br>A képminőséget<br>Ezek a sebessége<br>A nyomtatási telj<br>A dokuadagolóv | folyamatos 1 oldalas másolás/azonos méretben<br>24 lap/perc<br>15 lap/perc<br>12 lap/perc<br>folyamatos 2 oldalas másolás/azonos méretben<br>17 lap/perc<br>8,7 lap/perc<br>7,2 lap/perc<br>7,9 lap/perc<br>8,6 lap/perc<br>22 lap/perc<br>15 lap/perc<br>15 lap/perc<br>15 lap/perc<br>16 lyamatos 2 oldalas másolás/azonos méretben<br>16 lap/perc<br>8,7 lap/perc<br>7,2 lap/perc<br>7,2 lap/perc<br>8,7 lap/perc<br>7,2 lap/perc<br>8,6 lap/perc<br>3,7 lap/perc<br>7,9 lap/perc<br>7,9 lap/perc<br>8,6 lap/perc<br>3,6 lap/perc<br>3,7 lap/perc<br>3,6 lap/perc<br>3,6 lap/perc<br>3,7 lap/perc<br>3,6 lap/perc |
| Papírtálca kapacitása           | Szabványos: 350 la<br>Opcionális: 500 la<br>(kéttá<br>Maximum: 1850<br>* <sup>1</sup> 80 g/m2 papír has<br>* <sup>2</sup> Xerox <sup>®</sup> szabványo                                                                                                    | ap (1. tálca (250 lap * <sup>1</sup> ) + 5. tálca (kézitálca) (100 lap * <sup>2</sup> ))<br>ap * <sup>1</sup> (egytálcás modul) és 1000 lap * <sup>1</sup><br>Icás modul)<br>Iap (szabványos + egytálcás modul + kéttálcás modul)<br>Isználata esetén                                                                                                    |
| Folyamatos másolás              | 999 lap                                                                                                    |                                                                                                    |
| Kimeneti tálca kapacitása       | 250 lap (A4)                                                                                                    |                                                                                                    |
|                                 | Megjegyzés: 80 g/m                                                                                                    | 2 papír használata esetén                                                                                                    |
| Áramellátás                     | AC 220–240 V ±10 %                                                                                                    | s váltóáramú, 6 A, 50/60 Hz ±3 %                                                                                                    |

| Tipus           | Asztali gép                                                                                                    |
|-----------------|----------------------------------------------------------------------------------------------------|
| Energiafelvétel | 1,0 kW vagy kevesebb<br>Alvó üzemmód 2,3 W vagy kevesebb                                                                |
| Méretek         | Szélesség: 595 mm × mélység: 573 mm x magasság: 580 mm (a dokuadagolóval)                                               |
| Gép súlya       | 37 kg (a dokuadagolóval)<br>Megjegyzés: Festékkazetta nélkül.                                                           |
| Helyigény       | Szélesség: 947 mm × mélység: 573 mm (a dokuadagolóval)<br>Megjegyzés: Ha az 5. tálca (kézitálca) teljesen ki van húzva. |

# Nyomtatási funkciók

| Típus                             | Beépített                                                                                                    |  |
|-----------------------------------|----------------------------------------------------------------------------------------------------|--|
| Kimeneti papírméret               | Ugyanaz, mint az alapvető/másolási funkcióknál                                                                                                    |  |
| Folyamatos nyomtatási<br>sebesség | Ugyanaz, mint az alapvető/másolási funkcióknál<br>Megjegyzés: A képminőséget javító beállítások csökkenthetik a sebességet.<br>A nyomtatási sebesség a dokumentumtól függően is csökkenhet.                                                                                                    |  |
| Nyomtatási felbontás              | Kimeneti felbontás:600 × 600 dpiAdatfeldolgozási felbontás:600 × 600 dpi                                                                                                    |  |
| PDL                               | Szabványos: FX HBPL (Host Based Print Language)<br>Opcionális: PCL                                                                                                    |  |
| Protokoll                         | Hálózati kapcsolat: TCP/IP v4/v6 (lpd, Port9100)                                                                                                    |  |
| Operációs rendszer                | Microsoft <sup>®</sup> Windows <sup>®</sup> XP<br>Microsoft <sup>®</sup> Windows Server <sup>®</sup> 2003<br>Microsoft <sup>®</sup> Windows <sup>®</sup> XP Professional x64 Edition<br>Microsoft <sup>®</sup> Windows Server <sup>®</sup> 2003 x64 Edition<br>Microsoft <sup>®</sup> Windows Vista <sup>®</sup><br>Microsoft <sup>®</sup> Windows Vista <sup>®</sup> x64<br>Microsoft <sup>®</sup> Windows Server <sup>®</sup> 2008<br>Microsoft <sup>®</sup> Windows Server <sup>®</sup> 2008 x64 Edition<br>Microsoft <sup>®</sup> Windows Server <sup>®</sup> 2008 R2<br>Microsoft <sup>®</sup> Windows <sup>®</sup> 7<br>Microsoft <sup>®</sup> Windows <sup>®</sup> 7 x64<br>Microsoft <sup>®</sup> Windows <sup>®</sup> 8 x64<br>Microsoft <sup>®</sup> Windows <sup>®</sup> 8<br>Microsoft <sup>®</sup> Windows <sup>®</sup> 8<br>Microsoft <sup>®</sup> Windows <sup>®</sup> 8<br>Microsoft <sup>®</sup> Windows Server <sup>®</sup> 2012 x64 Edition<br>A legújabb támogatott operációs rendszerekkel kapcsolatos információkért<br>látogasson el a Xerox webhelyére. |  |
| Csatlakozási lehetőségek          | Szabványos: USB 1.1/2.0, TWAIN, Opcionális: Ethernet 100BASE-<br>TX/10BASE-T                                                                                                    |  |

# Szkennelési funkciók (helyi)<sup>\*1</sup>

| Típus                 | Színes szkenner      |                                                                                               |
|-----------------------|----------------------|-----------------------------------------------------------------------------------------------|
| Eredeti papírméret    | Ugyanaz, mint o      | az alapvető/másolási funkcióknál                                                              |
| Szkennelési felbontás | Monokróm:<br>Színes: | 600 × 600 dpi, 400 × 400 dpi,<br>300 × 300 dpi, 200 × 200 dpi<br>300 × 300 dpi, 200 × 200 dpi |

| Típus                              |                                       | Színes szkenner                                                                                                    |  |  |
|------------------------------------|---------------------------------------|----------------------------------------------------------------------------------------------------|--|--|
| Szkennelés féltónusban             |                                       | Színes:8 bites bemenet / 8 bites kimenet minden RGB színnélMonokróm:1 bites kimenet                                                                                                    |  |  |
| Szkennelési sebesség <sup>*2</sup> |                                       | Monokróm: 18 lap/perc<br>Színes: 4 lap/perc<br>Szabványos Xerox-dokumentumokkal (A4 , 200 dpi, TWAIN<br>illesztőprogram használatával (USB)                                                                                                    |  |  |
| Szkennelés<br>számítógépre         | Illesztő-<br>program                  | TWAIN/WIA <sup>*3</sup>                                                                                                    |  |  |
| WIA <sup>*3</sup> : USB)           | Operációs<br>rendszerek <sup>*4</sup> | Microsoft <sup>®</sup> Windows <sup>®</sup> XP<br>Microsoft <sup>®</sup> Windows Server <sup>®</sup> 2003<br>Microsoft <sup>®</sup> Windows <sup>®</sup> XP Professional x64 Edition<br>Microsoft <sup>®</sup> Windows Server <sup>®</sup> 2003 x64 Edition<br>Microsoft <sup>®</sup> Windows Vista <sup>®</sup><br>Microsoft <sup>®</sup> Windows Vista <sup>®</sup> x64<br>Microsoft <sup>®</sup> Windows Server <sup>®</sup> 2008<br>Microsoft <sup>®</sup> Windows Server <sup>®</sup> 2008 x64 Edition<br>Microsoft <sup>®</sup> Windows Server <sup>®</sup> 2008 R2<br>Microsoft <sup>®</sup> Windows <sup>®</sup> 7<br>Microsoft <sup>®</sup> Windows <sup>®</sup> 7 x64<br>Microsoft <sup>®</sup> Windows <sup>®</sup> 8 x64,<br>Microsoft <sup>®</sup> Windows <sup>®</sup> 8,<br>Microsoft <sup>®</sup> Windows <sup>®</sup> 8, |  |  |

<sup>\*1</sup> A helyi szkennelési funkció szabványos felszereltsége a CPS és CPS NW modelleknek.

\*<sup>2</sup> A szkennelési sebesség dokumentumonként eltérő lehet.

<sup>\*3</sup> A WIA a Windows Imaging Acquisition rövidítése.

<sup>\*4</sup> A legújabb támogatott operációs rendszereket a Xerox webhelyén találja.

# Szkennelési funkciók (hálózati)<sup>\*1</sup> (opcionális)

| Típus                                                 |                         | Színes szkenner                                                                                                    |                                                                                               |  |
|-------------------------------------------------------|-------------------------|----------------------------------------------------------------------------------------------------|-----------------------------------------------------------------------------------------------|--|
| Eredeti papírméret                                    |                         | Ugyanaz, mint a másolási funkcióknál.                                                                                                    |                                                                                               |  |
| Szkennelési felbontás                                 |                         | Monokróm:<br>Színes:                                                                                                    | 600 × 600 dpi, 400 × 400 dpi,<br>300 × 300 dpi, 200 × 200 dpi<br>300 × 300 dpi, 200 × 200 dpi |  |
| Szkennelés féltónu                                    | ısban                   | Színes:<br>Monokróm:                                                                                                    | 8 bites bemenet / 8 bites kimenet minden RGB színnél<br>1 bites kimenet                       |  |
| Szkennelési sebesség <sup>*2</sup>                    |                         | Monokróm:<br>Színes:<br>Szabványos Xero<br>illesztőprogram h                                                                                                    | 18 lap/perc<br>4 lap/perc<br>x-dokumentumokkal (A4 万), 200 dpi, TWAIN<br>nasználatával (USB)  |  |
| Csatlakozási lehet                                    | őségek                  | Szabványos: Ethe                                                                                                    | ernet 100BASE-TX/10BASE-T                                                                     |  |
| Szkennelés                                            | Protokoll               | TCP/IP (SMB)                                                                                                    |                                                                                               |  |
| számítógépre<br>(hálózat:<br>szkennelés<br>elküldése) | Operációs<br>rendszerek | TCP/IP (SMB)Microsoft® Windows® XPMicrosoft® Windows Server® 2003Microsoft® Windows® XP Professional x64 EditionMicrosoft® Windows Server® 2003 x64 EditionMicrosoft® Windows Vista®Microsoft® Windows Vista® x64Microsoft® Windows Server® 2008Microsoft® Windows Server® 2008 x64 EditionMicrosoft® Windows Server® 2008 x64 EditionMicrosoft® Windows Server® 2008 x64 EditionMicrosoft® Windows Server® 2008 R2Microsoft® Windows ® 7Microsoft® Windows® 7 x64Microsoft® Windows® 8 x64Microsoft® Windows® 8 x64Microsoft® Windows® 8Microsoft® Windows® 8 |                                                                                               |  |
|                                                       | Fájlfor-<br>mátum       | Monokróm binár<br>Színes:                                                                                                    | is: PDF / TIFF (többoldalas)<br>PDF (többoldalas) / JPEG                                      |  |
| Szkennelés                                            | Protokoll               | TCP/IP (SMTP-hit                                                                                                    | elesítés)                                                                                     |  |
| e-mailbe                                              | Fájlfor-<br>mátum       | Monokróm binár<br>Színes:                                                                                                    | is: PDF / TIFF (többoldalas)<br>PDF (többoldalas) / JPEG                                      |  |

<sup>\*1</sup> A hálózati szkennelési funkció csak a hálózati kiegészítővel érhető el.

<sup>\*2</sup> A szkennelési sebesség dokumentumonként eltérő lehet.

# Faxolási funkciók (opcionális)

| Küldött dokumentum<br>mérete | Maximum: A3                                                                                                    |                                                                                                    |
|------------------------------|----------------------------------------------------------------------------------------------------|----------------------------------------------------------------------------------------------------|
| Rögzítési papírméret         | Maximum: A3<br>Minimum: A4                                                                                                    |                                                                                                    |
| Átviteli idő                 | három másodperces tartomány<br>Megjegyzés: A4 méretű 700-karakteres dokumentum szabványos minőségben<br>(8 × 3,85 sor/mm) és nagy sebességű módban (28,8 kbps vagy gyorsabb: JBIG)<br>történő átvitelekor. Ez csak a képinformációk átviteli sebessége, és nem tartalmazza<br>a kommunikáció vezérlési idejét. A tényleges átviteli idő a dokumentumok tartalmától,<br>a címzett által használt géptől és a kommunikációs vonal állapotától függ. |                                                                                                    |
| Átviteli mód                 | Super G3/G3 ECM/G3 (2                                                                                                    | ITU-T)                                                                                                    |
| Szkennelési felbontás        | Szabvány:<br>Finom:<br>Szuperfinom (400 dpi):                                                                                                    | 8 × 3,85 sor/mm<br>200 × 100 dpi (7,9 × 3,9 pont/mm)<br>8 × 7,7 sor/mm<br>200 × 200 dpi (7,9 × 7,9 pont/mm)<br>16 × 15,4 sor/mm<br>400 × 400 dpi (15,7 × 15,7 pont/mm) |
| Kódolási módszerek           | MH, MR, MMR, JBIG                                                                                                    |                                                                                                    |
| Átviteli sebesség            | G3: 33,6/31,2/28,8/26,4                                                                                                    | 4/24,0/21,6/19,2/16,8/14,4/12,0/9,6/7,2/4,8/2,4 kbps                                                                                                    |
| Faxsorok száma               | PSTN/PBX                                                                                                    |                                                                                                    |

# Kétoldalas automatikus dokuadagoló (opcionális)

| Típus              | Kétoldalas automatikus dokuadagoló                                                                                                    |
|--------------------|----------------------------------------------------------------------------------------------------|
| Eredeti papírméret | Maximum: A3, 11 × 17"<br>Minimum: A5<br>38–128 g/m2 (kétoldalas: 50–128 g/m2)                                                                                                    |
| Kapacitás          | 110 lap                                                                                                    |
|                    | Megjegyzés: 80 g/m2 papír használata esetén                                                                                                    |
| Adagolási sebesség | WorkCentre 5024         24 lap/perc (A4 , 1 oldalas)         13 lap/perc (A4 , 2 oldalas)         WorkCentre 5022         22 lap/perc (A4 , 1 oldalas)         13 lap/perc (A4 , 2 oldalas)         13 lap/perc (A4 , 2 oldalas) |
| Méretek/súly       | Szélesség: 540 × mélység: 492 mm × magasság: 115 mm, 7 kg                                                                                                    |

# Kétoldalas kimeneti egység (opcionális)

| Papírméret  | Maximum: A3, 11 × 17"<br>Minimum: A5, B5                                             |
|-------------|--------------------------------------------------------------------------------------|
| Papír súlya | 60–90 g/m2<br>Megjegyzés: Használia a kézitálcát 91–110 g/m2 papír basználata esetén |
|             | megjegyzes, nasznaja a keznalcar s i – i to grinz papir nasznalata eseten.           |

# Egytálcás modul (opcionális)

| Papírméret       | Ugyanaz, mint az alapvető/másolási funkcióknál             |
|------------------|------------------------------------------------------------|
| Papír súlya      | 500 lap x 1 tálca                                          |
|                  | Megjegyzés: 80 g/m2 papír használata esetén.               |
| Méretek/<br>súly | Szélesség: 540 × mélység: 523 mm × magasság: 117 mm, 11 kg |

# Kéttálcás modul (opcionális)

| Papírméret       | Ugyanaz, mint az alapvető/másolási funkcióknál                    |
|------------------|-------------------------------------------------------------------|
| Papír súlya      | 500 lap x 2 tálca<br>Megjegyzés: 80 g/m2 papír használata esetén. |
| Méretek/<br>súly | Szélesség: 540 × mélység: 523 mm × magasság: 290 mm, 31 kg        |

# Nyomtatható terület

A normál nyomtatható terület a papír felső, alsó, bal és jobb szélétől számított 4,0 mm-en belüli terület. A ténylegesen nyomtatható terület azonban a nyomtatótól (plottertől) és a vezérlő nyelvétől is függ.

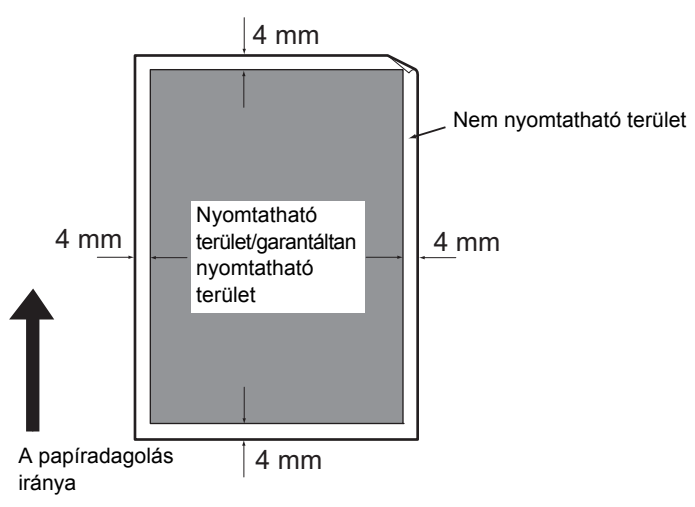

# Opcionális tartozékok

Az alábbi táblázat a rendelkezésre álló opcionális tartozékokat ismerteti. Ezek megvásárlásához vegye fel a kapcsolatot a vevőszolgálattal.

| Termék neve            | Leírás                                                                                                    |
|------------------------|----------------------------------------------------------------------------------------------------|
| Hálózati készlet       | A gép hálózati környezetben történő használatára szolgáló készlet.                                                                                                    |
| Hálózati készlet (PCL) | A gép hálózati környezetben történő használatára szolgáló készlet.<br>Lehetővé teszi a nyomtatást PCL használatával.                                                            |
| Faxkészlet             | A faxolási funkcióval bővíti a gépet.                                                                                                    |
| Egytálcás modul        | Olyan tálca, amelybe 500 papírlap tölthető (80 g/m2 papír<br>használata esetén).                                                                                                |
| Kéttálcás modul        | Két tálca, amibe tálcánként 500 papírlap tölthető. (80 g/m2 papír<br>használata esetén). Ez a modul az egytálcás modul felszerelése<br>esetén áll rendelkezésre.                |
| Állvány                | Különleges állvány a gép padlón történő elhelyezéséhez.<br>Tárolóhelyet tartalmaz a papír számára. Ez az állvány az<br>egytálcás modullal rendelkező gépeken áll rendelkezésre. |
| Tálcazár               | Zárja a gépen a tálcákat.                                                                                                    |

#### Megjegyzések

- A külön megrendelhető tartozékok előzetes értesítés nélkül változhatnak.
- A legfrissebb információkért vegye fel a kapcsolatot a vevőszolgálattal.

# Megjegyzések és korlátozások

Ez a fejezet ismerteti a gép használatára vonatkozó megjegyzéseket és korlátozásokat.

# Megjegyzések és korlátozások a gép használatához

#### A készülék kikapcsolására vonatkozó megjegyzések

Miután a készüléket kikapcsolja, a gép egy belső kikapcsolási eljárást hajt végre, ami eltart egy ideig. Ha a gépet a kikapcsolást követő ismét bekapcsolja, a gép nem indul el azonnal, ha a képernyő még nem kapcsolt ki. Mielőtt bekapcsolná a gépet, győződjön meg róla, hogy a kezelői képernyő kikapcsolt.

#### A gép elhelyezése és mozgatása

- A gép áthelyezése előtt forduljon a vevőszolgálathoz, vagy kérje egy ügyfélszolgálati munkatárs segítségét.
- Üzemelés közben ne tegye ki a gépet rázkódásoknak.
- Ügyeljen arra, hogy az ujját ne csípje be a dokumentumfedél.
- Ne helyezzen tárgyakat a gép külső burkolatán levő ventilátornyílások közelébe.

#### Karakterkódok

Számítógépről folyó adatátvitelnél, ha olyan karakterek vannak a fájlnevekben, amelyeket a gép nem támogat, előfordulhat, hogy ezek a karakterek nem helyesen jelennek meg. Csak ASCII-karakterek használhatók.

#### Merevlemez

Ebbe a termékbe nem lehet merevlemezt szerelni.

#### Munkaelőzmények jelentése

Ha a kimeneti fájl neve nem csak alfanumerikus karaktereket tartalmaz, akkor nem megfelelően jelenik meg a munkaelőzmények jelentésében.

#### Eredmények nyomtatása

- A normál szortírozáshoz képest a papírtájolást is megváltoztató szortírozás csökkenti a teljesítményt.
- A használt másolóanyag típusától függően a gumigörgők nyomokat hagyhatnak a szkennelés irányában, vagy a festék gyantás összetevői a papírra tapadhatnak a kétoldalas nyomtatás során, illetve akkor, amikor a kimeneti cél a folyamatos nyomtatás során módosul.
- A nyomtatópapírra vízcseppek tapadhatnak közvetlenül a gép bekapcsolását követően.
- A használt másolóanyag típusától függően a behúzógörgők jeleket és kis karcolásokat hagyhatnak a szkennelés irányában.
- Egyenetlen sorok jelenhetnek meg a szkennelés irányában az alacsony páratartalmú környezetben végzett nagy mennyiségű nyomtatás során.
- A színek eltompulhatnak a nagy fedettségű képek alsó felén, ha a nyomtatás alacsony hőmérsékleten és alacsony páratartalmú környezetben történik.

• Kis fehér foltok jelenhetnek meg a papír hátoldalán a képeken belül, ha a nyomtatás alacsony páratartalmú környezetben történik.

#### Dokuadagoló

A gép nem érzékeli a dokuadagolóba helyezett dokumentumot, ha alvó üzemmódban van.

## Megjegyzések és korlátozások a másolási funkció használatához

#### Másolási funkció

A gép nem kínálja fel az illesztés javítása funkciót.

#### Azonosítókártya-másolás

A behelyezett azonosítókártya elülső és hátsó oldalát a gép az oldal felének közepére nyomtatja, kivéve az alábbi eseteket:

- Ha az azonosítókártya nagyobb, mint az azonosítókártya-másolás funkció szabványos nyomtatható mérete, akkor a kép nyomtatása nem középre történik.
- Ha az azonosítókártya nagyobb, mint az azonosítókártya-másolás funkció szabványos nyomtatható mérete, előfordulhat, hogy a gép levágja a kép egy részét.
- Az azonosítókártya szélei esetleg le lesznek vágva a széltörlés miatt.

#### Memória

Ha a gép memóriakapacitása nem bizonyul elegendőnek a szortírozási funkció használata során, a gép csak az épp beszkennelt adatokat fogja kinyomtatni.

## Megjegyzések és korlátozások a nyomtatási funkció használatához

#### Hosszú éllel adagolt dokumentumok kimenete

A hosszú éllel adagolt dokumentumok nyomtatása nem támogatott.

#### Nyomtatási munkák a vezérlőpanel használata közben

A nyomtatási munka feldolgozási vagy kimeneti sebessége a következő esetekben csökkenhet:

- ha a vezérlőpanelt használják a nyomtatási munka végrehajtása során;
- ha a nyomtatási munka állapota megjelenik a Munkaállapot képernyőn
- akkor is, ha a nyomtató-illesztőprogram az üres oldalak kihagyására van beállítva, a fehér karaktereket, az újsor karaktereket és a szóköz karaktereket kinyomtatja a program.

#### Ha a nyomtatási eredmények eltérnek a beállításoktól

Az alábbi esetekben a nyomtatott oldalak számára fenntartott puffer elégtelen mérete azt okozhatja, hogy a nyomtatási eredmény eltér a megadottaktól.

• A kétoldalas nyomtatási munkát egy oldalra nyomtatja a gép.

• A munka leáll (ha az adatok nem írhatók a nyomtatási pufferbe, a munka – beleértve az aktuális oldalt is – leáll).

#### Kétoldalas nyomtatás számlálói

Kétoldalas nyomtatás esetén, a használt alkalmazástól függően, üres oldalak automatikus beillesztésére kerülhet sor az oldalak igazítása érdekében. Az alkalmazás által beillesztett oldalakat a számláló szintén beleszámolja a teljes számba.

#### Nyomtatási munkák automatikus törlése

A munkát törli a program, ha meghibásodik a gép vagy a kiválasztott tálca nincs felszerelve.

#### Kétoldalas nyomtatás

Kétoldalas nyomtatás végrehajtásakor, ha a kétoldalas kimeneti egység nincs felszerelve, a gép csak az egyik oldalra nyomtat. Ebben az esetben előfordulhat, hogy a nyomtatás nem a várt tájolású.

#### Memória megtelt hibák

- A Fájlrendszer megtelt vagy hasonló üzenet jelenik meg, ha az LPD-protokollal munkánként 30 MB méretet meghaladó adatot kísérel meg küldeni, és a nyomtatást letiltja a program. Ebben az esetben módosítsa a nyomtató-illesztőprogram **Portbeállítások** beállítását Port9100 (RAW DATA Socket) értékre, vagy a nyomtatás előtt tördelje a munkát kisebb szakaszokra.
- Ha a gép a papír elfogyása, a gép fedelének felnyitása vagy más probléma miatti hibának köszönhetően leáll, akkor az utolsó munkát törli a program, ha kísérlet történik összesen 30 MB méretet meghaladó nyomtatási adatok küldésére, még akkor is, ha helyi nyomtatást végez USBporton, vagy a Port9100-protokollal végez nyomtatást. (A nyomtatás során eltárolt fájlok munkáinak nyomtatása folytatódik a hiba elhárítása után.) A törölt utolsó munka nyomtatásának újraindításához először távolítsa el az írási hibaüzenetet az ügyfélszámítógép oldalán, mielőtt újból megkísérelné végrehajtani a nyomtatási munkát.

### Megjegyzések és korlátozások a szkennelési funkció használatához

Ez a fejezet ismerteti a szkennelési funkció használatára vonatkozó megjegyzéseket és korlátozásokat.

A szkenner-illesztőprogramra vonatkozó megjegyzéseket és korlátozásokat tekintse meg a "Readme" információkban a géphez kapott illesztőprogram CD-ROM-ján.

#### A szkennelési kapacitásra vonatkozó korlátozások

Az egy oldal szkennelésére vonatkozó maximális kapacitás 297 × 432 mm szabványos méreteknél (11 × 17 hüvelyk vagy A3-as méret).

#### SMB-környezet hálózati információi

- Ha a megosztott mappákat kivéve 256 megosztott erőforrásnál többet állít be (például megosztott nyomtatókat), akkor a megosztott mappákon kívüli megosztott erőforrások jelenhetnek meg a megosztott mappák listájában.
- A listákban megjelenített hálózati beállítások (például munkacsoportnevek, kiszolgálónevek és megosztási nevek) nem biztos, hogy ábécérendben jelennek meg.

 Ha az SMB bejegyzett célja helytelen, a munka nem fejeződik be, ha az átviteli szakasz megkezdése után megnyomja a Stop gombot. A munka a 026-737 hibakód megjelenésekor fejeződik be.

#### Szkennelt képek tömörítési formátuma

A szkennelés számítógépre (hálózat) és a szkennelés e-mail üzenetbe funkciók PDF vagy TIFF tömörítési formátumot használnak monokróm képek esetén, és PDF- vagy JPEG-formátumot színes képek esetén.

#### E-mail hitelesítés

Az e-mail funkció csak SMTP-hitelesítést támogat.

#### E-mail címzett megadása

Az E-mail funkció nem támogatja több címzett megadását.

#### Számítógép-kompatibilis (USB) és WIA-kompatibilis alkalmazások egyidejű használata

Ha megkísérli WIA-kompatibilis alkalmazás használatát a Button Manager futása során, akkor megjelenhet egy arról tájékoztató üzenet, hogy a szkennelés számítógépre nem hajtható végre. Az újraindításhoz és újbóli próbálkozáshoz zárja be a WIA-kompatibilis alkalmazást.

#### Címjegyzék

- Ha a Xerox<sup>®</sup> CentreWare<sup>®</sup> Internet Services segítségével vesz fel címeket, akkor ajánljuk, hogy csavart érpáras Ethernet-kábellel csatlakoztassa a gépet a számítógéphez, hogy megakadályozza a hálózaton az e-mail címek megszerzését, mivel a gép nem támogatja az SSL-protokollt.
- Az SMB-kiszolgáló támogatja a kétbájtos UTF-8 útvonalakat és megosztási neveket, valamint a címjegyzékbe felvenni kívánt neveket. A koreai és az egyszerűsített kínai kivételével a többi nyelv azonban nem jeleníthető meg a gép kijelzőjén.

#### A szkennelési munka törlése

Előfordulhat, hogy a **Stop** gomb megnyomásával nem lehet leállítani a munkát szkennelés átvitele során (SMB/e-mail), például ha a hálózati kábelt kihúzták, vagy az átvitel már befejeződött.

### Megjegyzések és korlátozások a faxolási funkció használatához

#### Faxolás kommunikációs környezete

A gép nem támogatja az ISDN-vonalakon a G4- vagy G3-kommunikációt.

#### Továbbítási/üzenetszórási funkció

A gép nem rendelkezik továbbítóállomás és jelismétlő állomás funkciókkal.

# Megjegyzések és korlátozások az internet vagy intranet csatlakoztatásakor

#### Internet-/intranetkapcsolatok

- A webkiszolgálótól, kiszolgáló alkalmazástól, proxykiszolgálótól és tűzfaltól függően előfordulhat, hogy nem tud csatlakozni az internethez vagy intranethez.
- Ahhoz, hogy harmadik fél kiszolgáló alkalmazásának, proxyjának vagy tűzfalának segítségével csatlakozzon az internethez vagy intranethez, a következő követelményeknek kell eleget tennie:
- A szoftvernek Windows XP, Windows Server 2003, Windows Server 2008, Windows Server 2008 R2, Windows Vista, Windows 7, Windows 8 vagy Windows Server 2012 rendszeren kell futnia.
- RFC2617: HTTP-hitelesítés: az alapszintű és kivonatoló hozzáférési hitelesítésnek eleget kell tenni. (Csak az alapszintű hitelesítés támogatott, a többi hitelesítés nem).
- A GET/CONNECT/POST metódusok támogatása

### Xerox<sup>®</sup> CentreWare<sup>®</sup> Internet Services

- A böngésző beállításaitól függően előfordulhat, hogy a nyelvválasztás szövege nem jelenik meg megfelelően.
- Ha a Xerox<sup>®</sup> CentreWare<sup>®</sup> Internet Services nyelvválasztása különbözik a gépen megadott nyelvi beállításoktól, akkor a Xerox<sup>®</sup> CentreWare<sup>®</sup> Internet Services megadott szövege nem jelenik meg megfelelően a gépen. Mindkét nyelvi beállításnak azonosnak kell lennie.
- Előfordulhat, hogy a lapok nem jelennek meg megfelelően, ha több böngésző éri el egyszerre a Xerox<sup>®</sup> CentreWare<sup>®</sup> Internet Services szolgáltatást a hálózaton. Ebben az esetben frissítse a kijelzőt.
- A Xerox<sup>®</sup> CentreWare<sup>®</sup> Internet Services beállított maximális sikertelen bejelentkezéseinek száma különbözik az Internet Explorerben megjelenített hitelesítési hibák ténylegesen megengedett számától. Ez nem fordul elő Firefox és Google Chrome böngészők esetén.

## Megjegyzések és korlátozások számítógépről végzett üzemeltetéshez

#### Támogatott operációs rendszerek

Az operációs rendszerek támogatása a funkcióktól függ. További információk: Műszaki adatok 14-1. oldal.

A legújabb támogatott operációs rendszerekkel kapcsolatos információkért látogasson el a Xerox webhelyére.

## Megjegyzések és korlátozások SMB használatához

Ez a fejezet ismerteti az SMB használatára vonatkozó megjegyzéseket és korlátozásokat.

#### Beállítások a gépen

- Az IP-címek a teljes rendszerére vonatkozóak. A beállításokat csak azután adja meg, ha azokat megvitatta a hálózati rendszergazdával.
- A hálózati környezettől függően szükség lehet az alhálózati maszkra és az átjárócímekre. Forduljon a hálózati rendszergazdához, és adja meg a szükséges beállításokat.

#### Beállítások a számítógépen

- Az IP-címek a teljes rendszerére vonatkozóak. A beállításokat csak azután adja meg, ha azokat megvitatta a hálózati rendszergazdával.
- Ha Network Information Service (NIS) alatti hoszttal állít be hálózatot, például IP-címeket, akkor forduljon a NIS rendszergazdájához.
- SMB-hitelesítés
- Ha IP-címet vagy hosztnevet használ az SMB-hitelesítés hitelesítési kiszolgálójának megadására, helyes felhasználónév és jelszó megadása esetén a hitelesítés akkor is sikeres lesz, ha a tartománynév helytelen.

#### Fájlok a számítógépen

- Ha hálózati hiba történik a gépen vagy a számítógép kapcsolata az SMB-átvitel során megszakad, akkor a továbbított fájl egy részét eltárolja a számítógép. Ha törölni szeretné, akkor ezt a fájlt saját kezűleg kell törölnie.
- Ha ugyanilyen nevű fájl már létezik a számítógépen, akkor azt felülírja a gépről küldött fájl.

# Megjegyzések és korlátozások a TCP/IP (LPD/Port9100) használatához

Ez a fejezet ismerteti a TCP/IP (LPD/Port9200) használatára vonatkozó megjegyzéseket és korlátozásokat.

#### Beállítások a gépen

- Az IP-címek a teljes rendszerére vonatkozóak. A beállításokat csak azután adja meg, ha azokat megvitatta a hálózati rendszergazdával.
- A hálózati környezettől függően szükség lehet az alhálózati maszkra és az átjárócímekre. Forduljon a hálózati rendszergazdához, és adja meg a szükséges beállításokat.

#### Beállítások a számítógépen

- Az IP-címek a teljes rendszerére vonatkozóak. A beállításokat csak azután adja meg, ha azokat megvitatta a hálózati rendszergazdával.
- Ha Network Information Service (NIS) alatti hoszttal állít be hálózatot, például IP-címeket, akkor forduljon a NIS rendszergazdájához.

#### Nyomtatás közben

Ha módosítja egy számítógép IP-címét vagy számítógépnevét, a gépről elküldött lekérdezések és törlési folyamatok végrehajtása a továbbiakban nem lesz megfelelő. Ezért kapcsolja ki, majd be a gépet, ha már nincsenek nyomtatási adatok a fogadási pufferben.

Megjegyzés: A gép vezérlőpaneljének segítségével törölheti a gép fogadási pufferjében lévő aktuális nyomtatási adatok nyomtatását, de a függőben lévő nyomtatási adatokét nem.

#### Kommunikáció korlátozása IP-cím alapján

Ha a kommunikációt lehetővé tevő IPv4-/IPv6-cím a gépen van beállítva, előfordulhat, hogy nem lehetséges a kommunikáció a beállított címmel. Ebben az esetben adja meg a hoszton a rögzített IPv4-/IPv6-címet, és a gépen állítson be a kommunikációhoz engedélyezendővel azonos címet.

# Megjegyzések és korlátozások IPv6-kapcsolathoz

Ez a fejezet ismerteti az IPv6-kapcsolat használatára vonatkozó megjegyzéseket és korlátozásokat.

- Csak az operációs rendszerek következő változatai használhatók nyomtatásra IPv6-környezetben:
  - Windows XP
  - Windows Vista
  - Windows 7
  - Windows Server 2008
  - Windows Server 2008 R2
  - Windows 8
  - Windows Server 2012

Megjegyzés: Windows XP számítógépeken telepítve kell lennie az IPv6 szolgáltatásnak.

- Az SMB bizonyos funkciói nem támogatottak (ha NetBIOS-névvel próbál meg szolgáltatásokat használni, akkor a bizonyos környezetekben nem lehetséges a kommunikáció).
- Magán a gépen az IPv6 bújtatása IPv4-protokollban nem támogatott.

Megjegyzés: Ha az **IP-mód** beállítása **IPv6**, akkor nem hajtható végre az IPv6 bújtatása IPv4protokollban.

- Kommunikációs problémák fordulhatnak elő, ha több útválasztó van azonos alhálózaton.
- A DNS-kiszolgáló vagy a gép által használt kiszolgáló hálózati beállításai teljesítménnyel kapcsolatos problémákat okozhatnak kettős protokollcsomagot alkalmazó környezetben használva.
- Az automatikusan beállított IPv6-címek és IPv6 DNS-kiszolgálócímek elérhetetlen címek lehetnek.

A "nem elérhető IPv6-címek" helyi címeket (fec0::) vagy IPv6 dokumentációs előtaggal rendelkező (2001:db8::/32) címeket jelentenek.

- Az IPv4 DNS információi néha közvetlenül is használhatóak a gép indítása után, ha az IP üzemmód kettős protokollcsomag, az IPv4 és az IPv6 DNS-információk is meg lettek adva, a gép FQDN segítségével megadott eszközzel kommunikál.
- A gép IP-címeként megjelenített cím változhat.
- Például kettős protokollcsomag módban előfordulhat, hogy az IPv4-cím vagy IPv6-cím nem jelenik meg, vagy másik IPv6-cím jelenik meg.
- Ha a gépen az IPv6 engedélyezve van, az IPv4 pedig le van tiltva, akkor megadhat egy tárolási helyet a szkennelés számítógépre (SMB) funkció böngészési szolgáltatásához.
- A következő esetekben a gép nem biztos, hogy azonosítani tudja, hogy a címek azonos eszközre vonatkoznak-e, ezért előfordulhat, hogy nem tudja, ezért nem tud állapot-ellenőrzést (lpq) vagy törlés (lprm) parancsokat végrehajtani az LPD által végrehajtott felhasználói nyomtatási munkákra.
  - IPv4- és IPv6-címek egyidejű használata ugyanazzal a hoszttal
  - Több IPv6-cím egyidejű használata ugyanazzal a hoszttal
- Előfordulhat, hogy a munkanaplókban az IPv6-címek rögzítése nem megfelelő. A megfelelő naplózáshoz használjon IPv4 hálózatot.
- Ha az útválasztón kívüli eszközt keres SMB segítségével, adja meg közvetlenül a címet. A csoportos küldés csak helyi kapcsolaton (FF02::1) belül támogatott.
- DNS-kiszolgáló nélküli IPv6-hálózati környezetben a hitelesítés meghiúsul, ha SMB-hitelesítéshez számítógépnevet adnak meg az SMB-kiszolgáló beállításaiban. Adjon meg IPv6-címet közvetlenül a hitelesítési kiszolgáló számítógépneveként.

# Fax tevékenységi jelentése

A fax tevékenységi jelentése segítségével ellenőrizheti, hogy a faxküldési és -fogadási műveletek rendben fejeződtek-e be. Minden küldött és fogadott fax esetén a jelentések rögzítik a feladó és címzett nevét és az átvitel eredményét/állapotát.

A fax tevékenységi jelentésének nyomtatásával kapcsolatos információkat itt találja: Jelentések/listák nyomtatása 10-7. oldal.

# Elküldött

| Elem            | Leírás                                                                                                    |
|-----------------|----------------------------------------------------------------------------------------------------|
| No.             | Az egyes kimenő faxok sorszáma.                                                                                                    |
| Job#            | A faxmunka fogadásakor automatikusan ahhoz hozzáfűzött dokumentumszám.                                                                                                    |
| Remote Terminal | <ul> <li>A feladó adatai a következő fontossági sorrendben:</li> <li>1. A gyorstárcsázási számhoz felvett név (csak, ha a címzetthez fel van véve gyorstárcsázási szám).</li> <li>2. Az összes számjegy tárcsázásakor használt telefonszám</li> <li>3. Távoli azonosító</li> <li>4. Kommunikációs mód</li> <li>A távoli azonosító a címzett által elküldött telefonszám.</li> </ul>                                                                           |
| Start Time      | Az átvitel megkezdésének ideje.<br>Faxüzenetszórás esetén az első átvitel megkezdésének ideje.                                                                                                    |
| Dura.           | Az átvitel megkezdésétől a befejezéséig szükséges idő. Faxüzenetszórás esetén az összes címzett teljes átviteli ideje.                                                                                                    |
| Groups          | Faxüzenetszórás esetén a program rögzíti a faxüzenetszórások számát. A perjel (/) bal<br>oldalán a befejezett faxüzenetszórások, a jobb oldalán pedig a faxüzenetszórás összes<br>címzettjének száma látható.                                                                                                    |
| Pages           | Az elküldött lapok száma.<br>A perjel (/) bal oldalán a rendben elküldött oldalak száma látható. A perjel (/) jobb<br>oldalán az összes beszkennelt oldal száma látható.<br>Ez faxüzenetszórások esetén üres.                                                                                                    |
| Mode            | Az átvitelre használt üzemmód.<br>G3, ECM, SG3 (Super G3), BC (faxüzenetszórás) vagy [üres] (nincsenek információk)                                                                                                    |
| Contents        | Az átvitel tartalma.<br>BC (faxüzenetszórás), Forward (továbbított fax) vagy [üres] (normál átvitel)                                                                                                    |
| Result          | <ul> <li>Az átvitel eredménye.</li> <li>Done (normális befejezés), Busy (a címzett vonala foglalt volt vagy elérte az<br/>újratárcsázások beállított számát), Cancelled (a munkát törölték), Check Remote<br/>(sikertelen kommunikáció), XXX-XXX (kommunikációs hiba)</li> <li>A "Cancelled" jelzi, hogy a felhasználó törölte a munkát.</li> <li>A távoli azonosító a címzett által elküldött telefonszám.</li> <li>Az "XXX-XXX" hibakódot jelöl.</li> </ul> |
| Total           | Az összes elküldött lap száma.                                                                                                    |

# Fogadott

| Elem            | Leírás                                                                                                    |
|-----------------|----------------------------------------------------------------------------------------------------|
| No.             | Az egyes bejövő faxok sorszáma.                                                                                                    |
| Job#            | A faxmunka fogadásakor automatikusan ahhoz hozzáfűzött dokumentumszám.                                                                         |
| Remote Terminal | A feladó adatai a következő fontossági sorrendben:<br>1. Távoli azonosító<br>2. Kommunikációs mód<br>A távoli azonosító a feladó telefonszáma. |
| Start Time      | A bejövő fax fogadásának időpontja.                                                                                                    |
| Dura.           | Az átvitel megkezdésétől a befejezéséig szükséges idő.                                                                                         |
| Pages           | A fogadott lapok száma.                                                                                                    |
| Mode            | Az átvitelre használt üzemmód.<br>G3, ECM, SG3 (Super G3), [üres] (nincsenek információk)                                                      |
| Contents        | Az átvitel tartalma.<br>Polling (bejövő távoli lehívás), Forward (továbbított fax) vagy [üres] (normál átvitel)                                |
| Result          | Az átvitel eredménye.<br>Done (normál befejezés), XXX-XXX (átviteli hiba)<br>Az "XXX-XXX" hibakódot jelöl.                                     |
| Total           | Az összes fogadott lap száma.                                                                                                    |

Függelék

# Tárgymutató

#### **Numerics**

1. tálca, 3-2 10BASE-T/100BASE-TX interfész, 3-4 2 oldalas, 5-16, 7-18 2 Sided (kétoldalas) gomb, 3-13 2. tálca, 3-2 3. tálca, 3-2 4. tálca, 3-2

## A

adagolási sebesség, 14-8 Adatjelzõ, 3-12 Address Book (Címjegyzék) gomb, 3-12 alapértelmezett értékek, 2-30 állítható láb, 3-4 állvány, 14-11 általános feladatok, 2-35 Alvó üzemmód, 3-9 áramellátás, 14-3 áramforrás, 3-7 átváltás energiatakarékos üzemmódra, 3-9 átviteli idő, 14-8 átviteli mód, 14-8 átviteli sebesség, 14-8 automatikus papírválasztás, 4-5 Azonosítókártya-másolás, 5-10

### В

Back (Vissza) gomb, 3-12 bal oldali fedél, 3-3 beégetõegység, 3-5 belsõ ajtó, 3-6 bemelegedési idõ, 14-2

### С

C (Törlés) gomb, 3-12 CentreWare® Internet Services, 2-19 Címjegyzék lap, 2-33 címjegyzékszerkesztő, 2-38 Clear All (összes törlése) gomb, 3-12 Collated/Resolution (Szortírozott/felbontás) gomb, 3-12 Copy (másolás) gomb, 3-11 csatlakozási lehetőségek, 14-5, 14-7

## D

Dial Pause (tárcsázási szünet) gomb, 3-12 dob állapota, 10-2 dobkazetta, 3-5 dobkazetta cseréje, 12-6 dokuadagoló, 5-1, 7-1 dokuadagoló fedele, 3-6 dokuadagoló tálcája, 3-6 dokumentumelakadás, 13-54 dokumentumfedél, 3-2 dokumentumkimeneti tálca, 3-6 dokumentummegállító, 3-6, 5-3, 6-3, 7-3 dokuvezetők, 3-6, 5-2, 7-3

### Е

Egyfelhasználós üzemmód, 3-20 Egytálcás modul, 3-2 egytálcás modul, 14-9, 14-11 egytálcás modul fedele, 3-3 elsõ ajtó, 3-2 első másolat elkészítési ideje, 14-2 e-mail fejlécének és törzsének beállításai, 2-14 e-mail küldése, 2-11 energiafelvétel, 14-4 energiatakarékos üzemmód átváltás. 3-9 kilépés, 3-10 energiatakarékos üzemmód beállításai, 2-21 Energiatakarékos üzemmód gombja, 3-12 energiatakarékos üzemmódok, 3-9 eredeti – kötési pozíció, 5-22 eredeti mérete, 5-20, 7-21 eredeti papírméret, 14-2, 14-5, 14-7, 14-8 eredeti típusa, 5-15, 7-17 érintőpanelek, 3-13 Ethernet, 2-22 Ethernet-interfész. 2-5

### F

fájlformátum, 7-20 Fax gomb, 3-13 faxkészlet, 14-11 faxolási funkciók, 14-8 faxsorok száma, 14-8 felbontás, 7-18 féltónus, 14-2 festékállapot, 10-1 festékkazetta, 3-5 festékkazetta cseréje, 12-3 fióküzemmódok, 3-20 Egyfelhasználós üzemmód, 3-20 Jelszó nélküli üzemmód. 3-20 Többfelhasználós üzemmód, 3-20 Fogadás (kézi), 6-27 fogyóeszközök cseréje, 12-1 fogyóeszközök ellenőrzése, 10-1 főkapcsoló, 3-4 folyamatos másolás, 14-3 folyamatos másolási sebesség, 14-3 folyamatos nyomtatási sebesség, 14-5

## G

gemkapocstálca, 3-13 gép súlya, 14-4 gép tisztítása, 12-11 géppel kapcsolatos problémák, 13-2 Gyorsgombok, 3-14 gyorstárcsázás, 6-16

### Н

hálózati készlet, 14-11 hálózati készlet (PCL), 14-11 hálózattal kapcsolatos problémák, 13-25 használható papír, 4-3 helyigény, 14-4 hibaelhárítás, 13-1 hibaelőzmények jelentése, 10-7 Hibajelzõ, 3-12 hibakódok, 13-32 HTTP, 2-29

## Ι

ID Card Copy (azonosítókártya-másolás) gomb, 3-11 Interfészkábelek, 2-4 IP-cím (IPv4), 2-6 IP-cím (IPv6), 2-7 IP-szûrés, 2-31

### J

jelentések, 10-7 Jelszó nélküli üzemmód, 3-20 Job Status (munkaállapot) gomb, 11-3

### Κ

kapacitás, 14-8 képminőségi problémák, 13-6 keskeny üvegcsík, 3-6 kétoldalas automatikus dokuadagoló, 3-6, 14-8 kétoldalas kimeneti egység, 14-9 kéttálcás modul, 14-9, 14-11 kéttálcás modul fedele. 3-3 kezelés, 2-36 kézitálca. 3-3 kicsinyítés/nagyítás, 5-19, 14-2 kilépés a rendszergazdai üzemmódból, 9-3 kilépés az energiatakarékos üzemmódból, 3-10 kimeneti papír súlya, 14-2 kimeneti papírméret, 14-2, 14-5 kimeneti tálca kapacitása, 14-3 Kis fogyasztású üzemmód, 3-9 kódolási módszerek, 14-8 középső tálca, 3-2 Küldés (kézi), 6-26 küldött dokumentum mérete, 14-8

### L

lap/oldal, 5-20 Lighten/Darken (világosítás/sötétítés) gomb, 3-13 Line 1, 3-4 Log In/Out (bejelentkezés/kijelentkezés) gomb, 3-12, 9-1, 12-9 LPD, 2-11, 2-27

### Μ

Machine Status (gépállapot) gomb, 3-12 másolási funkciók, 14-2 másolósi problémák, 13-12 másolópapír-kezelés több felhasználóval, 5-24 memória, 14-2 méretek, 14-4 méretek/súly, 14-8, 14-9 munkaelőzmények jelentése, 10-7 munkasablonok, 2-30 Munkaszámlálók jelentése, 10-7 mûszaki adatok, 14-1

### Ν

nem használható papír, 4-3 nyomtatás, 8-2 nyomtatási felbontás, 14-2, 14-5 nyomtatási funkciók, 14-5 nyomtatható terület, 14-10 nyomtató-illesztőprogram, 2-37 eltávolítás, 2-38 telepítés, 2-37 nyomtatóproblémák, 13-15

### 0

opcionális tartozékok, 14-11 operációs rendszer, 14-5 Original Type (eredeti típusa) gomb, 3-13 összes név megtekintése, 2-34

### Ρ

papír betöltése, 4-1, 4-5 papír súlya, 14-9 papír tárolása és kezelése, 4-4 papírelakadások, 13-45 papírkészlet, 5-17 papírméret, 14-9 papírméret módosítása, 4-9 papírtálca kapacitása, 14-3 papírtípusok, 4-1 PDL, 14-5 Port9100, 2-11, 2-28 portbeállítások, 2-22 protokoll, 14-5

### R

rendszerbeállítások jelentése, 10-7 rendszergazdai beállítások, 2-32 rendszergazdai üzemmód, 9-1 rögzítési papírméret, 14-8 rögzíthető görgők, 3-2

### S

Scan (szkennelés) gomb, 3-13 SMB, 2-11 SMTP-kiszolgáló, 2-28 SMTP-kiszolgáló beállításai, 2-13 SNMP, 2-11 SNMP-konfiguráció, 2-24

Speed Dial (gyorstárcsázás) gomb, 3-12 Start gomb, 3-12 Stop gomb, 3-12 számbillentyúzet, 3-12 színmód, 7-19 szkennelés e-mailbe, 14-7 szkennelés féltónusban, 14-6, 14-7 szkennelés számítógépre, 14-6, 14-7 szkennelési felbontás, 14-2, 14-5, 14-7, 14-8 szkennelési funkciók hálózat. 14-7 helyi, 14-5 szkennelési problémák, 13-20 szkennelési sebesség, 14-6, 14-7 szkenner-illesztőprogram, 2-37, 2-38 eltávolítás. 2-38 szkenner-illesztőprogram telepítése, 2-37 Szolgáltatás-beállítások jelentése, 10-7 szortírozás, 5-17

# Т

tálcazár, 14-11 Támogatás lap, 2-33 támogatott papírtípus, 4-2 tápfeszültség bekapcsolása, 3-7 tápfeszültség kikapcsolása, 3-7 tápkábel dugaszolóaljzata, 3-4 TCP/IP, 2-22 Tel, 3-4 Többfelhasználós üzemmód, 3-20 Tulajdonságok lap, 2-21

### U

USB-interfész, 2-4, 3-4

### V

vázlat nézet, 3-13 vezérlőpanel, 3-2, 3-11 vezérlőpanel nyelve, 9-4 világosítás/sötétítés, 5-14, 7-16

### Х

Xerox® CentreWare® Internet Services, 2-19

Tárgymutató

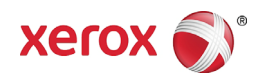